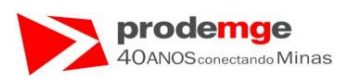

# SISTEMA DE IDENTIFICAÇÃO DE CANDIDATO E CONDUTOR PELO CÓDIGO BIOMÉTRICO - SICCB -

# MANUAL DO USUÁRIO CFC

**CLIENTE:** DETRAN/MG

Sistema de Identificação de Candidato e Condutor pelo Código Biométrico SIGLA: SICCB

Companhia de Tecnologia da informação do Estado de Minas Gerais - **PRODEMGE** 

Outubro 2008 - Atualizado Julho 2014

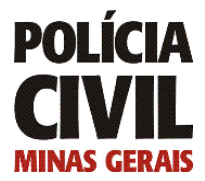

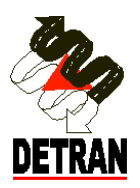

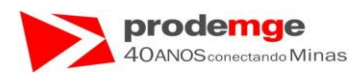

### ÍNDICE

| 1.0                | APRESENTAÇÃO DO MANUAL4                                                   |
|--------------------|---------------------------------------------------------------------------|
| 1.1                | OBJETIVOS4                                                                |
| 1.2                | ABRANGÊNCIA4                                                              |
| 1.3                | ORGANIZAÇÃO4                                                              |
| 2.0                | APRESENTAÇÃO DO SISTEMA4                                                  |
| 2.1                | HISTÓRICO4                                                                |
| 2.2                | OBJETIVO DO SISTEMA                                                       |
| 2.3                | CARACTERÍSTICAS                                                           |
| 2.4                | RESPONSABILIDADES                                                         |
| 2.5                | CONTATOS                                                                  |
| 2.6                | FORMAS DE CONSULTAR AS INFORMAÇÕES DE APOIO6                              |
| 3.0                | ESTRUTURA DO SISTEMA7                                                     |
| <b>3.1</b><br>3.1. | SEGURANÇA DO SISTEMA                                                      |
| <b>3.2</b><br>3.2  | ACESSO AO SISTEMA                                                         |
| 4.0                | OPERACIONALIZAÇÃO DO SISTEMA8                                             |
| 4.1                | ACESSANDO O AMBIENTE DE TRABALHO                                          |
| 4.1.<br>4.1.       | 1 PROCEDIMENTOS                                                           |
| 4.1                | 1.2 ACESSO AO MENU PRINCIPAL                                              |
| 4.1.<br>4.1.       | 1.3 ACESSO AO MENU INTERMEDIÁRIO                                          |
| 5.0                | FUNÇÕES DO SISTEMA14                                                      |
| 5.1<br>5.2         | Biometria – Candidato / Condutor – Inclusão/Consulta de Dados Biométricos |
| 5.3                | Biometria – Instrutor – Inclusão / Consulta Dados Biométrico              |
| 5.4<br>5 F         | Biometria – Instrutor – Adição Dados Biométricos                          |
| 5.6                | Aula – Fechamento da Aula                                                 |
| 5.7                | Aula – Consulta Freqüência107                                             |
| 5.8                | Aula – Abertura Aula Eventual                                             |

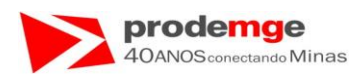

# 6.0 INSTALAÇÃO LEITOR BIOMÉTRICO - MICROSOFT, MAXBIO, DIGITAL

| 'ERS   | ONA                                                                                         | 122 |
|--------|---------------------------------------------------------------------------------------------|-----|
| 6.1    | Instalação Leitor Biométrico Microsoft, MaxBio e Digital Persona – Driver                   | 122 |
| 6.2    | Instalação Leitor Biométrico – Erro Java Start.                                             | 134 |
| 6.3    | Instalação Leitor Biométrico – Procedimento ao rodar pela primeira vez o SICCB – Sistema de |     |
| Identi | ficação de Candidato e Condutor pelo Código Biométrico                                      | 139 |

| 7.0  | INSTALAÇÃO LEITOR BIOMÉTRICO – NITGEN                                                       | 162 |
|------|---------------------------------------------------------------------------------------------|-----|
| 7.1  | Instalação Leitor Biométrico Nitgen – Hamster I e II – Driver                               | 162 |
| 7.2  | Instalação Leitor Biométrico – Erro Java Start.                                             | 186 |
| 7.3  | Instalação Leitor Biométrico – Procedimento ao rodar pela primeira vez o SICCB – Sistema de |     |
| Ider | tificação de Candidato e Condutor pelo Código Biométrico                                    | 191 |

#### 

| 9.0 | PERGUNTAS FREQÜENTES |  |
|-----|----------------------|--|
| 9.0 | PERGUNTAS FREQUENTES |  |

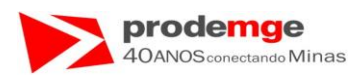

# 1.0 APRESENTAÇÃO DO MANUAL

#### 1.1 OBJETIVOS

Este manual tem a finalidade de registrar sistematicamente e de forma estruturada os procedimentos operacionais do sistema SICCB – Sistema de Identificação de Candidato e Condutor pelo Código Biométrico sob o ponto de vista prático do usuário.

Visa atingir os seguintes objetivos:

- Facilitar o acesso às informações do sistema;
- > Dar apoio na execução de tarefas visando aumento de produtividade;
- Melhorar a qualidade da informação, agilizando o processo de registro / atualização e decisão;
- Documentar o sistema.

#### 1.2 ABRANGÊNCIA

Atender a todos os usuários, gestores e executores responsáveis pelo cadastramento e acompanhamento de Processos nos Centros de Formação de Condutores – CFC.

#### 1.3 ORGANIZAÇÃO

Este manual está estruturado com o propósito de garantir uma maior flexibilidade em sua utilização, de forma a facilitar a consulta de acordo com o interesse e a necessidade do usuário.

Abrange dois níveis de informações:

- Visão Geral do Sistema;
- Informações Operacionais do Sistema.

## 2.0 APRESENTAÇÃO DO SISTEMA

#### 2.1 HISTÓRICO

Não existe no âmbito das atividades e processos do DETRAN/MG, nenhum tipo de identificação de candidatos, condutores, instrutores e diretores de ensino pelo código biométrico derivado de impressão digital. Todo o público que procura pelos serviços do

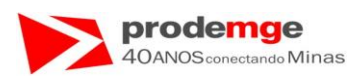

DETRAN/MG, que resumidamente, são agrupados em candidatos e condutores e são identificados pela forma tradicional, ou seja, através dos documentos de identificação civil.

Existem duas Resoluções 168/2004 e 169/2004 do CONTRAN (Conselho Nacional de Trânsito) regulamentando o credenciamento dos serviços de formação de condutores de veículos automotores e que dispõe sobre a segurança dos cursos ministrados pelos Centros de Formação de Condutores (CFC).

Visando a atualização do sistema atual proporcionando maior segurança, o novo Sistema de Identificação de candidato e condutor pelo Código Biométrico, onde a conferência dos candidatos e condutores será realizada através da biometria, proporcionará um maior controle e administração dos Candidatos/Condutores nos processos de obtenção da CNH, Reciclagem ou em sua Renovação.

#### 2.2 OBJETIVO DO SISTEMA

Como objetivo geral, tem por finalidade:

O sistema SICCB – Sistema de Identificação de Candidato e Condutor pelo Código Biométrico, via Web, permite aos CFC – Centro de Formação de Condutores e ao DETRAN/MG, gerenciarem todo o processo de controle dos cursos ministrados através da coleta e do confronto dos dados biométricos dos Candidatos e Condutores.

Aperfeiçoar e permitir a identificação dos candidatos e condutores durante os processos de obtenção da CNH, Reciclagem ou em sua Renovação.

Quanto aos objetivos específicos, o SICCB sempre teve como metas:

- > Atender as resoluções do DETRAN/MG e do CONTRAN.
- Diminuir a quantidade de papel necessário as tramitações, modernizando e facilitando o trabalho de fiscalização e o atendimento ao público.

#### 2.3 CARACTERÍSTICAS

O Sistema de Identificação de Candidato e Condutor pelo Código Biométrico - SICCB é desenvolvido em plataforma WEB utilizando Banco de Dados Oracle, Linguagem de Programação ASP, com acesso através do sistema SIAEX.

#### 2.4 **RESPONSABILIDADES**

A Instituição gestora do SICCB é o DETRAN.

Compete a Equipe Gestora:

Divulgar o sistema;

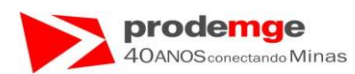

- > Gerenciar a utilização do sistema pelos CFC.
- > Definir padrões de procedimentos administrativos.
- Registrar e avaliar as solicitações de alterações do sistema.
- > Solicitar as modificações ou adaptações necessárias à Prodemge.
- > Rever, sempre que necessário, as funções do sistema.

Compete aos Usuários:

Responsabilizar-se pela utilização, coleta de dados e alimentação do sistema, visando à qualidade e veracidade das informações introduzidas no SICCB.

Compete à Prodemge:

- Dar manutenção no sistema promovendo as modificações e/ou adaptações necessárias;
- Treinar os replicadores;
- Apoiar usuários através do SAC Serviço de Atendimento ao Cliente com relação a problemas nas linhas de comunicação - telefone 3339-1600.

#### 2.5 CONTATOS

Para esclarecimentos e dúvidas contatar a equipe gestora do sistema responsável pelo apoio ao usuário através dos seguintes meios: No telefone: 3236-3597 - Sr. Wagner.

Para esclarecimentos e dúvidas contatar a equipe replicadora do Sistema: No telefone: 2555-6160 - SINPRO CFC.

#### 2.6 FORMAS DE CONSULTAR AS INFORMAÇÕES DE APOIO

Poderão ser obtidas através de:

Manual através da internet no endereço eletrônico DetranNet empresas: <u>https://wwws.detrannet.mg.gov.br/detran/index.asp</u> – Link Manual do Usuário do Sistema SIAEX.

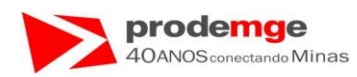

# 3.0 ESTRUTURA DO SISTEMA

O Menu de opções do sistema é apresentado em ordem alfabética.

#### 3.1 SEGURANÇA DO SISTEMA

O acesso ao SICCB é viabilizado por um Sistema de Segurança próprio. Este sistema é responsável pelo cadastro e autorização de usuários, protegendo-os contra utilizações indevidas e desautorizadas.

O DETRAN e a PRODEMGE se encarregarão de ministrar aos Administradores de Segurança designados, instruções específicas quanto aos padrões de segurança.

Os usuários do SICCB Web são credenciados pelos Administradores de Segurança, mediante cadastramento do número de MASP ao qual é vinculada senha secreta, pessoal e intransferível.

#### 3.1.1 NÍVEIS DE SEGURANÇA

Através da intranet da SESP-MG e pelo DetranNet Empresas para os CFC, com certificados digitais.

Todos os procedimentos estão descritos no item 5.0 – OPERACIONALIZAÇÃO DO SISTEMA.

Serão apresentadas no menu apenas as opções autorizadas para o usuário.

#### 3.2 ACESSO AO SISTEMA

Através da intranet da SESP-MG e pelo DetranNet Empresas para os CFC, com certificados digitais, acessando a transação SIAEX – Sistema de Agendamento de Exames, na tela inicial do sistema, conforme descrito no item 4.1 - Acessando o Ambiente de Trabalho.

#### 3.2.1 ENCERRAMENTO

Para finalizar a sessão de trabalho, ou seja, sair do sistema, clique com o mouse na opção DESCONECTAR localizada no canto esquerdo da tela, em seguida será exibida a tela inicial do sistema

 O sistema deverá ser encerrado através da função "SAIR DO SISTEMA", ou utilize a função <Trocar Usuário> para efetuar outra conexão com "OUTRO" usuário, sem a necessidade de "Encerrar o Sistema".

**Nota**: Não deixe a sessão de trabalho aberta ao sair do equipamento para evitar que usem a sua autorização indevidamente.

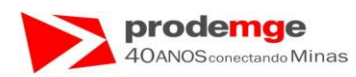

# 4.0 OPERACIONALIZAÇÃO DO SISTEMA

#### 4.1 ACESSANDO O AMBIENTE DE TRABALHO

O CFC poderá acessar via DetranNet Empresas, que estará disponível na página inicial do DetranNet. Para isso o CFC deverá utilizar o certificado digital.

#### 4.1.1 PROCEDIMENTOS

#### 4.1.1.1 ACESSO AO SISTEMA

O usuário acessa o link https://wwws.detrannet.mg.gov.br/detran/index.asp

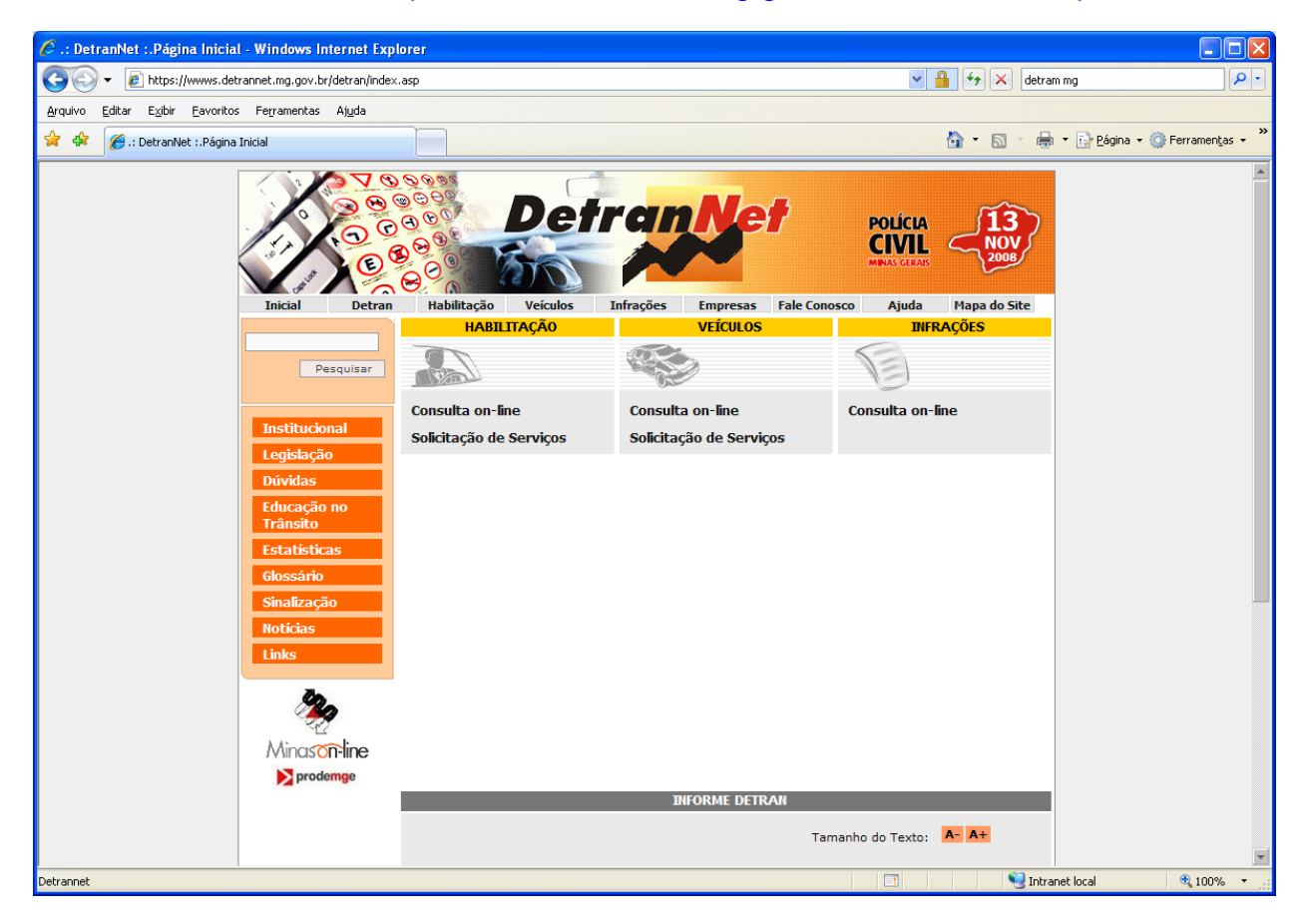

• O Usuário clica em Empresas.

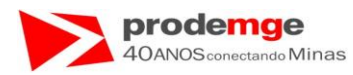

Será exibida a tela do DetranNet Empresas.

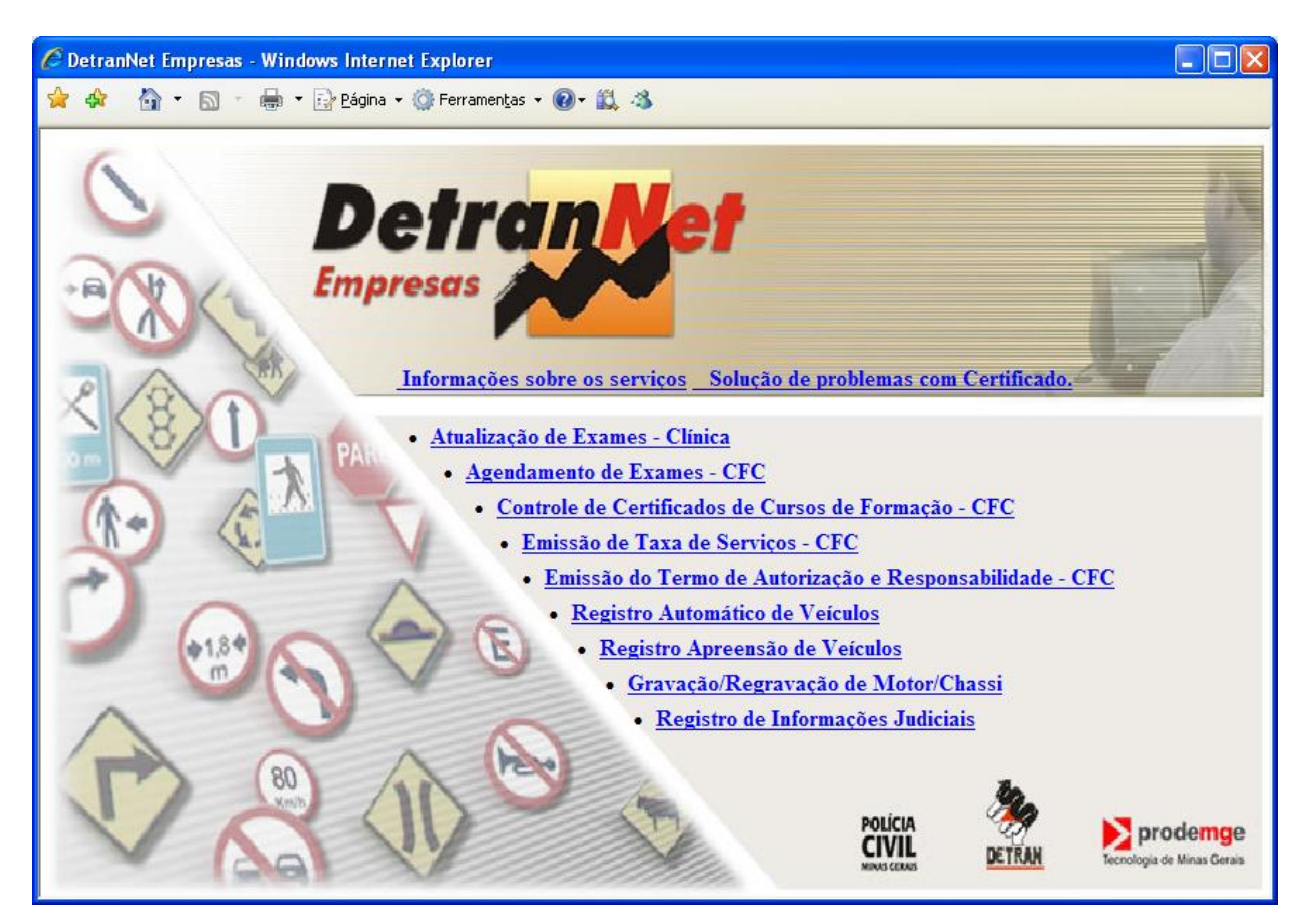

• O usuário seleciona a opção Agendamento de Exames – CFC.

| eToken Base Cryptographic Provider 🛛 🛛 🔀 |                     |  |  |  |  |  |  |  |  |  |  |  |
|------------------------------------------|---------------------|--|--|--|--|--|--|--|--|--|--|--|
| eTok                                     | en                  |  |  |  |  |  |  |  |  |  |  |  |
| Enter eToken password                    |                     |  |  |  |  |  |  |  |  |  |  |  |
| e <u>T</u> oken:                         | eToken [AKS ifdh 0] |  |  |  |  |  |  |  |  |  |  |  |
| <u>P</u> assword:                        |                     |  |  |  |  |  |  |  |  |  |  |  |
| Mor <u>e</u> >>                          | OK Cancel           |  |  |  |  |  |  |  |  |  |  |  |

• O usuário deverá conectar seu Token e inserir sua senha.

Será exibida a tela com os dados do CFC e do funcionário que realizou o login.

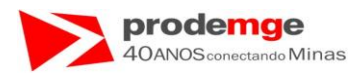

Exibição da tela com os dados do CFC e do funcionário que realizou o acesso.

| 🖉 Sistema de Agendamento de                   | e Exames - Windows Internet E | ixplorer                                                                              |            |
|-----------------------------------------------|-------------------------------|---------------------------------------------------------------------------------------|------------|
| Google G-                                     | 🔽 Go 🚸 🧔 🦉 👻 🏠 Boo            | akmarks - 🛛 PageRank - 🧕 40 blocked 🛛 🍄 Check - 🔨 AutoLink - 📔 AutoFill 🍙 Send to - 🖉 | Settings - |
| 🛊 🏟 🐴 • 🖻 • 🖶 •                               | 🔂 Página 🔹 🎯 Ferramentas 🔹 🌘  | 9- 🕰 🔸 👘 👘 👘 🖓 🖓 🖓 🖓 🖓 🖓 🖓 🖓 🖓 🖓 🖓 🖓 🖓                                                |            |
| Detran Met                                    |                               | Sistema de Agendamento de Exames<br>Ciretran: DETRAN/BELO HORIZONTE                   |            |
| Cadastramento Primeira H                      |                               | Segunda - Feira, 02 de Junho de 2008                                                  |            |
| Prática Veicular Consulta / Emissão Biometria | Ciretran:                     | 000 - DETRAN/BELO HORIZONTE                                                           |            |
| Aula<br>Manual do Usuário                     | CFC:                          | 0002/02 - FILIAL DA SANTO ANDRE                                                       |            |
| Controle CFC                                  | CNPJ:                         | 04.136.055/0001-84 IP: 200.198.16.231                                                 |            |
| - <u>19</u>                                   | Funcionário:                  | MARCO TERSTE BIOMETRICO CPF: 789.456.123.19                                           |            |
| Tecnologia de Minas Gerais                    | Validade Certif.Digital:      | 04/06/2010                                                                            |            |
|                                               |                               | Sair do Sistema                                                                       |            |
|                                               |                               | Melhor Visualização: Internet Explorer - 1024 x 768                                   |            |
|                                               |                               |                                                                                       |            |
|                                               |                               |                                                                                       |            |
|                                               |                               |                                                                                       |            |
|                                               |                               |                                                                                       |            |
|                                               |                               |                                                                                       |            |
|                                               |                               |                                                                                       |            |
|                                               |                               |                                                                                       |            |
|                                               |                               |                                                                                       |            |

- Será exibida a tela com todas as funções do sistema no menu à esquerda.
- Esta tela contém a relação das funções do Sistema de Agendamento de Exames SIAEX/CFC. As funções estão localizadas no lado esquerdo da tela. Para acessar a função desejada, basta clicar com o mouse sobre a mesma.
- As funções relativas ao SICCB Sistema de Identificação de Candidato e Condutor pelo Código Biométrico são:
  - 1º Biometria.
  - 2º Aula.

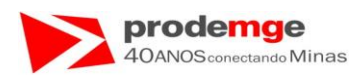

### 4.1.1.2 ACESSO AO MENU PRINCIPAL

Contém a relação de todas as funções do sistema, localizadas no lado esquerdo da tela.

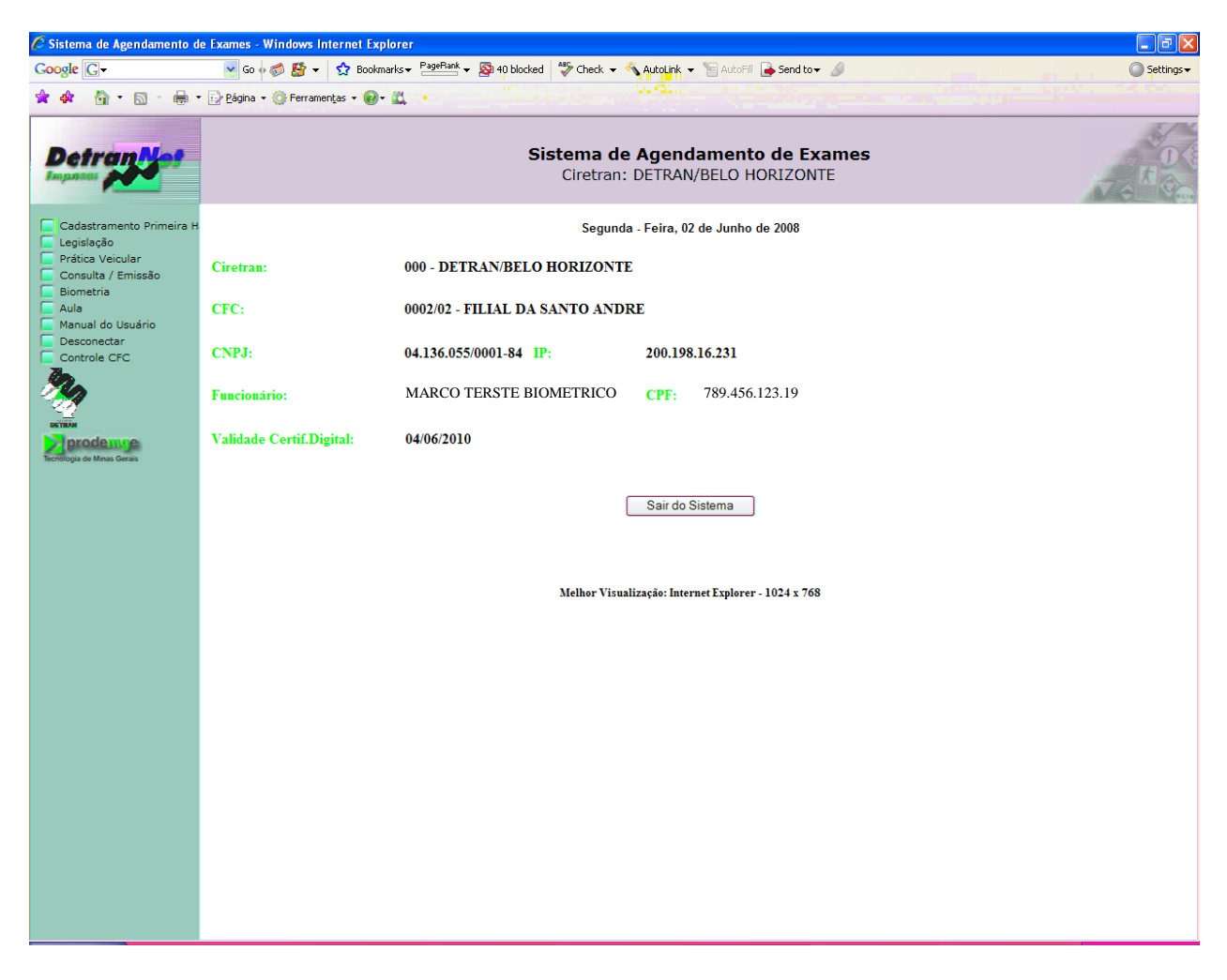

- O usuário deverá Clicar com o mouse na função desejada e a próxima tela a ser exibida poderá ser de um Menu Intermediário ou a própria tela a ser trabalhada.
- As funcionalidades do SICCB são;

1º- Biometria.

2º- Aula.

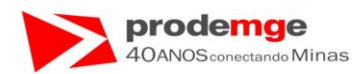

#### 4.1.1.3 ACESSO AO MENU INTERMEDIÁRIO

- Contém opções correspondentes à função selecionada no Menu Principal, conforme for o caso.
- O usuário deverá Clicar com o mouse na opção desejada.

#### 4.1.1.4 ACESSO AO MENU INTERMEDIÁRIO – BIOMETRIA.

| 🖉 Sistema de Agendamento d                                                                                                    | e Exames - Windows Internet Explorer                                                          |            |
|----------------------------------------------------------------------------------------------------|-----------------------------------------------------------------------------------------------|------------|
| Google G-                                                                                                    | 🔽 Go o 🛷 🐉 👻 😰 Bookmarks + 🖓 📲 🖉 38 blocked 🛛 🍄 Check 👻 🔦 Autolink 👻 🗑 AutoFill 🍙 Send to + 🏼 | ○ Settings |
| 🚖 🏟 🐴 • 🗟 • 🖶 •                                                                                                    | r 📴 Página + 🍈 Ferramentas + 🔞 + 📖                                                            |            |
| Detrantet                                                                                                    | Sistema de Agendamento de Exames<br>Ciretran: DETRAN/BELO HORIZONTE                           |            |
| Cadastramento Primeira H<br>Legislação<br>Prática Veicular<br>Consulta / Emissão<br>Biometria<br>Aula<br>Manual do Usuário                                                                                                    | Biometria<br>• Candidato / Condutor<br>• Instrutor                                            |            |
| Desconectar     Controle CFC     KTIRIM     Desconectar     Controle CFC     Controle CFC     Controle |                                                                                               |            |
|                                                                                                    |                                                                                               |            |
|                                                                                                    |                                                                                               |            |
|                                                                                                    |                                                                                               |            |
|                                                                                                    |                                                                                               |            |
|                                                                                                    |                                                                                               |            |

Contém as opções relacionadas aos:

- Candidato ou Condutor.
- Instrutor.

Ao selecionar a opção desejada acessam-se as funcionalidades correspondentes à "Inclusão / Consulta de Dados Biométricos" e "Adição dos dados biométricos".

**Observação:** A inclusão do Diretor de Ensino será realizada somente pelo DETRAN/MG e CIRETRANs no caso dos CFCs localizados no interior do Estado.

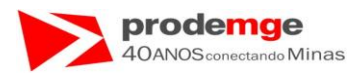

Exibição das funcionalidades da opção do menu intermediário "Candidato / Condutor".

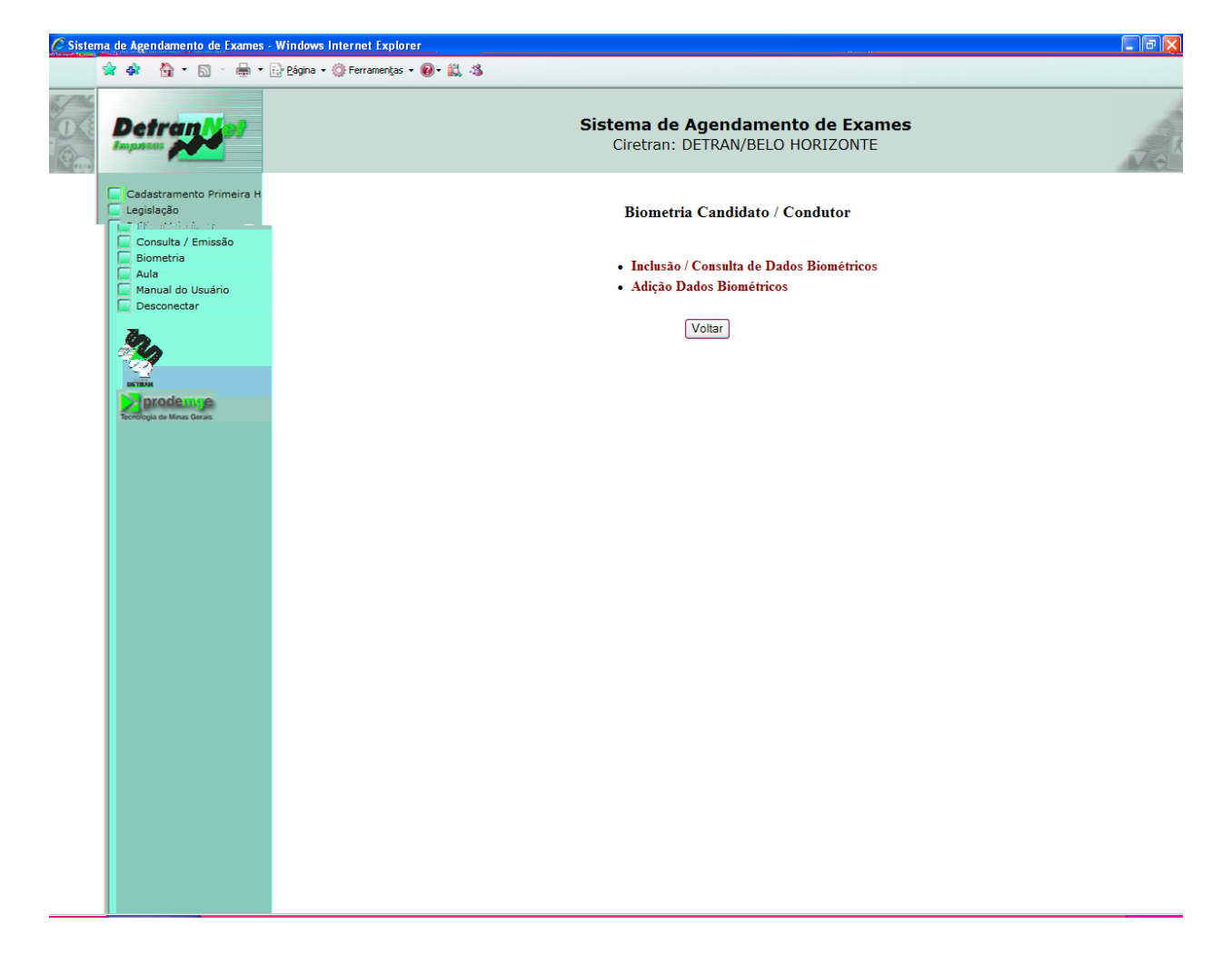

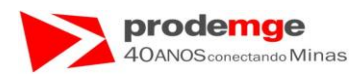

# 5.0 FUNÇÕES DO SISTEMA

# 5.1 Biometria – Candidato / Condutor – Inclusão/Consulta de Dados Biométricos

### OBJETIVO

Efetuar a Inclusão/Consulta dos dados biométricos do Candidato / Condutor.

### PROCEDIMENTOS

Ao selecionar no Menu Principal a função Biometria, é exibido na tela o menu intermediário com as opções "Candidato / Condutor" e "Instrutor", ao selecionar a opção "Candidato / Condutor" será apresentando as opções disponíveis para operação.

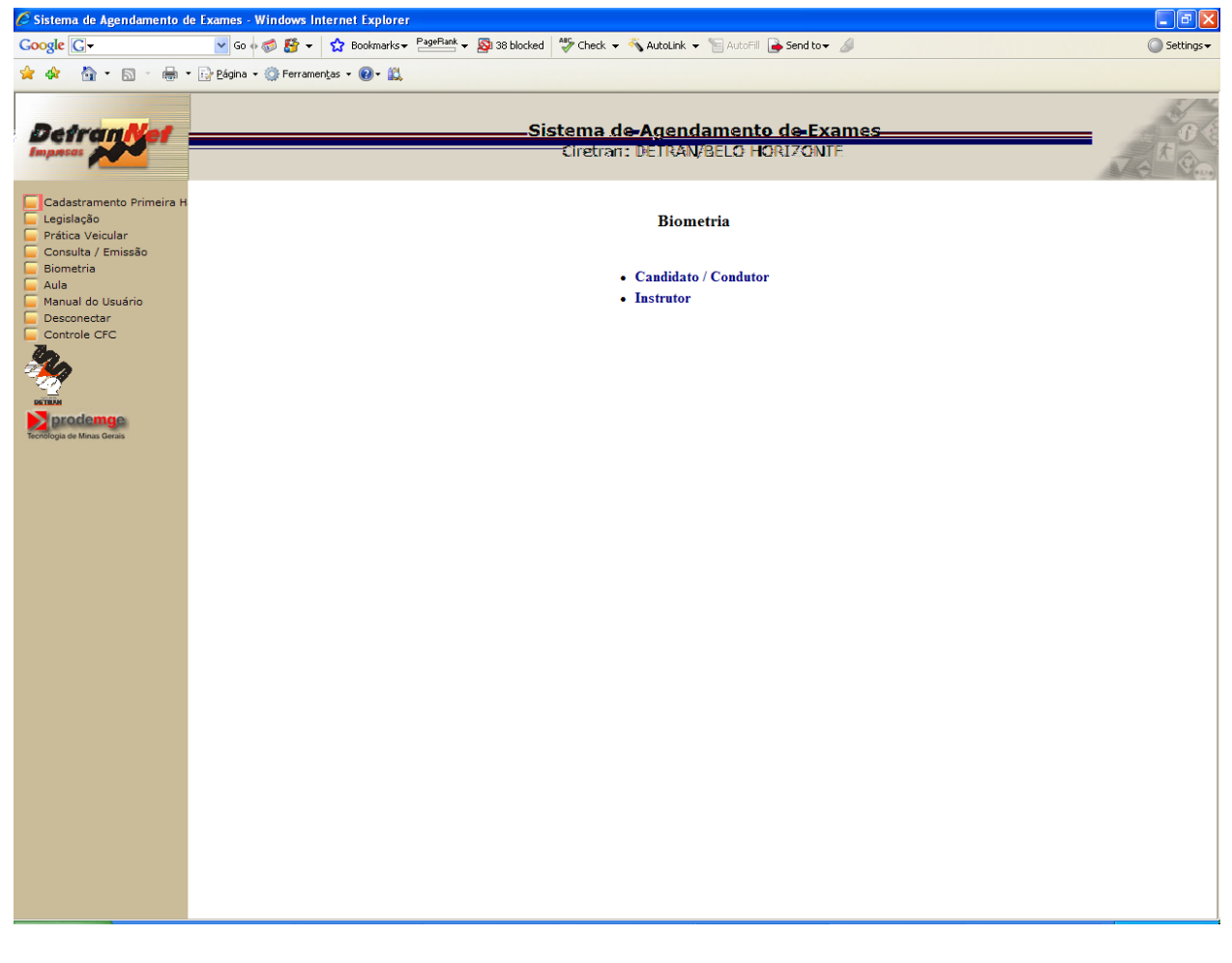

• O usuário deverá clicar na opção "Candidato / Condutor".

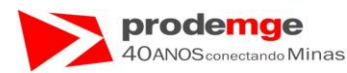

#### Será exibida a tela.

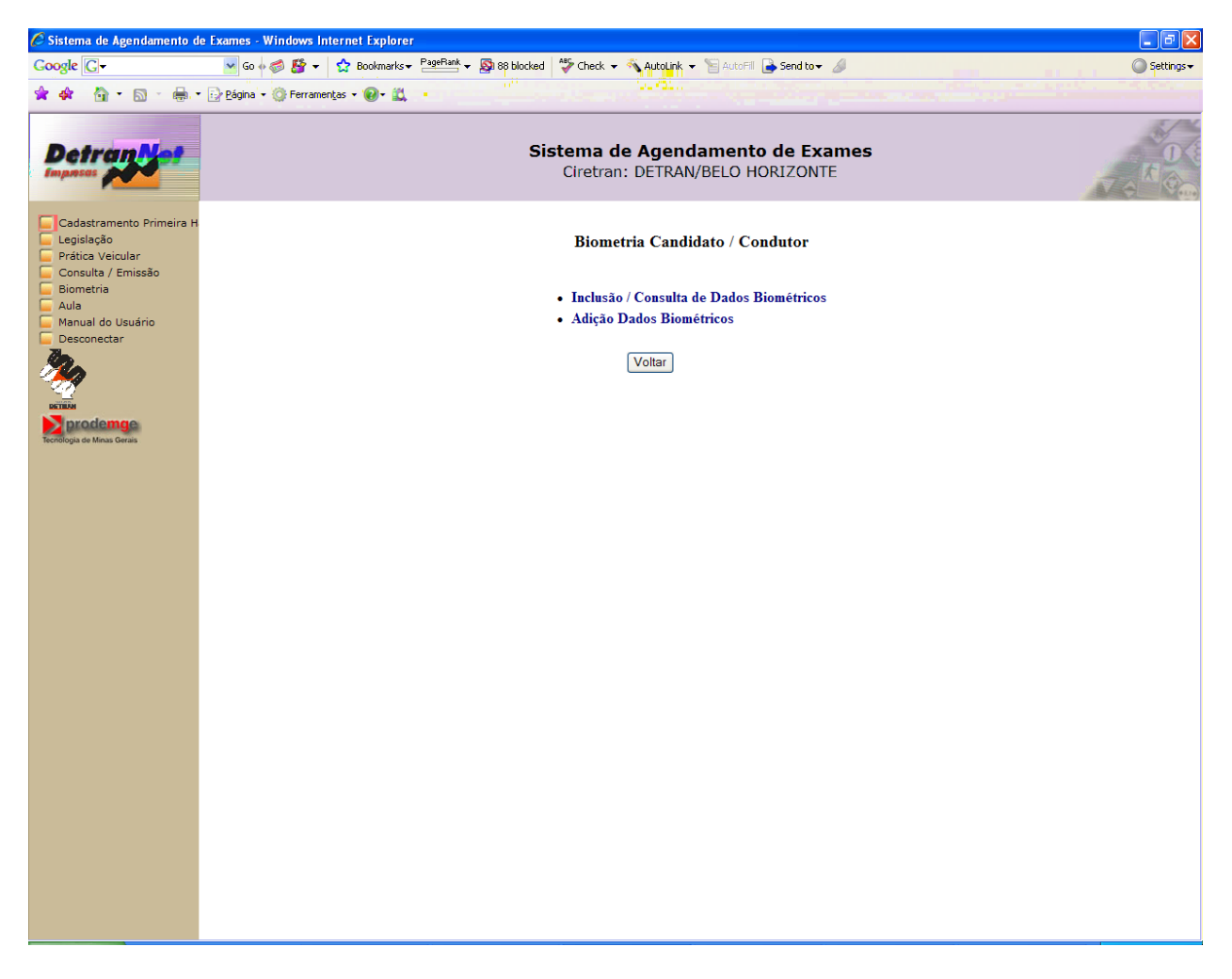

• O usuário deverá clicar na opção "Inclusão / Consulta de Dados Biométricos".

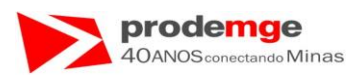

Será exibida a tela para incluir os dados biométricos de um candidato ou condutor. O usuário deverá inserir o CPF do candidato ou condutor, somente os números sem pontos ou traços.

| 🖉 Sistema de Agendamento d                                                                     | e Exames - Windows Internet Explorer                                                                 |                         |
|------------------------------------------------------------------------------------------------|----------------------------------------------------------------------------------------------------|-------------------------|
| Google G-                                                                                      | 💽 Go 🖗 💋 🦉 🔻 🏠 Bookmarks 🛩 PageRamk 🖛 🔊 38 blocked 🛛 🍄 Check 👻 🔨 AutoLink 👻 🔚 AutoFill 🍃 Send to 🕶 🥖 | 🔘 Settings <del>v</del> |
| 👷 🏟 - 🔝 - 🖶 -                                                                                  | r 📴 Página 👻 Ferramentas 👻 📵 👻 📖                                                                     |                         |
| Detrantet                                                                                      | Sistema de Agendamento de Exames<br>Ciretran: DETRAN/BELO HORIZONTE                                  |                         |
| Cadastramento Primeira H                                                                       | Inclusão / Consulta Dados Biométricos - Candidatos / Condutores                                      |                         |
| Prática Veicular Consulta / Emissão                                                            | CFC: 0002/02 - FILIAL DA SANTO ANDRE                                                                 |                         |
| E Biometria                                                                                    | CNPJ: 04.136.055/0001-84                                                                             | IP: 0200.198.16.231     |
| <ul> <li>Auia</li> <li>Manual do Usuário</li> <li>Desconectar</li> <li>Controle CFC</li> </ul> | CPF:                                                                                                 |                         |
| *                                                                                              | Pesquisar Limpar                                                                                     |                         |
| Tecnologia de Minas Gerais                                                                     |                                                                                                    |                         |
|                                                                                                |                                                                                                    |                         |
|                                                                                                |                                                                                                    |                         |
|                                                                                                |                                                                                                    |                         |
|                                                                                                |                                                                                                    |                         |
|                                                                                                |                                                                                                    |                         |
|                                                                                                |                                                                                                    |                         |
|                                                                                                |                                                                                                    |                         |
|                                                                                                |                                                                                                    |                         |
|                                                                                                |                                                                                                    |                         |

- Após a inserção do CPF, o usuário deverá clicar no botão "**Pesquisar**" para prosseguir a inclusão.
- Caso insira algum número errado basta Clicar no botão "Limpar" e inserir novamente o CPF correto.

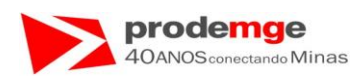

Ao clicar em "PesquisarETBT/F3 12 Tf1 0 0 1 155.54 238.85 738.82 Tmp043}JETBT/F3 12 Tf1

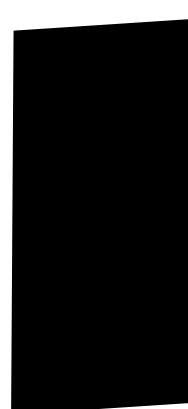

oméAco.A

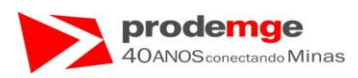

Será capturada e exibida na tela a imagem da digital submetida ao leitor biométrico na "Área de Leitura Biométrica:" e a informação da qualidade da captura "Imagem capturada Alta/Média/Baixa Qualidade" na cor azul.

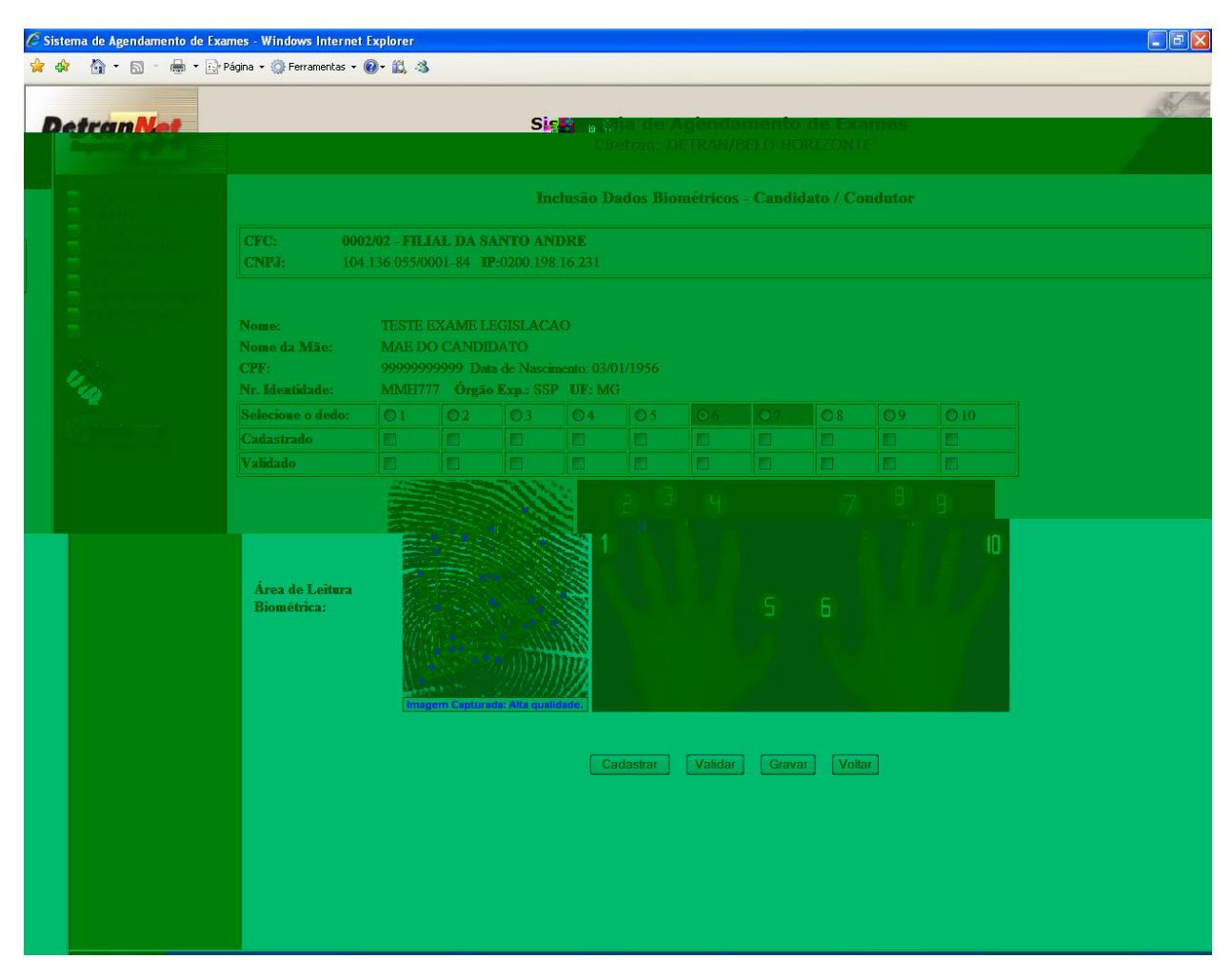

• O usuário deverá clicar no botão "Cadastrar".

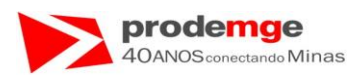

Será exibida na tela a grade com campo "**cadastrado**" marcado ( $\checkmark$ ) na cor verde. E o campo abaixo da imagem da digital a frase "**Digital enviada para cadastro**" na cor azul.

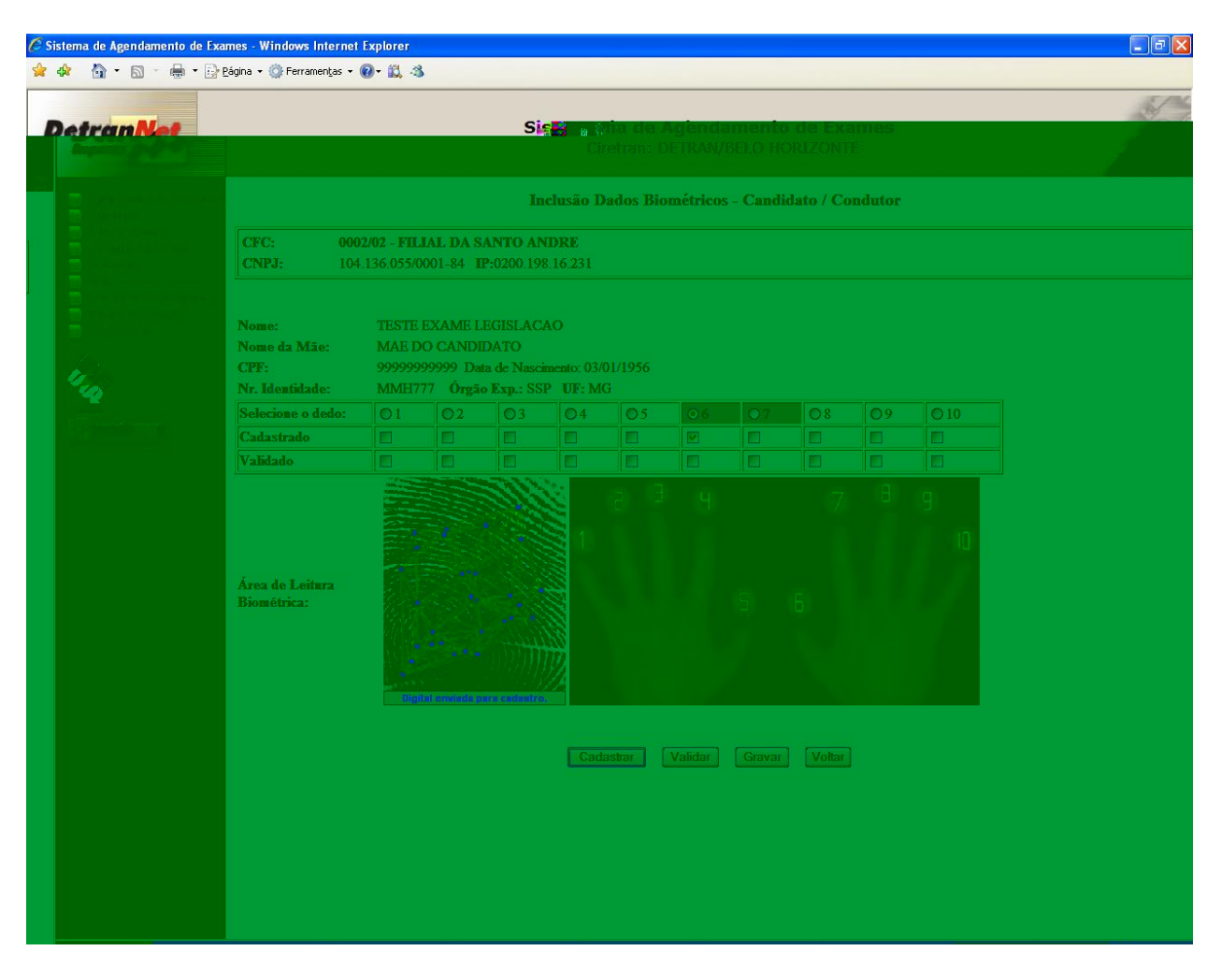

 O usuário deverá solicitar ao candidato ou condutor que submeta novamente a mesma digital ao leitor biométrico para que esta possa ser validada, neste caso o polegar direito.

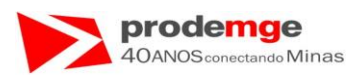

Será exibida no campo abaixo da imagem da digital a frase "Digital Capturada: Alta/Média/Baixa qualidade" na cor azul.

| C Sist | tema de Ag                                                                                                    | gendamento de         | Exames - Windows Internet    | Explorer |          |            |                  |          |         |        |          |      |      |      |
|--------|----------------------------------------------------------------------------------------------------|-----------------------|------------------------------|----------|----------|------------|------------------|----------|---------|--------|----------|------|------|------|
| 😪 🖪    | • 🟠 🕯                                                                                                    | <b>⊠</b> - <b>⊕</b> - | 🔂 Página 🔹 🚳 Ferramentas 👻 ( | 0- 🛱 🚯   |          |            |                  |          |         |        |          |      |      |      |
|        |                                                                                                    |                       |                              |          |          |            |                  |          |         |        |          |      |      | E.M. |
| D      | etra                                                                                                    | Net                   |                              |          |          | Si         | 5 <b>83</b> in ( | Tia de / | genda   | ment   | o de Exa | ames |      |      |
|        |                                                                                                    |                       |                              |          |          |            |                  |          |         |        |          |      |      |      |
|        |                                                                                                    |                       |                              |          |          |            |                  |          |         |        |          |      |      |      |
|        | Inclusão Dados Biométricos - Candidato / Condutor                                                                      |                       |                              |          |          |            |                  |          |         |        |          |      |      |      |
| 1      | CFC:         0002/02 - FILIAL DA SANTO ANDRE           CNPJ:         104.136.055/0001-84           ID:02:00.198.16.231 |                       |                              |          |          |            |                  |          |         |        |          |      |      |      |
|        |                                                                                                    |                       |                              |          |          |            |                  |          |         |        |          |      |      |      |
| 2      |                                                                                                    |                       |                              |          |          |            |                  |          |         |        |          |      |      |      |
|        |                                                                                                    |                       | Nome:                        | TESTE    | FXAMEL   | EGISLAC    | 40               |          |         |        |          |      |      |      |
|        |                                                                                                    |                       | Nome da Mãe:                 | MAED     | O CANDI  | DATO       |                  |          |         |        |          |      |      |      |
|        |                                                                                                    |                       | CPF:                         | 9999999  | 99999 Da | ta de Nasc | mento: 03/       | 01/1956  |         |        |          |      |      |      |
|        |                                                                                                    |                       | Nr. Identidade:              | MMH77    | 7 Órgã   | o Exp.: SS | P UF: M          | G        |         |        |          |      |      |      |
|        |                                                                                                    |                       | Selecione o dedo:            | 01       | 02       | 03         | 04               | 05       |         |        | 08       | 09   | O 10 |      |
|        |                                                                                                    |                       | Cadastrado                   |          |          |            |                  |          |         |        |          |      |      |      |
|        |                                                                                                    |                       | Vahdado                      |          |          |            |                  |          |         |        |          |      |      |      |
|        |                                                                                                    |                       |                              |          |          |            |                  |          |         |        |          |      |      |      |
|        |                                                                                                    |                       |                              |          |          |            |                  |          |         |        |          |      |      |      |
|        |                                                                                                    |                       | Área de Leitura              |          |          |            |                  |          |         |        |          |      |      |      |
|        |                                                                                                    |                       | Biométrica:                  |          |          |            |                  |          |         |        |          |      |      |      |
|        |                                                                                                    |                       |                              |          |          |            |                  |          |         |        |          |      |      |      |
|        |                                                                                                    |                       |                              |          |          |            |                  |          |         |        |          |      |      |      |
|        |                                                                                                    |                       |                              | Interer  |          |            |                  |          |         |        |          |      |      |      |
|        |                                                                                                    |                       |                              |          |          |            |                  |          |         |        |          |      |      |      |
|        |                                                                                                    |                       |                              |          |          |            | Line             |          | w.e.    | Law    | 1 [      |      |      |      |
|        |                                                                                                    |                       |                              |          |          |            | - Cao            | lasual   | vaitual | Glavar | Voitai   |      |      |      |
|        |                                                                                                    |                       |                              |          |          |            |                  |          |         |        |          |      |      |      |
|        |                                                                                                    |                       |                              |          |          |            |                  |          |         |        |          |      |      |      |
|        |                                                                                                    |                       |                              |          |          |            |                  |          |         |        |          |      |      |      |
|        |                                                                                                    |                       |                              |          |          |            |                  |          |         |        |          |      |      |      |
|        |                                                                                                    |                       |                              |          |          |            |                  |          |         |        |          |      |      |      |
|        |                                                                                                    |                       |                              |          |          |            |                  |          |         |        |          |      |      |      |

• O usuário deverá clicar no botão "Validar" para validar a captura da digital scaneada.

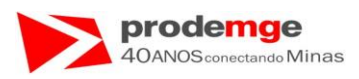

Será exibida na tela a grade com campo "**Validado**" marcado ( $\checkmark$ ) na cor verde, e o campo abaixo da imagem da digital a frase "**Verificação positiva**" na cor verde.

| 🧭 Sistema de Agendamento de I | Exames - Windows Internet                                                                                             | Explorer                               |                                            |                                            |                              |                       |                  |                   |                             |           |      |  | ×  |
|-------------------------------|----------------------------------------------------------------------------------------------------|----------------------------------------|--------------------------------------------|--------------------------------------------|------------------------------|-----------------------|------------------|-------------------|-----------------------------|-----------|------|--|----|
| 😒 🏟 🏠 • 🗟 • 🖷 • [             | Página ▼                                                                                                    | 0- 🗓 🦄                                 |                                            |                                            |                              |                       |                  |                   |                             |           |      |  |    |
| DetranNet                     |                                                                                                    |                                        |                                            | Si                                         | <b>8⊟3</b> a G<br>Ci         | nia de 7<br>retran: D | vgenda<br>ETRAN/ | imenta<br>BELO Ha | V <b>de Ex</b> a<br>JRIZONT | ines<br>F |      |  | S. |
|                               | Inclusão Dados Biométricos - Candidato / Condutor                                                                     |                                        |                                            |                                            |                              |                       |                  |                   |                             |           |      |  |    |
|                               | CFC:         0002/02 - FILIAL DA SANTO ANDRE           CNPJ:         104.136.055/0001-84           IP:0200.198.16.231 |                                        |                                            |                                            |                              |                       |                  |                   |                             |           |      |  |    |
|                               | Nome:<br>Nome da Mãe:<br>CPF:<br>Nr. Identidade:                                                                      | TESTE F<br>MAE DO<br>99999999<br>MMH77 | EXAME L<br>D CANDI<br>19999 Dat<br>7 Órgão | EGISLAC<br>DATO<br>a de Nasc<br>> Exp.: SS | AO<br>imento: 03/<br>P UF: M | 01/1956<br>G          |                  |                   |                             |           |      |  |    |
|                               | Selecione o dedo:                                                                                                    | 01                                     | 02                                         | 03                                         | 04                           | 05                    |                  |                   | 08                          | 09        | O 10 |  |    |
|                               | Cadastrado                                                                                                    |                                        |                                            |                                            |                              |                       |                  |                   |                             |           |      |  |    |
|                               | Validado                                                                                                    |                                        |                                            |                                            |                              |                       |                  |                   |                             |           |      |  |    |
|                               | Área de Leitara<br>Biométrica:                                                                                        |                                        |                                            |                                            |                              |                       |                  |                   |                             |           | 9    |  |    |
|                               |                                                                                                    |                                        |                                            |                                            | Cad                          | lastrar ) (           | Validar          | Gravar            | Voltar                      |           |      |  |    |

- O usuário deverá clicar no campo "Selecione o dedo" referente ao dedo indicador da mão direita (número 07).
- O usuário deverá solicitar ao candidato ou condutor que submeta a digital ao leitor biométrico para que esta possa ser validada, neste exemplo o indicador direito.

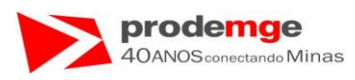

Será exibida no campo abaixo da imagem da digital a frase "**Imagem capturada:** Alta/Média/Baixa qualidade" na cor azul.

| C Sis | ema de Agendamento de l | Fxames - Windows Internet                                                                                                    | Explorer                                          |          |                    |               |         |        |          |            |      |      |  | X                                       |  |
|-------|-------------------------|----------------------------------------------------------------------------------------------------|---------------------------------------------------|----------|--------------------|---------------|---------|--------|----------|------------|------|------|--|-----------------------------------------|--|
| 😪 द   | 👌 • 🗟 • 👼 • 🛛           | 🕑 Página 👻 🌍 Ferramentas 👻 (                                                                                                    | 0- 🕰 🛪                                            |          |                    |               |         |        |          |            |      |      |  |                                         |  |
|       |                         |                                                                                                    |                                                   |          |                    |               |         |        |          |            |      |      |  | 5/14                                    |  |
| D     | etranNet                |                                                                                                    |                                                   |          | Si                 | <b>18</b> a 0 | ha de A | gènda  | ment     | o de Exa   | imes |      |  | and the                                 |  |
|       |                         |                                                                                                    |                                                   |          |                    |               |         |        |          |            |      |      |  |                                         |  |
|       |                         |                                                                                                    |                                                   |          |                    |               |         |        |          |            |      |      |  |                                         |  |
|       |                         |                                                                                                    | Inclusão Dados Biométricos - Candidato / Condutor |          |                    |               |         |        |          |            |      |      |  |                                         |  |
|       |                         | CEC. 000                                                                                                    | 2/02 ETT 1                                        |          | ANTO AT            | IDDE          |         |        |          |            |      |      |  |                                         |  |
|       |                         | CNPJ: 104                                                                                                    | .136.055/0                                        | 001-84 I | P:0200.19          | 8.16.231      |         |        |          |            |      |      |  |                                         |  |
|       |                         |                                                                                                    |                                                   |          |                    |               |         |        |          |            |      |      |  |                                         |  |
|       |                         |                                                                                                    |                                                   |          |                    |               |         |        |          |            |      |      |  |                                         |  |
|       |                         | Nome:                                                                                                    | TESTE                                             | EXAME L  | EGISLAC            | AO            |         |        |          |            |      |      |  |                                         |  |
|       |                         | CPF:                                                                                                    | 9999999                                           | 99999 Da | DATO<br>ta de Nasc |               |         |        |          |            |      |      |  |                                         |  |
|       |                         | Nr. Identidade:                                                                                                    | MMH7                                              | 77 Órgã  | o Exp.: SS         | P UF: M       | G       |        |          |            |      |      |  |                                         |  |
|       |                         | Selecione o dedo:                                                                                                    | 01                                                | 02       | 03                 | 04            | 05      |        |          | 08         | 09   | O 10 |  |                                         |  |
|       |                         | Cadastrado                                                                                                    |                                                   |          |                    |               |         |        |          |            |      |      |  |                                         |  |
|       |                         | Validado                                                                                                    |                                                   |          |                    |               |         |        |          |            |      |      |  |                                         |  |
|       |                         |                                                                                                    |                                                   |          | 223                |               |         |        |          |            |      | 0    |  |                                         |  |
|       |                         |                                                                                                    |                                                   |          |                    |               |         |        |          |            |      |      |  |                                         |  |
|       |                         |                                                                                                    |                                                   |          |                    | \$ 1.         |         |        |          |            |      |      |  | l i i i i i i i i i i i i i i i i i i i |  |
|       |                         |                                                                                                    |                                                   |          |                    |               |         |        |          |            |      |      |  | l i i i i i i i i i i i i i i i i i i i |  |
|       |                         | Area de Leitura<br>Biomótrica:                                                                                                    |                                                   |          |                    |               |         |        |          |            |      |      |  | l i i i i i i i i i i i i i i i i i i i |  |
|       |                         | in the second second se | - VIAS                                            |          |                    | 8             |         |        |          |            |      |      |  | l i i i i i i i i i i i i i i i i i i i |  |
|       |                         |                                                                                                    |                                                   |          |                    |               |         |        |          |            |      |      |  | l i i i i i i i i i i i i i i i i i i i |  |
|       |                         |                                                                                                    |                                                   |          |                    | 2             |         |        |          |            |      |      |  | l i i i i i i i i i i i i i i i i i i i |  |
|       |                         |                                                                                                    |                                                   |          |                    |               |         |        |          |            |      |      |  | l i i i i i i i i i i i i i i i i i i i |  |
|       |                         |                                                                                                    |                                                   |          |                    |               |         |        |          |            |      |      |  | l i i i i i i i i i i i i i i i i i i i |  |
|       |                         |                                                                                                    |                                                   |          |                    | [LCod         |         |        | Constant | ] [Maltar] |      |      |  | l i i i i i i i i i i i i i i i i i i i |  |
|       |                         |                                                                                                    |                                                   |          |                    | 1680          | asuar   | Valida | Adiavai  | y yanan    |      |      |  | l i i i i i i i i i i i i i i i i i i i |  |
|       |                         |                                                                                                    |                                                   |          |                    |               |         |        |          |            |      |      |  | l i i i i i i i i i i i i i i i i i i i |  |
|       |                         |                                                                                                    |                                                   |          |                    |               |         |        |          |            |      |      |  |                                         |  |
|       |                         |                                                                                                    |                                                   |          |                    |               |         |        |          |            |      |      |  |                                         |  |
|       |                         |                                                                                                    |                                                   |          |                    |               |         |        |          |            |      |      |  |                                         |  |
|       |                         |                                                                                                    |                                                   |          |                    |               |         |        |          |            |      |      |  | l i i i i i i i i i i i i i i i i i i i |  |
|       |                         |                                                                                                    |                                                   |          |                    |               |         |        |          |            |      |      |  |                                         |  |

• O usuário deverá clicar no botão "Cadastrar".

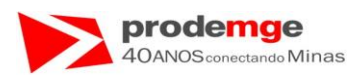

Será exibida na tela a grade com campo "**cadastrado**" marcado (  $\checkmark$  ) na cor verde, e o campo abaixo da imagem da digital a frase "**Digital enviada para cadastro**" na cor azul.

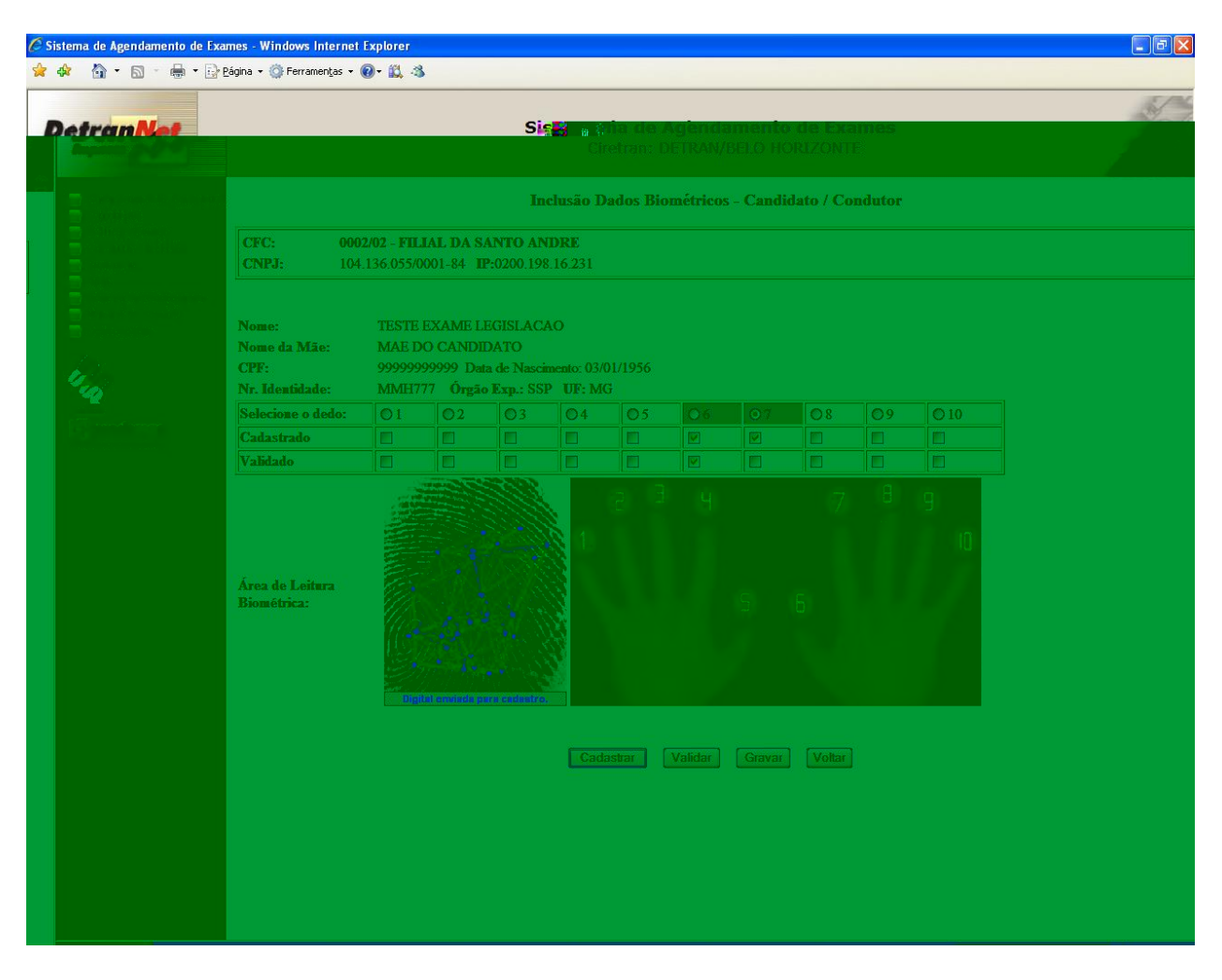

 O usuário deverá solicitar ao candidato ou condutor que submeta novamente a mesma digital ao leitor biométrico para que esta possa ser validada, neste caso o indicador direito.

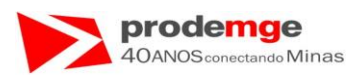

Será exibida no campo abaixo da imagem da digital a frase "Digital Capturada: Alta/Média/Baixa qualidade" na cor azul.

| ( s | istema de A <sub>l</sub> | gendamento de                                     | e Exames - Windows Internet    | Explorer  |          |                   |             |           |         |        |        |      |      |  |                                                                                                    |
|-----|--------------------------|---------------------------------------------------|--------------------------------|-----------|----------|-------------------|-------------|-----------|---------|--------|--------|------|------|--|----------------------------------------------------------------------------------------------------|
| \$  | 🕸 🟠 •                    | • 📾 • 🖶 •                                         | 📴 Página 🔹 🎯 Ferramentas 🔹 (   | 0- 🛱 🕉    |          |                   |             |           |         |        |        |      |      |  |                                                                                                    |
|     |                          |                                                   |                                |           |          |                   |             |           |         |        |        |      |      |  | 5/14                                                                                                    |
|     | Detra                    | m Net                                             |                                |           |          | S                 | <b>.</b>    | ha de /   |         |        |        | ames |      |  | and the second second sec |
|     |                          |                                                   |                                |           |          |                   |             |           |         |        |        |      |      |  |                                                                                                    |
| -   |                          |                                                   |                                |           |          |                   |             |           |         |        |        |      |      |  |                                                                                                    |
|     |                          | Inclusão Dados Biométricos - Candidato / Condutor |                                |           |          |                   |             |           |         |        |        |      |      |  |                                                                                                    |
| ¢.  |                          | CFC: 0002/02 - FILIAL DA SANTO ANDRE              |                                |           |          |                   |             |           |         |        |        |      |      |  |                                                                                                    |
|     |                          |                                                   | <b>CNPJ:</b> 104               | 136.055/0 | 001-84 I | <b>P:0200</b> .19 | 8.16.231    |           |         |        |        |      |      |  |                                                                                                    |
| 4   |                          |                                                   |                                |           |          |                   |             |           |         |        |        |      |      |  |                                                                                                    |
|     |                          |                                                   | Manage                         |           | CVANC I  | ECISI AC          | 40          |           |         |        |        |      |      |  |                                                                                                    |
|     |                          |                                                   | Nome da Mãe:                   | MAED      | O CANDI  | DATO              |             |           |         |        |        |      |      |  |                                                                                                    |
|     |                          |                                                   | CPF:                           | 9999999   | 99999 Da | ta de Nasc        | imento: 03/ | 01/1956   |         |        |        |      |      |  |                                                                                                    |
|     | 14                       |                                                   | Nr. Identidade:                | MMH7      | 77 Órgã  | o Exp.: SS        | P UF: M     | G         |         |        |        |      |      |  |                                                                                                    |
|     |                          |                                                   | Selecione o dedo:              | 01        | 02       | 03                | Ø4          | 05        |         |        | 08     | 09   | O 10 |  |                                                                                                    |
|     |                          |                                                   | Cadastrado                     |           |          |                   |             |           |         |        |        |      |      |  |                                                                                                    |
|     |                          |                                                   | Validado                       |           |          |                   |             |           |         |        |        |      |      |  |                                                                                                    |
|     |                          |                                                   | Área de Leitura<br>Biométrica: |           |          |                   |             |           |         |        |        |      | 9 10 |  |                                                                                                    |
|     |                          |                                                   |                                |           |          |                   | Cad         | astar ) ( | Validar | Gravar | Voltar |      |      |  |                                                                                                    |

• O usuário deverá clicar no botão "Validar" para validar a captura da digital scaneada.

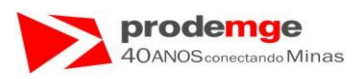

Será exibida na tela a grade com campo "**Validado**" marcado (  $\checkmark$  ) na cor verde, e o campo abaixo da imagem da digital a frase "**Verificação Positiva**" na cor azul.

| C Sist | tema de Ag   | endamento de l | Exames - Windows Internet      | Explorer   |             |                   |                         |          |          |          |            |        |      | - 7 🛛    |
|--------|--------------|----------------|--------------------------------|------------|-------------|-------------------|-------------------------|----------|----------|----------|------------|--------|------|----------|
| 🚖 🤞    | <b>b</b> 🖓 - | 🗟 - 🖶 - [      | 🕜 Página 👻 🍈 Ferramentas 👻     | 0- 📖 🚳     |             |                   |                         |          |          |          |            |        |      |          |
|        |              |                |                                |            |             |                   |                         |          |          |          |            |        |      | 5/16     |
| D      | etra         | Net            |                                |            |             | Si                | <b></b>                 | lia de / | vojema   | ment     | o de Exa   | imes   |      | and a fe |
|        |              |                |                                |            |             |                   |                         |          |          |          |            |        |      |          |
|        |              |                |                                |            |             |                   |                         |          |          |          |            |        |      |          |
|        |              |                |                                |            |             | h                 | i <mark>clusão</mark> D | ados Bio | métricos | s - Cand | idato / Co | ndutor |      |          |
|        |              |                | CFC: 000                       | 2/02 - FIL | IAL DA S    | ANTO AI           | DRE                     |          |          |          |            |        |      |          |
|        |              |                | <b>CNPJ:</b> 104               | 136.055/0  | 001-84 I    | <b>P:0200</b> .19 | 8.16.231                |          |          |          |            |        |      |          |
|        |              |                |                                |            |             |                   |                         |          |          |          |            |        |      |          |
|        |              |                | Nomo                           |            | EYAMET      | ECISI AC          | 10                      |          |          |          |            |        |      |          |
|        |              |                | Nome da Mãe:                   | MAE D      | O CANDI     | DATO              |                         |          |          |          |            |        |      |          |
|        |              |                | CPF:                           | 9999999    | 99999 Da    | ta de Nasc        | imento: 03/             | 01/1956  |          |          |            |        |      |          |
|        |              |                | Nr. Identidade:                | MMH7       | 77 Órgã     | • Exp.: SS        | P UF: M                 | G        |          |          |            |        |      |          |
|        |              |                | Selecione o dedo:              | 01         | 02          | 03                | <b>Ø</b> 4              | 05       |          |          | 08         | 09     | O 10 |          |
|        |              |                | Cadastrado                     |            |             |                   |                         |          |          |          |            |        |      |          |
|        |              |                | Validado                       |            |             |                   |                         |          |          |          |            |        |      |          |
|        |              |                | Área de Leitura<br>Biométrica: |            |             |                   |                         |          |          |          |            |        |      |          |
|        |              |                |                                |            | Verificação | ponitiva.         |                         |          |          |          |            |        |      |          |
|        |              |                |                                |            |             |                   |                         |          |          |          |            |        |      |          |
|        |              |                |                                |            |             |                   | Cad                     | astrar   | Validar  | Gravar   | Voltar     |        |      |          |
|        |              |                |                                |            |             |                   |                         |          |          |          |            |        |      |          |
|        |              |                |                                |            |             |                   |                         |          |          |          |            |        |      |          |
|        |              |                |                                |            |             |                   |                         |          |          |          |            |        |      |          |
|        |              |                |                                |            |             |                   |                         |          |          |          |            |        |      |          |
|        |              |                |                                |            |             |                   |                         |          |          |          |            |        |      |          |
|        |              |                |                                |            |             |                   |                         |          |          |          |            |        |      |          |

• O usuário deverá clicar no botão "Gravar".

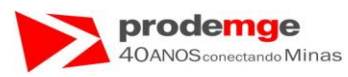

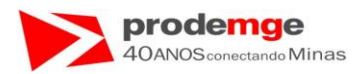

### Será exibida a tela "Inclusão de Dados Biométricos - Candidato / Condutor".

| C Sister | 🖉 Sistema de Agendamento de Exames - Windows Internet Explorer 💦 🗖 🔀                                |                                     |                                                                                        |                     |                                       |                         |                                    |                                          |          |                   |
|----------|----------------------------------------------------------------------------------------------------|-------------------------------------|----------------------------------------------------------------------------------------|---------------------|---------------------------------------|-------------------------|------------------------------------|------------------------------------------|----------|-------------------|
|          | 🚖 🏟                                                                                                 | 🏠 •                                 | 🔊 - 🖶 -                                                                                | 🔂 Bágina 👻 🍈 Ferrar | ien <u>t</u> as • 🔞 • 🚉 🚳             |                         |                                    |                                          |          |                   |
|          | De                                                                                                  | tran                                | <b>1</b>                                                                               |                     |                                       | <b>Sistem</b> :<br>Cire | <b>a de Agend</b><br>tran: DETRAN/ | <b>amento de Exan</b><br>/BELO HORIZONTE | nes      | Vak               |
|          | Cadastri<br>Legislaç<br>Prática V<br>Consulta<br>Biometri<br>Aula<br>Licença<br>Manual (<br>Descone | astrament<br>slação                 | o Primeira H                                                                           |                     |                                       | Inclusão / Consult      | a Dados Biom                       | étricos - Candidato /                    | Condutor |                   |
| 31       |                                                                                                    | ica Veiculi<br>sulta / Em<br>netria | ca Veicular<br>ulta / Emissão<br>etria<br>ça Aprendizagem<br>ral do Usuário<br>onectar | CFC:<br>CNPJ:       | 0002/02 - FILIAL<br>04.136.055/0001-8 | DA SANTO ANDRE<br>4     |                                    |                                          |          | IP: 0200.198.16.2 |
|          |                                                                                                    | nça Apren<br>ual do Usi<br>conectar |                                                                                        | CPF:                |                                       |                         |                                    |                                          |          |                   |
|          | 2                                                                                                   | •                                   |                                                                                        |                     |                                       |                         | Pesquisar                          | Limpar                                   |          |                   |
|          | DETTERN<br>Tecnologia                                                                               | odemg<br>de Minas Gera              | a.<br>is                                                                               |                     |                                       |                         |                                    |                                          |          |                   |
|          |                                                                                                    |                                     |                                                                                        |                     |                                       |                         |                                    |                                          |          |                   |
|          |                                                                                                    |                                     |                                                                                        |                     |                                       |                         |                                    |                                          |          |                   |
|          |                                                                                                    |                                     |                                                                                        |                     |                                       |                         |                                    |                                          |          |                   |
|          |                                                                                                    |                                     |                                                                                        |                     |                                       |                         |                                    |                                          |          |                   |
|          |                                                                                                    |                                     |                                                                                        |                     |                                       |                         |                                    |                                          |          |                   |
|          |                                                                                                    |                                     |                                                                                        |                     |                                       |                         |                                    |                                          |          |                   |
|          |                                                                                                    |                                     |                                                                                        |                     |                                       |                         |                                    |                                          |          |                   |
|          |                                                                                                    |                                     |                                                                                        |                     |                                       |                         |                                    |                                          |          |                   |
|          |                                                                                                    |                                     |                                                                                        |                     |                                       |                         |                                    |                                          |          |                   |
|          |                                                                                                    |                                     |                                                                                        |                     |                                       |                         |                                    |                                          |          |                   |

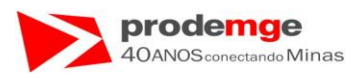

**Obs.** 1  $\rightarrow$  Caso do candidato ou condutor já tenha seus dados biométricos cadastrados será exibida a seguinte tela:

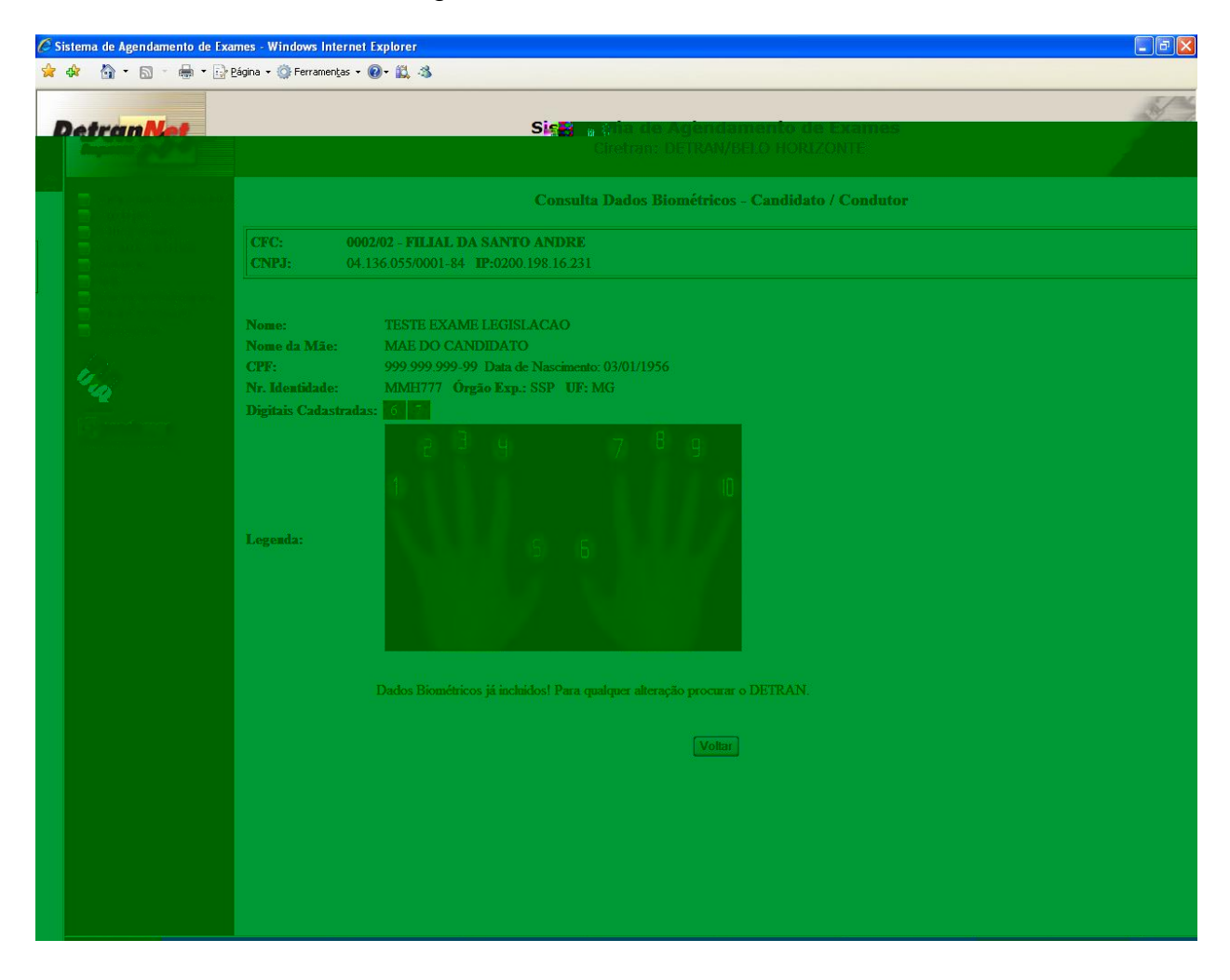

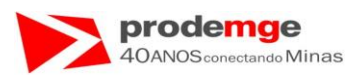

**Obs.**  $2 \rightarrow No$  caso do candidato ou condutor não possuir o polegar ou o indicador da mão direita poderá ser cadastrado outros dedos bastando o usuário selecionar o dedo a ser cadastrado, o ideal que sejam sempre dois (02) dedos, mas pode-se cadastrar em último caso apenas um (01).

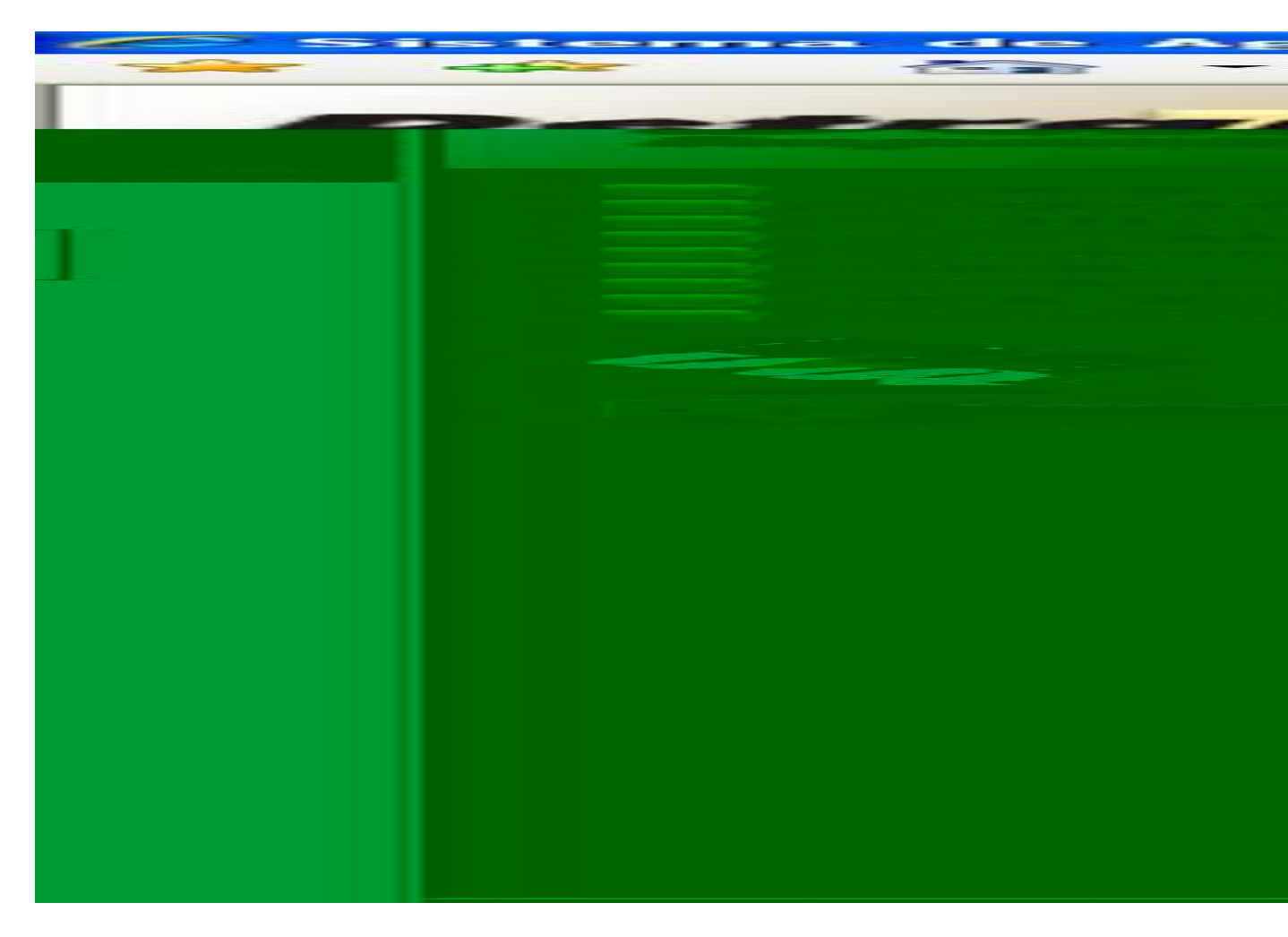

• Neste exemplo foram cadastrados e validados o polegar da mão esquerda (05) e o indicador da mão esquerda (04), o próximo passo seria "**Gravar**".

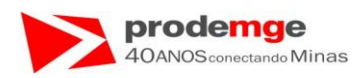

### 5.2 Biometria – Candidato / Condutor - Adição Dados Biométricos

### OBJETIVO

Adicionar um dado biométrico do candidato ou condutor quando este estiver impossibilitado de realizar o confronto biométrico através dos dados biométricos previamente cadastrados, por exemplo, o candidato ou condutor tiver quebrado os dedos que estão cadastrados, estando estes engessados.

### PROCEDIMENTOS

Ao selecionar no Menu Principal a função "Biometria", será exibido na tela o menu intermediário com as opções "Candidato / Condutor" e "Instrutor". O usuário deverá clicar em "Candidato / Condutor", serão exibidas as opções "Inclusão / Consulta de Dados Biométricos" e "Adição Dados Biométricos". O usuário deverá selecionar a opção "Adição Dados Biométricos", será apresentada a tela para realizar a operação.

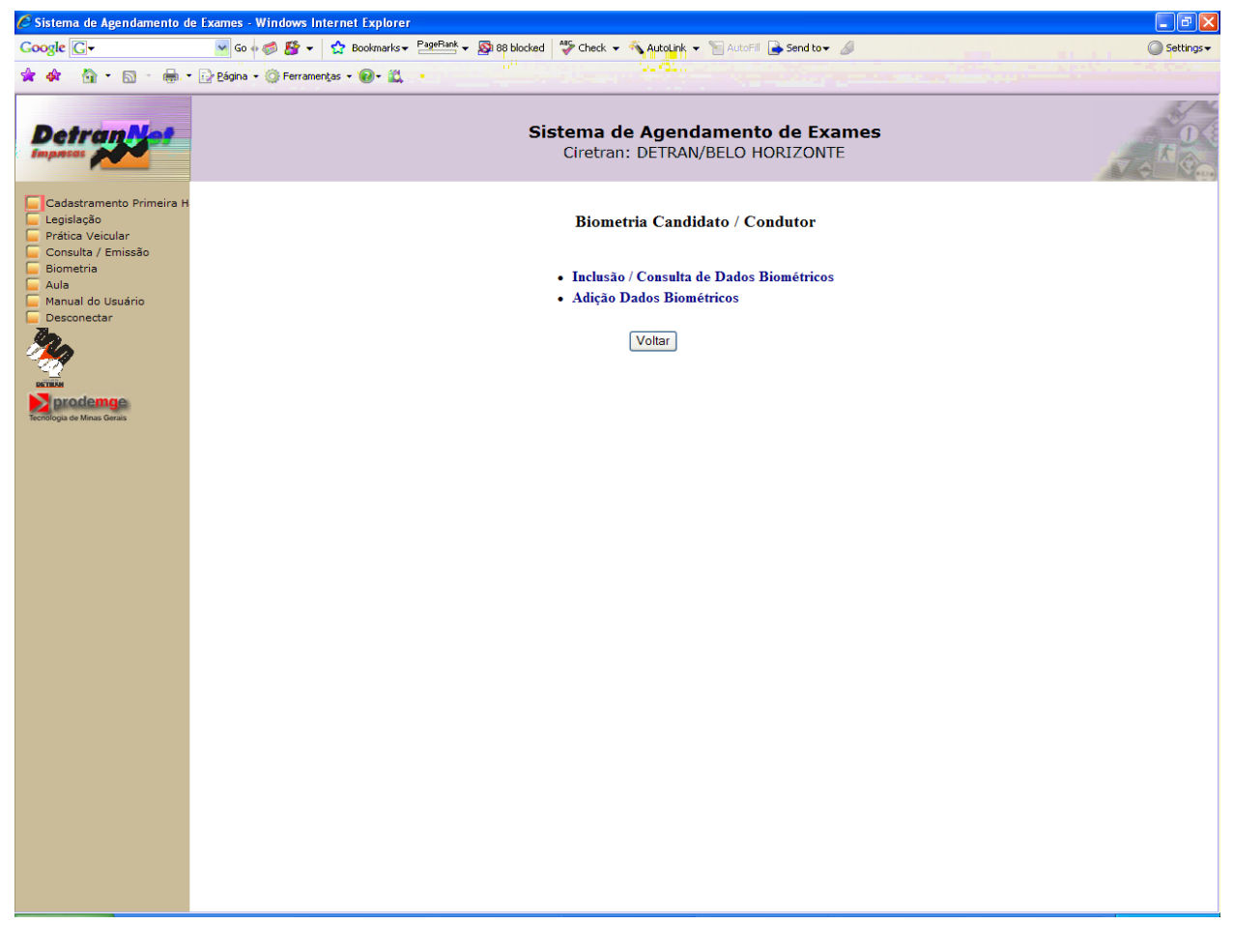

• O usuário deverá clicar na função "Adição Dados Biométricos".

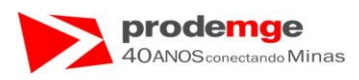

Será exibida a tela para adicionar um dado biométrico de um candidato ou condutor, o usuário deverá inserir o CPF do candidato ou condutor, somente os números sem pontos ou traços.

| 🖉 Sistema de Agendamento de Exames - Windows Internet Explorer 📃 🗖 🗙 |                                                                                                    |                     |  |  |  |  |  |  |
|----------------------------------------------------------------------|----------------------------------------------------------------------------------------------------|---------------------|--|--|--|--|--|--|
| Google G-                                                            | 💽 Go 🖗 💋 🥵 🔻 🏠 Bookmarks 🛩 PageRank 🕶 🔊 38 blocked 🛛 🍄 Check 👻 🔨 AutoLink 👻 🔚 AutoFill 🍃 Send to 🕶 🥖 | 🔘 Settings 🗸        |  |  |  |  |  |  |
| 👷 🏘 - 🖄 • 📾 • 🖶 •                                                    | • 📴 Página • 🍈 Ferramentas • 📵 • 📖                                                                   |                     |  |  |  |  |  |  |
| Detrantet                                                            | Sistema de Agendamento de Exames<br>Ciretran: DETRAN/BELO HORIZONTE                                  |                     |  |  |  |  |  |  |
| Cadastramento Primeira H                                             | Inclusão / Consulta Dados Biométricos - Candidatos / Condutores                                      |                     |  |  |  |  |  |  |
| Prática Veicular Consulta / Emissão                                  | CFC: 0002/02 - FILIAL DA SANTO ANDRE                                                                 |                     |  |  |  |  |  |  |
| E Biometria                                                          | CNPJ: 04.136.055/0001-84                                                                             | IP: 0200.198.16.231 |  |  |  |  |  |  |
| Aula Manual do Usuário Desconectar Controle CFC                      | CPF:                                                                                                 |                     |  |  |  |  |  |  |
| *                                                                    | Pesquisar Limpar                                                                                     |                     |  |  |  |  |  |  |
| Tecnologia de Minas Gerais                                           |                                                                                                    |                     |  |  |  |  |  |  |
|                                                                      |                                                                                                    |                     |  |  |  |  |  |  |
|                                                                      |                                                                                                    |                     |  |  |  |  |  |  |
|                                                                      |                                                                                                    |                     |  |  |  |  |  |  |
|                                                                      |                                                                                                    |                     |  |  |  |  |  |  |
|                                                                      |                                                                                                    |                     |  |  |  |  |  |  |
|                                                                      |                                                                                                    |                     |  |  |  |  |  |  |
|                                                                      |                                                                                                    |                     |  |  |  |  |  |  |
|                                                                      |                                                                                                    |                     |  |  |  |  |  |  |
|                                                                      |                                                                                                    |                     |  |  |  |  |  |  |

- Após a inserção do CPF, o usuário deverá clicar no botão "**Pesquisar**" para prosseguir a inclusão.
- Caso insira algum número errado basta Clicar no botão "Limpar" e inserir novamente o CPF correto.

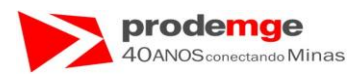

Ao clicar em "**Pesquisar**" serão retornados os dados biográficos do candidato ou condutor e a grade com os campos referentes aos dedos a serem submetidos ao leitor biométrico.

| 🖉 Sistema de Agendamento de | Exames - Windows Internet Explorer                                                                                                    |   |
|-----------------------------|----------------------------------------------------------------------------------------------------|---|
| 😪 🕸 🖓 • 🕲 • 🖶 •             | 📴 Página 🗸 🎯 Ferramentas 👻 🕢 🛍 🦓                                                                                                    |   |
| DetranNet                   | Siente de Agendamento de Exames<br>Ciretran: DETRAN/BELO HORIZONTE                                                                                                    | 5 |
|                             | Adição Dados Biométricos - Candidato / Condutor                                                                                                    |   |
|                             | CFC:         0002/02 - FILIAL DA SANTO ANDRE           CNPJ:         104.136.055/0001-84           IP:0200.198.16.231                                                                                                    |   |
|                             | Nome:     TESTE EXAME LEGISLACAO       Nome da Mãe:     MAE DO CANDIDATO       Orf:     999999999 Data de Nascimento: 03/01/1956       Nr. Identidade:     MMH777 Órgão Exp.: SSP UF: MG       Digitais Cadastradas:     5       Selecione digitai:     5       Cadastrado:     5       Validado:     - |   |
|                             | Area de Leitura<br>Biométrica:<br>Biométrica:                                                                                                    |   |
|                             | Cadasirar Validar Gravar Voltar                                                                                                    |   |

- Serão apresentados os dados biográficos do candidato ou condutor assim como as digitais já cadastradas (Números na cor vermelha).
- Caso tenha sido inserido o CPF errado basta clicar no botão "Voltar" e inserir o CPF correto.
- No campo "Selecione digital" o usuário deverá selecionar o número correspondente ao dedo a ser escaneado, bastando clicar na seta do Box.

Selecione digital: 5 V Seta de Seleção do Box.

 O usuário deverá solicitar ao candidato ou condutor que submeta a nova digital selecionada no Box ao leitor biométrico, neste exemplo o polegar da mão esquerda (Número 5).

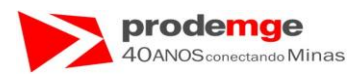

Será capturada e exibida na tela a imagem da digital submetida ao Leitor Biométrico na "Área de Leitura Biométrica:" e a qualidade da imagem capturada "Alta/Média/Baixa qualidade" na cor azul.

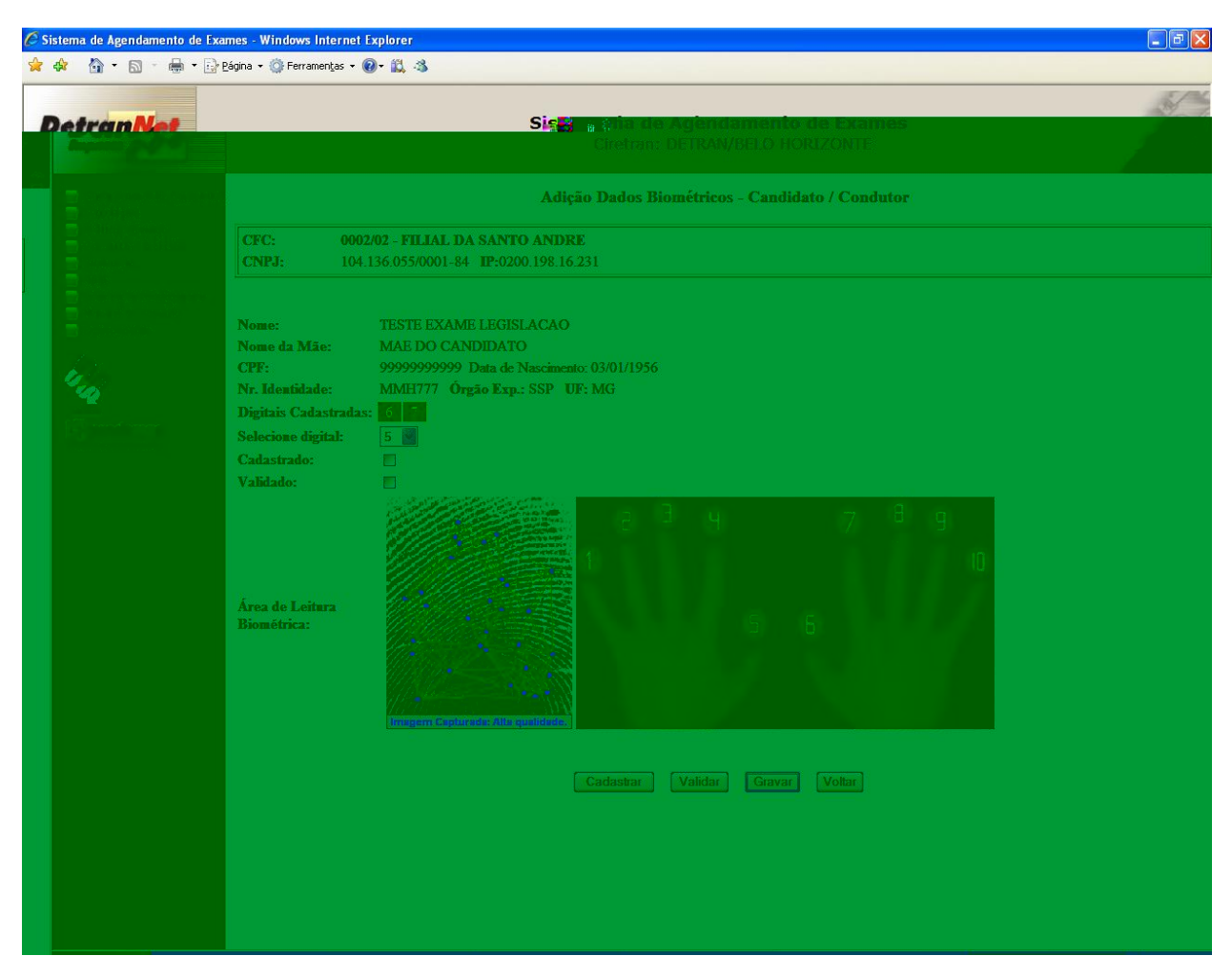

• O usuário deverá clicar no botão "Cadastrar".

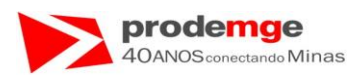

Será exibida na tela a grade com campo "**Cadastrado**" marcado (  $\checkmark$  ) na cor verde, e o campo abaixo da imagem da digital a frase "**Digital enviada para cadastro**" na cor azul.

| 🖉 Sistema de Agendamento de E | ixames - Windows Internet Explorer                                                                                                    |                                                                                                    |
|-------------------------------|----------------------------------------------------------------------------------------------------|----------------------------------------------------------------------------------------------------|
| 😪 🕸 🐴 • 🗟 • 👼 • 🗄             | ္ခဲ Página + ြို၊ Ferramentas + 🔞 - 📖 🦓                                                                                                    |                                                                                                    |
|                               |                                                                                                    | and the second second s |
| DetranNet                     | Sigti 🙀 🙀 cha de Agendamento de Exames                                                                                                    | and a start                                                                                                    |
|                               |                                                                                                    |                                                                                                    |
|                               |                                                                                                    |                                                                                                    |
|                               | Adição Dados Biométricos - Candidato / Condutor                                                                                                    |                                                                                                    |
|                               | CFC: 0002/02 - FILIAL DA SANTO ANDRE                                                                                                    |                                                                                                    |
|                               | CNPJ: 104.136.055/0001-84 IP:0200.198.16.231                                                                                                    |                                                                                                    |
|                               |                                                                                                    |                                                                                                    |
|                               | Nome- TESTE EXAME LEGISLACAO                                                                                                    |                                                                                                    |
|                               | Nome da Mãe: MAE DO CANDIDATO                                                                                                    |                                                                                                    |
| A. C.                         | CPF: 99999999999 Data de Nascimento: 03/01/1956                                                                                                    |                                                                                                    |
| 14                            | Nr. Identidade: MMH777 Órgão Exp.: SSP UF: MG                                                                                                    |                                                                                                    |
| (The second second            | Digitais Cadastradas: 6 5                                                                                                    |                                                                                                    |
|                               | Selecione digital: 5                                                                                                    |                                                                                                    |
|                               | Cadastrado:                                                                                                    |                                                                                                    |
|                               | Validado:                                                                                                    |                                                                                                    |
|                               | Área de Leitara     Bométrica:     Bométrica:     Image: Construction of the second second |                                                                                                    |
|                               | Cadastrar Validar Gravar Voltar                                                                                                    |                                                                                                    |

• O usuário deverá solicitar ao candidato ou condutor que submeta novamente a mesma digital ao leitor biométrico para que esta possa ser validada, neste caso o polegar da mão esquerda (05).

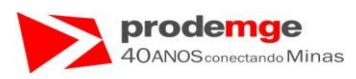

Será exibida no campo abaixo da imagem da digital a frase "Digital Capturada: Alta/Média/Baixa qualidade" na cor azul.

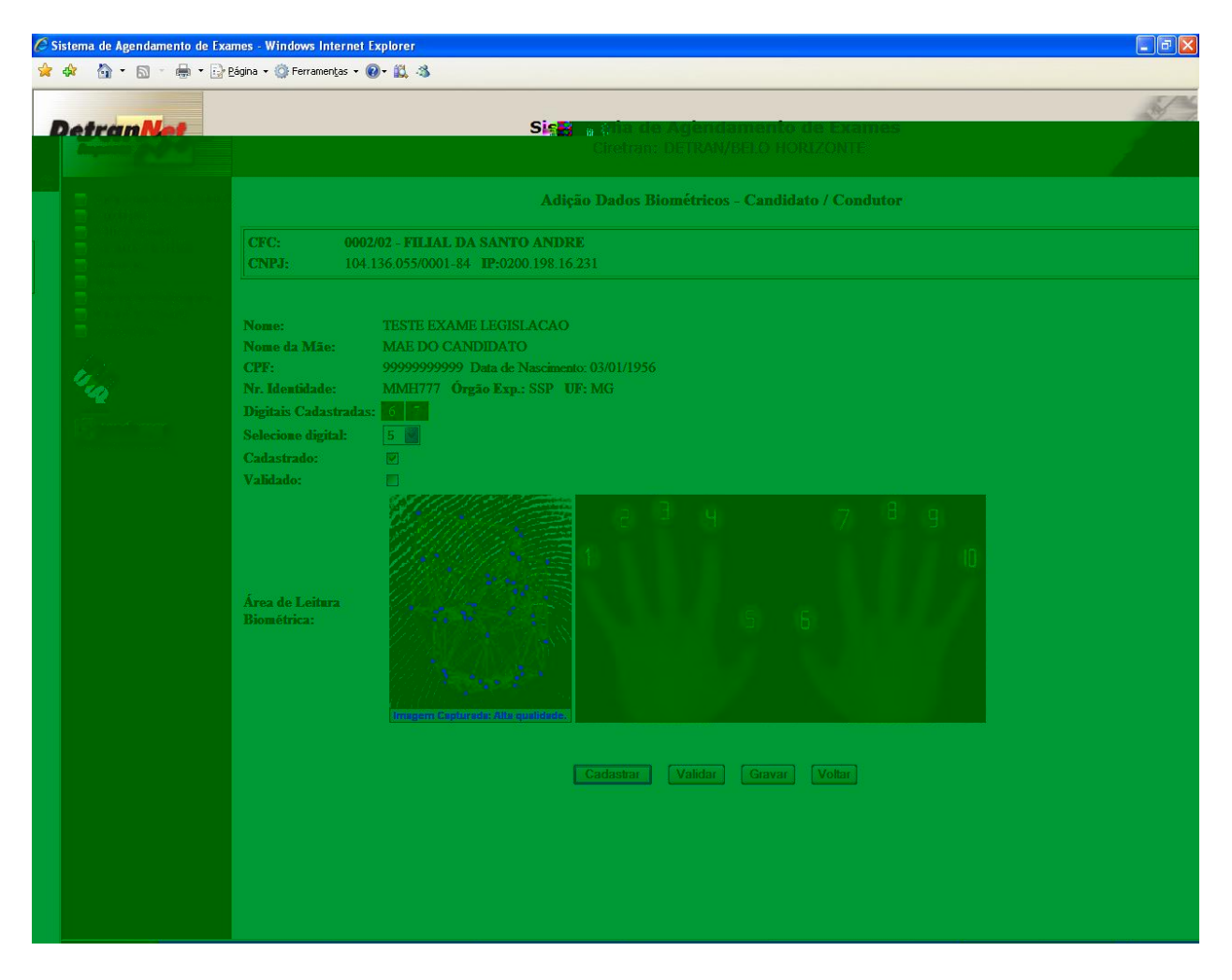

• O usuário deverá clicar no botão "Validar" para validar a captura da digital scaneada.

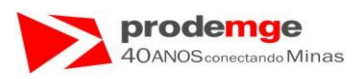

Será exibida na tela a grade com campo "**Validado**" marcado ( $\checkmark$ ) na cor verde, e o campo abaixo da imagem da digital a frase "**Verificação Positiva**" na cor azul.

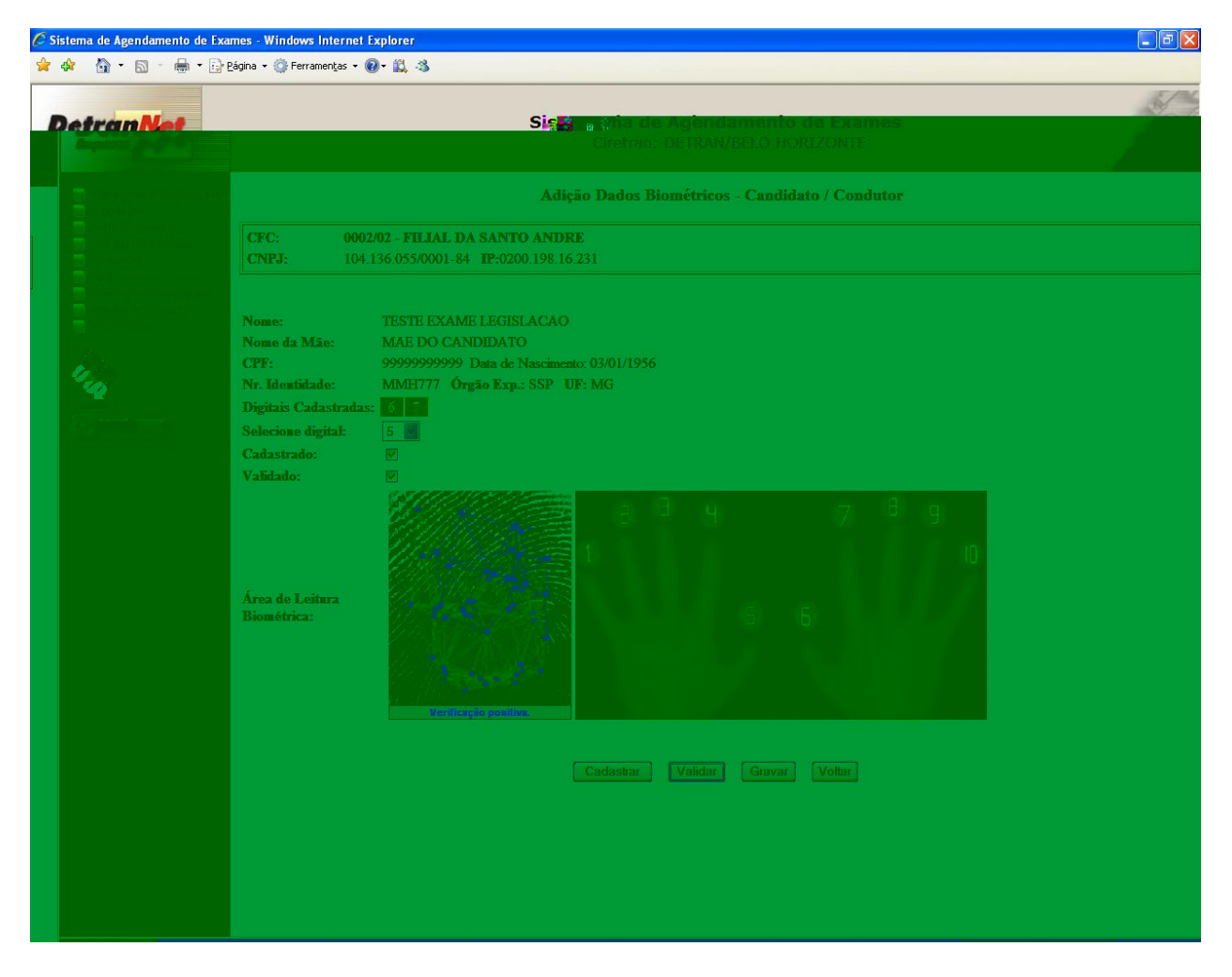

• O usuário deverá clicar no botão "Gravar".
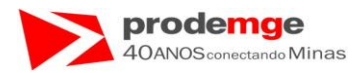

### Será exibida a mensagem "Dados Biométricos Incluídos com Sucesso!!".

| 🦉 Siste | ma de Agendamento de Exames                              | s - Windows Internet Explorer                                                                                       |
|---------|----------------------------------------------------------|----------------------------------------------------------------------------------------------------|
|         |                                                          | × 🕞 Página × 🕼 Ferramentas × 🔞 × 🚉 🖏                                                                                |
|         | Detran vet                                               | Sistema de Agendamento de Exames<br>Ciretran: DETRAN/BELO HORIZONTE                                                 |
|         | Cadastramento Primeira H                                 | Adição Dados Biométricos - Candidato / Condutor                                                                     |
|         | Prática Veicular<br>Consulta / Emissão<br>Biometria      | CFC:         0002/02 - FILIAL DA SANTO ANDRE           CNPJ:         104.136.055/0001-84         IP:0200.198.16.231 |
|         | Licença Aprendizagem<br>Manual do Usuário<br>Desconectar |                                                                                                    |
|         | 24                                                       |                                                                                                    |
|         | DECTERAN<br>prodemoje<br>Tecnologia de Minas Gerais      | Dados Biométricos Incluídos com Sucesso!!                                                                           |
|         |                                                          | Voltar                                                                                                    |
|         |                                                          |                                                                                                    |
|         |                                                          |                                                                                                    |
|         |                                                          |                                                                                                    |
|         |                                                          |                                                                                                    |
|         |                                                          |                                                                                                    |
|         |                                                          |                                                                                                    |
|         |                                                          |                                                                                                    |
|         |                                                          |                                                                                                    |

• O usuário deverá clicar no botão "Voltar" para retornar a tela de inicial de "Inclusão de dados Biométricos – Candidato / Condutor" para incluir outro candidato ou condutor pelo CPF ou escolher outra função do menu principal.

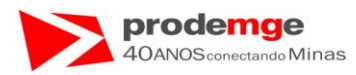

### Será exibida a tela "Inclusão de Dados Biométricos - Candidato / Condutor".

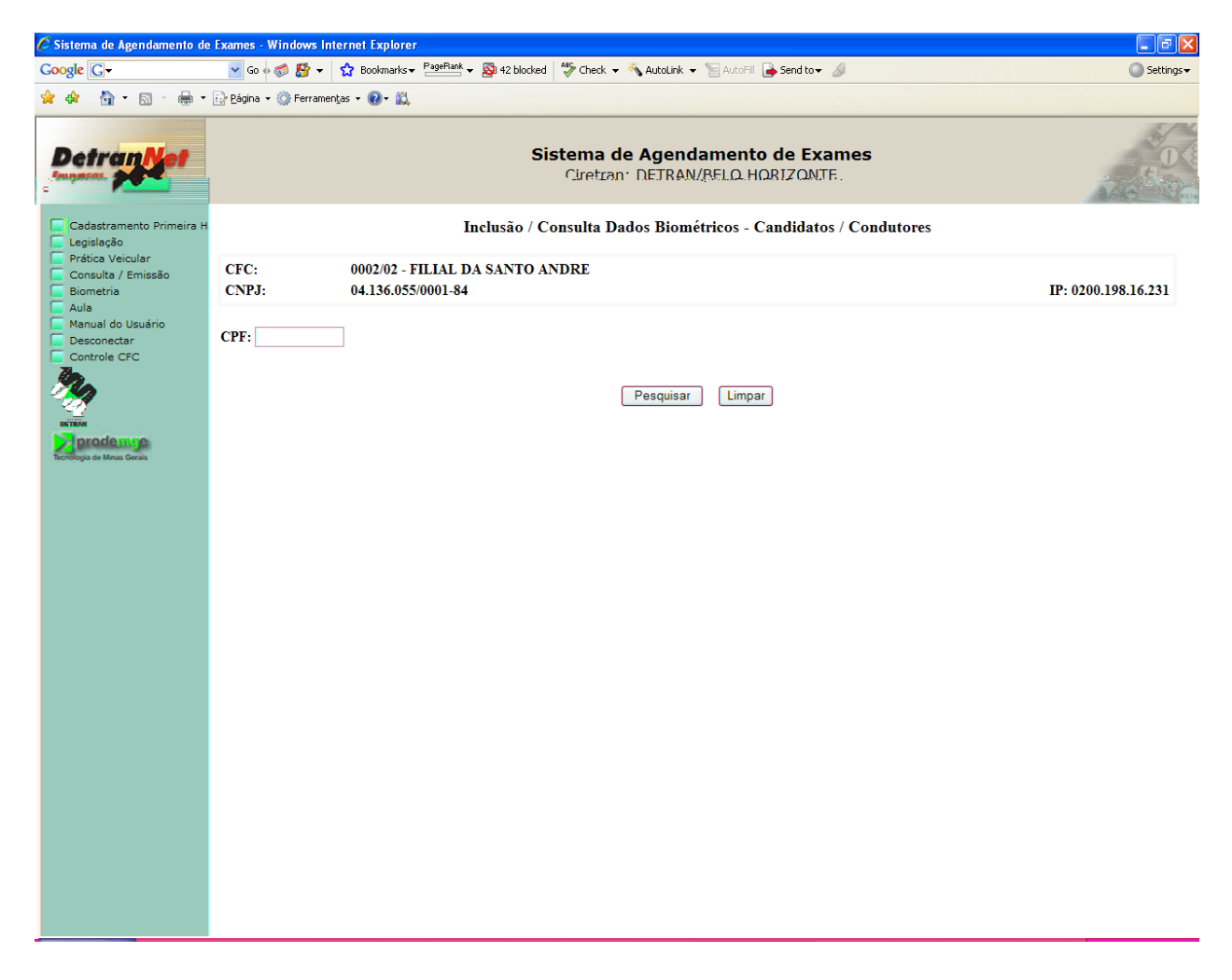

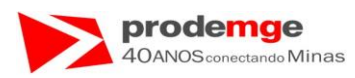

**Obs. 1**  $\rightarrow$  Ao consultar o candidato será apresentada a seguinte tela, com o campo **"Digitais Cadastradas:"** 06 e 07 e a digital adicionada 05 na cor vermelha:

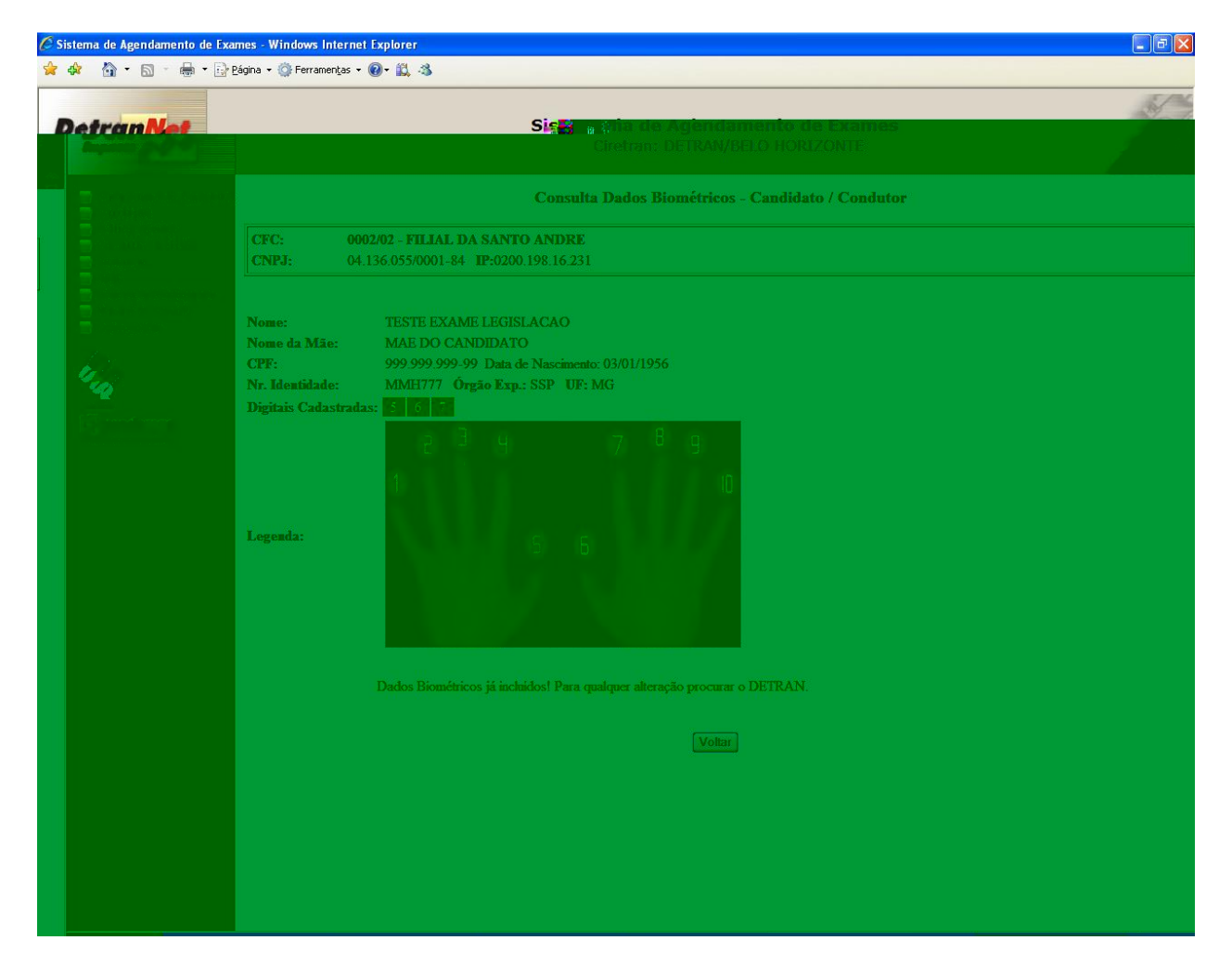

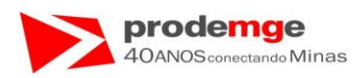

# 5.3 Biometria – Instrutor – Inclusão / Consulta Dados Biométrico

# **OBJETIVO**

Para incluir os dados biométricos do instrutor, o usuário deverá inserir o número de registro do instrutor.

### PROCEDIMENTOS

Ao selecionar no Menu Principal a função **"Biometria"**, é exibida na tela do menu intermediário com as opções **"Candidato / Condutor"** e **"Instrutor"**, ao selecionar a opção "Instrutor" será apresentada a tela para realizar a operação.

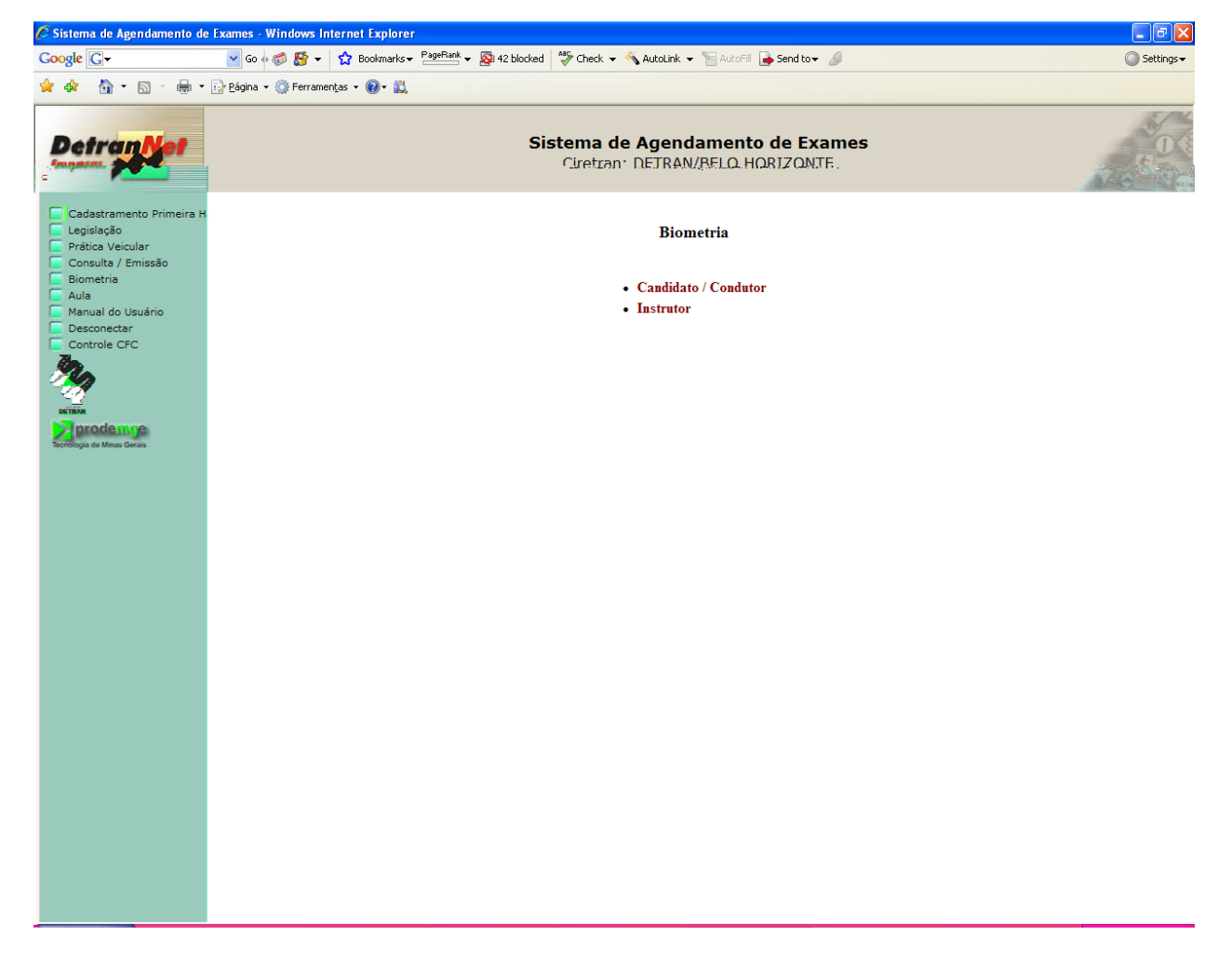

• O usuário deverá clicar na opção "Instrutor".

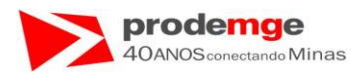

Será exibida a seguinte tela com as opções:

- "Inclusão Dados Biométricos",
- "Adição dados Biométricos".

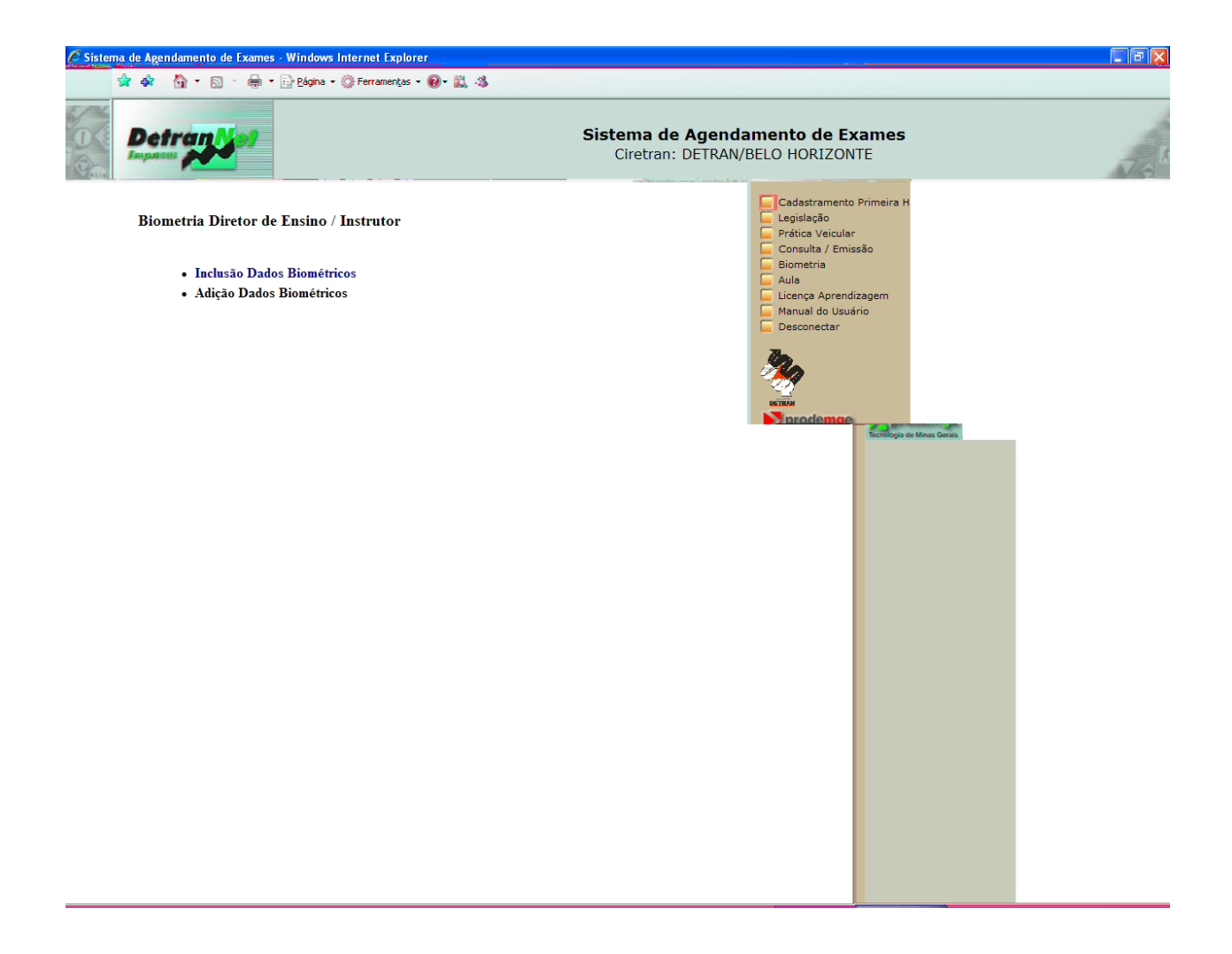

• O usuário deverá clicar na opção "Inclusão Dados Biométricos".

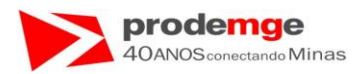

### Será exibida a tela de "Inclusão / Consulta Dados Biométricos - Instrutor".

| 🗟 Sistema de Agendamento de Exames - Windows Internet Explorer |                                                   |                                                                                         |                     |  |  |  |  |  |  |
|----------------------------------------------------------------|---------------------------------------------------|-----------------------------------------------------------------------------------------|---------------------|--|--|--|--|--|--|
| Google G-                                                      | 🖌 🚱 💀 🔁 🗸                                         | 😭 Bookmarks 🛛 😤 AutoFill 🎍 42 blocked 🛛 🥙 Check 👻 🔦 AutoLink 👻 🔚 AutoFill 🍙 Send to 🗸 🖉 | Settings -          |  |  |  |  |  |  |
| 🚖 🏘 - 🟠 • 🖻 • 🖶 •                                              | 🔂 Página 👻 🎯 Ferrament                            | as 🔻 🔞 👻 🛍                                                                              |                     |  |  |  |  |  |  |
| Detran Net                                                     |                                                   | Sistema de Agendamento de Exames<br>Ciretran: DETRAN/RFLO HORIZONTE.                    | 50 (S               |  |  |  |  |  |  |
| Cadastramento Primeira H                                       | Inclusão / Consulta Dados Biométricos - Instrutor |                                                                                         |                     |  |  |  |  |  |  |
| Prática Veicular<br>Consulta / Emissão<br>Biometria            | CFC:<br>CNPJ:                                     | 0002/02 - FILIAL DA SANTO ANDRE<br>04.136.055/0001-84                                   | IP: 0200.198.16.231 |  |  |  |  |  |  |
| Aula<br>Manual do Usuário<br>Desconectar<br>Controle CFC       | Código CFC/Filial:<br>Nr. Registro:               | 0002/02 - FILIAL DA SANTO ANDRE UF: MG                                                  |                     |  |  |  |  |  |  |
| RETRA<br>Prodemge<br>Tecnologia de Minas Gerais                |                                                   | Pesquisar Limpar                                                                        |                     |  |  |  |  |  |  |
|                                                                |                                                   |                                                                                         |                     |  |  |  |  |  |  |
|                                                                |                                                   |                                                                                         |                     |  |  |  |  |  |  |
|                                                                |                                                   |                                                                                         |                     |  |  |  |  |  |  |
|                                                                |                                                   |                                                                                         |                     |  |  |  |  |  |  |
|                                                                |                                                   |                                                                                         |                     |  |  |  |  |  |  |
|                                                                |                                                   |                                                                                         |                     |  |  |  |  |  |  |
|                                                                |                                                   |                                                                                         |                     |  |  |  |  |  |  |

- O usuário deverá informar o número de registro do instrutor.
- O usuário deverá clicar no botão "Pesquisar".
- Caso insira algum número errado basta Clicar no botão "Limpar" e inserir novamente o CPF correto.
- O usuário deverá clicar no botão "Pesquisar".

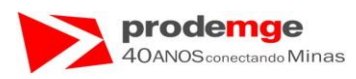

Ao clicar em "**Pesquisar**" serão retornados os dados biográficos do Instrutor e a grade com os campos referentes aos dedos a serem submetidos ao leitor biométrico.

| 🖉 Sistema de Agendamento de Ex | kames - Windows Internet       | Explorer        |                      |                   |                  |         |          |           |           |           |      |       |
|--------------------------------|--------------------------------|-----------------|----------------------|-------------------|------------------|---------|----------|-----------|-----------|-----------|------|-------|
| 🔆 🕸 🟠 • 🗟 • 🖶 • 🗟              | Página 🔹 💮 Ferramentas 👻       | <b>@- ₿</b> , 4 | 3                    |                   |                  |         |          |           |           |           |      |       |
|                                |                                |                 |                      |                   |                  |         |          |           |           |           |      | Sel - |
| DetranNet                      |                                |                 |                      | Si                | 2 <b>23</b> a () | ha de / |          |           |           | ames<br>T |      |       |
|                                |                                |                 |                      |                   |                  |         |          |           |           |           |      |       |
|                                |                                |                 |                      |                   | Incl             | usão Da | los Biom | étricos - | Instruto  | r         |      |       |
|                                | CFC: 000                       | 2/02 - FII      | JAL DA S             | ANTO AT           | NDRE             |         |          |           |           |           |      |       |
|                                | <b>CNPJ</b> ; 104              | .136.055/       | 0001-84 1            | <b>P:0200</b> .19 | 8.16.231         |         |          |           |           |           |      |       |
|                                | Nome Instrutor:<br>CPF:        | JOAO<br>635.82  | DA SILVA<br>0 826-87 | COSTA             | TAVARES          |         |          |           |           |           |      |       |
|                                | Selecione o dedo:              | 01              | 02                   | 03                | <b>O</b> 4       | 05      |          |           | 08        | 09        | O 10 | i i   |
|                                | Cadastrado                     |                 |                      |                   |                  |         |          |           |           |           |      | i .   |
|                                | Validado                       |                 |                      |                   |                  |         |          |           |           |           |      | i .   |
|                                | Área de Leitura<br>Biométrica: |                 |                      |                   |                  |         |          |           |           |           |      |       |
|                                |                                |                 |                      |                   | Car              | lastrar | Validar  | Grava     | r. Vollar |           |      |       |

- Cada dedo corresponde a um número.
- A tela dos campos é apresentada com o polegar (número 06) e o Indicador Direito (número 07) sombreados (cor cinza), estes são os dedos-padrões a serem scaneados. Na grade o campo "Selecione o dedo" número 06 já aparecerá marcado ( \*) na cor verde por padrão do Sistema.
- Aparecerá a frase "Sensor Inicializado!" no primeiro acesso ou "Applet Ativo" no segundo acesso na cor azul, abaixo do campo sombreado (na cor "cinza") que é a "Área de Leitura Biométrica:", ao lado esquerdo da imagem das mãos.
- O usuário deverá solicitar ao Instrutor que submeta a digital ao leitor biométrico, neste exemplo o polegar da mão direita correspondente ao número 06.

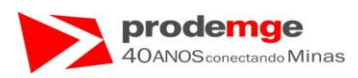

Será capturada e exibida na tela a imagem da digital submetida ao leitor biométrico na "Área de Leitura Biométrica:" com a mensagem "Imagem Capturada: Alta/Média/Baixa qualidade" na cor azul.

| •     | 🕑 Página 👻 🎯 Ferramentas 👻 | @- 🕰 d                            | 8                              |                        |                  |                              |               |                 |          |      |      | <br> |
|-------|----------------------------|-----------------------------------|--------------------------------|------------------------|------------------|------------------------------|---------------|-----------------|----------|------|------|------|
| unNet |                            |                                   |                                | S                      | <b>2 8</b> 10 () | <b>tia de /</b><br>retrans D | <b>lgenda</b> | menia<br>BELO H | o de Exa | imes |      |      |
|       |                            |                                   |                                |                        |                  |                              |               |                 |          |      |      |      |
|       |                            |                                   |                                |                        | Incl             | usão Da                      | los Biom      | étricos -       | Instruto |      |      |      |
|       | CFC: 000<br>CNPJ: 104      | 0 <b>2/02 - FII</b><br>4.136:055/ | L <b>IAL DA</b> S<br>0001-84 1 | SANTO A1<br>IP:0200.19 | NDRE<br>8.16.231 |                              |               |                 |          |      |      |      |
|       | Nome Instrutor:<br>CPF:    | JOAO<br>635.82                    | DA SILVA<br>0.826-87           | COSTA '                | TAVARES          |                              |               |                 |          |      |      |      |
|       | Selecione o dedo:          | 01                                | 02                             | <b>Ø</b> 3             | <b>Ø</b> 4       | 05                           |               |                 |          | 09   | © 10 |      |
|       | Cadastrado                 |                                   |                                |                        |                  |                              |               |                 |          |      |      |      |
|       | Validado                   |                                   |                                |                        |                  |                              |               |                 |          |      |      |      |
|       |                            |                                   |                                |                        |                  |                              |               |                 |          |      |      |      |
|       |                            |                                   |                                |                        |                  |                              |               |                 |          |      |      |      |
|       |                            |                                   |                                |                        |                  |                              |               |                 |          |      |      |      |
|       |                            |                                   |                                |                        |                  |                              |               |                 |          |      |      |      |
|       |                            |                                   |                                |                        |                  |                              |               |                 |          |      |      |      |
|       |                            |                                   |                                |                        |                  |                              |               |                 |          |      |      |      |
|       |                            |                                   |                                |                        |                  |                              |               |                 |          |      |      |      |
|       |                            |                                   |                                |                        |                  |                              |               |                 |          |      |      |      |

• O usuário deverá clicar no botão "Cadastrar".

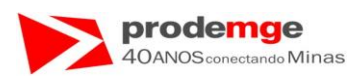

Será exibida na tela a grade com campo "cadastrar" marcado ( $\checkmark$ ) na cor verde, e o campo abaixo da imagem da digital a frase "Digital enviada para cadastro" na cor azul.

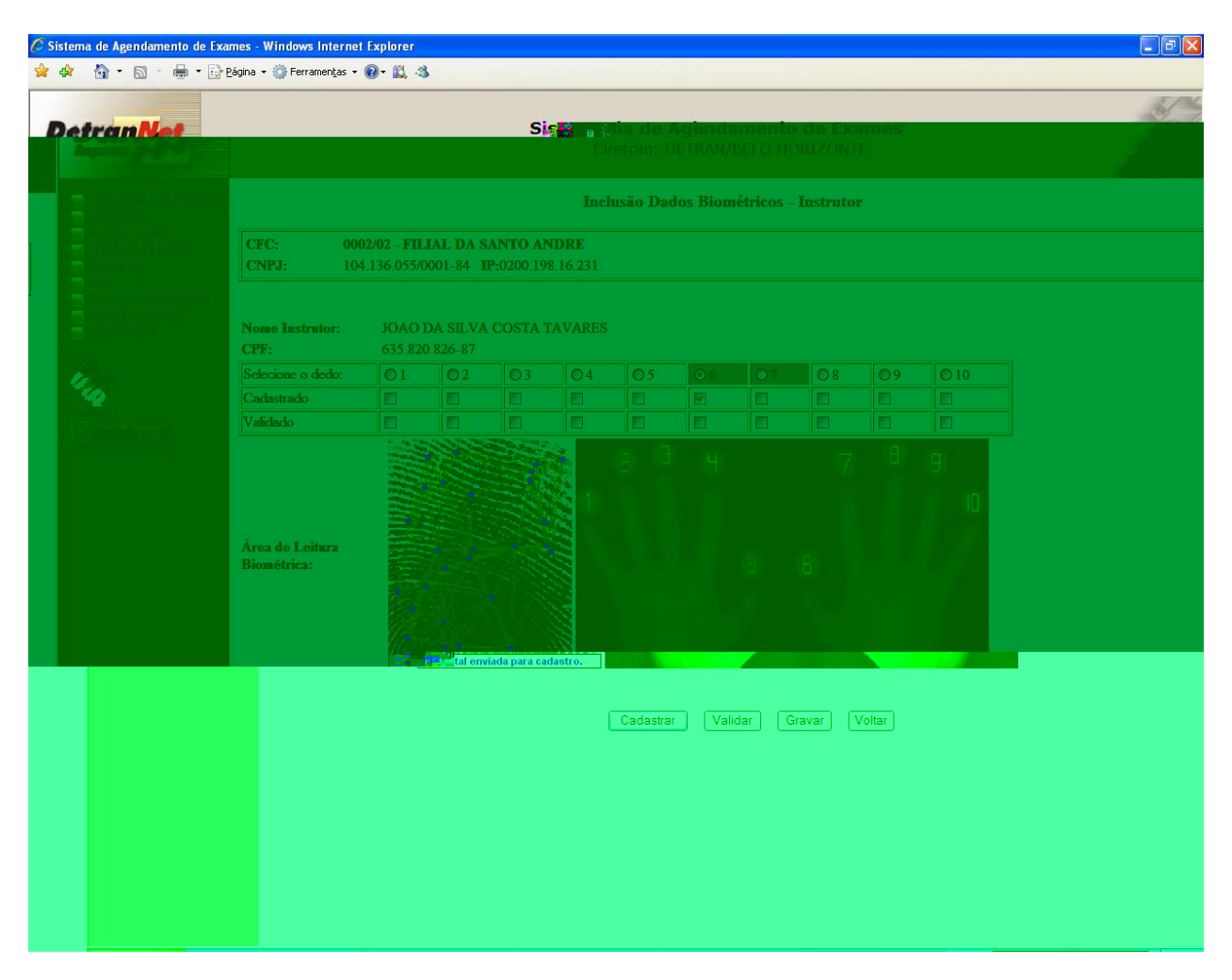

• O usuário deverá solicitar ao instrutor que submeta novamente a mesma digital ao leitor biométrico para que esta possa ser validada, neste caso o polegar da mão direita correspondente ao número - 06.

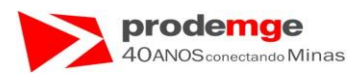

Será exibida no campo abaixo da imagem da digital a frase "Digital Capturada: Alta/Média/Baixa qualidade" na cor azul.

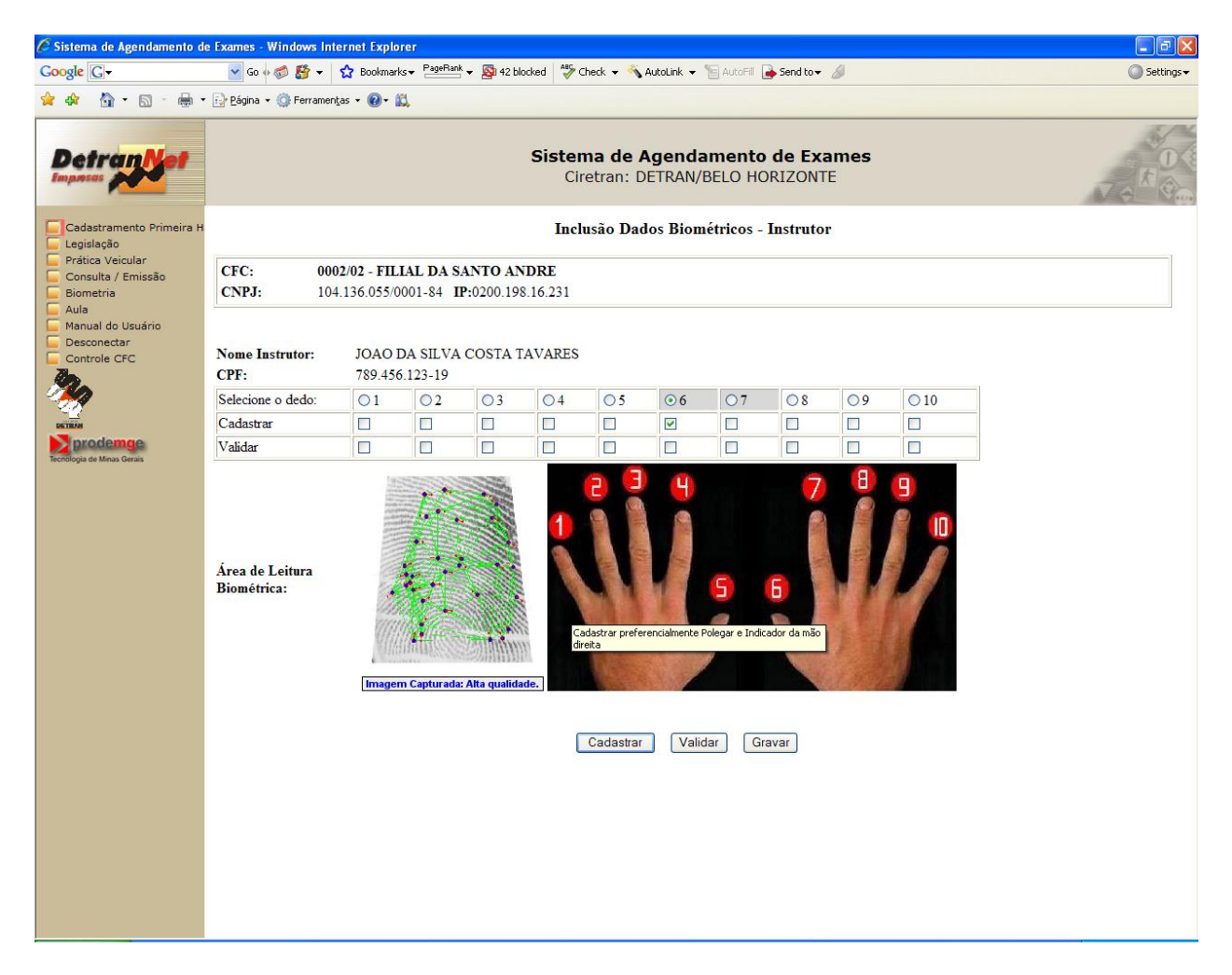

• O usuário deverá clicar no botão "Validar" para validar a captura da digital scaneada.

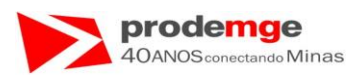

Será exibida na tela a grade com campo "Validar" marcado ( $\checkmark$ ) na cor verde, e o campo abaixo da imagem da digital a frase "Verificação Positiva" na cor azul.

| Sistema de Agendamento de F | xames - Windows Internet            | Explorer                |                       |                      |                  |           |          |          |            |      |    |      |
|-----------------------------|-------------------------------------|-------------------------|-----------------------|----------------------|------------------|-----------|----------|----------|------------|------|----|------|
|                             | ∦Pāgina + ۞ Ferramentas +           | <b>@</b> - ₿, 4         | \$                    |                      |                  |           |          |          |            |      |    | <br> |
| DetranNet                   |                                     |                         |                       | Si                   | <b>-</b>         |           |          |          |            | ames |    | No.  |
|                             |                                     |                         |                       |                      | Ch               |           |          |          |            |      |    |      |
|                             |                                     |                         |                       |                      |                  |           |          |          |            |      |    |      |
|                             |                                     |                         |                       |                      | Incl             | usão Da   | dos Biom | iétricos | - Instruto | r    |    |      |
|                             | <b>CFC: 000</b><br><b>CNPJ:</b> 104 | 2/02 - FIL<br>136:055/0 | JAL DA S<br>0001-84 1 | ANTO A1<br>P:0200.19 | NDRE<br>8.16.231 |           |          |          |            |      |    |      |
|                             | Nome Instrutor:<br>CPF:             | JOAO 1<br>635 820       | DA SILVA<br>0 826-87  | COSTA                | TAVARES          |           |          |          |            |      |    |      |
|                             | Selecione o dedo:                   | 01                      | 02                    | 03                   | <b>O</b> 4       | 05        |          |          | 08         | 09   |    |      |
|                             | Cadastrado                          |                         |                       |                      |                  |           |          |          |            |      |    |      |
|                             | Validado                            |                         |                       |                      |                  |           |          |          |            |      |    |      |
|                             | Área de Leitura<br>Biométrica:      |                         |                       | presultant.          |                  |           |          |          |            |      | 10 |      |
|                             |                                     |                         |                       |                      | Cat              | dastrar ( | Malidar  | Grava    | ır Molta   | F    |    |      |

- O usuário deverá clicar no campo "Selecione o dedo" referente ao dedo indicador da mão direita número 07.
- O usuário deverá solicitar ao Instrutor que submeta a digital ao leitor biométrico para que esta possa ser validada, neste exemplo o indicador da mão direita número 07.

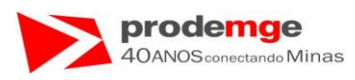

Será exibida no campo abaixo da imagem da digital a frase "**Imagem capturada:** Alta/Média/Baixa qualidade" na cor azul.

| 🖉 Sistema de Agen | damento de Ex | ames - Windows Internet        | Explorer  |            |           |                 |          |                |            |          |      |   |      |
|-------------------|---------------|--------------------------------|-----------|------------|-----------|-----------------|----------|----------------|------------|----------|------|---|------|
| 🚖 🕸 🟠 • 🖻         | 3 - 🖶 • 🕞     | Página 🔹 💮 Ferramentas 👻       | @• 🕰 🖄    | 5          |           |                 |          |                |            |          |      |   |      |
|                   |               |                                |           |            |           |                 |          |                |            |          |      |   | 5./~ |
| Detran            | Net           |                                |           |            | S         | 2 <b>23</b> a 6 | tia de / | <b>vgen</b> g: | amenk      | de Ex    | ames |   |      |
|                   |               |                                |           |            |           |                 |          |                |            |          |      |   |      |
|                   |               |                                |           |            |           |                 |          |                |            |          |      |   |      |
|                   |               |                                |           |            |           | Incl            | usão Da  | los Bion       | iétricos - | Instruto | r    |   |      |
|                   |               |                                |           |            |           |                 |          |                |            |          |      |   |      |
|                   |               | CNP.I: 104                     | 136 055/0 | 0001-84 1  | P-0200 19 | 8 16 231        |          |                |            |          |      |   |      |
|                   |               |                                |           |            |           |                 |          |                |            |          |      |   |      |
|                   |               |                                |           |            |           |                 |          |                |            |          |      |   |      |
|                   |               | Nome Instrutor:                | JOAO I    | DA SILVA   | COSTA     | TAVARES         |          |                |            |          |      |   |      |
|                   |               | CPF:                           | 635.820   | 0.826-87   |           |                 |          |                |            |          |      |   |      |
|                   |               | Selecione o dedo:              |           | 02         | 03        | 04              | 05       |                |            |          | 09   |   |      |
|                   |               | Validado                       |           |            |           |                 |          |                |            |          |      |   |      |
|                   |               |                                |           | - AL 14 MU |           |                 |          |                |            |          |      |   |      |
|                   |               | Área de Leitura<br>Biométrica: |           |            |           |                 |          |                |            |          |      | 9 |      |
|                   |               |                                |           |            |           | Cat             | lashar   | Validar        | Grava      | r Volta  |      |   |      |

• O usuário deverá clicar no botão "Cadastrar".

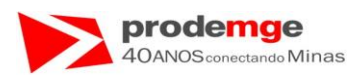

Será exibida na tela a grade com campo "**cadastrado**" marcado (  $\checkmark$  ) na cor verde, e o campo abaixo da imagem da digital a frase "**Digital enviada para cadastro**" na cor azul.

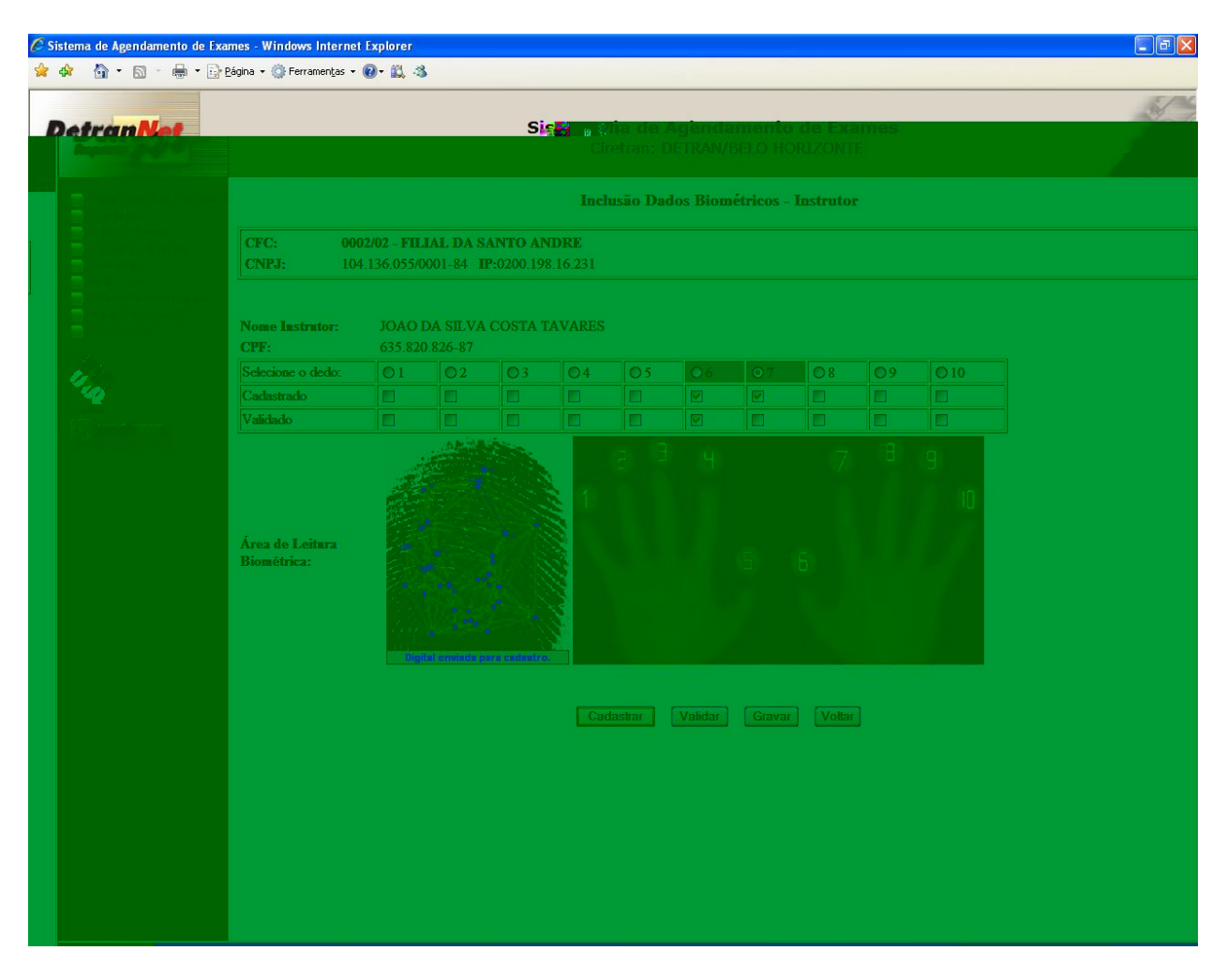

• O usuário deverá solicitar ao Instrutor que submeta novamente a mesma digital ao leitor biométrico para que esta possa ser validada, neste caso o indicador da mão direita - número 07.

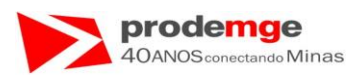

Será exibida no campo abaixo da imagem da digital a frase "Digital Capturada: Alta/Média/Baixa qualidade" na cor azul.

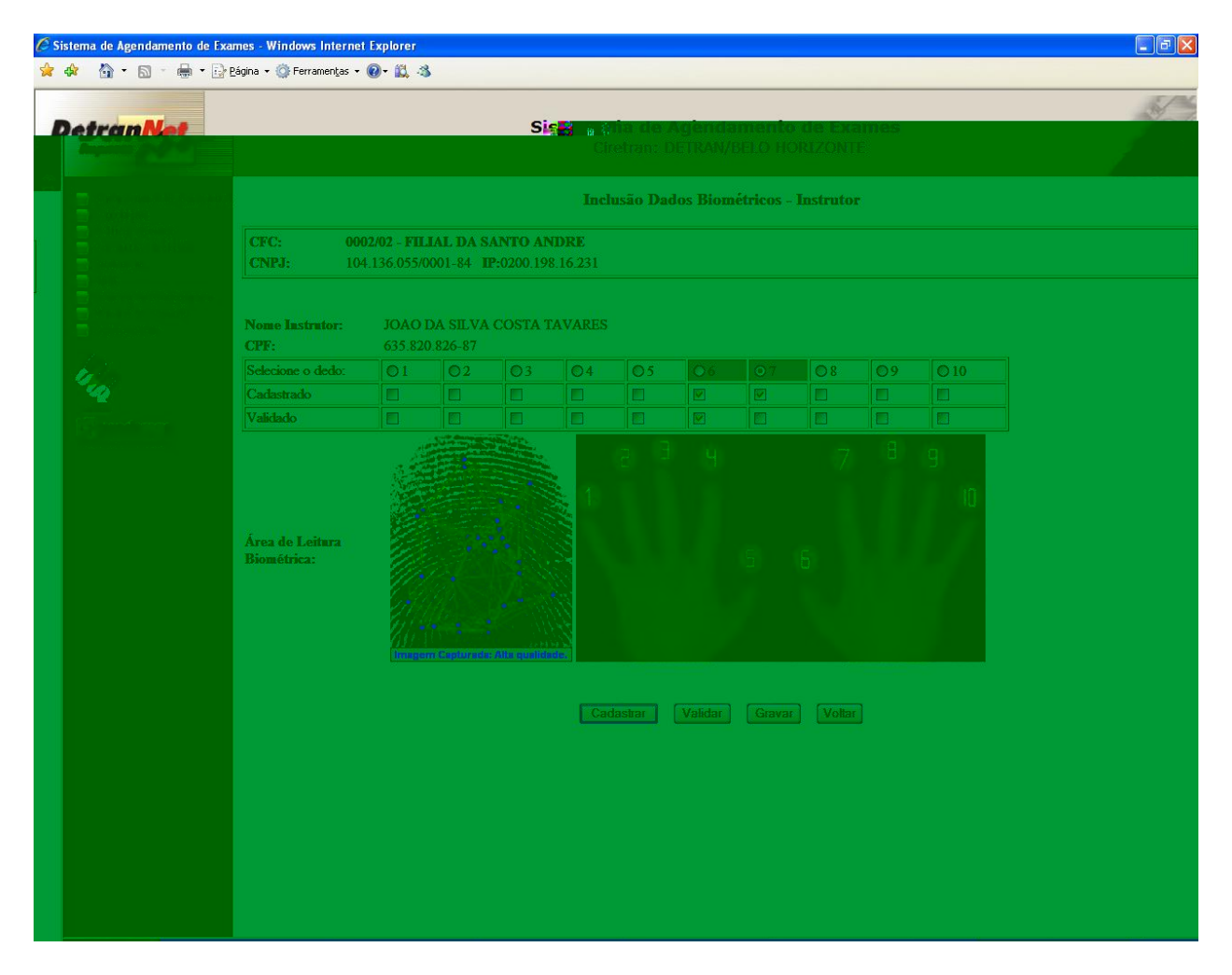

• O usuário deverá clicar no botão "Validar" para validar a captura da digital scaneada.

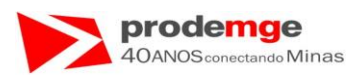

Será exibida na tela a grade com campo "Validar" marcado (  $\checkmark$  ) na cor verde, e o campo abaixo da imagem da digital a frase "Verificação positiva" na cor azul.

| 🖉 Sistema de Agend | amento de Exa | ames - Windows Internet        | t Explorer     |             |                   |                |           |              |           |           |      |  |   |
|--------------------|---------------|--------------------------------|----------------|-------------|-------------------|----------------|-----------|--------------|-----------|-----------|------|--|---|
| 🚖 🏟 🟠 • 🖻          | - 🖶 - 🔂       | Página 🔹 🎯 Ferramentas 🔹       | <b>@</b> - 🛱 ₫ | 3           |                   |                |           |              |           |           |      |  |   |
|                    |               |                                |                |             |                   |                |           |              |           |           |      |  | 5 |
| Detran             | Vet           |                                |                |             | S                 | <b>128</b> a ( | tia de .  | Agend:       | amente    | ) de Exa  | ames |  |   |
|                    |               |                                |                |             |                   |                |           |              |           |           |      |  |   |
|                    |               |                                |                |             |                   |                | ber an De | 3 <b>D</b> ! |           | Terretori |      |  |   |
|                    |               |                                |                |             |                   | inc            | 10540 174 | UUS DIUH     | iericos - | mstruto   |      |  |   |
|                    |               | CFC: 00                        | 02/02 - FII    | JAL DA S    | SANTO A           | NDRE           |           |              |           |           |      |  |   |
|                    |               | <b>CNPJ:</b> 104               | 4.136.055/     | 0001-84 1   | <b>P:0200</b> .19 | 98.16.231      |           |              |           |           |      |  |   |
|                    |               |                                |                |             |                   |                |           |              |           |           |      |  |   |
|                    |               | Nome Instrutor:                | JOAO           | DA SILVA    | COSTA             | TAVARES        |           |              |           |           |      |  |   |
| Street in          |               | CPF:                           | 635.82         | 0.826-87    |                   |                |           |              |           |           |      |  |   |
| 1. Sec.            |               | Selecione o dedo:              | 01             | 02          | 03                | 04             | 05        |              |           |           | 09   |  |   |
| -44                |               | Validado                       |                |             |                   |                |           |              |           |           |      |  |   |
| The surveyore      |               |                                |                |             |                   |                |           |              |           |           |      |  |   |
|                    |               |                                | - Ale          |             |                   |                |           |              |           |           |      |  |   |
|                    |               |                                |                |             |                   | 2 1            |           |              |           |           |      |  |   |
|                    |               |                                |                |             |                   |                |           |              |           |           |      |  |   |
|                    |               | Área de Leitura<br>Biomótrica: |                |             |                   | <u> 88</u>     |           |              |           |           |      |  |   |
|                    |               | arrow constant                 |                |             |                   |                |           |              |           |           |      |  |   |
|                    |               |                                | 10             |             |                   |                |           |              |           |           |      |  |   |
|                    |               |                                |                |             |                   |                |           |              |           |           |      |  |   |
|                    |               |                                |                | Verificação | positina.         |                |           |              |           |           |      |  |   |
|                    |               |                                |                |             |                   |                |           |              |           |           |      |  |   |
|                    |               |                                |                |             |                   | Ca             |           | Validar      | Grava     |           | 3    |  |   |
|                    |               |                                |                |             |                   |                |           |              |           |           |      |  |   |
|                    |               |                                |                |             |                   |                |           |              |           |           |      |  |   |
|                    |               |                                |                |             |                   |                |           |              |           |           |      |  |   |
|                    |               |                                |                |             |                   |                |           |              |           |           |      |  |   |
|                    |               |                                |                |             |                   |                |           |              |           |           |      |  |   |
|                    |               |                                |                |             |                   |                |           |              |           |           |      |  |   |
|                    |               |                                |                |             |                   |                |           |              |           |           |      |  |   |
|                    |               |                                |                |             |                   |                |           |              |           |           |      |  |   |

• O usuário deverá clicar no botão "Gravar".

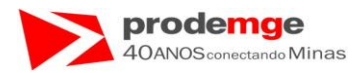

# Será exibida a mensagem "Dados Biométricos Incluídos com Sucesso!!".

| 🧷 Siste | ma de Agendamento de Exames                              | s - Windows Internet Explorer                                                                                       |
|---------|----------------------------------------------------------|----------------------------------------------------------------------------------------------------|
|         |                                                          | v ⊡ £ágina v ∰ Ferramentas v 🕑 v 🚉 🖏                                                                                |
|         | Detran vet                                               | Sistema de Agendamento de Exames<br>Ciretran: DETRAN/BELO HORIZONTE                                                 |
|         | Cadastramento Primeira H                                 | Inclusão Dados Biométricos - Instrutor                                                                              |
|         | Prática Veicular<br>Consulta / Emissão<br>Biometria      | CFC:         0002/02 - FILIAL DA SANTO ANDRE           CNPJ:         104.136.055/0001-84         IP:0200.198.16.231 |
|         | Licença Aprendizagem<br>Manual do Usuário<br>Desconectar |                                                                                                    |
|         | 24                                                       |                                                                                                    |
|         | DECTEGAN<br>Prodemuje<br>Techologia de Minas Gerais      | Dados Biométricos Incluidos com Sucesso!!                                                                           |
|         |                                                          | Voltar                                                                                                    |
|         |                                                          |                                                                                                    |
|         |                                                          |                                                                                                    |
|         |                                                          |                                                                                                    |
|         |                                                          |                                                                                                    |
|         |                                                          |                                                                                                    |
|         |                                                          |                                                                                                    |
|         |                                                          |                                                                                                    |
|         |                                                          |                                                                                                    |

• O usuário deverá clicar no botão "**Voltar**" para retornar a tela do menu das opções da biometria ou escolher outra função do menu principal.

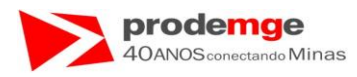

Será exibida a tela "Biometria":

- "Candidato / Condutor",
- "Instrutor".

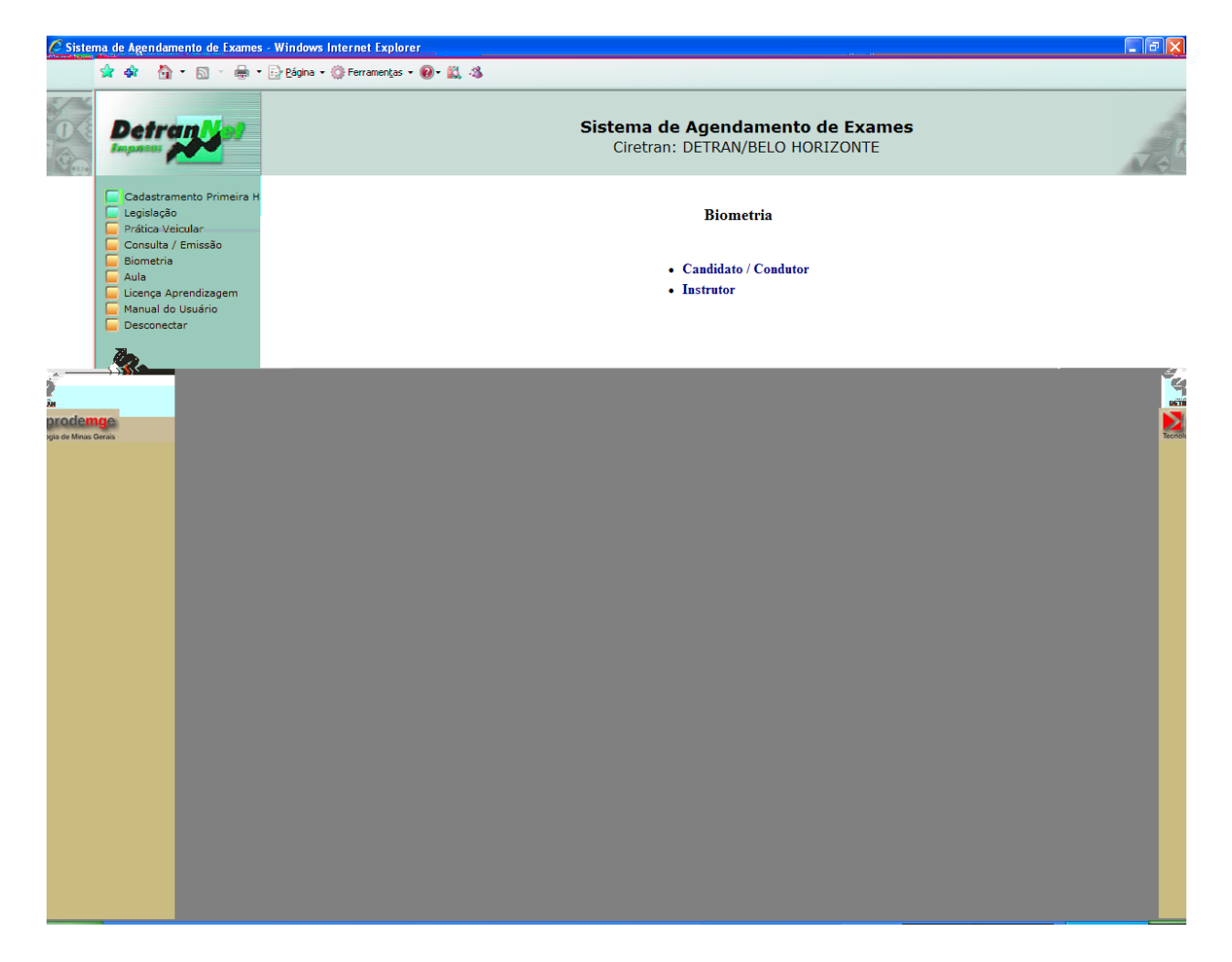

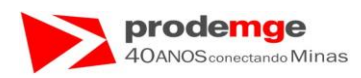

# 5.4 Biometria – Instrutor – Adição Dados Biométricos

# OBJETIVO

Adicionar um dado biométrico do instrutor quando este estiver impossibilitado de realizar o confronto biométrico através dos dados biométricos previamente cadastrados, por exemplo, o instrutor tiver quebrado os dedos que estão cadastrados, estando estes engessados.

### PROCEDIMENTOS

Ao selecionar no Menu Principal a função "Biometria", serão exibidas na tela as opções "Candidato / Condutor" e "Instrutor".

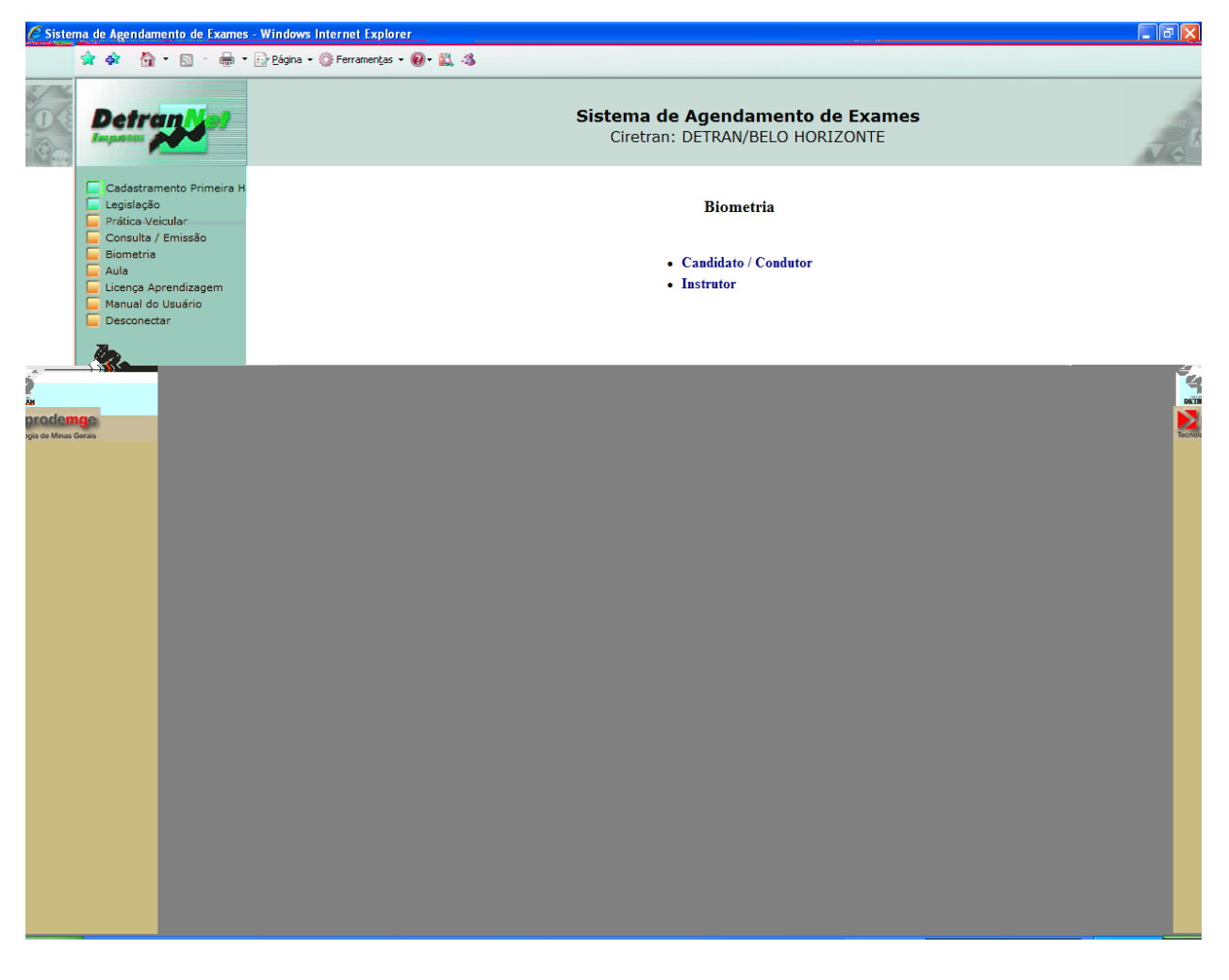

• O Usuário deverá clicar na opção "Instrutor".

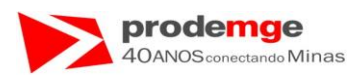

Ao selecionar a opção "Instrutor" será exibido a tela "Biometria Diretor de Ensino / Instrutor" com a opção "Adição Dados Biométricos", ao selecioná-la será apresentada a tela para realizar a operação.

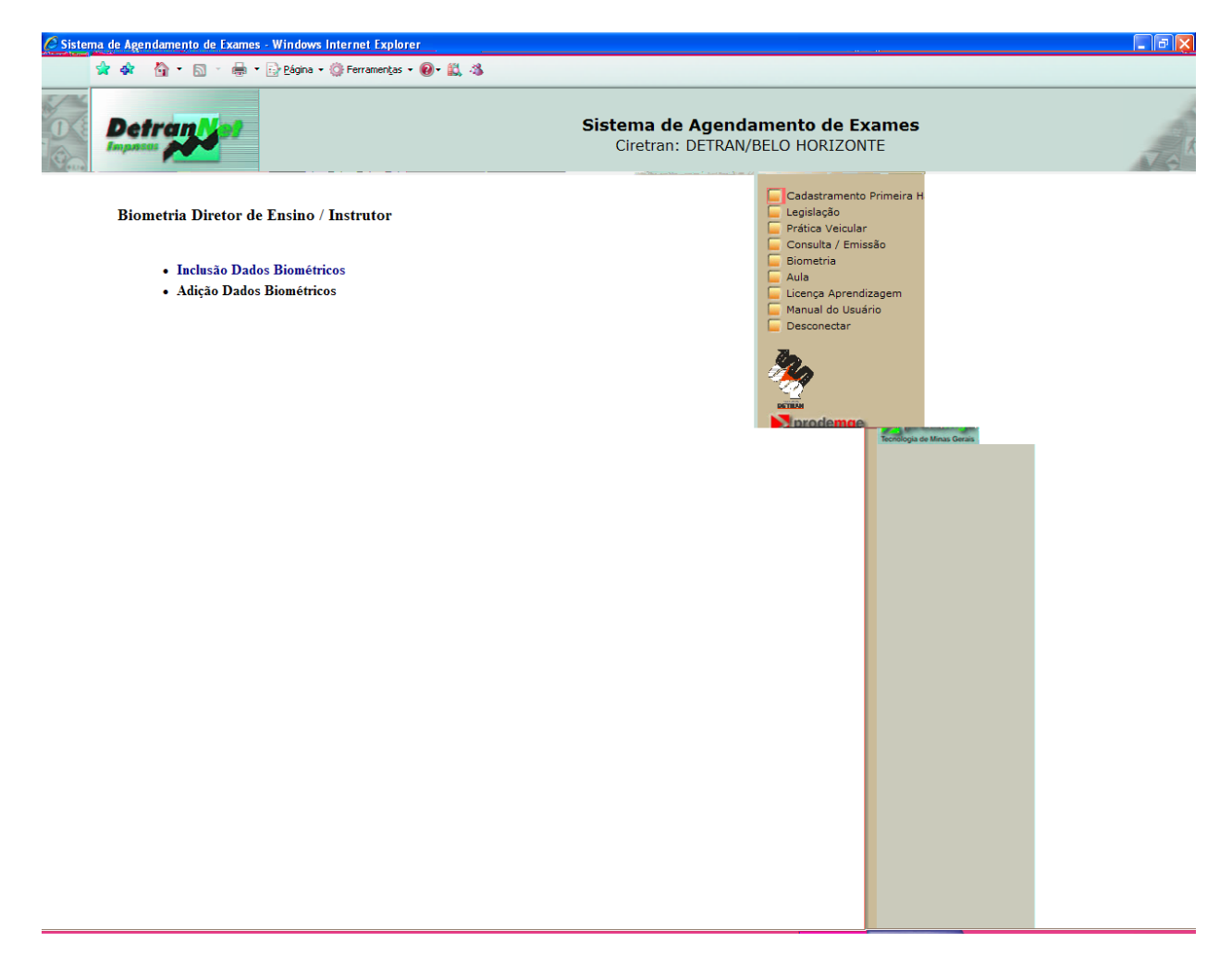

• O usuário deverá clicar na função "Adição Dados Biométricos".

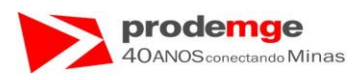

Será exibida a tela para adicionar um dado biométrico de um instrutor, o usuário deverá inserir o Número do Registro do instrutor – "**Nr. Registro**".

| Concession of the local division of the local division of the loca | a ue age                                                                                                    | endament                                            | o de Exames        | - Windows Internet Explorer              |                                |                                |                                             |     |
|----------------------------------------------------------------------------------------------------|----------------------------------------------------------------------------------------------------|-----------------------------------------------------|--------------------|------------------------------------------|--------------------------------|--------------------------------|---------------------------------------------|-----|
| 1                                                                                                    | 🚖 🕸                                                                                                    | 🟠 • I                                               | a - 🖶 -            | 📴 Bágina 🔹 🍈 Ferramentas 🔹 🔞             | · 🛍 🚳                          |                                |                                             |     |
|                                                                                                    | De                                                                                                    | tran                                                | <mark>//</mark> >0 |                                          | <b>Sistema</b><br>Ciretr       | <b>de Agend</b><br>an: DETRAN, | <b>lamento de Exames</b><br>/BELO HORIZONTE | Jak |
|                                                                                                    | Cad                                                                                                    | astrament<br>slação                                 | o Primeira H       |                                          | Adição                         | Dados Biom                     | nétricos - Instrutor                        |     |
|                                                                                                    | Prát                                                                                                    | ica Veicula                                         | r<br>~             | CFC: 0002/02 - F                         | ILIAL DA SANTO ANDRE           |                                |                                             |     |
|                                                                                                    | IBion                                                                                                    | sulta / Em<br>netria                                | ssao               | GNPJ: 104.136.05                         | 5/0001+84 IP:0200.198.16.231   |                                |                                             |     |
|                                                                                                    | All Control of Control of Control | ocenerative<br>nea Apreni<br>ual do Usu<br>conectar | lizagem<br>ário    | Código CFC-Filial: 000,<br>Nr. Registro: | 2 02 - FILIAL DA SANTO ANDRE U | F: MG                          | Limpar                                      |     |

- Após a informação do Número do Registro, o usuário deverá clicar no botão "Pesquisar" para prosseguir a inclusão.
- Caso insira algum número errado basta Clicar no botão "Limpar" e inserir novamente o Número do Registro correto.

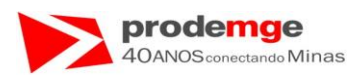

Ao clicar em "**Pesquisar**" serão retornados os dados biográficos do instrutor e a grade com os campos referentes aos dedos a serem submetidos ao leitor biométrico.

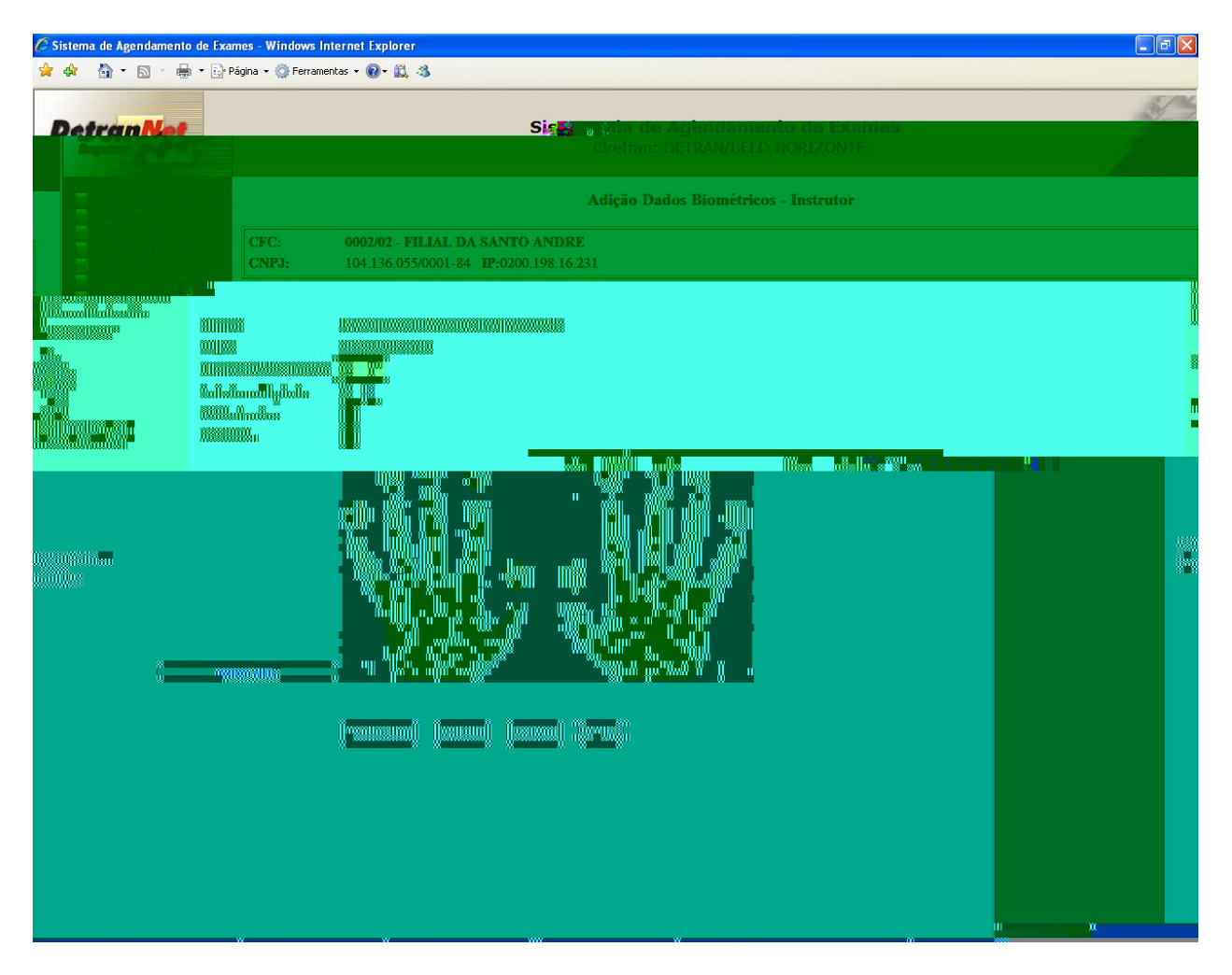

- Serão apresentados os dados biográficos do instrutor assim como as digitais já cadastradas (Números na cor vermelha).
- Caso tenha sido inserido o Número do Registro errado basta clicar no botão "Voltar" e inserir o Número do Registro correto.
- No campo "Selecione digital" o usuário deverá selecionar o número correspondente ao dedo a ser escaneado, bastando clicar na seta do Box.

Selecione digital: 5 V Seta de Seleção do Box.

 O usuário deverá solicitar ao instrutor que submeta uma nova digital ao leitor biométrico, neste exemplo o polegar da mão esquerda correspondente ao Número 05.

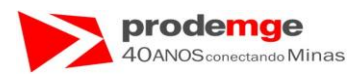

Será capturada e exibida na tela a imagem da digital submetida ao leitor biométrico na "Área de Leitura Biométrica:" e a qualidade da imagem capturada "Alta/Média/Baixa qualidade" na cor azul.

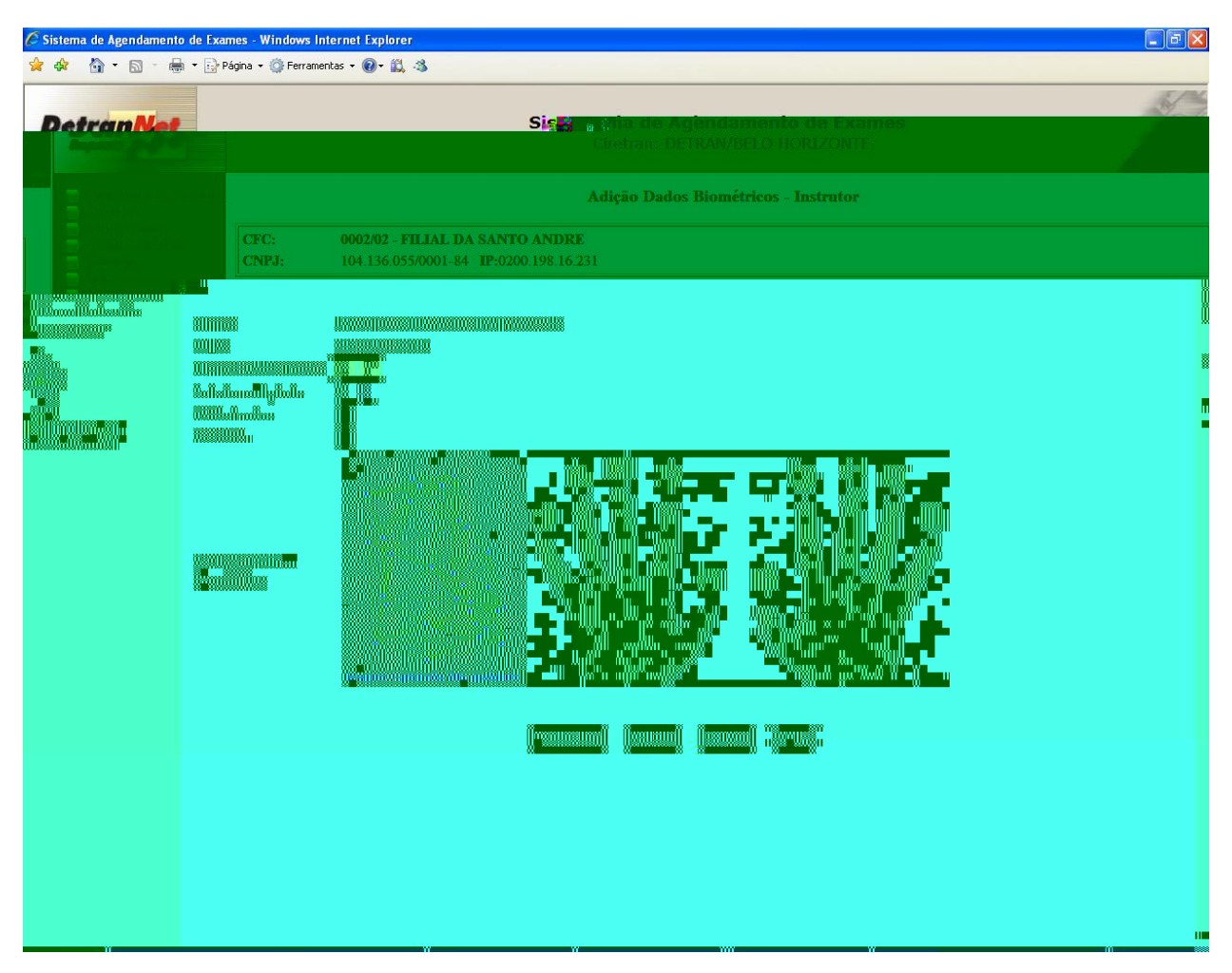

• O usuário deverá clicar no botão "Cadastrar".

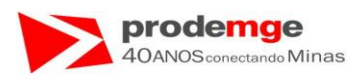

Será exibida na tela a grade com campo "**Cadastrado**" marcado (  $\checkmark$  ) na cor verde, e o campo abaixo da imagem da digital a frase "**Digital enviada para cadastro**" na cor azul.

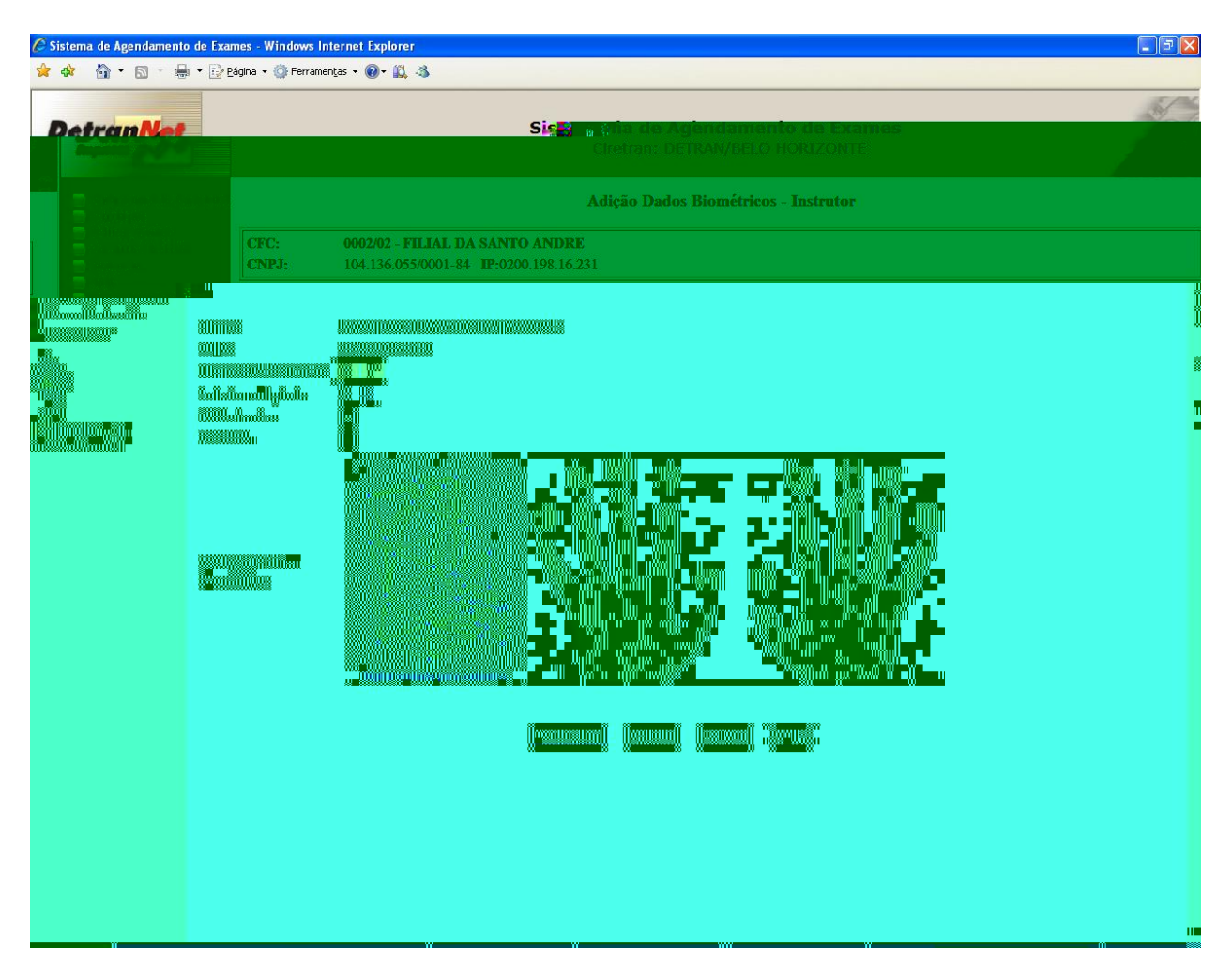

• O usuário deverá solicitar ao instrutor que submeta novamente a mesma digital ao leitor biométrico para que esta possa ser validada, neste caso polegar da mão esquerda correspondente ao número 05.

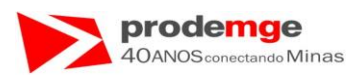

Será exibida no campo abaixo da imagem da digital a frase "Digital Capturada: Alta/Média/Baixa qualidade" na cor azul.

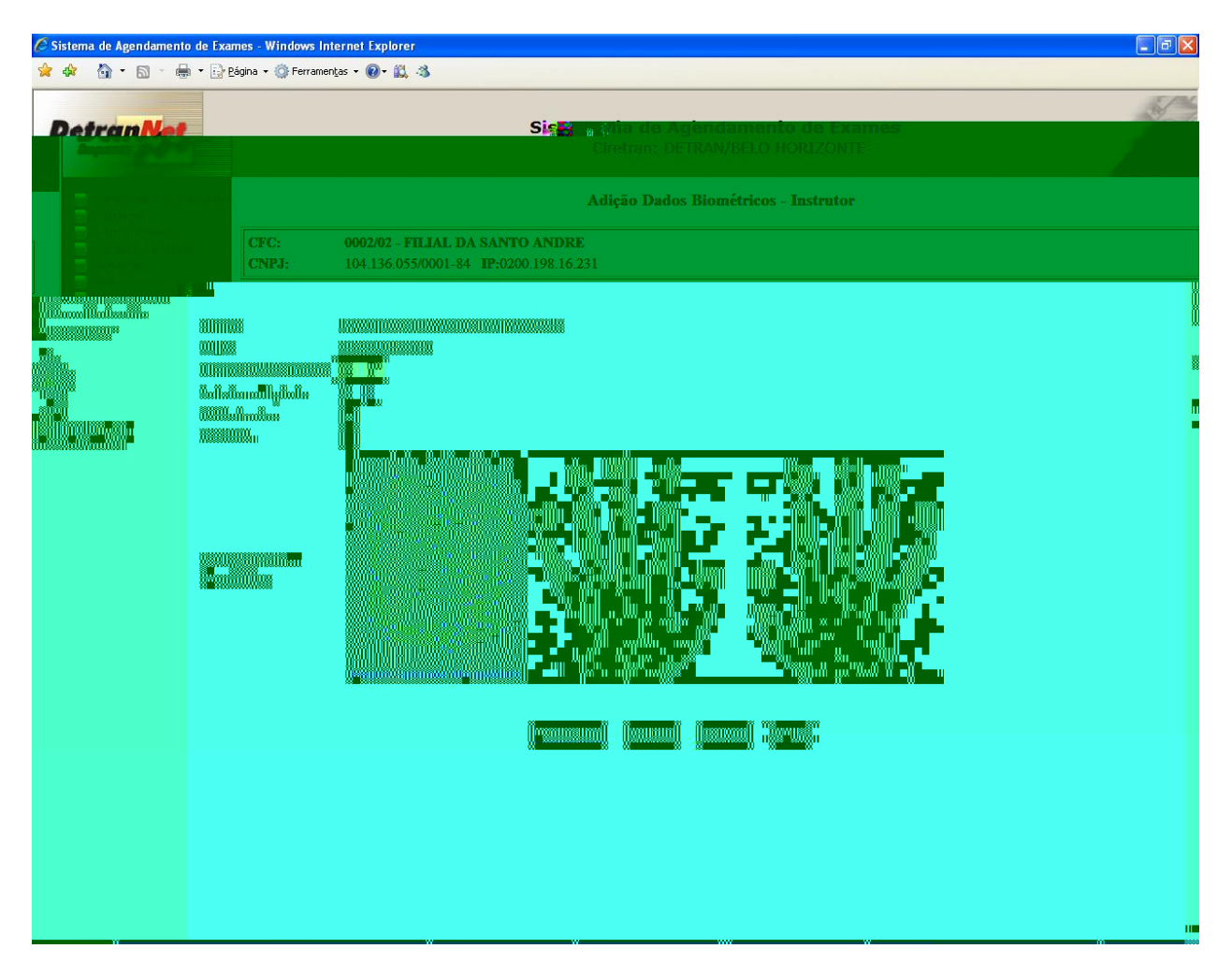

• O usuário deverá clicar no botão "Validar" para validar a captura da digital scaneada.

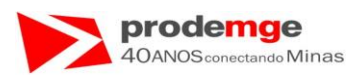

Será exibida na tela a grade com campo "**Validado**" marcado (  $\checkmark$ ) na cor verde, e o campo abaixo da imagem da digital a frase "**Verificação Positiva**" na cor azul.

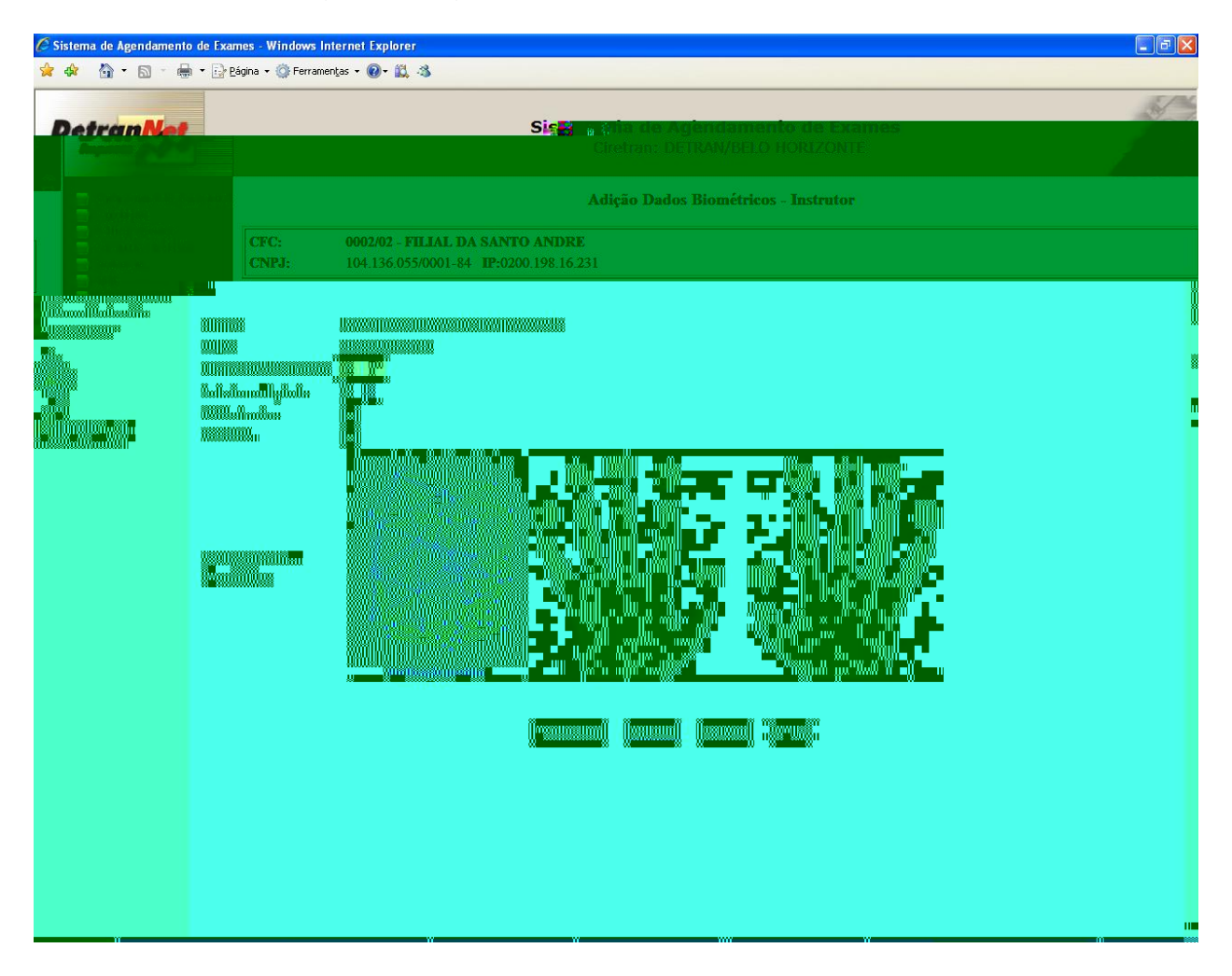

• O usuário deverá clicar no botão "Gravar".

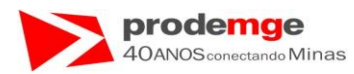

### Será exibida a mensagem "Dados Biométricos Incluídos com Sucesso!!".

| 🦉 Sisten | na de Agendamento de Exames               | - Windows Internet Explorer                                         | X |
|----------|-------------------------------------------|---------------------------------------------------------------------|---|
|          | 🖈 🕸 🟠 • 🗋 · 🖶 •                           | 📴 Página 🔹 🎯 Ferramentas 👻 🛞 - 🎎                                    |   |
|          | Detran vet                                | Sistema de Agendamento de Exames<br>Ciretran: DETRAN/BELO HORIZONTE | X |
|          | Cadastramento Primeira H                  | Adição Dados Biométricos - Instrutor                                |   |
|          | Prática Veicular                          | CFC: 0002/02 - FILIAL DA SANTO ANDRE                                |   |
|          | IlBiometria                               | CNPJ: 104 136 055/0001-84 - IP:0200 198 16 231                      |   |
|          | Licença Aprendizagem<br>Manual do Usuário |                                                                     |   |
|          | 20                                        |                                                                     |   |
|          | NUTRAN CONTRACTOR                         | Dados Biométricos Incluídos com Sucesso!!                           |   |
|          | Tecnologia de Minas Gerais                |                                                                     |   |
|          |                                           | Voltar                                                              |   |
|          |                                           |                                                                     |   |
|          |                                           |                                                                     |   |
|          |                                           |                                                                     |   |
|          |                                           |                                                                     |   |
|          |                                           |                                                                     |   |
|          |                                           |                                                                     |   |
|          |                                           |                                                                     |   |
|          |                                           |                                                                     |   |
|          |                                           |                                                                     |   |
|          |                                           |                                                                     |   |
|          |                                           |                                                                     |   |
|          |                                           |                                                                     |   |
|          |                                           |                                                                     |   |

• O usuário deverá clicar no botão "Voltar" para retornar a tela de inicial de "Biometria" ou escolher outra função do menu principal.

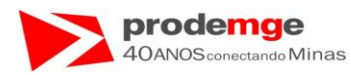

#### Será exibida a tela "Biometria".

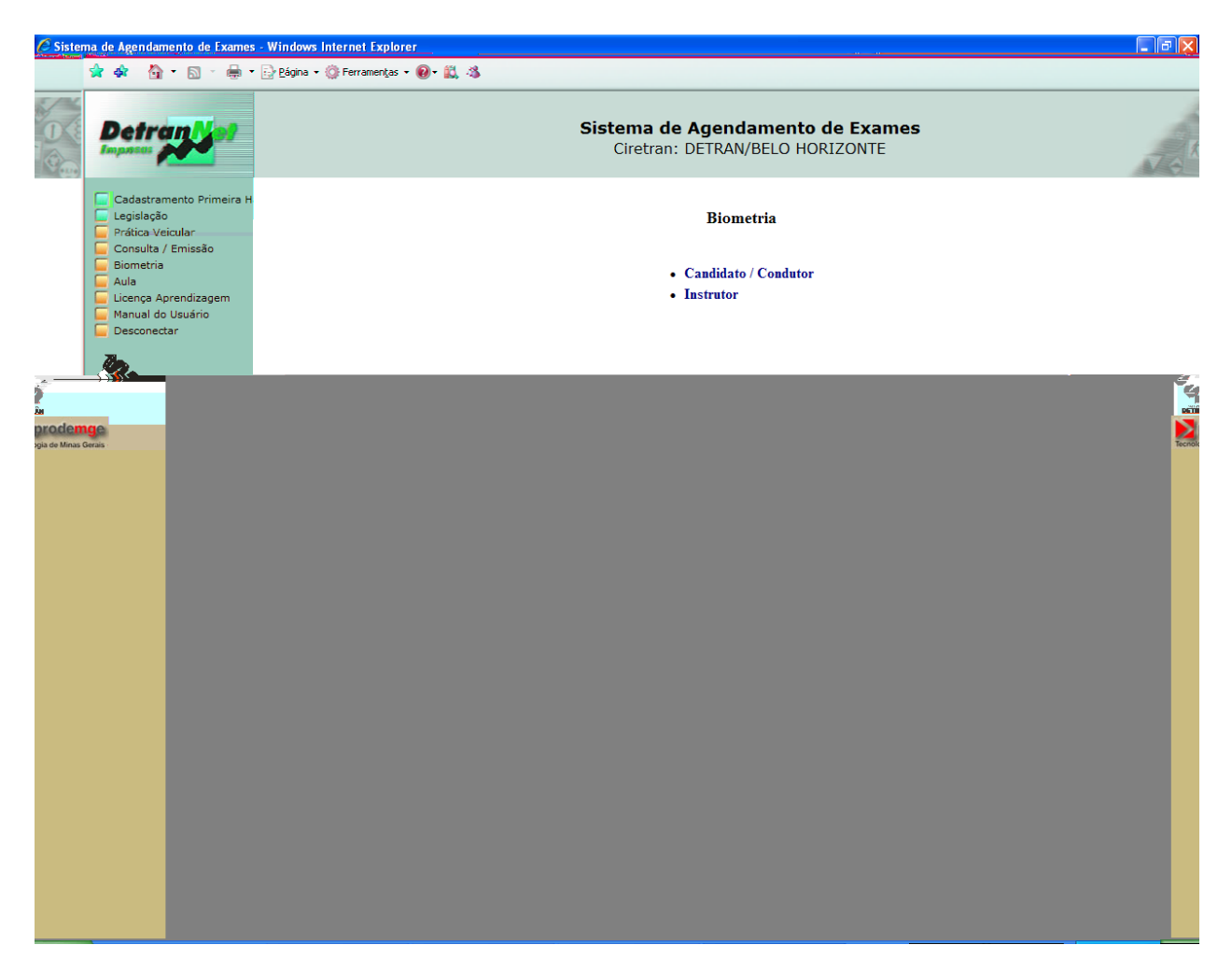

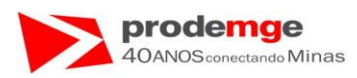

Ao consultar o instrutor será apresentada a seguinte tela, com o campo "**Digitais Cadastradas:**" 06 e 07 e a digital adicionada 05 na cor vermelha – indicadas pela seta.

| C Siste | ema de Ag | gendamento d          | e Exames - Windows Internet Exp                    | lorer                                                                        |    |
|---------|-----------|-----------------------|----------------------------------------------------|------------------------------------------------------------------------------|----|
| 🚖 🏟     | · 🙆 •     | <b>D</b> - <b>+</b> - | 📴 Bágina 🔹 🍈 Ferramentas 👻 🕢                       | <b>武</b> 3                                                                   |    |
|         |           |                       |                                                    |                                                                              | S. |
| D       | etra      | nNet                  |                                                    | Sir a sina de Agendamento de Exames<br>Ciretras: DETRAN/BELO HORIZONTE       |    |
|         |           |                       |                                                    |                                                                              |    |
|         |           |                       |                                                    | Consulta Dados Biométricos - Diretor de Ensino / Instrutor                   |    |
|         |           |                       | CFC:         0002/0           CNPJ:         104.13 | 2 - FILIAL DA SANTO ANDRE<br>6.055/0001-84 IP:0200.198.16.231                |    |
|         |           |                       | Nome:<br>CPF:<br>Digitais Cadastradas:             | JOAO DA SILVA COSTA TAVARES<br>635.820.826-87<br>3 6 7                       |    |
|         |           |                       |                                                    |                                                                              |    |
|         |           |                       |                                                    |                                                                              |    |
|         |           |                       | Legenda:                                           | 5 6                                                                          |    |
|         |           |                       |                                                    | Dados Biométricos já incluidos! Para qualquer alteração procurar a CIRETRAN. |    |
|         |           |                       |                                                    | Voltar                                                                       |    |
|         |           |                       |                                                    |                                                                              |    |
|         |           |                       |                                                    |                                                                              |    |
|         |           |                       |                                                    |                                                                              |    |
|         |           |                       |                                                    |                                                                              |    |
|         |           |                       |                                                    |                                                                              |    |

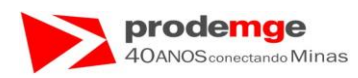

# 5.5 Aula – Abertura de Aula

# **OBJETIVO**

Efetuar a Abertura da Aula.

### PROCEDIMENTOS

Ao selecionar no Menu Principal a função Aula, na tela "Aula – Controle de **Freqüência**" serão exibidas as opções referentes à aula.

- Abertura Aula
- Fechamento Aula
- Consulta freqüência
- Abertura Aula Eventual

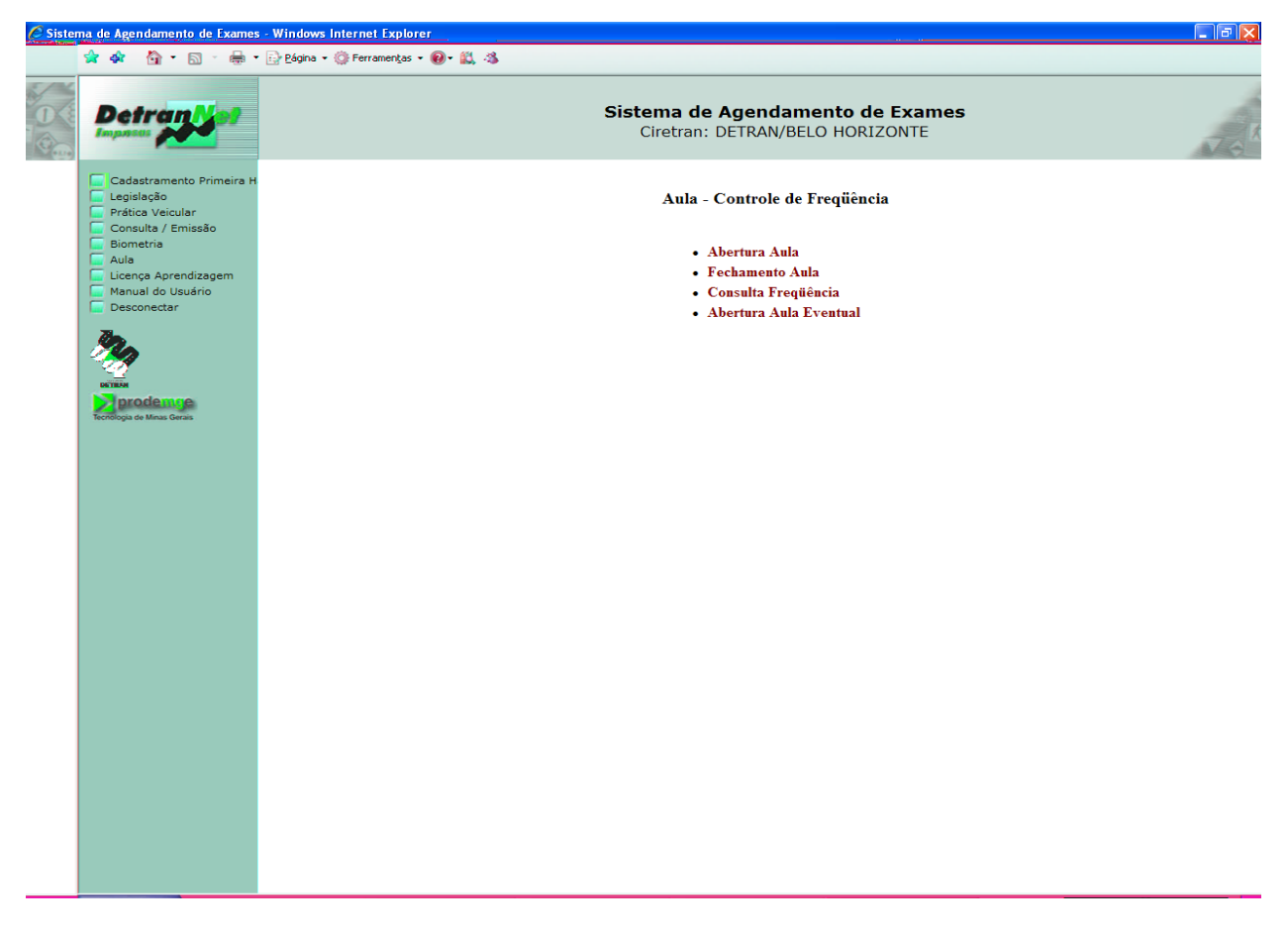

• O Usuário escolhe a função desejada: "Abertura da Aula".

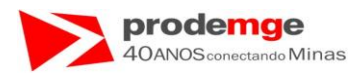

#### Será exibida a tela "Abertura da Aula".

| 🦉 Sisten | na de Agendamento de Exames                   | - Windows Internet Explorer            |                                                                     | - FX |
|----------|-----------------------------------------------|----------------------------------------|---------------------------------------------------------------------|------|
|          | 🖈 🕸 • 🖻 · 🖶 •                                 | 📴 Página 🔹 🍈 Ferramentas 👻 🔞           | )- 🚉 🚳                                                              |      |
|          | Detrant of                                    |                                        | Sistema de Agendamento de Exames<br>Ciretran: DETRAN/BELO HORIZONTE | J G  |
|          | Cadastramento Primeira H                      |                                        | Abertura Aula                                                       |      |
|          | Prática Veicular Consulta / Emissão Biometria | CFC: 0002/02 - 1<br>CNPJ: 104.136.05   | FILIAL DA SANTO ANDRE<br>55/0001-84 IP:0200.198.16.231              |      |
|          | Aula<br>Manual do Usuário                     | ZernijjeZerzaniel:                     |                                                                     |      |
|          | 20                                            | Certificado:<br>No. Registro Director: | Co-sloveinnus o filper els econitistado 🗸                           |      |
|          | DETERM                                        | Nic. Respirativo lineativution:        |                                                                     |      |
|          | prodemge                                      |                                        |                                                                     |      |
|          | rechnogra de minas cenais                     | Montivo AuroAncia:                     |                                                                     |      |
|          |                                               |                                        | Continuar Limpar Voltar                                             |      |
|          |                                               |                                        |                                                                     |      |
|          |                                               |                                        |                                                                     |      |
|          |                                               |                                        |                                                                     |      |
|          |                                               |                                        |                                                                     |      |
|          |                                               |                                        |                                                                     |      |
|          |                                               |                                        |                                                                     |      |
|          |                                               |                                        |                                                                     |      |
|          |                                               |                                        |                                                                     |      |

- O usuário deverá:
  - > Selecionar tipo do certificado correspondente.
  - > Número do Registro Diretor "Nr. Registro Diretor".
  - > Número do Registro Instrutor "Nr. Registro Instrutor".
- O usuário deverá informar o campo "Motivo Ausência" obrigatoriamente, no caso do Diretor de Ensino ou Instrutor estiver ausente ou fora do horário de trabalho – indicado pela seta.
  - Clicar no botão "Continuar".
- Caso insira algum número errado basta Clicar no botão "Limpar" e inserir novamente o número do registro correto.

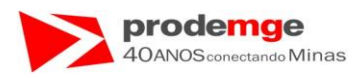

Exibição da tela preenchida com os campos solicitados, neste caso o diretor de ensino e o instrutor estão presentes no momento da abertura da aula:

| na de Agendamento de Exame:                                                         | - Windows Internet Explorer                                                                                         |     |
|-------------------------------------------------------------------------------------|----------------------------------------------------------------------------------------------------|-----|
| 🖈 🏘 🐴 • 🗟 · 🖶 •                                                                     | r 📴 Página 🔹 🎲 Ferramentas 👻 🔞 📲 🎎                                                                                  |     |
| Detran ver                                                                          | Sistema de Agendamento de Exam<br>Ciretran: DETRAN/BELO HORIZONTE                                                   | ies |
| Cadastramento Primeira H                                                            | Abertura Aula                                                                                                    |     |
| <ul> <li>Prática Veicular</li> <li>Consulta / Emissão</li> <li>Biometria</li> </ul> | CFC:         0002/02 - FILIAL DA SANTO ANDRE           CNPJ:         104.136.055/0001-84         IP:0200.198.16.231 |     |
| Aula<br>Manual do Usuário<br>Desconectar                                            | Código CFC/Filial: 0002/02 - FILIAL DA SANTO ANDRE UF: MG                                                           |     |
| 24                                                                                  | Vr. Registro Diretor:     13                                                                                        |     |
|                                                                                     | Nr. Registro Instrutor: 16                                                                                          |     |
|                                                                                     |                                                                                                    |     |
|                                                                                     | Continuar Limpar Voltar                                                                                             |     |
|                                                                                     |                                                                                                    |     |
|                                                                                     |                                                                                                    |     |
|                                                                                     |                                                                                                    |     |
|                                                                                     |                                                                                                    |     |
|                                                                                     |                                                                                                    |     |
|                                                                                     |                                                                                                    |     |
|                                                                                     |                                                                                                    |     |
|                                                                                     |                                                                                                    |     |

• O usuário deverá clicar no botão "Continuar".

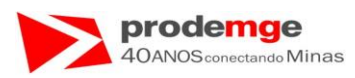

Será exibida a tela com as informações do CFC, nome do curso a que a aula se refere e os dados do diretor de ensino e do instrutor para inclusão dos dados biométricos.

| 🖉 Sistema de Agendamento de Exames - Windows Internet Ex  | plorer                         |     |
|-----------------------------------------------------------|--------------------------------|-----|
| 🙀 🏟 🏠 👻 🔚 👻 📄 Página 🗸 🍈 Ferramentas 👻 🔞                  | · 🕰 👶                          |     |
|                                                           |                                | S.  |
| DetranNet                                                 | Signa de Agendamento de Exames | 100 |
|                                                           |                                |     |
|                                                           | Aberrura Aata                  |     |
|                                                           |                                |     |
| Construction (Construction)<br>El processo (CNPD)         |                                |     |
| <ul> <li>All A</li> <li>Coentre Romandoepennik</li> </ul> |                                |     |
| CPC:<br>Desconectario CPC:                                |                                |     |
|                                                           |                                |     |
|                                                           |                                |     |
|                                                           |                                |     |
|                                                           |                                |     |
| Leintra                                                   |                                |     |
| Biometrics:                                               |                                |     |
|                                                           |                                |     |
|                                                           |                                |     |
| Ditetori 13-                                              |                                |     |
| fristruror: 16-                                           |                                |     |
|                                                           |                                |     |
|                                                           |                                |     |
|                                                           |                                |     |
|                                                           |                                |     |
|                                                           |                                |     |
|                                                           |                                |     |
|                                                           |                                |     |
|                                                           |                                |     |
|                                                           |                                |     |

- O diretor de ensino e o instrutor deverão realizar o confronto de um dos seus dados biométricos cadastrados. Os números referentes aos dados biométricos cadastrados do diretor de ensino e o instrutor aparecem em destaque (Cor Vermelha).
- O diretor de ensino deverá submeter sua digital ao leitor biométrico e clicar no botão "Validar Diretor".
- O instrutor deverá submeter sua digital ao leitor biométrico e clicar no botão "Validar Instrutor".

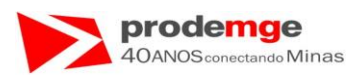

Exibição da tela com os campos da validação do diretor de ensino e do instrutor validados ( ✓) na cor verde, e a mensagem abaixo da imagem da digital (na cor azul) "Verificação Positiva!".

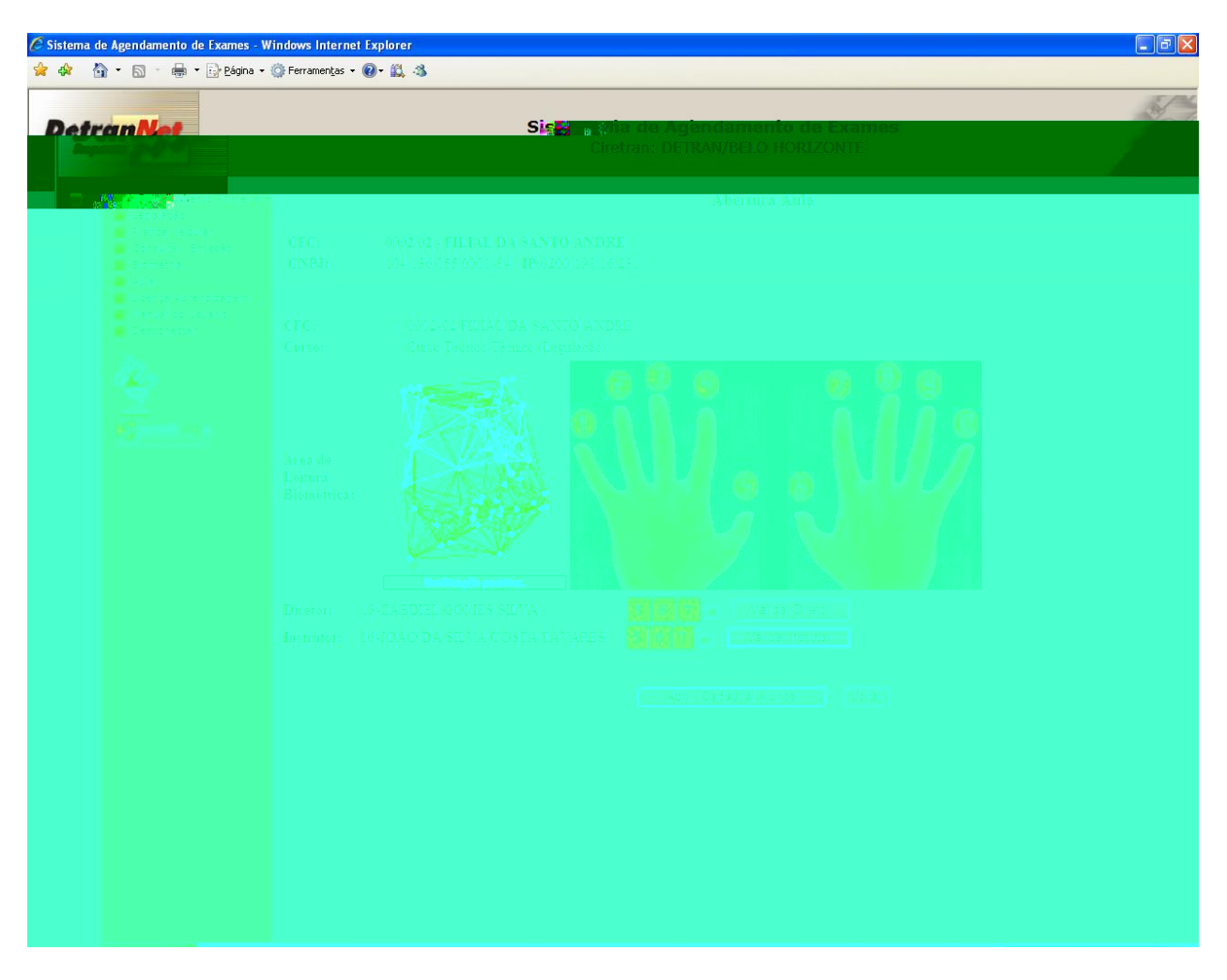

• O usuário deverá clicar no botão "Abrir/Cadastrar Alunos" para inserir os alunos na aula através do confronto biométrico.

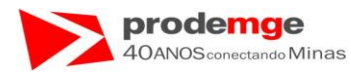

Será exibida a tela com as informações:

- Código e Nome do CFC.
- > Nome do diretor de ensino que validou a abertura da aula.
- > Nome do instrutor que irá ministrar a aula.
- > Campo "Total de Alunos:" referente ao total de alunos incluídos na aula.
- > Campo onde será inserido o CPF do aluno que irá assistir à aula.
- Quadro com os dados biográficos dos alunos freqüentes aquele curso nos últimos dias. Para incluir um desses alunos na aula, clique no campo "Incluir" (Observe a indicação com a seta abaixo) do quadro que o Sistema irá abrir a tela para o confronto biométrico do aluno selecionado. Neste caso evita-se de ter que digitar o CPF do aluno em toda abertura de aula.

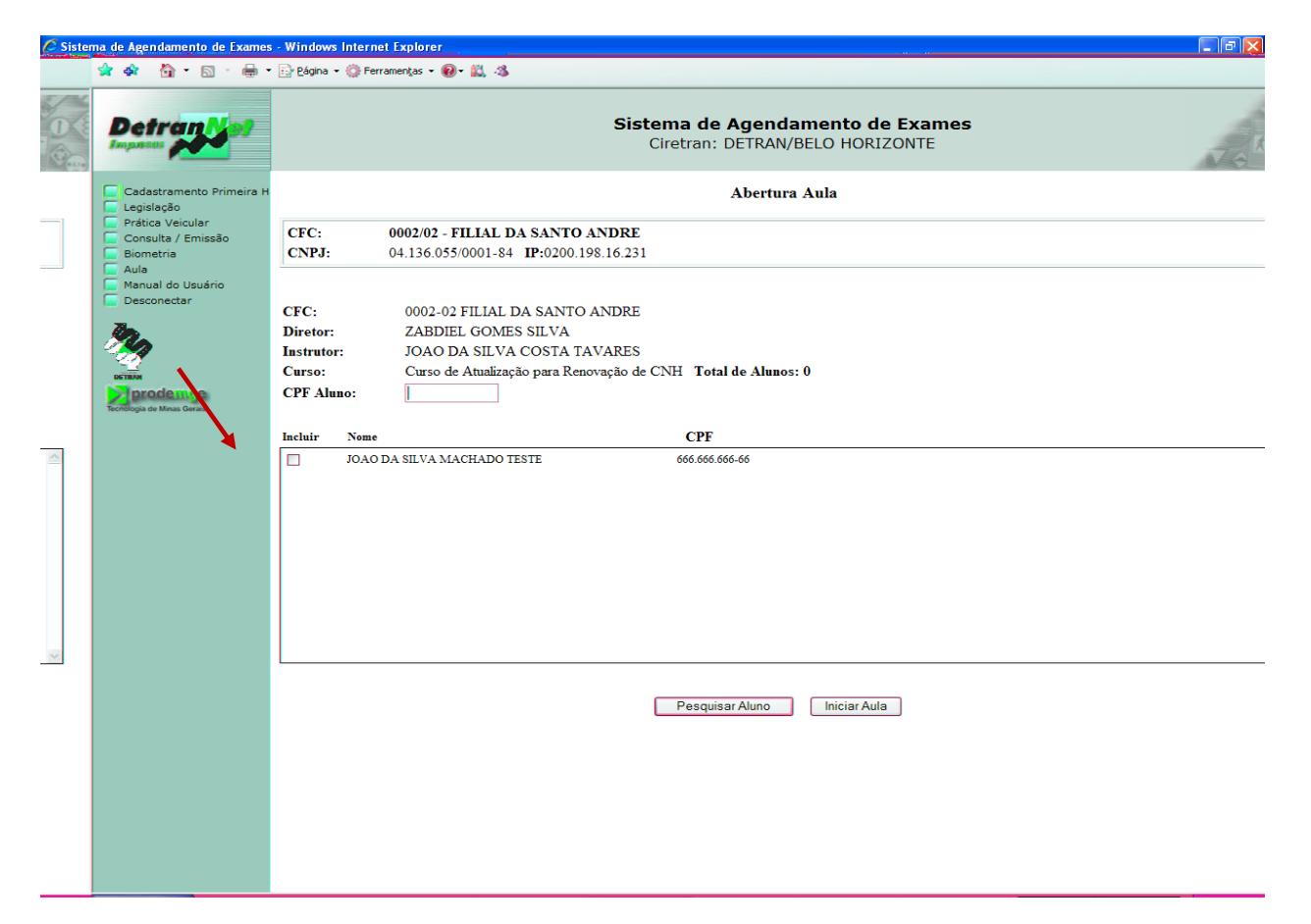

 O usuário deverá digitar o CPF do candidato ou condutor no campo "CPF Aluno" e clicar no botão "Pesquisar Aluno" ou selecionar o candidato no quadro dos alunos freqüentes ao curso, neste caso o sistema exibirá automaticamente os dados biográficos do candidato ou condutor para que seja realizado o confronto biométrico.

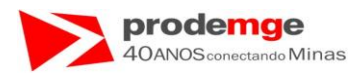

# Exibição da tela "Abertura Aula" com o campo "CPF Aluno" preenchido:

| C Sister | ma de Agendamento de Exames                                 | s - Windows Internet Explorer                                                                                                    | - B 🕅 |  |  |  |  |  |  |
|----------|-------------------------------------------------------------|----------------------------------------------------------------------------------------------------|-------|--|--|--|--|--|--|
|          | 🛣 🏘 🐴 • 🖻 • 🖶 •                                             | × 📴 Página + 🔞 Ferramentas + 🕢 + 📖 -≫                                                                                                    |       |  |  |  |  |  |  |
|          | Detran Vet                                                  | Sistema de Agendamento de Exames<br>Ciretran: DETRAN/BELO HORIZONTE                                                                                                    |       |  |  |  |  |  |  |
|          | Cadastramento Primeira H                                    | Abertura Aula                                                                                                    |       |  |  |  |  |  |  |
|          | Prática Veicular<br>Consulta / Emissão<br>Biometria<br>Aula | CFC:         0002/02 - FILIAL DA SANTO ANDRE           CNPJ:         04.136.055/0001-84         IP:0200.198.16.231                                                                       |       |  |  |  |  |  |  |
|          | Manual do Usuário<br>Desconectar                            | CFC:0002-02 FILIAL DA SANTO ANDREDiretor:ZABDIEL GOMES SILVAInstrutor:JOAO DA SILVA COSTA TAVARESCurso:Curso de Atualização para Renovação de CNH Total de Alunos: 0CPF Aluno:7777777777 |       |  |  |  |  |  |  |
|          | Tecnologia de Minas Gerais                                  | Incluir Nome CPF                                                                                                    |       |  |  |  |  |  |  |
| 8        |                                                             | DOAO DA SILVA MACHADO TESTE 666.666.666                                                                                                    |       |  |  |  |  |  |  |
|          |                                                             | Pesquisar Aluno Iniciar Aula                                                                                                    |       |  |  |  |  |  |  |
|          |                                                             |                                                                                                    |       |  |  |  |  |  |  |

• O usuário deverá clicar no botão "**Pesquisar Aluno**". Será exibida a tela da página 73.

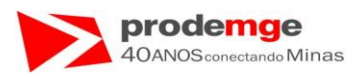

Exibição da tela com a seleção do aluno pelo quadro de alunos freqüentes. Ao clicar no campo "**Incluir**" ( $\Box$ ) o campo "**CPF Aluno**" será preenchido automaticamente e será exibidos os dados biográficos do candidato ou condutor para que seja realizado o confronto biométrico:

| C Sister | na de Age                                 | ndamen                                                                                                | to de Exame    | s - Window         | s Internet                            | Explorer                           |                                       |                               |                                                                 |            |    |  |     | - 6 🔀 |
|----------|-------------------------------------------|----------------------------------------------------------------------------------------------------|----------------|--------------------|---------------------------------------|------------------------------------|---------------------------------------|-------------------------------|-----------------------------------------------------------------|------------|----|--|-----|-------|
|          | 😭 🏟                                       | <u>ه</u> -                                                                                            | 🔊 🔹 🖶          | r 🔂 <u>P</u> ágina | 🔹 🌍 Ferra                             | men <u>t</u> as • 🕢 • 🚉 🐗          |                                       |                               |                                                                 |            |    |  |     |       |
|          | De                                        | trai                                                                                                  | <b>1</b> 2     |                    |                                       |                                    | S                                     | <b>istema de</b><br>Ciretran: | a <b>de Agendamento de Exames</b><br>ran: DETRAN/BELO HORIZONTE |            |    |  | 70* |       |
|          | Cada<br>Legisl<br>Prátic<br>Const<br>Biom | Cadastramento Primeira H<br>Legislação<br>Prática Veicular<br>Consulta / Emissão<br>Biometria<br>Aula | ito Primeira H | Abertura Aula      |                                       |                                    |                                       |                               |                                                                 |            |    |  |     |       |
|          |                                           |                                                                                                    | CFC:<br>CNPJ:  |                    | 0002/02 - FILIAL<br>04.136.055/0001-8 | DA SANTO ANDI<br>4 IP:0200.198.16. | <b>RE</b><br>231                      |                               |                                                                 |            |    |  |     |       |
|          | E Mani                                    | ual do Us<br>conectar                                                                                 | uário          | CFC:<br>Diretor:   |                                       | 0002-02 FILIAL<br>ZABDIEL GOM      | , DA SANTO AND<br>ES SILVA            | RE                            |                                                                 |            |    |  |     |       |
|          | DETERM                                    |                                                                                                    |                | Instruto<br>Curso: | r:                                    | JOAO DA SILV<br>Curso de Atualiza  | 'A COSTA TAVAR<br>ação para Renovação | ES<br>o de CNH <b>Tota</b> l  | de Alunos:                                                      | 0          |    |  |     |       |
|          | Tecnologia                                | ode ma<br>de Minas Ger                                                                                | e              | CPF Alı            | ino:                                  | 6666666666                         |                                       |                               |                                                                 |            |    |  |     |       |
|          |                                           |                                                                                                    |                | Incluir            | Nome                                  |                                    |                                       | CPF                           |                                                                 |            |    |  |     |       |
|          |                                           | /                                                                                                    | /              |                    | JOAO D                                | A SILVA MACHADO                    | TESTE                                 | 666,666,60                    |                                                                 |            |    |  |     |       |
|          |                                           |                                                                                                    |                |                    |                                       |                                    |                                       | Pesquis                       | ar Aluno                                                        | Iniciar Au | la |  |     |       |
|          |                                           |                                                                                                    |                |                    |                                       |                                    |                                       |                               |                                                                 |            |    |  |     |       |
|          |                                           |                                                                                                    |                |                    |                                       |                                    |                                       |                               |                                                                 |            |    |  |     |       |
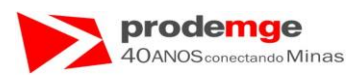

Será exibida a tela com os dados do candidato ou condutor digitado ou selecionado no quadro de alunos freqüentes.

| 🖉 Sistema de Agendamento de Exames - Wir | ndows Internet Explorer |                                                   |    |
|------------------------------------------|-------------------------|---------------------------------------------------|----|
| 👷 🕸 🦓 🔹 🔝 🐇 🖶 🔹 🔂 Página 🕶 🧔             | 🖁 Ferramentas 🔻 🔞 🕈 🕌   |                                                   |    |
| Detranlat                                |                         | Sic <mark>R - Sia de Anèndamento de Frames</mark> | S. |
|                                          |                         | Ciretran: DETRAN/BELO HORIZONTE                   |    |
|                                          |                         | Micromo Anda                                      |    |
|                                          |                         |                                                   |    |
|                                          |                         |                                                   |    |
|                                          |                         |                                                   |    |
|                                          |                         |                                                   |    |
|                                          |                         |                                                   |    |
|                                          |                         |                                                   |    |
|                                          |                         |                                                   |    |
|                                          |                         |                                                   |    |
|                                          |                         |                                                   |    |
|                                          |                         |                                                   |    |
|                                          |                         |                                                   |    |
|                                          |                         |                                                   |    |
|                                          |                         |                                                   |    |
|                                          |                         |                                                   |    |
|                                          |                         |                                                   |    |
|                                          |                         |                                                   |    |
|                                          |                         |                                                   |    |
|                                          |                         |                                                   |    |
|                                          |                         |                                                   |    |
|                                          |                         |                                                   |    |
|                                          |                         |                                                   |    |

- O usuário deverá solicitar ao candidato ou condutor que submeta a digital ao leitor biométrico. Os números referentes aos dados biométricos cadastrados do candidato ou condutor aparecem em destaque (Cor Vermelha).
- O usuário deverá clicar no botão "Validar Aluno".

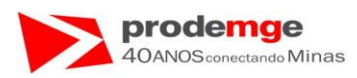

Exibição da validação do dado biométrico do candidato ou condutor validado, mensagem na cor azul "Verificação Positiva" e campo de validação ( ✓ ) na cor verde.

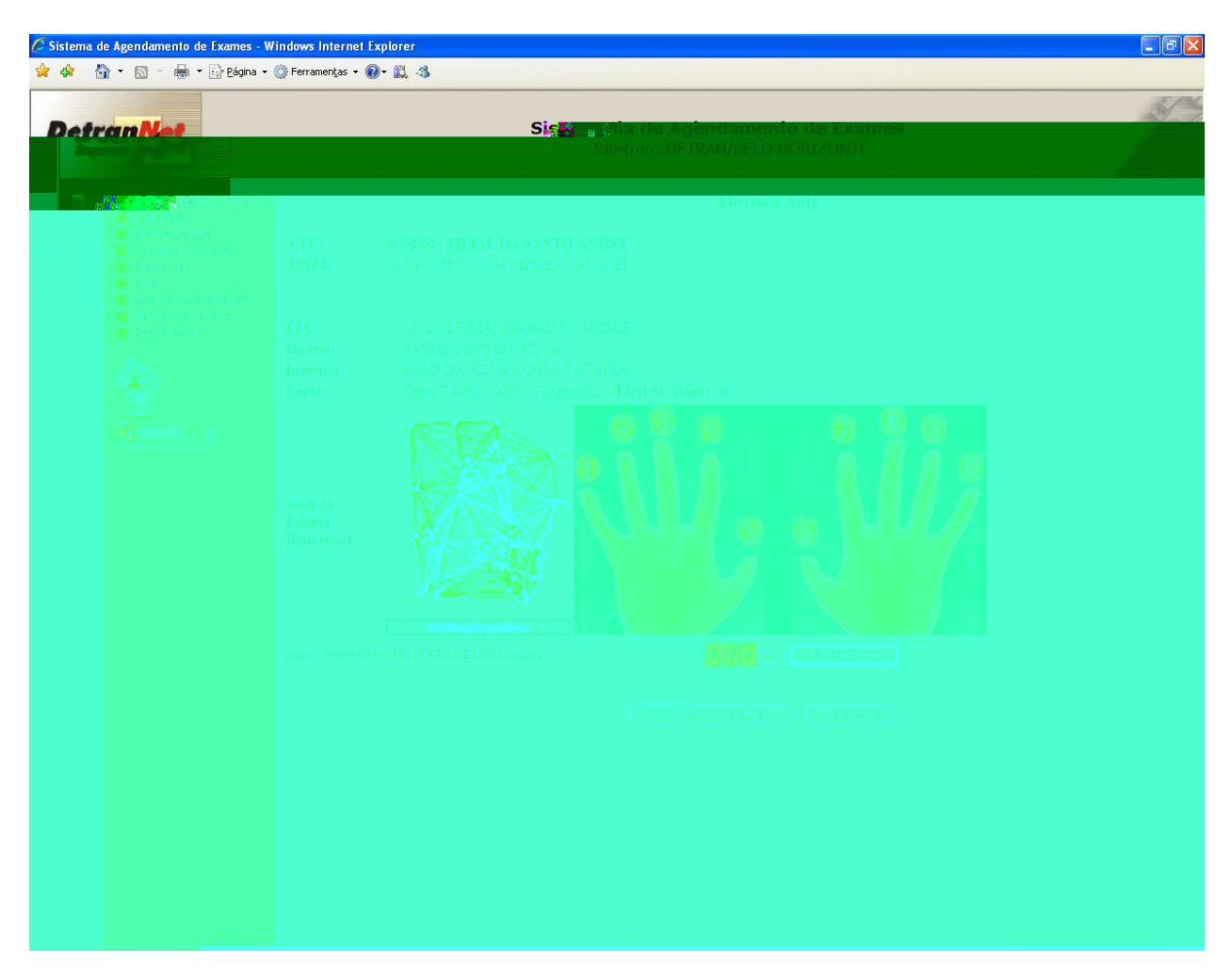

• O usuário deverá clicar no botão "Incluir Aluno na Aula".

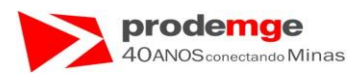

Será exibida novamente a tela de inclusão do CPF do candidato ou condutor, exibindo a informação "**Total de Alunos: 1**" incluído para esta aula – indicado pela seta.

| 🦉 Sister | na de Agendamento de Exames                                                                       | - Windows Internet Explorer                                                                                                    | - PX |
|----------|---------------------------------------------------------------------------------------------------|----------------------------------------------------------------------------------------------------|------|
|          | 🖈 🏟 🏠 • 🗟 · 🖶 •                                                                                   | 🕞 Página + 🍈 Ferramentas + 🕢 + 📖 🦓                                                                                                    |      |
|          | Detran vet                                                                                        | Sistema de Agendamento de Exames<br>Ciretran: DETRAN/BELO HORIZONTE                                                                                                    | Vak  |
|          | Cadastramento Primeira H                                                                          | Abertura Aula                                                                                                    |      |
|          | <ul> <li>Prática Veicular</li> <li>Consulta / Emissão</li> <li>Biometria</li> <li>Aula</li> </ul> | CFC:         0002/02 - FILIAL DA SANTO ANDRE           CNPJ:         04.136.055/0001-84         IP:0200.198.16.231                                                                                                    |      |
|          | Manual do Usuário<br>Desconectar                                                                  | CFC:       0002-02 FILIAL DA SANTO ANDRE         Diretor:       ZABDIEL GOMES SILVA         Instrutor:       JOAO DA SILVA COSTA TAVARES         Curso:       Curso de Atualização para Renovação de CNH Total de Alunos: 1         CPF Aluno: |      |
|          | recentroged the minute creaters                                                                   | Incluir Nome CPF                                                                                                    |      |
| 8        |                                                                                                   |                                                                                                    |      |
|          |                                                                                                   | Pesquisar Aluno Iniciar Aula                                                                                                    |      |
|          |                                                                                                   |                                                                                                    |      |
|          |                                                                                                   |                                                                                                    |      |

• Para continuar a inserir alunos na aula o usuário deverá:

1º - Inserir novo CPF de um candidato ou condutor ou selecioná-lo no quadro de alunos freqüentes.

2º - Clicar no botão "Pesquisar Aluno".

Este passo deverá ser repetido até que o último aluno seja inserido na aula!

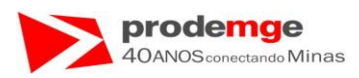

Exibição da tela com os dados do candidato ou condutor e do confronto biométrico validado (  $\checkmark$  ) na cor verde, neste caso o aluno de CPF "777777777777" esta sendo inserido:

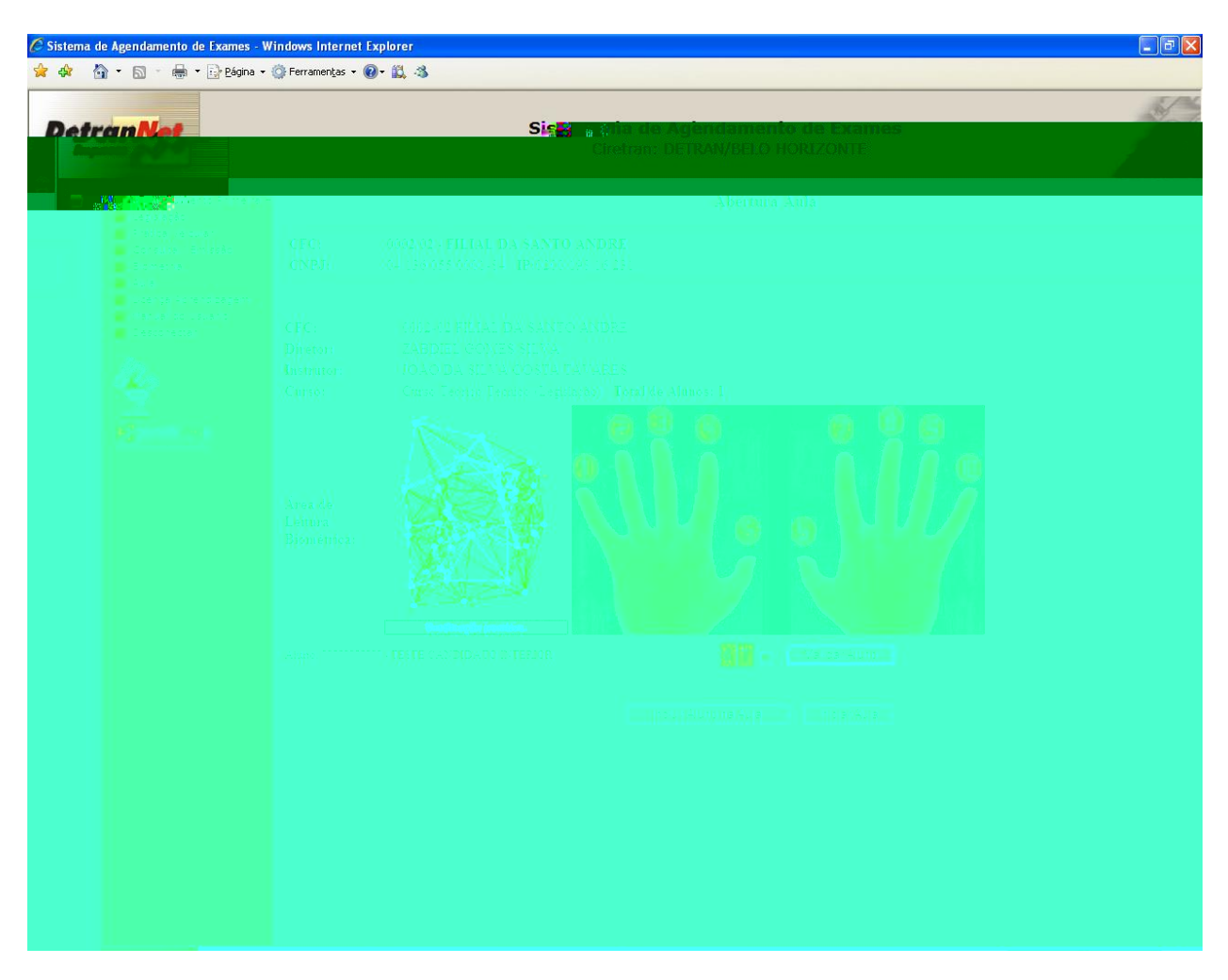

• O usuário deverá clicar no botão "Incluir Aluno na Aula".

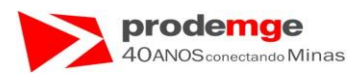

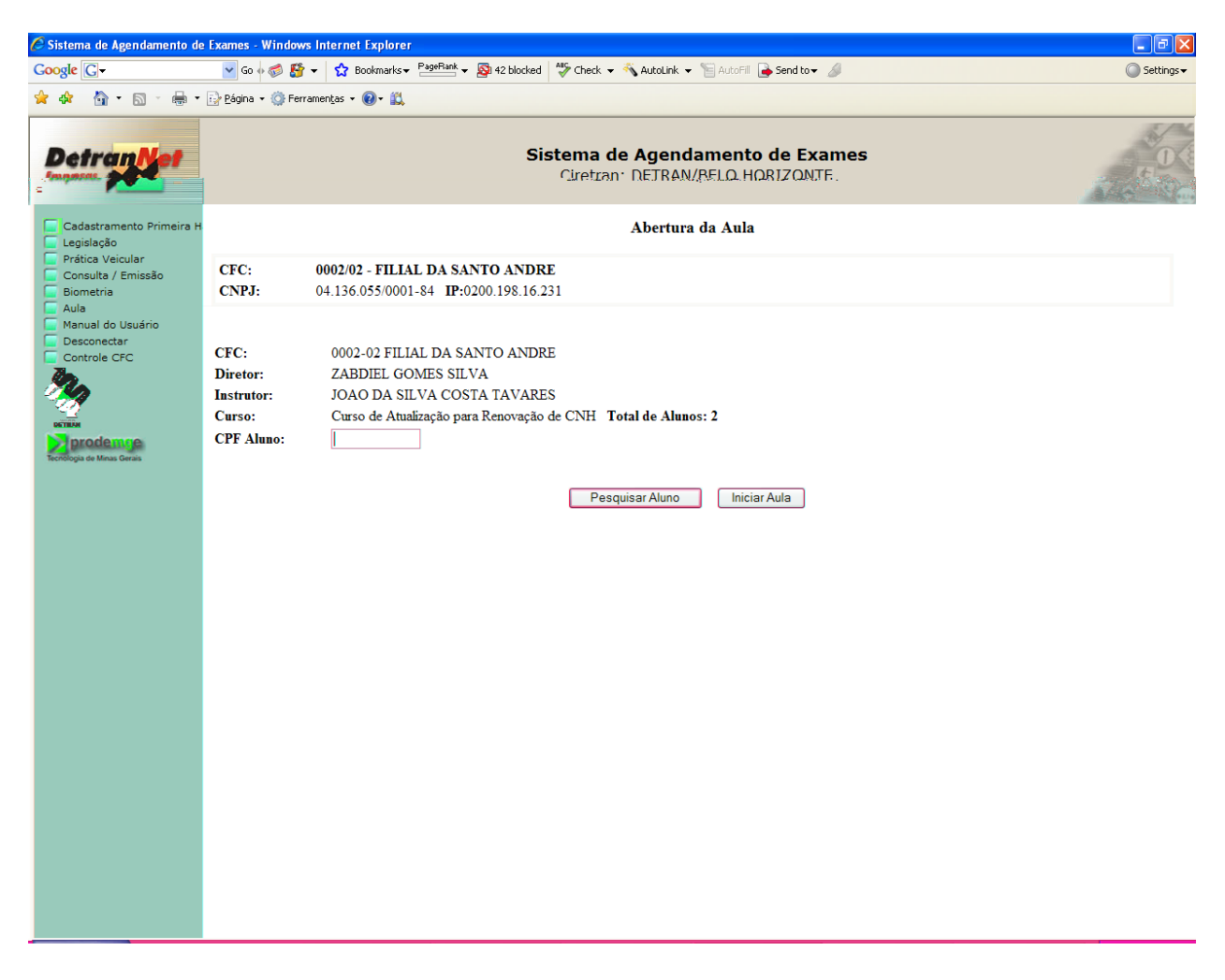

- O usuário deverá ao final da inclusão dos candidatos ou condutores presentes para a aula clicar no botão "Iniciar Aula".
- É exibida a mensagem de alerta que a partir deste momento não poderão ser incluídos mais alunos para esta aula:

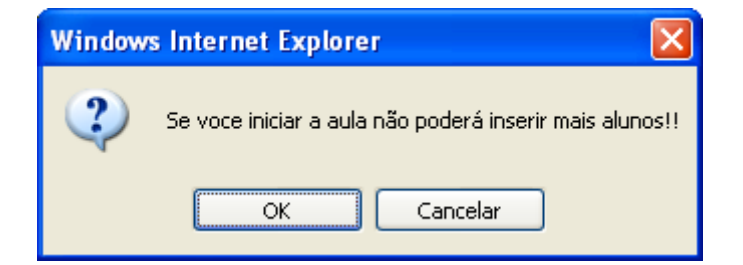

• O usuário devera clicar em "OK" para dar início à aula.

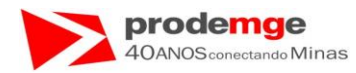

#### Será exibida a tela de "Abertura da Aula" com os dados:

- Nome do CFC.
- Nome do diretor de ensino.
- Nome instrutor.
- Nome do "Curso".
- "Total de Alunos" incluídos.
- Mensagem de sucesso "Aula Iniciada com Sucesso!!".

| 🖉 Sistema de Agendamento de                           | e Exames - Windows Internet Explorer                                                                                                    | - 7 🗙                   |
|-------------------------------------------------------|----------------------------------------------------------------------------------------------------|-------------------------|
| Google G-                                             | 💌 Go 🗄 🐉 🔻 🏠 Bookmarks 🕶 PageRank 🗸 👰 42 blocked 🛛 🦈 Check 💌 🔦 AutoLink 💌 🔚 AutoFill 🍺 Send to 🕶 🖉                                                                                                    | 🔘 Settings <del>-</del> |
| 🚖 🏘 - 🏠 • 📾 - 🖶 •                                     | 🔂 Zágina + 🍈 Ferramentas + 🔞 + 📖                                                                                                    |                         |
| Detran Net                                            | Sistema de Agendamento de Exames<br>Ciretran: DETRAN/RELO HORIZONTE.                                                                                                    |                         |
| Cadastramento Primeira H                              | Abertura da Aula                                                                                                    |                         |
| Prática Veicular     Consulta / Emissão     Biometria | CFC:         0002/02 - FILIAL DA SANTO ANDRE           CNPJ:         104.136.055/0001-84         IP:0200.198.16.231                                                                                                    |                         |
| Manual do Usuário<br>Desconectar<br>Controle CFC      | CFC:       0002-02 FILIAL DA SANTO ANDRE         Diretor:       ZABDIEL GOMES SILVA         Instrutor:       JOAO DA SILVA COSTA TAVARES         Curso:       Curso de Atualização para Renovação de CNH Total de Alunos: 2 |                         |
|                                                       | Aula Iniciada com Sucesso !!                                                                                                    |                         |
|                                                       | Voltar                                                                                                    |                         |
|                                                       |                                                                                                    |                         |
|                                                       |                                                                                                    |                         |
|                                                       |                                                                                                    |                         |
|                                                       |                                                                                                    |                         |
|                                                       |                                                                                                    |                         |

• O usuário clica no botão "Voltar" para abrir uma nova aula ou escolher outra função no menu de "Aula".

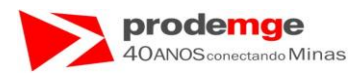

Será exibida a tela "Aula - Controle de Freqüência" com as opções de "Aula".

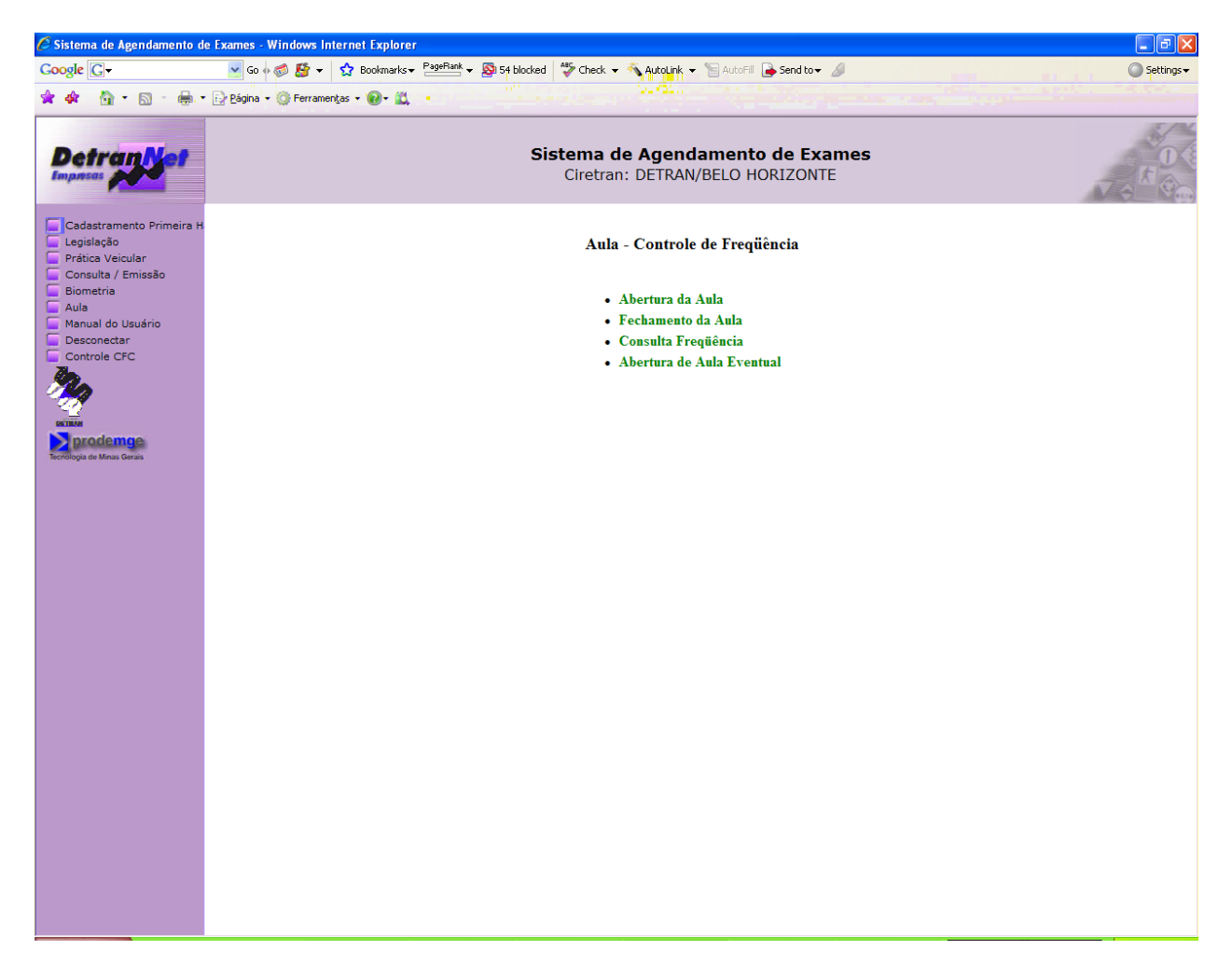

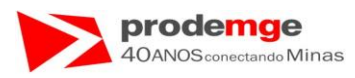

**Obs.** 1  $\rightarrow$  Caso o diretor de ensino ou o instrutor não esteja presente para abrir uma aula e realizar o confronto biométrico, o campo "**Nr. do Registro Diretor**" ou "**Nr. de Registro Instrutor**" deverá ficar em branco e o campo "**Motivo Ausência**" deverá ser obrigatoriamente preenchido, sendo que o motivo deve ser comprovado, neste exemplo, pelo atestado de licença médica.

| 🖉 Sistema de    | e Agendamento de Exames                                     | - Windows Internet Explorer                                                                                                    | - 6 🔀      |
|-----------------|-------------------------------------------------------------|----------------------------------------------------------------------------------------------------|------------|
| \$              | 🔹 🙆 • 🗟 - 🖶 •                                               | 📴 Página 🔹 🎲 Ferramentas 🔹 😥 - 🚉 🦓                                                                                                |            |
|                 | Detran yet                                                  | Sistema de Agendamento de Exames<br>Ciretran: DETRAN/BELO HORIZONTE                                                               | 10         |
| 8               | Cadastramento Primeira H<br>Legislação                      | Abertura Aula                                                                                                    |            |
|                 | Prática Veicular<br>Consulta / Emissão<br>Biometria<br>Aula | CFC:         0002/02 - FILIAL DA SANTO ANDRE           CNPJ:         104.136.055/0001-84         IP:0200.198.16.231               |            |
|                 | Manual do Usuário<br>Desconectar                            | Código CFC/Filial: 0002/02 - FILIAL DA SANTO ANDRE UF: MG<br>Certificado: Candidato - Curso Teónico (Legislação)                  |            |
|                 |                                                             | Nr. Registro Diretor: 13<br>Nr. Registro Instrutor;                                                                               | DETRIM     |
| de Minas Gerais | Motivo Ausênc                                               | O Instrutor Jõao Gomes, número de registro 16<br>não estava presente para ministrar esta aula por<br>a: motivo de licença médica. | Tecnologia |
|                 |                                                             | Continuar Limpar Voltar                                                                                                    |            |
|                 |                                                             |                                                                                                    |            |
|                 |                                                             |                                                                                                    |            |
|                 |                                                             |                                                                                                    |            |
|                 |                                                             |                                                                                                    |            |
|                 |                                                             |                                                                                                    |            |
|                 |                                                             |                                                                                                    |            |

• O usuário deverá clicar no botão "Continuar".

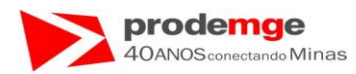

**Obs. 1.1**  $\rightarrow$  Exibição de uma aula que será ministrada pelo diretor de ensino.

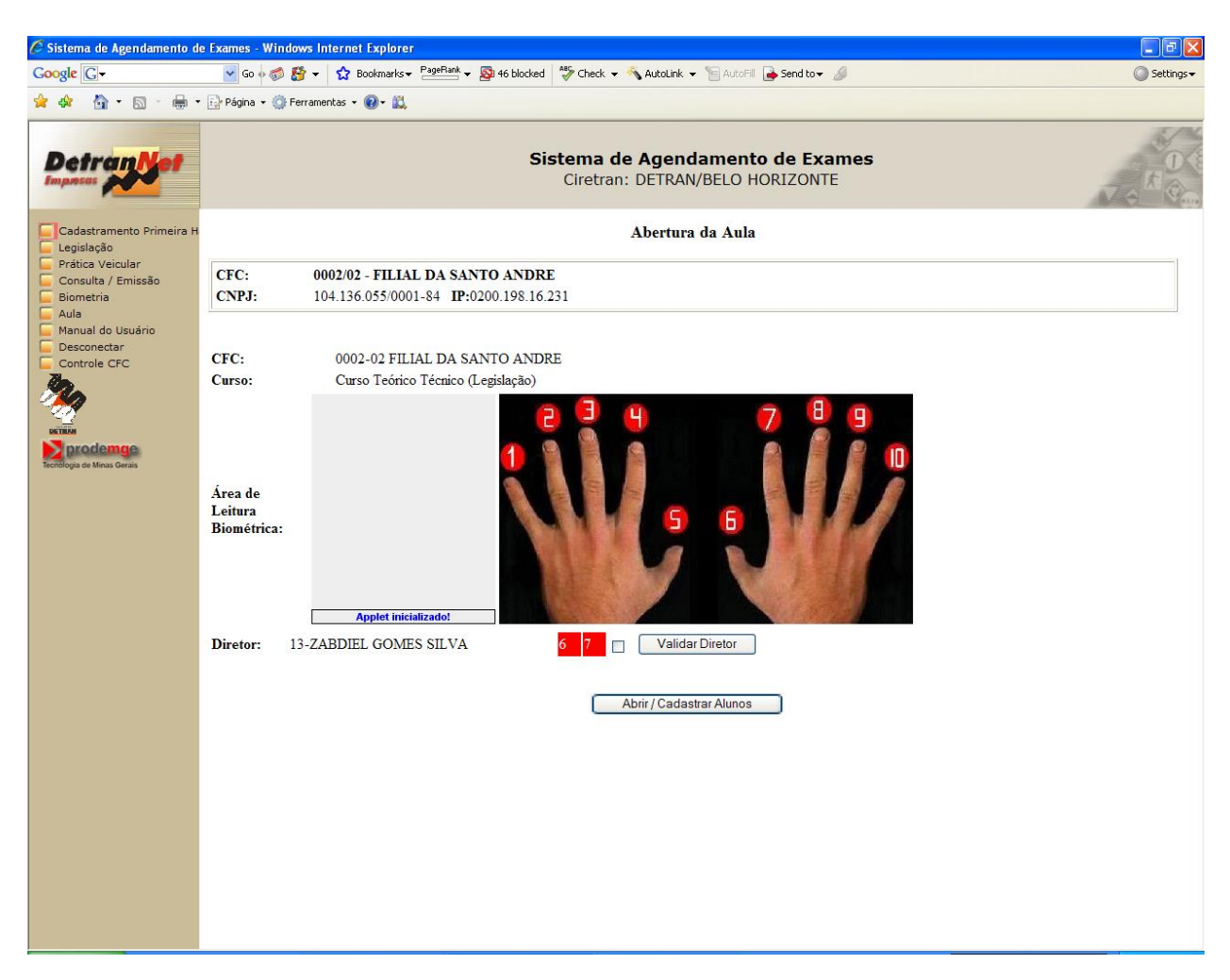

**Obs.:** Neste caso o diretor de ensino não poderá abrir outra aula enquanto esta não terminar esta, pois ele esta lecionando e não poderá sair da sala para realizar a abertura/fechamento de outra aula, sendo que esta turma deverá ser fechada por ele.

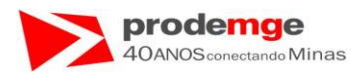

**Obs. 2**  $\rightarrow$  Ao clicar na opção "**Abertura Aula**" serão exibidas as informações das aulas:

- ➤ "Curso" Tipo de Certificado.
- "Situação" Situação do Curso:
  - "Em Abertura" em processo de abertura onde os alunos estão sendo incluídos na aula.
  - "Em Curso" em andamento, aula sendo ministrada.
- > "Data/Hora" Dada e Hora em que a aula foi aberta.
- > "Diretor" Nome do Diretor de Ensino que abriu a aula.
- > "Instrutor" Nome do Instrutor que abriu a aula.

Na tela abaixo há uma aula "Em Curso":

| C Sister | ma de Ag   | endamen                            | to de Exames  | s - Windows Internet Explorer                       |                      |                                             |                                          |                                                 |
|----------|------------|------------------------------------|---------------|-----------------------------------------------------|----------------------|---------------------------------------------|------------------------------------------|-------------------------------------------------|
|          | 😭 🏘        | 🟠 •                                | 🔊 - 🖶 •       | • 🔂 <u>P</u> ágina • 🍈 Ferramen <u>t</u> as • 🔞 • 👔 | 1.48                 |                                             |                                          |                                                 |
|          | De         | tran                               | Ner.          |                                                     | <b>Siste</b><br>C    | e <b>ma de Agenda</b><br>Diretran: DETRAN/E | <b>mento de Exames</b><br>BELO HORIZONTE |                                                 |
|          | Cad        | astramen<br>slação                 | to Primeira H |                                                     |                      | Abertura                                    | Aula                                     |                                                 |
|          | Con        | ica Veicul<br>sulta / En<br>netria | ar<br>nissão  | CFC: 0002/02 - FILI<br>CNPJ: 104.136.055/00         | AL DA SANTO ANDRE    |                                             |                                          |                                                 |
| _        | Man        | ual do Us<br>conectar              | uário         | <b>Curso</b><br>Curso Teórico Técnico (Legislação)  | Situação<br>Em Curso | <b>Data / Hora</b><br>13/11/2008-10:44      | Diretor<br>ZABDIEL GOMES SILVA           | <b>Instrutor</b><br>JOAO DA SILVA COSTA TAVARES |
|          |            | •                                  |               |                                                     |                      |                                             |                                          |                                                 |
|          | Tecnologia | de Minas Gera                      | e<br>is       |                                                     |                      | Criar Aul                                   | a                                        |                                                 |
|          |            |                                    |               |                                                     |                      |                                             |                                          |                                                 |
|          |            |                                    |               |                                                     |                      |                                             |                                          |                                                 |
|          |            |                                    |               |                                                     |                      |                                             |                                          |                                                 |
|          |            |                                    |               |                                                     |                      |                                             |                                          |                                                 |
|          |            |                                    |               |                                                     |                      |                                             |                                          |                                                 |
|          |            |                                    |               |                                                     |                      |                                             |                                          |                                                 |
|          |            |                                    |               |                                                     |                      |                                             |                                          |                                                 |
|          |            |                                    |               |                                                     |                      |                                             |                                          |                                                 |
|          |            |                                    |               |                                                     |                      |                                             |                                          |                                                 |

• Caso a opção seja criar uma nova aula basta clicar no botão "Criar Aula".

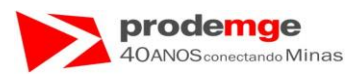

**Obs.**  $3 \rightarrow$  Caso seja realizada a abertura de uma aula que, por exemplo, teve o tipo do certificado selecionado erroneamente, *mas não há alunos inseridos na mesma*, esta poderá ser finalizada da seguinte forma:

- A aula abaixo era para ser de "Curso de Atualização para renovação de CNH".
- Não há alunos inseridos na aula, "Total de Alunos: 0" indicado pela seta.

| C Sister | ma de Age                        | endamen                               | to de Exames                                      | : - Window                                                                               | s Internet Explorer                                                                                                    |                                  |                                                                                               |                                    |     |
|----------|----------------------------------|---------------------------------------|---------------------------------------------------|------------------------------------------------------------------------------------------|----------------------------------------------------------------------------------------------------|----------------------------------|-----------------------------------------------------------------------------------------------|------------------------------------|-----|
|          | 🚖 🏟                              | 🟠 •                                   | 🛛 🕆 🖶 •                                           | 🔂 Bágina                                                                                 | • 💮 Ferramentas • 🔞 • 🚉 🦓                                                                                                 |                                  |                                                                                               |                                    |     |
|          | De                               | tran                                  | 1 <mark>12</mark> 97                              |                                                                                          |                                                                                                    | Sist                             | ema de Agenda<br>Ciretran: DETRAN/I                                                           | amento de Exames<br>BELO HORIZONTE | Tak |
|          | Cad                              | astramen<br>slação                    | to Primeira H                                     |                                                                                          |                                                                                                    |                                  | Abertura                                                                                      | Aula                               |     |
|          | Con                              | ica Veicul<br>sulta / En<br>netria    | ar<br>nissão                                      | CFC:<br>CNPJ:                                                                            | 0002/02 - FILIAL DA<br>04.136.055/0001-84 I                                                                               | SANTO ANDRE<br>P:0200.198.16.231 |                                                                                               |                                    |     |
|          | Licença /<br>Manual d<br>Descone | inu<br>Inual do Usuário<br>Isconectar | CFC:<br>Diretor:<br>Instruto<br>Curso:<br>CPF Ali | 0002-02 FILIAL DA<br>ZABDIEL GOMES :<br>JOAO DA SILVA C<br>Curso Teórico Técnico<br>INO: | SANTO ANDRE<br>SILVA<br>OSTA TAVARES<br>o (Legislação) <b>Tot</b> z                                                       | d de Alunos: 0                   |                                                                                               |                                    |     |
|          | Tecnologia                       | de Minas Ger                          | iis.                                              | Incluir                                                                                  | Nome                                                                                                    |                                  | CPF                                                                                           |                                    |     |
| 3        |                                  |                                       |                                                   |                                                                                          | CRISTIANE PATRICIA PAIVA<br>MARCO TESTE RENACH<br>SEGUNDO TESTE DAE<br>TESTE CANDIDATO INTERIOR<br>TESTE EXAME LEGISLACAO |                                  | 111.111.111.111<br>496.065.146.68<br>555.555.555.555<br>777.777.777.77<br>999.999.999.999.999 |                                    |     |
|          |                                  |                                       |                                                   |                                                                                          |                                                                                                    |                                  | Pesquisar Aluno                                                                               | Iniciar Aula                       |     |

• O usuário deverá clicar em "Iniciar Aula".

Será apresentada a seguinte mensagem perguntando se quer excluir a aula:

| Window | s Internet Explorer 🛛 🛛 🔀                            |
|--------|------------------------------------------------------|
| ?      | Nenhum aluno incluído nesta aula! Deseja excluí-la?? |
|        | OK Cancelar                                          |

• O usuário deverá clicar em "OK". A aula será excluída.

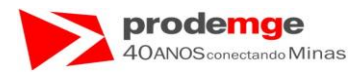

Será apresentada a seguinte tela com a mensagem "Aula excluída com Sucesso!!".

| 🧷 Sister | ma de Agendamento de Exames                              | - Windows Internet Explorer                                                                                         |       |
|----------|----------------------------------------------------------|----------------------------------------------------------------------------------------------------|-------|
|          | 🚖 🕸 🔓 • 📾 × 🖶 •                                          | 📴 Página + 🍈 Ferramentas + 🕢 + 🛍 🦓                                                                                  |       |
|          | Detran ver                                               | Sistema de Agendamento de Exames<br>Ciretran: DETRAN/BELO HORIZONTE                                                 | T a K |
|          | Cadastramento Primeira H                                 | Abertura Aula                                                                                                    |       |
|          | Prática Veicular<br>Consulta / Emissão<br>Biometria      | CFC:         0002/02 - FILIAL DA SANTO ANDRE           CNPJ:         104.136.055/0001-84         IP:0200.198.16.231 |       |
|          | Licença Aprendizagem<br>Manual do Usuário<br>Desconectar |                                                                                                    |       |
|          | 2                                                        |                                                                                                    |       |
|          | DICTURAN<br>prodemce<br>Tecnologia de Minas Gerais       | Aula excluída com Sucesso!!                                                                                         |       |
|          |                                                          | Voltar                                                                                                    |       |
|          |                                                          |                                                                                                    |       |
|          |                                                          |                                                                                                    |       |
|          |                                                          |                                                                                                    |       |
|          |                                                          |                                                                                                    |       |
|          |                                                          |                                                                                                    |       |
|          |                                                          |                                                                                                    |       |
|          |                                                          |                                                                                                    |       |
|          |                                                          |                                                                                                    |       |

A aula foi excluída com sucesso!

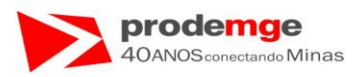

**Obs.**  $4 \rightarrow$  Caso seja realizada a abertura de uma aula que, por exemplo, teve o tipo do certificado selecionado erroneamente, *mas há alunos inseridos na mesma*, esta poderá ser finalizada da seguinte forma:

- A aula abaixo era para ser de "Curso de Atualização para renovação de CNH".
- Há alunos inseridos na aula, neste exemplo dois (2) alunos indicado pela seta.
- Este procedimento é o mesmo para quando o candidato ou condutor inserido em uma aula for embora antes do termino da aula!

| C Sister | na de Agendamento de Exame                               | s - Window                                       | rs Internet Explorer                                                           |                                                                                |                                                     |                                          |     |
|----------|----------------------------------------------------------|--------------------------------------------------|--------------------------------------------------------------------------------|--------------------------------------------------------------------------------|-----------------------------------------------------|------------------------------------------|-----|
|          | 😒 🏘 🐴 • 🖾 • 🖶 •                                          | 🖌 🔂 Página                                       | • 💮 Ferramentas • 🔞• 📖 🦄                                                       |                                                                                |                                                     |                                          |     |
|          | Detran of                                                |                                                  |                                                                                | <b>Siste</b><br>C                                                              | <b>ma de Agenda</b><br>iretran: DETRAN/E            | <b>mento de Exames</b><br>BELO HORIZONTE | Vok |
|          | Cadastramento Primeira H                                 |                                                  |                                                                                |                                                                                | Abertura                                            | Aula                                     |     |
|          | Prática Veicular<br>Consulta / Emissão<br>Biometria      | CFC:<br>CNPJ:                                    | 0002/02 - FILIAL D<br>04.136.055/0001-84                                       | A SANTO ANDRE<br>IP:0200.198.16.231                                            |                                                     |                                          |     |
|          | Licença Aprendizagem<br>Manual do Usuário<br>Desconectar | CFC:<br>Diretor<br>Instruto<br>Curso:<br>CPF Ali | 0002-02 FILIAL I<br>ZABDIEL GOME<br>JOAO DA SILVA<br>Curso Teórico Téc<br>uno: | DA SANTO ANDRE<br>S SILVA<br>. COSTA TAVARES<br>nico (Legislação) <b>Total</b> | de Alunda; 2                                        |                                          |     |
|          | Tecnologia de Minas Gerais                               | Incluir                                          | Nome                                                                           |                                                                                | CPF                                                 |                                          |     |
| 2        |                                                          |                                                  | CRISTIANE PATRICIA PAIVA<br>MARCO TESTE RENACH<br>SEGUNDO TESTE DAE            |                                                                                | 111.111.111.11<br>496.063.146.68<br>555.555.555.555 |                                          |     |
|          |                                                          |                                                  |                                                                                | C                                                                              | Pesquisar Aluno                                     | Iniciar Aula                             |     |

• O usuário deverá clicar em "Iniciar Aula".

Será apresentada a seguinte mensagem:

| Window | s Internet Explorer 🛛 🔀                                     |
|--------|-------------------------------------------------------------|
| ?      | Após iniciar esta aula, não poderá inserir mais alunos. OK! |
|        | OK Cancelar                                                 |

• O usuário deverá clicar em "OK". A aula será iniciada.

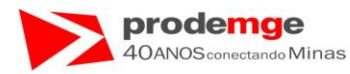

Será apresentada a seguinte tela.

| C Sister | ma de Agendamento de Exames                                                         | es - Windows Internet Explorer                                                                                                    |     |
|----------|-------------------------------------------------------------------------------------|----------------------------------------------------------------------------------------------------|-----|
|          | 🛣 🕸 🕤 • 🗋 • 🖶 •                                                                     | Eggina + Q Ferramentas + Q + L 43                                                                                                    |     |
|          | Detran vet                                                                          | Sistema de Agendamento de Exames<br>Ciretran: DETRAN/BELO HORIZONTE                                                                                          | Vok |
|          | Cadastramento Primeira H                                                            | H Abertura Aula                                                                                                    |     |
|          | Prática Veicular<br>Consulta / Emissão<br>Biometria                                 | CFC:         0002/02 - FILIAL DA SANTO ANDRE           CNPJ:         104.136.055/0001-84         IP:0200.198.16.231                                          |     |
|          | Licença Aprendizagem     Licença Aprendizagem     Manual do Usuário     Desconectar | CFC:0002-02 FILIAL DA SANTO ANDREDiretor:ZABDIEL GOMES SILVAInstrutor:JOAO DA SILVA COSTA TAVARESCurso:Curso Teórico Técnico (Legislação) Total de Alunos: 2 |     |
|          | Tecnologia de Minas Gerais                                                          |                                                                                                    |     |
|          |                                                                                     | Aula Iniciada com Sucesso!!                                                                                                    |     |
|          |                                                                                     | Voltar                                                                                                    |     |
|          |                                                                                     |                                                                                                    |     |
|          |                                                                                     |                                                                                                    |     |
|          |                                                                                     |                                                                                                    |     |
|          |                                                                                     |                                                                                                    |     |
|          |                                                                                     |                                                                                                    |     |
|          |                                                                                     |                                                                                                    |     |

• O usuário deverá clicar em "Aula", no menu principal e em "Fechamento de Aula" na opção apresentada na tela.

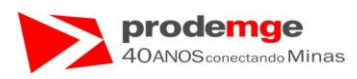

O usuário deverá clicar em "Aula", no menu principal e em "Fechamento de Aula" na opção apresentada na tela. Será apresentada a seguinte tela.

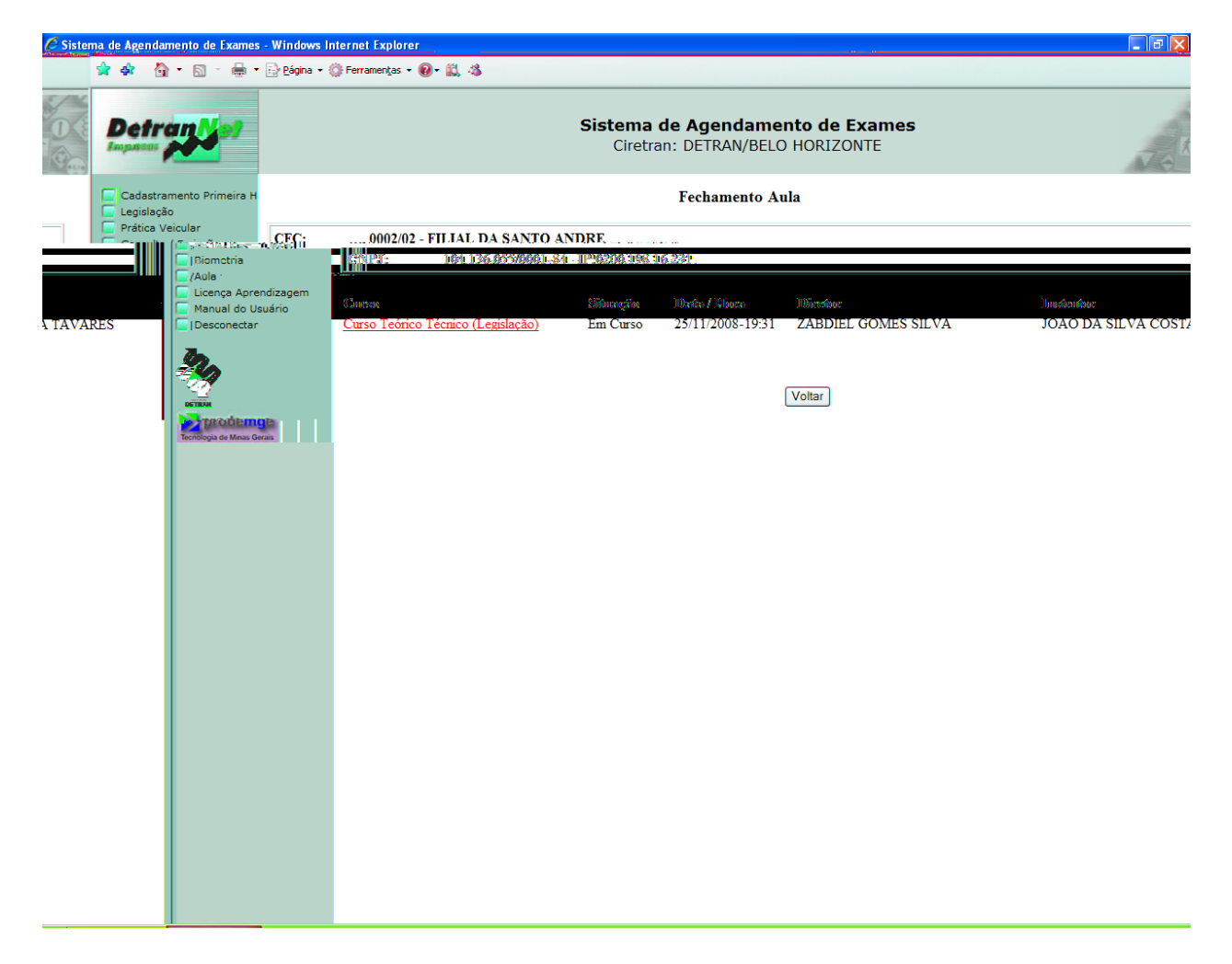

 O usuário deverá selecionar a aula a ser fechada, e clicar sobre o nome do "Curso" – "Curso Teórico Técnico (Legislação)" na cor azul, indicado pela seta.

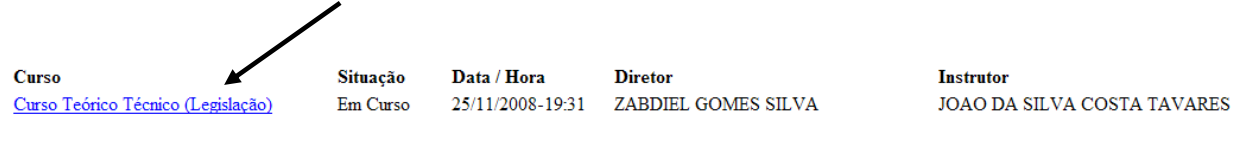

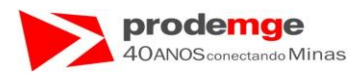

Será apresentada a seguinte tela com as informações da aula.

| 🦉 Sisten | na de Agen | damento de Exames - Wind                                            | ows Internet Explorer          | <u> </u>             |                                 |                                    |                                  |   |                            |
|----------|------------|---------------------------------------------------------------------|--------------------------------|----------------------|---------------------------------|------------------------------------|----------------------------------|---|----------------------------|
|          | 😭 🏟        | 🚰 🔹 🔝 🕤 🖶 🖛 🖬 📴 Đág                                                 | ina 🔹 💮 Ferramen <u>t</u> as 🔹 | 0- 📖 🚳               |                                 |                                    |                                  |   |                            |
|          | Det        | ran is                                                              |                                |                      | <b>Sistema</b><br>Ciretr        | de Agendament<br>an: DETRAN/BELO H | <b>to de Exames</b><br>HORIZONTE |   | Tok                        |
|          | Cadas      | tramento Primeira H<br>Ição                                         |                                |                      |                                 | Fechamento Aula                    | a                                |   |                            |
|          | Prática    | Veicular                                                            |                                | - FILIAL DA SA       | NTO ANDRE                       |                                    |                                  |   |                            |
|          |            | Biometria                                                           | ENPI:                          | 04136.055/00         | 61-84 IP6206.198.1              | 6.231                              |                                  |   |                            |
|          |            | Aura     Licença Aprendizage     Manual do Usuário     IDesconectar | m<br>—CFC:                     | 9962-62 P            | UAL DA SANTO AN                 | DRE                                |                                  |   |                            |
|          |            | In.                                                                 | DDirection::<br>Direction::    | ZABDOR. (<br>ROAO DA | SOMES SULVA<br>SULVA COSTA TAVA | RIG                                |                                  |   |                            |
|          |            |                                                                     | <mark>n and Lase</mark> th     | <u></u>              | <u> </u>                        | 8                                  |                                  |   |                            |
|          | Sala       | TESTE CANDIDATO INTER                                               | UOR                            | 777.777.777-77       | 5 Inferior 50 minuto            | 100 S                              | A                                |   | prodemge                   |
|          |            | TESTE EXAME LEGISLACA                                               | 10                             | 999.999.999-99       | 5 Inferior 50 minute            | 95                                 |                                  |   | Tecnologia de Minas Gerais |
|          |            |                                                                     |                                |                      |                                 |                                    |                                  |   |                            |
|          |            |                                                                     |                                |                      |                                 |                                    |                                  |   |                            |
|          |            |                                                                     |                                |                      |                                 |                                    |                                  |   |                            |
|          |            |                                                                     |                                |                      |                                 |                                    |                                  |   |                            |
|          |            |                                                                     |                                |                      |                                 |                                    |                                  |   |                            |
|          |            |                                                                     |                                |                      |                                 |                                    |                                  |   |                            |
|          |            |                                                                     |                                |                      |                                 |                                    |                                  |   |                            |
|          |            |                                                                     |                                |                      |                                 |                                    |                                  | _ |                            |

O usuário deverá clicar no campo "sair" – indicado pela seta para dar saída ao aluno;

| Sair | Nome                     | CPF         | Tempo Aula - Minutos  |  |
|------|--------------------------|-------------|-----------------------|--|
|      | TESTE CANDIDATO INTERIOR | 777.777.777 | 5 Inferior 50 minutos |  |
|      |                          |             |                       |  |

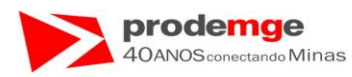

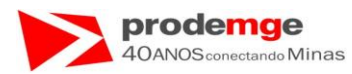

Será apresentada a tela para o confronto biométrico do diretor de ensino e do instrutor:

| 🖉 Sistema de Agendamento de Exames - W                                                                                                    | findows Internet Explorer                                         | - 7 🛛 |
|----------------------------------------------------------------------------------------------------|-------------------------------------------------------------------|-------|
| 👷 🏟 🦓 🔹 🔝 🐘 🖷 🕞 Página 🗸                                                                                                    | 🕼 Ferramentas 🔹 🔞 - 🛍 🦓                                           |       |
| DetranNet                                                                                                    | Signa de Agendamento de Exames<br>Ciretran: DETRAN/BELO HORIZONTE | S.    |
|                                                                                                    | Eschamento Aula                                                   |       |
| in direction and constrained and constrained a |                                                                   |       |
| u dan galikonan talaa galim<br>Marikaan da judukaan t<br>Daado matoan                                                                                                    |                                                                   |       |
|                                                                                                    |                                                                   |       |
|                                                                                                    |                                                                   |       |
|                                                                                                    |                                                                   |       |
|                                                                                                    |                                                                   |       |
|                                                                                                    |                                                                   |       |
|                                                                                                    |                                                                   |       |

- Basta realizar o confronto do diretor de ensino e do instrutor e depois clicar no botão "Finalizar Aula" para a aula ser finalizada.
- Este procedimento só será efetivado após o confronto do diretor de ensino e do instrutor ou do responsável que realizou a abertura da aula e depois clicar no botão "Finalizar Aula".

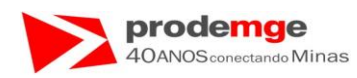

# 5.6 Aula – Fechamento da Aula

## **OBJETIVO**

Efetuar o Fechamento da Aula.

# PROCEDIMENTOS

Ao selecionar no Menu Principal a função Aula, serão exibidas as funções referentes à "Aula" apresentadas na tela "Aula – Controle de Freqüência".

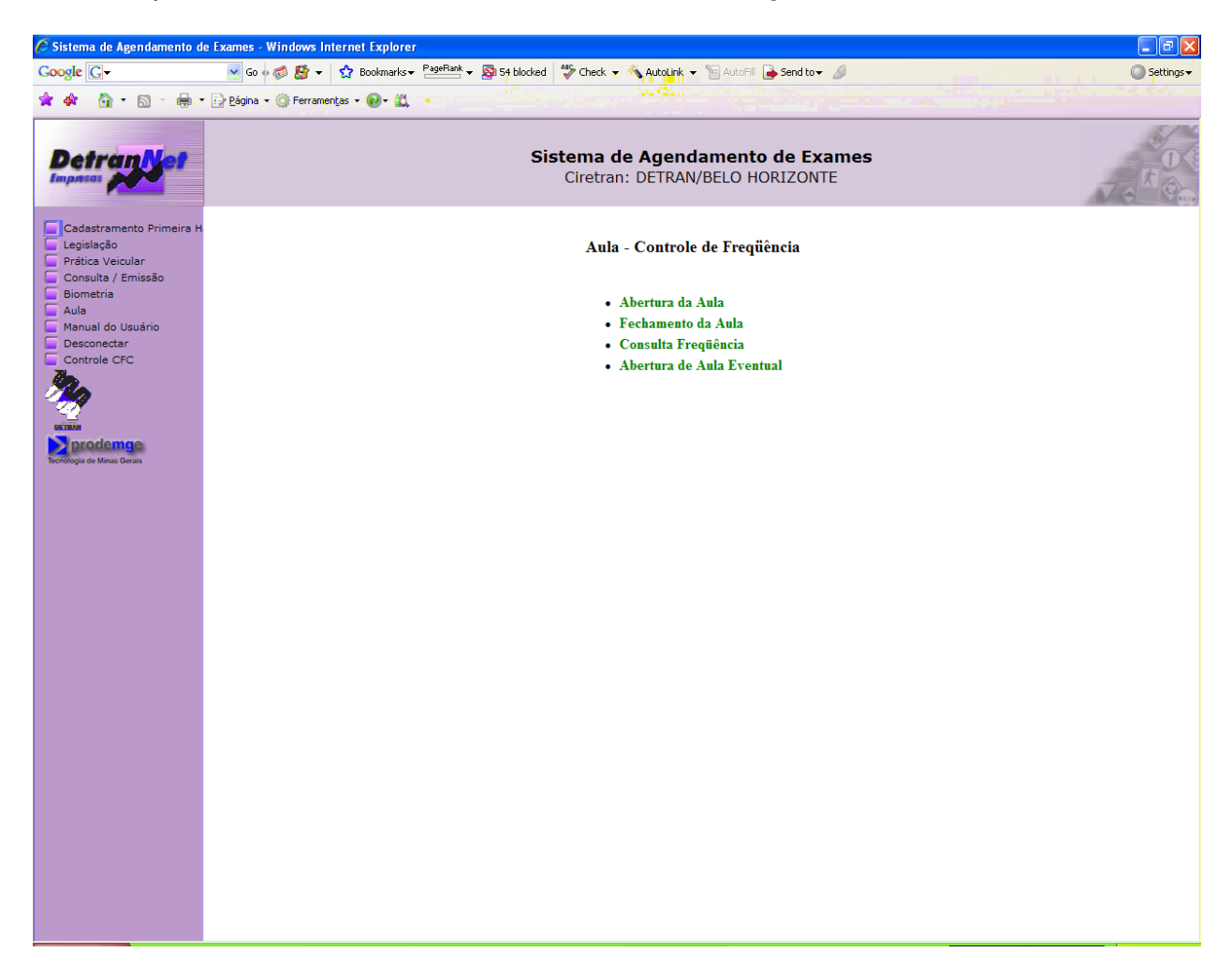

• O Usuário escolhe a função desejada: "Fechamento da Aula".

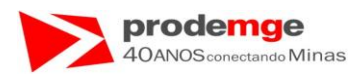

Será exibida a tela "Fechamento da Aula" com informações das aulas na situação "Em Curso".

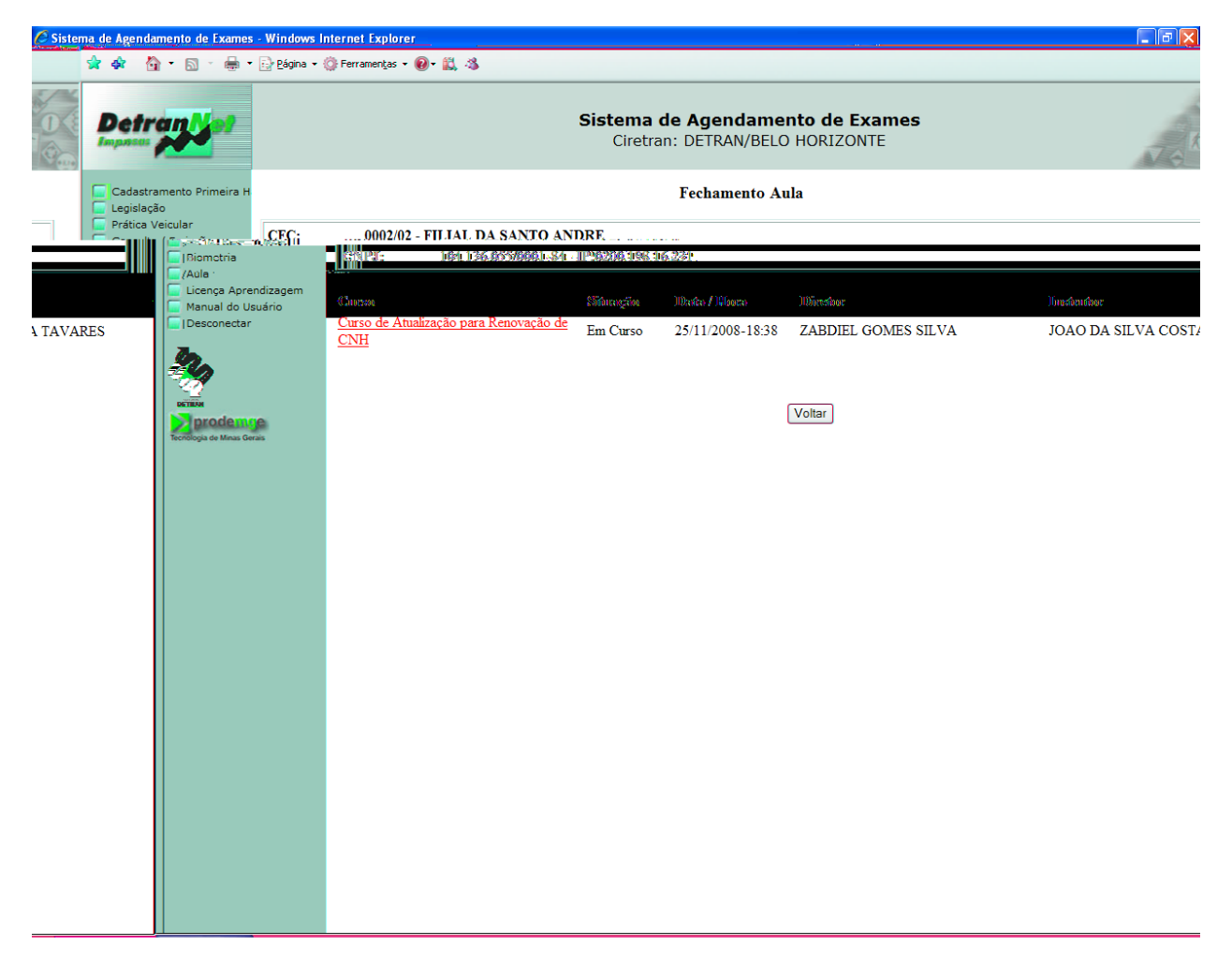

 O usuário deverá clicar sobre o nome do "Curso" – aula a ser fechada, em destaque na <u>cor\_azul</u>.

| Curso                                                | Situação | Data / Hora      | Diretor             | Instrutor                   |
|------------------------------------------------------|----------|------------------|---------------------|-----------------------------|
| Curso de Atualização para Renovação de<br><u>CNH</u> | Em Curso | 25/11/2008-18:33 | ZABDIEL GOMES SILVA | JOAO DA SILVA COSTA TAVARES |
|                                                      |          |                  |                     |                             |
|                                                      |          |                  |                     |                             |
|                                                      |          |                  |                     |                             |

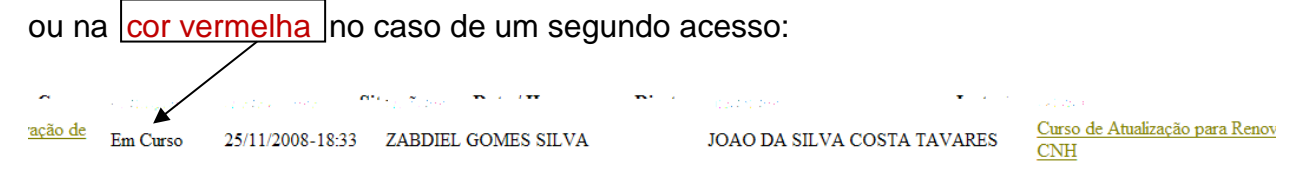

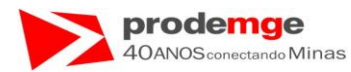

Serão exibidas as informações referentes à aula que será fechada.

| 🦉 Sistema de Agendamento de Exames - Win | dows Internet Explorer                                                                                                    |       |
|------------------------------------------|----------------------------------------------------------------------------------------------------|-------|
| 🚖 🚸 🖓 • 🕅 • 🖶 • 🕞 🖻                      | igina • 🛞 Ferramentas • 📵 • 📖 🦓                                                                                                    |       |
| Detran                                   | Sistema de Agendamento de Exames<br>Ciretran: DETRAN/BELO HORIZONTE                                                                                        | V G K |
| Cadastramento Primeira H                 | Fechamento Aula                                                                                                    |       |
| Prática Veicular                         | Gi                                                                                                    |       |
| Biometria                                | [2] [2] [2] [3] [3] [3] [3] [3] [3] [3] [3] [3] [3                                                                                                    |       |
| Cicença Aprendizag                       | em                                                                                                    |       |
| Manual do Usuário                        | CEC: 6692-62 FUJAL DA SANTO ANDRE                                                                                                    |       |
| Desconectar                              | Diremen: ZABUBU GOMBS SU.VA                                                                                                    |       |
| 20                                       | Justenber: JOAODA SOWA COSTA TAVARIES                                                                                                    |       |
|                                          | Churrow: Churrow des Astandirongäins general Resourceragäins des CORO. Torteell dies Allummes: 2                                                           |       |
| Distanti                                 | San Mere en l'entre l'entre l'entre l'entre l'entre l'entre l'entre l'entre l'entre l'entre l'entre l'entre l'entre le le le le le le le le le le le le le | 2.    |
| Tecnologia de Minas Gerais               | TESTE EXAME LEGISLACAO     999.999.999     0 Inferior 30 minutos                                                                                           |       |
|                                          |                                                                                                    | v     |

• Para realizar o fechamento primeiro deverão ser confrontados os dados biométricos dos alunos.

1º - O usuário clica no campo "**Sair**" – indicado pela seta abaixo - referente ao aluno que vai ser submetido ao confronto biométrico.

| Sair | Nome                        | CPF            | Tempo Aula - Minutos                    |   |
|------|-----------------------------|----------------|-----------------------------------------|---|
|      | JOAO DA SILVA MACHADO TESTE | 666.666.666-66 | 17 Inferior 50 minutos                  | ~ |
|      |                             |                |                                         |   |
|      |                             |                |                                         |   |
|      |                             |                |                                         |   |
|      |                             | Dev            | erá ser superior ou igual a 50 minutos. |   |
|      |                             | 201            | ser superior ou iguar a commutosi       |   |

 Obs.: o Campo "Tempo Aula – Minutos" deve ser observado, neste caso ele é inferior ao tempo mínimo, que é de 50 minutos hora/aula, para ser contabilizado pelo Sistema.

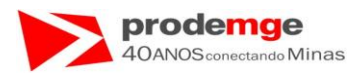

Será exibida a tela com os dados referentes ao aluno selecionado.

| DetranNet |   | Sig <mark>es a sina de Aglendamento de Exames</mark><br>Ciretran: DETRAN/BELO HORIZONTE |  |
|-----------|---|-----------------------------------------------------------------------------------------|--|
|           | 1 | Exchamento Ania                                                                         |  |
|           |   |                                                                                         |  |
|           |   |                                                                                         |  |
|           |   |                                                                                         |  |
|           |   |                                                                                         |  |
|           |   |                                                                                         |  |
|           |   |                                                                                         |  |
|           |   |                                                                                         |  |

• O usuário solicita ao candidato ou condutor que submeta sua digital ao leitor biométrico para realização do confronto biométrico.

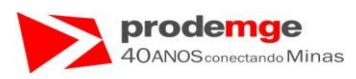

Será exibida a tela com a imagem da digital do candidato ou Condutor e a mensagem "Imagem capturada: Alta/Média/Baixa qualidade".

| 🖉 Sistema de Agendamento de Exames - | Windows Internet Explorer |                                   |  |
|--------------------------------------|---------------------------|-----------------------------------|--|
| 🚖 🏟 🏠 🔹 🗟 🕤 🖶 🖓 Página 🤊             | • 🎯 Ferramentas 🔹 🔞 • 🚉 🦓 |                                   |  |
| D. Amaria M. a.                      | Sic                       | The star American and the Even as |  |
| Detraminer                           | 54 <b>.2</b> 5            |                                   |  |
|                                      |                           |                                   |  |
| Legis açês                           |                           |                                   |  |
|                                      |                           |                                   |  |
|                                      |                           |                                   |  |
|                                      |                           |                                   |  |
|                                      |                           |                                   |  |
|                                      |                           |                                   |  |
|                                      |                           |                                   |  |
|                                      |                           |                                   |  |
|                                      |                           |                                   |  |
|                                      |                           |                                   |  |
|                                      |                           |                                   |  |

• O usuário deverá clicar no botão "Validar Aluno".

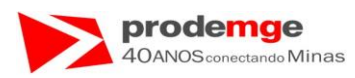

Exibição da tela com o confronto biométrico do candidato ou condutor validado na cor verde - (  $\checkmark$  ) e mensagem "Verificação Positiva" na cor azul.

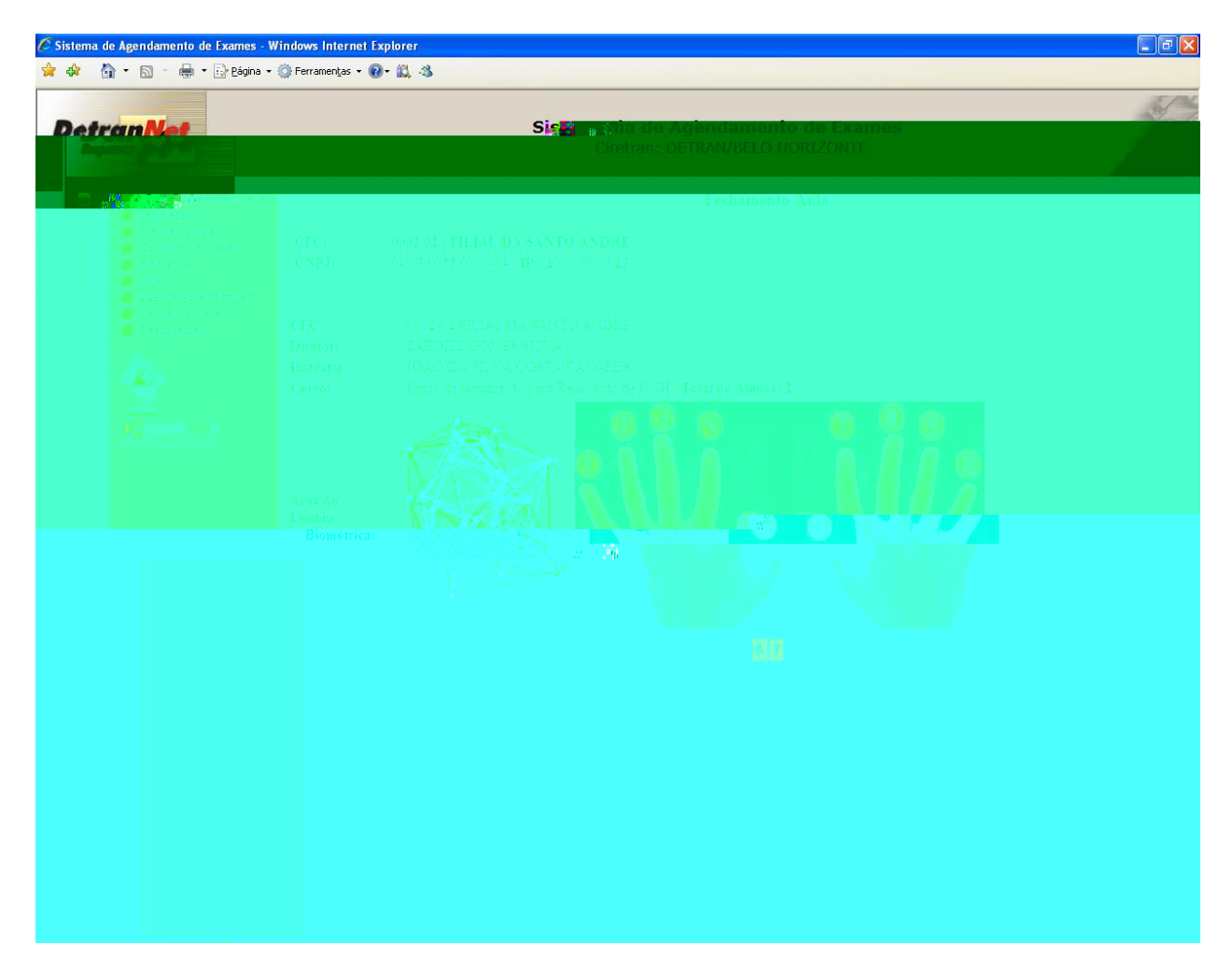

• O usuário deverá clicar no botão "Dar saída Aluno".

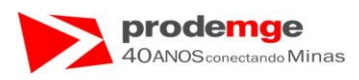

Será apresentada a tela para a saída de outros alunos presentes à aula, neste exemplo o candidato ou condutor de CPF "9999999999" pertencente à "Teste Exame Legislação".

| 🥟 Sistema de Agendamento de Exames - | Windows Internet Explorer                                                                                                    |                 |
|--------------------------------------|----------------------------------------------------------------------------------------------------|-----------------|
| 😭 🏟 🐴 🖌 👘 - 🗎                        | 🕞 Página + 🍈 Ferramentas + 📵 + 🛍 🦓                                                                                                    |                 |
| Detrante of                          | Sistema de Agendamento de Exames<br>Ciretran: DETRAN/BELO HORIZONTE                                                                                          | Jo <sup>x</sup> |
| Cadastramento Primeira H             | Fechamento Aula                                                                                                    |                 |
| Prática Veicular                     | CEC: 0002/02 EILIAL DA SANTO ANDRE                                                                                                    |                 |
| Biometria                            | 32311                                                                                                    |                 |
| (Aula -<br>Licença Aprend            | dizagem                                                                                                    |                 |
| Manual do Usu                        | CFC: 0552-62 FLIAL DA-SANTO ANDRE                                                                                                    |                 |
| 7.                                   | Director: XABODO, (COMIS) SO VA.                                                                                                    |                 |
| 64                                   | Jungkondow: JR MAR U JRA, SU JRA, U JRAS KA, U ANA KAR NA<br>71 waard - 71 waard ku Ra a Sana Strastinowa Albertana tineked 2014 - 105 faill Ma Albertan. 19 |                 |
|                                      | State                                                                                                    |                 |
| Technopat Hass Geta                  |                                                                                                    | 2               |

• O usuário clica no campo "**Sair**" – indicado pela seta – referente ao aluno que vai ser submetido ao confronto biométrico.

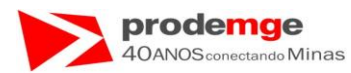

Será exibida a tela para o confronto biométrico do candidato ou condutor selecionado.

| 🦉 Sistema de Agendamento de Exames - Win                                                                                                    | dows Internet Explo | rer in the second second second second second second second second second second second second second second s |  |
|----------------------------------------------------------------------------------------------------|---------------------|----------------------------------------------------------------------------------------------------|--|
| 🚖 🏟 🏠 🔹 🔝 🐇 🖶 🔛 Bágina 🗸 🎡                                                                                                    | Ferramentas 🔹 🔞 🔹 🗍 | 3. 43                                                                                                    |  |
| DetranNet                                                                                                    |                     | Signa de Agendamento de Exames<br>Ciretran: DETRAN/BELO HORIZONTE                                              |  |
|                                                                                                    |                     | Fechamento Aula                                                                                                |  |
| <ul> <li>Participation (Constraint)</li> <li>Participation (Constraint)</li> <li>Participation (Constraint)</li> <li>Participation (Constraint)</li> </ul>                                                                                                    |                     |                                                                                                    |  |
| <ul> <li>A de la constant en la constant en la cons</li></ul> |                     |                                                                                                    |  |
|                                                                                                    |                     |                                                                                                    |  |
|                                                                                                    |                     |                                                                                                    |  |
|                                                                                                    |                     |                                                                                                    |  |
|                                                                                                    |                     |                                                                                                    |  |
|                                                                                                    |                     |                                                                                                    |  |
|                                                                                                    |                     |                                                                                                    |  |

• O usuário solicita ao candidato ou condutor que submeta sua digital ao leitor biométrico para realização do confronto biométrico.

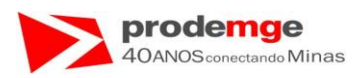

Exibição da tela do confronto biométrico do candidato ou condutor com o campo "Validar Aluno" na cor verde - ( ✓) e a mensagem de "Verificação positiva" na cor azul.

| 🏈 Sistema de Agendamento de Exames - Wi<br>🚖 🏘 🏠 + 🔝 - 👼 + 🔂 Página + 🔇                                                                                                    | ndows Internet Ex | plorer<br>- 🕰 🖏 |                 | - 6 🛛 |
|----------------------------------------------------------------------------------------------------|-------------------|-----------------|-----------------|-------|
|                                                                                                    |                   |                 |                 | S.    |
| Detranket                                                                                                    |                   | Sliged a        |                 |       |
|                                                                                                    |                   |                 | Fechamento Aula |       |
| Professional and a second second |                   |                 |                 |       |
|                                                                                                    |                   |                 |                 |       |
|                                                                                                    |                   |                 |                 |       |
|                                                                                                    |                   |                 |                 |       |
|                                                                                                    |                   |                 |                 |       |
|                                                                                                    |                   |                 |                 |       |
|                                                                                                    |                   |                 |                 |       |
|                                                                                                    |                   |                 |                 |       |

- O usuário deverá clicar no botão "Dar Saída Aluno".
- Enquanto houver alunos para dar saída repita os passos a partir da página 88, até que seja apresentada a tela para a saída do diretor de ensino e para o instrutor.

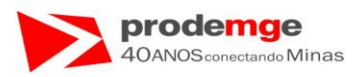

Será exibida a tela com os dados do diretor de ensino e do instrutor para que estes realizem o confronto biométrico.

| 🖉 Sistema de Agendamento de Exames - Windows In                                                                | ernet Explorer                      | 🗉 🗗 🔀 |
|----------------------------------------------------------------------------------------------------|-------------------------------------|-------|
| 👷 🎄 🏠 🔹 🖾 🔹 🎰 🔹 🔂 Página 👻 🎯 Ferramer                                                                          | as 🕶 🔞 = 🛍 🖏                        |       |
|                                                                                                    |                                     | Sel - |
| DetranNet                                                                                                    | Siger atta de Agendamento de Exames |       |
| and a second second second second second second second second second second second second second second second |                                     |       |
|                                                                                                    | Fechamento Aula                     |       |
|                                                                                                    |                                     |       |
|                                                                                                    |                                     |       |
|                                                                                                    |                                     |       |
|                                                                                                    |                                     |       |
|                                                                                                    |                                     |       |
|                                                                                                    |                                     |       |
|                                                                                                    |                                     |       |
|                                                                                                    |                                     |       |
|                                                                                                    |                                     |       |
|                                                                                                    |                                     |       |
|                                                                                                    |                                     |       |
|                                                                                                    |                                     |       |
|                                                                                                    |                                     |       |
|                                                                                                    |                                     |       |
|                                                                                                    |                                     |       |
|                                                                                                    |                                     |       |
|                                                                                                    |                                     |       |
|                                                                                                    |                                     |       |
|                                                                                                    |                                     |       |
|                                                                                                    |                                     |       |
|                                                                                                    |                                     |       |
|                                                                                                    |                                     |       |
|                                                                                                    |                                     |       |

- O diretor de ensino e o instrutor deverão realizar o confronto de um dos seus dados biométricos cadastrados. Os números referentes aos dados biométricos cadastrados do diretor de ensino e do instrutor aparecem em destaque na Cor Vermelha.
- O diretor de ensino deverá submeter sua digital ao Leitor Biométrico e clicar no botão "Validar Diretor".
- O Instrutor deverá submeter sua digital ao Leitor Biométrico e clicar no botão "Validar Instrutor".

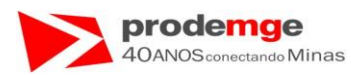

Exibição da tela com os dados do diretor de ensino e do instrutor validados - (  $\checkmark$  ).

| * * A · D · A · Detran Net                                                                                                    | Ferramentas - @- 2, 3 Sie: a print de Aglendamento de exames<br>Ciretran: DETRAN/BELO HORIZONTE | S. |
|----------------------------------------------------------------------------------------------------|-------------------------------------------------------------------------------------------------|----|
| A A Market Andreas<br>Hereiter<br>Folker (Standard<br>Standard) - Andreas<br>Standard<br>Standard<br>Standard<br>Standard<br>Standard<br>Standard<br>Standard<br>Standard<br>Standard |                                                                                                 |    |
|                                                                                                    |                                                                                                 |    |
|                                                                                                    |                                                                                                 |    |

• O usuário deverá clicar no botão "Fechar Aula".

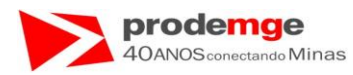

#### Será exibida a tela de "Fechamento da Aula" com os dados:

- Dados do CFC,
- Nome do Diretor de Ensino,
- Nome do Instrutor,
- Nome do curso referente à aula ministrada,
- "Total de Alunos" presentes,
- Mensagem "Aula Fechada com Sucesso!!".

| C Siste | ma de Agendamer | nto de Exames           | - Windows Internet Explorer                                                                                                    |  |
|---------|-----------------|-------------------------|----------------------------------------------------------------------------------------------------|--|
|         | 🚖 🕸 🐴 •         | 🔊 - 🖶 -                 | 📴 Bágina 🔹 🍈 Ferramentas 👻 🔞 📲                                                                                                    |  |
|         | Detra           | <b>11</b> 00            | Sistema de Agendamento de Exames<br>Ciretran: DETRAN/BELO HORIZONTE                                                                                                    |  |
|         | Cadastrame      | nto Primeira H          | Fechamento Aula                                                                                                    |  |
|         | Prática Veicu   | ılar                    | CEC:                                                                                                    |  |
|         |                 | Biometria               | 1744.01<br>「注意: 」除血 156.8555666084 - 128236.1988.16.232」                                                                                                    |  |
|         |                 | /Aula<br>Licença Aprer  | idizagem                                                                                                    |  |
|         |                 | Manual do Usi           | uário<br>CFC: 682E-62 FILIAL-DA:SANTO ANDRE                                                                                                    |  |
|         |                 |                         | 105reshoe: XX332.007, GOM/03, SO.XA.                                                                                                    |  |
|         | 1               | n.                      | Ibustonino: JOAODA SUXA CONTA TAVARES                                                                                                    |  |
|         |                 | 4                       | Curran: Contra de Atooloogin para Resurvação de CNO. Totel de Alumer: 2                                                                                                    |  |
|         |                 | prodemg                 | e                                                                                                    |  |
|         | To              | ecnologia de Minas Gera | as a state of the state of the |  |
|         |                 |                         |                                                                                                    |  |
|         |                 |                         | Duuter (Feordrender.comm Sunceoseve?)                                                                                                    |  |
|         |                 |                         |                                                                                                    |  |
|         |                 |                         | Voltar                                                                                                    |  |
|         |                 |                         |                                                                                                    |  |
|         |                 |                         |                                                                                                    |  |
|         |                 |                         |                                                                                                    |  |
|         |                 |                         |                                                                                                    |  |
|         |                 |                         |                                                                                                    |  |
|         |                 |                         |                                                                                                    |  |
|         |                 |                         |                                                                                                    |  |
|         |                 |                         |                                                                                                    |  |
|         |                 |                         |                                                                                                    |  |
|         |                 |                         |                                                                                                    |  |
|         |                 |                         |                                                                                                    |  |
|         |                 |                         |                                                                                                    |  |
|         |                 |                         |                                                                                                    |  |

• O usuário deverá clicar no botão "Voltar".

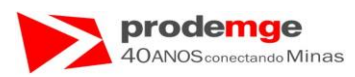

Será exibida a tela "Aula – Controle de Freqüência" e seu menu intermediário.

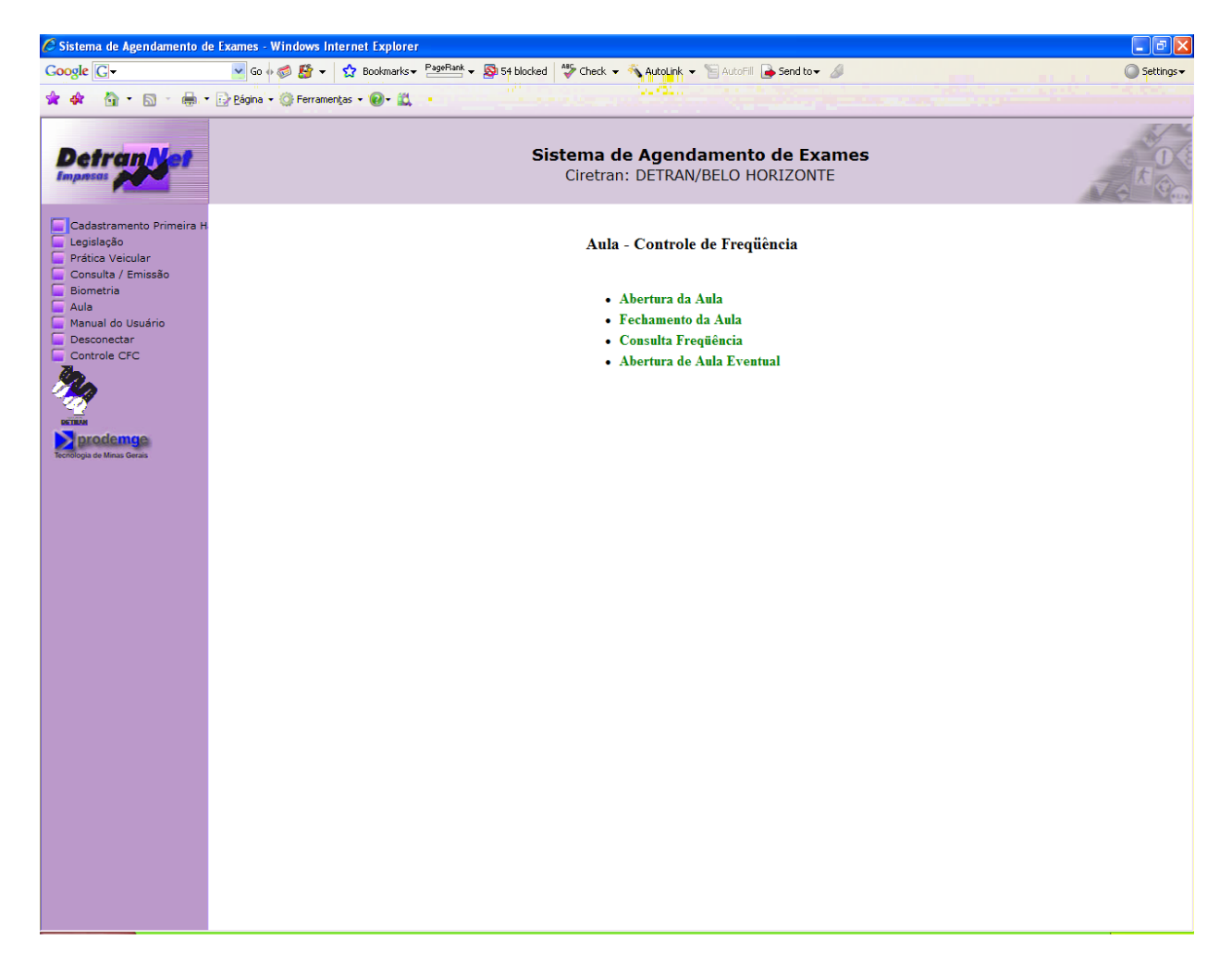

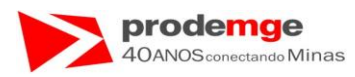

Obs. 1  $\rightarrow$  No caso de um candidato ou condutor ir embora antes do termino da aula, este não poderá realizar o confronto biométrico, logo para este candidato ou condutor não realizará o biométrico devendo ser o último a ser solicitada a saída - "Sair" - ficando este na lista que é apresentada dos alunos que estavam presentes.

Neste exemplo, o candidato ou condutor "Teste Exame Legislação" não terá contabilizada a carga horária desta aula.

Caso haja mais de um aluno basta deixá-los por último na lista e seguir o procedimento abaixo, todos perderão a contabilização da carga horária desta aula.

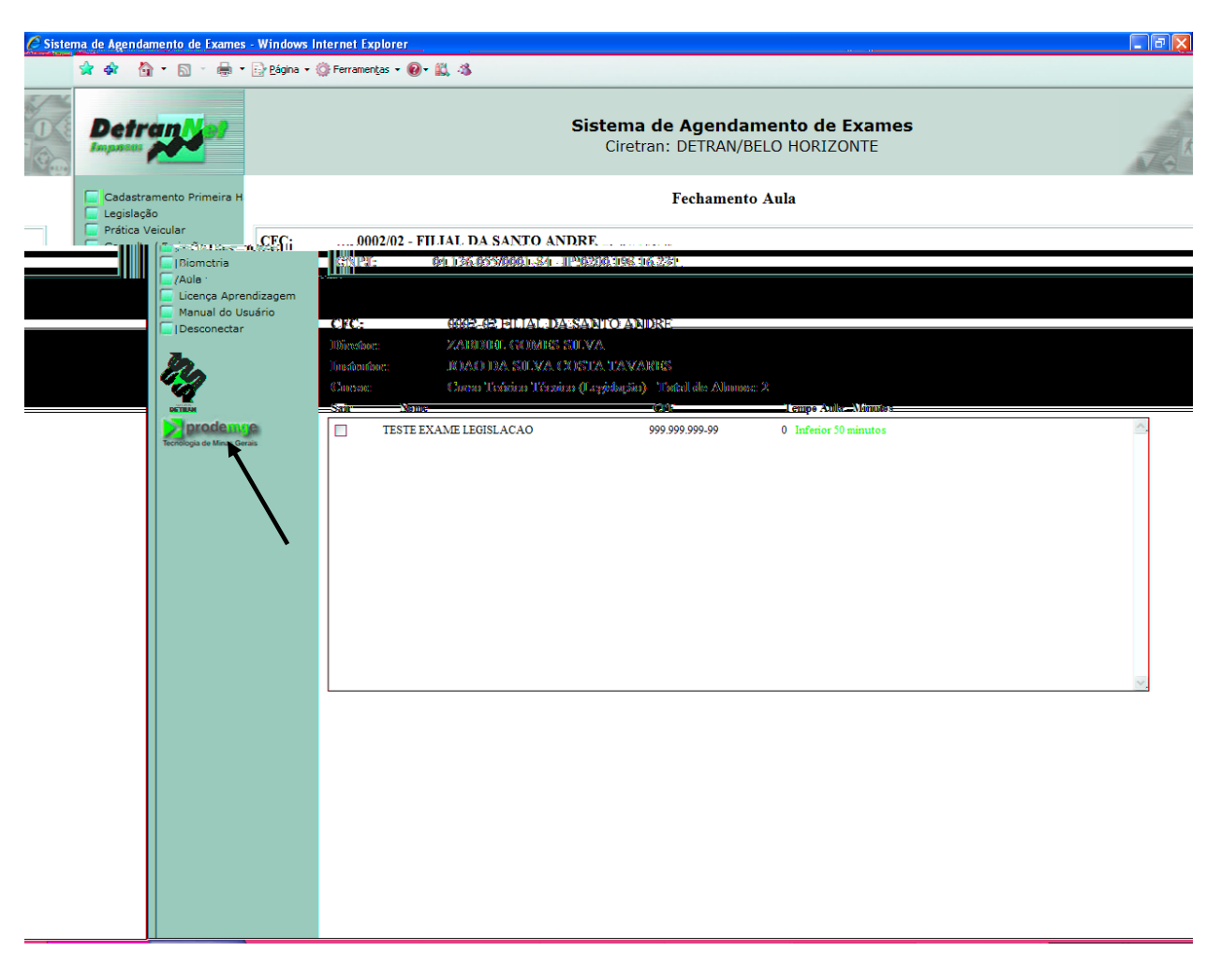

• O usuário deverá clicar no campo "Sair".

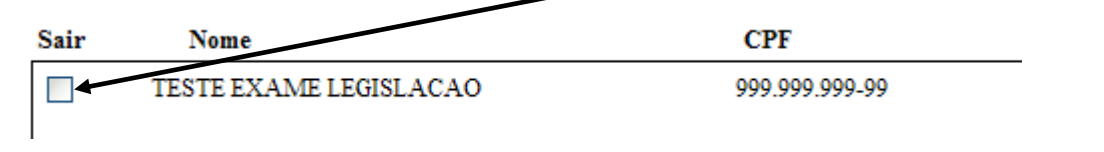

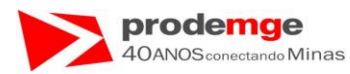

Será apresentada a tela para o confronto biométrico.

| tranNet | Sig | 😫 a Q 🔤 C | Agèncamer | nto de Exames | _ |
|---------|-----|-----------|-----------|---------------|---|
|         |     |           |           |               |   |
|         |     |           | Fechanien | rto Atila     |   |
|         |     |           |           |               |   |
|         |     |           |           |               |   |
|         |     |           |           |               |   |
|         |     |           |           |               |   |
|         |     |           |           |               |   |
|         |     |           |           |               |   |
|         |     |           |           |               |   |

- O usuário deverá clicar no botão "Finalizar Aula".
- Será exibida a seguinte mensagem:

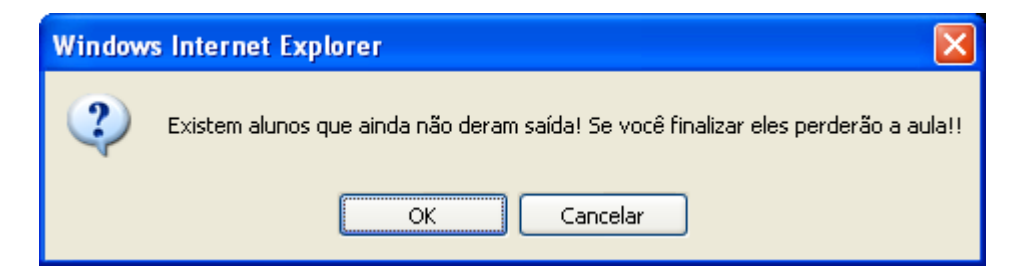

• O Usuário deverá clicar em "OK".

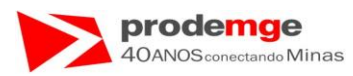

Será apresentada a tela "Fechamento Aula" para o confronto biométrico do diretor de ensino e do instrutor.

| 🖉 Sistema de Agendamento de Exames - Windows Internet Ex | φlorer                                                            |    |
|----------------------------------------------------------|-------------------------------------------------------------------|----|
| 😭 🏟 🍈 👻 🔝 👘 🗮 🖓 Página 👻 🎯 Ferramentas 🗸 🔞               | )- 説 ふ                                                            |    |
| DetranNet                                                | Signa de Agendamento de Exames<br>Ciretran: DETRAN/BELO HORIZONTE | S. |
|                                                          | Fediamento Auta                                                   |    |
|                                                          |                                                                   |    |
|                                                          |                                                                   |    |
|                                                          |                                                                   |    |
|                                                          |                                                                   |    |
|                                                          |                                                                   |    |
|                                                          |                                                                   |    |
|                                                          |                                                                   |    |
|                                                          |                                                                   |    |
|                                                          |                                                                   |    |

• O usuário deverá realizar o confronto biométrico do diretor de ensino e do instrutor – neste exemplo, se houvesse somente um dos dois, deverá realizar o confronto que for solicitado – e finalizar a aula normalmente.

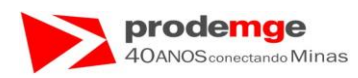

# 5.7 Aula – Consulta Freqüência

### **OBJETIVO**

Efetuar o Consulta Freqüência.

## PROCEDIMENTOS

Ao selecionar no Menu Principal a função "Aula", serão exibidas as funções referentes à "Aula" na tela "Aula – Controle de Freqüência".

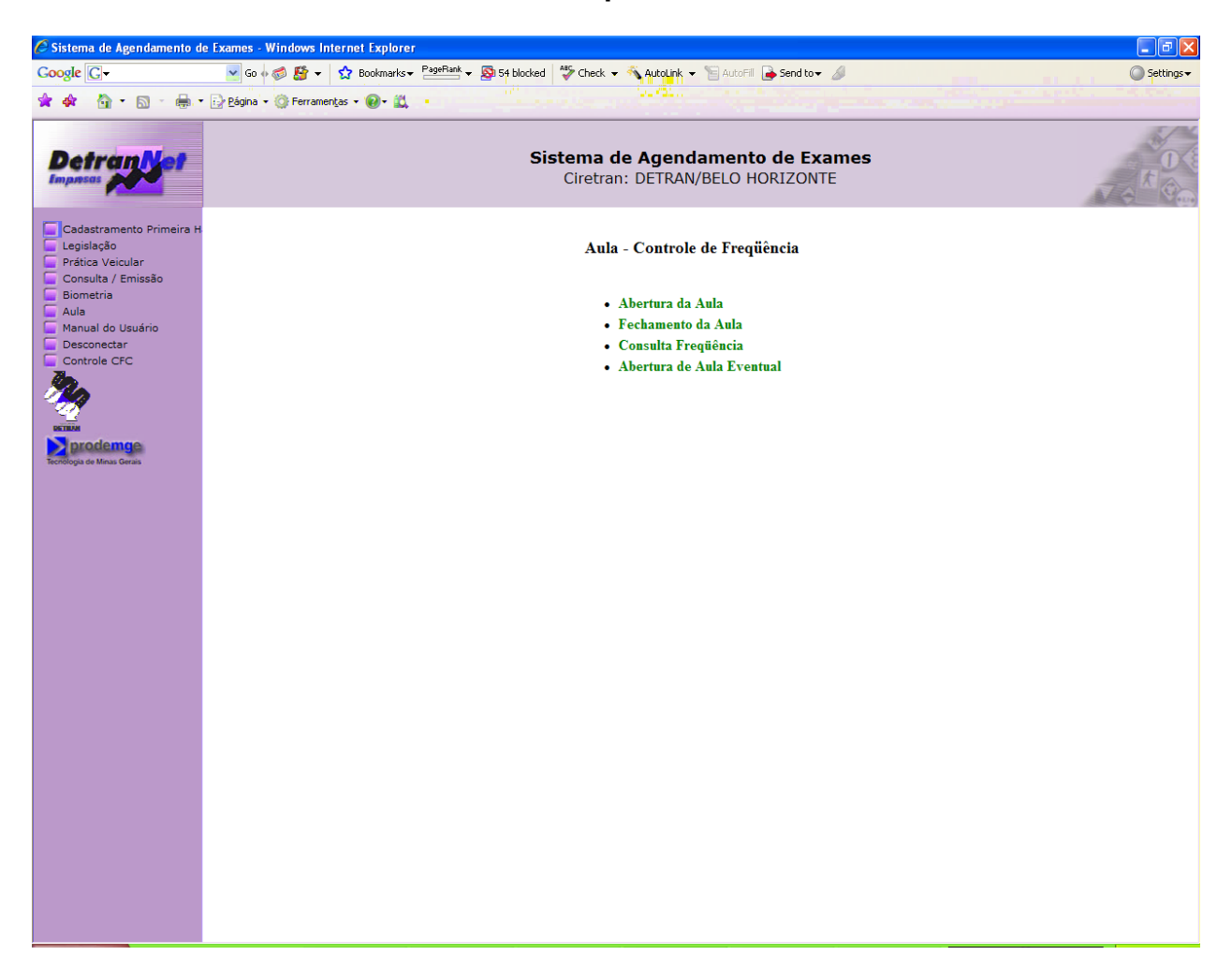

• O usuário deverá escolher a função "Consulta Freqüência".

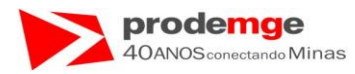

Será a exibida a tela "Consulta Freqüência".

| 🖉 Sistema de Agendamento d                               | e Exames - Windows Internet Explorer                                                                               | - 7 🗙        |
|----------------------------------------------------------|----------------------------------------------------------------------------------------------------|--------------|
| Google C-                                                | 🔽 Go 🗄 🐉 🔻 🏠 Bookmarks 🕈 PageFlank 🗸 👰 46 blocked 🛛 🏷 Check 👻 🔦 AutoLink 👻 🗑 AutoFill 🍙 Send to 🕶 🥖                | 🔘 Settings 🗸 |
| 🚖 🏟 - 🛅 - 📾 -                                            | 🔂 Eágina + 🍈 Ferramentas + 📵 + 🛍                                                                                   |              |
| Detrantet                                                | Sistema de Agendamento de Exames<br>Ciretran: DETRAN/BELO HORIZONTE                                                |              |
| Cadastramento Primeira H                                 | Consulta Freqüência                                                                                                |              |
| Prática Veicular<br>Consulta / Emissão<br>Biometria      | CFC:         0002/02 - FILIAL DA SANTO ANDRE           CNPJ:         04.136.055/0001-84         IP:0200.198.16.231 |              |
| Aula<br>Manual do Usuário<br>Desconectar<br>Controle CFC | CPF:                                                                                                    |              |
| 20                                                       | Continuar Limpar                                                                                                   |              |
| Tecnologia de Minas Gerais                               |                                                                                                    |              |
|                                                          |                                                                                                    |              |
|                                                          |                                                                                                    |              |
|                                                          |                                                                                                    |              |
|                                                          |                                                                                                    |              |
|                                                          |                                                                                                    |              |
|                                                          |                                                                                                    |              |
|                                                          |                                                                                                    |              |
|                                                          |                                                                                                    |              |
|                                                          |                                                                                                    |              |

- O usuário deverá inserir o CPF do candidato ou condutor a ser pesquisado.
- Caso insira algum número errado basta Clicar no botão "Limpar" e inserir novamente o CPF correto.
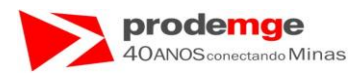

Exibição da tela com os dados solicitados preenchida.

| 🖉 Sistema de Agendamento d                          | e Exames - Windows Internet Explorer                                                                               |            |
|-----------------------------------------------------|----------------------------------------------------------------------------------------------------|------------|
| Google G-                                           | 👱 Go 🖗 🐉 👻 🟠 Bookmarks 🛛 PageFlank 🗸 🧕 46 blocked 🛛 🍄 Check 💌 🔦 AutoLink 👻 🔚 AutoFill 🍙 Send to 🗸 🥒                | Settings ▼ |
| 👷 🏟 - 🔝 - 🖶 -                                       | r 📴 Página + 🍈 Ferramentas + 🔞 + 📖                                                                                 |            |
| Detrantet                                           | Sistema de Agendamento de Exames<br>Ciretran: DETRAN/BELO HORIZONTE                                                |            |
| Cadastramento Primeira H                            | Consulta Freqüência                                                                                                |            |
| Prática Veicular<br>Consulta / Emissão<br>Biometria | CFC:         0002/02 - FILIAL DA SANTO ANDRE           CNPJ:         04.136.055/0001-84         IP:0200.198.16.231 |            |
| Manual do Usuário<br>Desconectar<br>Controle CFC    | CPF: 66666666666                                                                                                   |            |
| 2                                                   | Continuar                                                                                                    |            |
| Tecnologia de Minas Gerais                          |                                                                                                    |            |
|                                                     |                                                                                                    |            |
|                                                     |                                                                                                    |            |
|                                                     |                                                                                                    |            |
|                                                     |                                                                                                    |            |
|                                                     |                                                                                                    |            |
|                                                     |                                                                                                    |            |
|                                                     |                                                                                                    |            |
|                                                     |                                                                                                    |            |
|                                                     |                                                                                                    |            |

• O usuário deverá clicar no botão "Continuar".

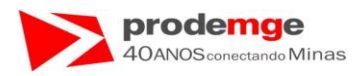

Será exibida a tela com os dados relativos à freqüência do candidato ou condutor pesquisado.

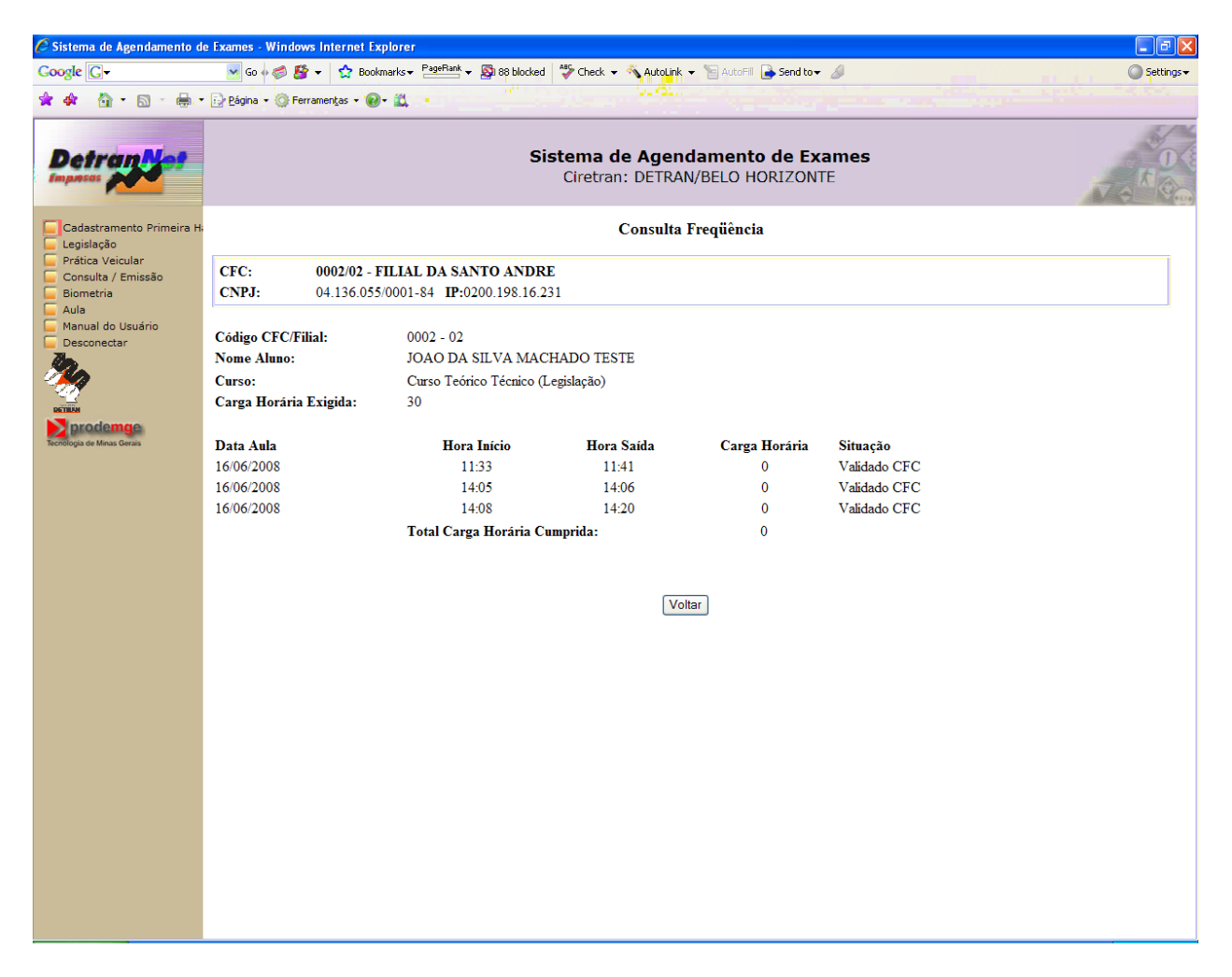

• O usuário deverá clicar no botão "Voltar" para realizar outra "Consulta de freqüência" ou ter acesso ao menu.

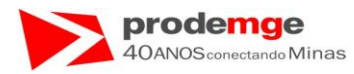

Será exibida a tela para nova "Consulta Freqüência".

| 🖉 Sistema de Agendamento d             | e Exames - Windows Internet Explorer                                                                 | - 7 🛛        |
|----------------------------------------|----------------------------------------------------------------------------------------------------|--------------|
| Google G-                              | 💽 Go 🖗 💋 🌮 🔹 🏠 Bookmarks 🛛 PageRank 🗸 🔊 46 blocked 🛛 🍄 Check 🔻 🔨 AutoLink 🔻 🔚 AutoFill 🔒 Send to 🕶 🖉 | 🔘 Settings 🗸 |
| 🚖 🏘 🐴 • 🖻 • 🖶 •                        | • 🔂 Página • 🍈 Ferramentas • 🔞 • 📖                                                                   |              |
|                                        | Sistema de Agendamento de Exames<br>Ciretran: DETRAN/BELO HORIZONTE                                  |              |
| Cadastramento Primeira H<br>Legislação | Consulta Freqüência                                                                                  |              |
| Prática Veicular                       | CFC: 0002/02 - FILIAL DA SANTO ANDRE                                                                 |              |
| Biometria                              | CNPJ: 04.136.055/0001-84 IP:0200.198.16.231                                                          |              |
| Aula Manual do Usuário Desconectar     | CPF:                                                                                                 |              |
| Controle CFC                           |                                                                                                    |              |
| 24                                     |                                                                                                    |              |
|                                        |                                                                                                    |              |
| prodemuje                              |                                                                                                    |              |
|                                        |                                                                                                    |              |
|                                        |                                                                                                    |              |
|                                        |                                                                                                    |              |
|                                        |                                                                                                    |              |
|                                        |                                                                                                    |              |
|                                        |                                                                                                    |              |
|                                        |                                                                                                    |              |
|                                        |                                                                                                    |              |
|                                        |                                                                                                    |              |
|                                        |                                                                                                    |              |
|                                        |                                                                                                    |              |
|                                        |                                                                                                    |              |
|                                        |                                                                                                    |              |
|                                        |                                                                                                    |              |
|                                        |                                                                                                    |              |
|                                        |                                                                                                    |              |
|                                        |                                                                                                    |              |

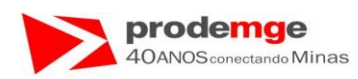

## 5.8 Aula – Abertura Aula Eventual

## **OBJETIVO**

Efetuar "Abertura de Aula Eventual", nos casos de exceções como falta de prestação de serviços como energia elétrica, serviço de internet, etc. e falta de impressões digitais permanentes ou temporárias. Somente o diretor de ensino e o instrutor farão o confronto biométrico, os candidatos ou condutores serão inseridos através do número do CPF.

Para os casos de falta de prestação de serviços o CFC deverá solicitar ao prestador de serviço um comprovante de que no período ele não forneceu o serviço! E este deverá ser, assim como para o candidato ou condutor que não possua digitais, um documento com os nomes as assinaturas dos candidatos ou condutores, início - termino da aula, nomes e assinaturas do diretor de ensino e instrutor. Estes documentos deverão ser arquivados pelo CFC.

## PROCEDIMENTOS

Ao selecionar no Menu Principal a função **"Aula"**, serão exibidas as funções referentes à **"Aula – Controle de Freqüência"**.

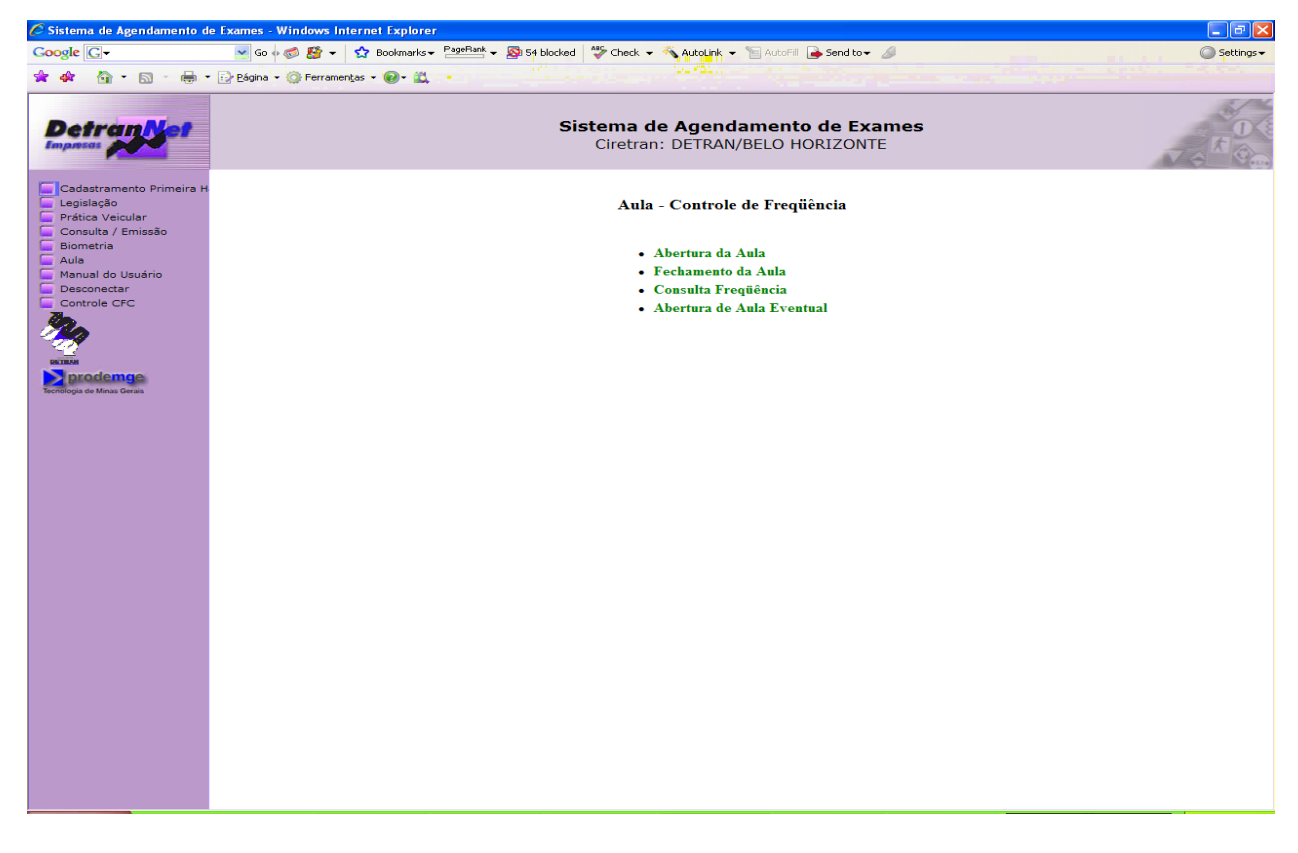

• O usuário deverá clicar em "Abertura de Aula Eventual".

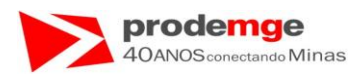

Será exibida a tela de **"Abertura da Aula Eventual"** para preenchimento das informações a serem validadas pelo DETRAN.

| de Agendamento de Exames                            | - Windows Internet Explorer                                                                                                    |  |
|-----------------------------------------------------|----------------------------------------------------------------------------------------------------|--|
| r 💠 🏠 • 🗟 - 🖶 •                                     | 📴 þágina 👻 🌀 Ferramentas 👻 📵 🕈 🛄 🦓                                                                                                    |  |
| Detran vet                                          | Sistema de Agendamento de Exames<br>Ciretran: DETRAN/BELO HORIZONTE                                                                                                    |  |
| Cadastramento Primeira H<br>Legislação              | Abertura Aula Eventual                                                                                                    |  |
| Prática Veicular<br>Consulta / Emissão<br>Biometria | CFC:         0002/02 - FILIAL DA SANTO ANDRE           CNPJ:         104.136.055/0001-84         IP:0200.198.16.231                                                                                                    |  |
| Aula<br>Manual do Usuário<br>Desconectar            | Atenção: Esta opção so poderá ser utilizada por motivo comprovado que impeça o acesso ao detrannet empresas. Este procedimento será<br>vistoriado e sua aprovação ficará a cargo do DETRAN/DHCC. O Requerente deverá seguir todas as orientações pré-estabelecidas.<br>Todas informações são de resnonsabilidades do CFC. O uso incorreto é de interia resposabilidade do DETC. |  |
| <b>%</b>                                            | Código CFC/Filial: 0002/02 - FILIAL DA SANTO ANDRE UF: MG                                                                                                    |  |
|                                                     | Certificado:Selecione o tipo de certificado Y                                                                                                    |  |
| fecnologia de Minas Gerais                          | Nr. Registro Instrutor:                                                                                                    |  |
|                                                     | Motivo Ausência:                                                                                                    |  |
|                                                     | Data da Aula:                                                                                                    |  |
|                                                     | Hora Abertura: Exemplo 08:30 Hora Fechamento: Exemplo 00:30                                                                                                    |  |
|                                                     | Motivo Aula Eventual:                                                                                                    |  |
|                                                     | Continuar Limpar Voltar                                                                                                    |  |
|                                                     |                                                                                                    |  |
|                                                     |                                                                                                    |  |
|                                                     |                                                                                                    |  |
|                                                     |                                                                                                    |  |

- O usuário deverá selecionar o Tipo do certificado correspondente.
- O usuário deverá informar:
  - 1) O Número de Registro do Diretor de Ensino "Nr. Registro Diretor";
  - 2) O Número de Registro do Instrutor "Nr. Registro Instrutor";
  - Inserir o "Motivo da Ausência" caso esta solicitação não seja feita pelo diretor de ensino e instrutor respectivamente.
  - 4) A "Data da Aula" que foi ministrada;
  - 5) A "Hora da Abertura" da aula ministrada;
  - 6) A "Hora de Fechamento" da aula ministrada;
  - O Motivo da solicitação da abertura da aula eventual "Motivo Aula Eventual".

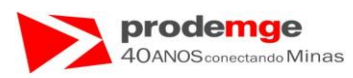

- Para esta função é obrigatório informar o "Número de Registro" do diretor de ensino e do instrutor assim como será exigido o confronto biométrico de ambos, caso seja solicitado por apenas um o campo "Motivo Ausência" deverá ser preenchido.
- Caso o usuário queira limpar aos dados preenchidos basta clicar no botão "Limpar" e inseri-los novamente.

Exibição da tela com as informações solicitadas preenchidas.

| 🧷 Sister | na de Agend              | amento de Exar          | nes - Windows Internet Explo                                                   | rer                                                                                                    |     |
|----------|--------------------------|-------------------------|--------------------------------------------------------------------------------|----------------------------------------------------------------------------------------------------|-----|
|          | 🚖 🕸 🚦                    | ) • 🖻 • 🖷               | 🔹 🔂 <u>P</u> ágina 👻 🎯 Ferramen <u>t</u> as                                    | - 📵 - 📖 🚳                                                                                                    |     |
|          | Deti                     |                         |                                                                                | Sistema de Agendamento de Exames<br>Ciretran: DETRAN/BELO HORIZONTE                                                                                                    | 7.0 |
|          | Cadastr<br>Legislaç      | amento Primeira<br>ão   | н                                                                              | Abertura Aula Eventual                                                                                                    |     |
|          | Prática<br>Consult       | /eicular<br>a / Emissão | CFC: 0002/                                                                     | )2 - FILIAL DA SANTO ANDRE                                                                                                    |     |
|          | Biometr                  | ia                      | <b>CNPJ:</b> 104.12                                                            | 36.055/0001-84 <b>IP:</b> 0200.198.16.231                                                                                                    |     |
|          | Aula<br>Manual<br>Descon | do Usuário<br>ectar     | Atenção: Esta opção so j<br>vistoriado e sua aprova<br>Todas informações são d | poderá ser utilizada por motivo comprovado que impeça o acesso ao detrannet empresas. Este procedimento será<br>ção ficará a cargo do DETRAN/DHCC. O Requerente deverá seguir todas as orientações pré-estabelecidas.<br>e responsabilidades do CEC. O uso incorreto é de inteira responsabilidade do Direto do CEC. |     |
|          | 2                        |                         | Código CFC/Filial:                                                             | 0002/02 - FILIAL DA SANTO ANDRE UF: MG                                                                                                    |     |
|          | DETERM                   |                         | Certificado:                                                                   | Candidato - Curso Teórico Técnico (Legislação)                                                                                                    |     |
|          | Tecnologia de M          | ange<br>nas Gerais      | Nr. Registro Diretor:                                                          | 13                                                                                                    |     |
|          |                          |                         | Nr. Registro Instrutor:                                                        | 16                                                                                                    |     |
|          |                          |                         | Motivo Ausência:                                                               |                                                                                                    |     |
|          |                          |                         | Data da Aula:                                                                  | 13/11/2008                                                                                                    |     |
|          |                          |                         | Hora Abertura:                                                                 | 08:30 Exemplo 08:30                                                                                                    |     |
|          |                          |                         | Hora Fechamento:                                                               | 09:22 Exemplo 09:20                                                                                                    |     |
|          |                          |                         | Motivo Aula Eventual:                                                          | A Cemig-Companhia Energética de Minas Gerais<br>realizou manutenção na rede elétrica do bairro,<br>ficando o mesmo sem formnecimento no período das<br>08:00 horas às 12:00 horas do dia 13 de novembro<br>de 2008.                                                                                                  |     |
|          |                          |                         |                                                                                | Continuar Limpar Voltar                                                                                                    |     |
|          |                          |                         |                                                                                |                                                                                                    |     |
|          |                          |                         |                                                                                |                                                                                                    |     |
|          |                          |                         |                                                                                |                                                                                                    |     |
|          |                          |                         |                                                                                |                                                                                                    |     |
|          |                          |                         |                                                                                |                                                                                                    |     |

• O usuário deverá clicar no botão "Continuar".

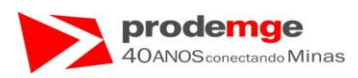

Será exibida a tela "Abertura Aula Eventual" solicitando o confronto dos dados biométricos do diretor de ensino e do instrutor que estão solicitando a "Abertura da Aula Eventual".

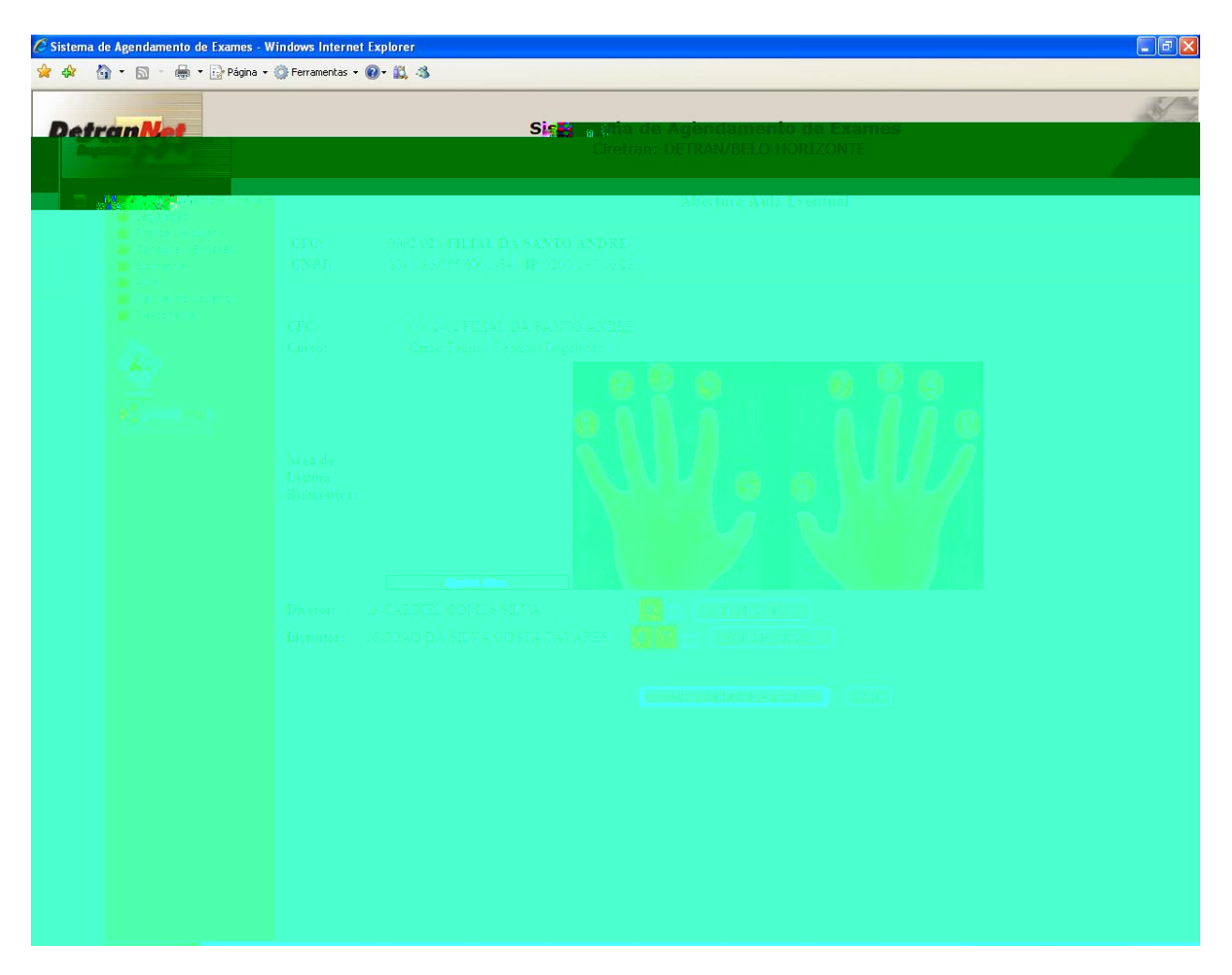

- O usuário deverá solicitar ao diretor de ensino que submeta a digital ao leitor biométrico para o confronto biométrico e clicar no botão "Validar Diretor".
- O usuário deverá solicitar ao instrutor que submeta a digital ao leitor biométrico para o confronto biométrico e clicar no botão "Validar Instrutor".

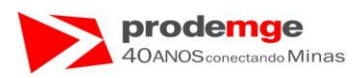

Exibição da tela com os procedimentos realizados, com o campo "Validar Diretor" e "Validar Instrutor" na cor verde - ( $\checkmark$ ) e a mensagem de "Verificação positiva" na cor azul.

| 🖉 Sistema de Agendamento de Exames - Wir | ndows Internet Explorer                                                 |    |
|------------------------------------------|-------------------------------------------------------------------------|----|
| 🚖 🏘 🦄 🔹 🖾 👘 🖶 隆 Agina 🗸 🌾                | )Ferramentas 👻 🔞 🖏                                                      |    |
| DetranNet                                | Sis a alla de Aglendamento de Exames<br>Cireiran: DETRAN/BELO HORIZONTE | S. |
|                                          | Algertura Aula Exercuel                                                 |    |
|                                          |                                                                         |    |
|                                          |                                                                         |    |
|                                          |                                                                         |    |
|                                          | Blamemics:                                                              |    |
|                                          |                                                                         |    |
|                                          |                                                                         |    |
|                                          |                                                                         |    |
|                                          |                                                                         |    |
|                                          |                                                                         |    |

• O usuário deverá clicar no botão "Abrir/Cadastrar Alunos" para inserir os candidatos ou condutores na aula através do número do CPF.

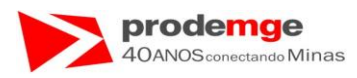

Será exibida a tela solicitando a inserção do CPF do candidato ou condutor que estava presente na aula que esta sendo solicitada.

| 🧷 Sister | ma de Age                                                               | ndamen                            | to de Exame    | s - Windows Internet Explorer                                                                                                    | ٦X  |
|----------|-------------------------------------------------------------------------|-----------------------------------|----------------|----------------------------------------------------------------------------------------------------|-----|
|          | 😭 🏟                                                                     | 🟠 •                               | 🔊 - 🖶 -        | 🔹 📴 Página + 🍈 Ferramentas + 📵 + 🚉 🦓                                                                                                    |     |
|          | De                                                                      | tra                               | <b>1</b> 1     | Sistema de Agendamento de Exames<br>Ciretran: DETRAN/BELO HORIZONTE                                                                                                    | A K |
|          | Cad                                                                     | astramer<br>slação                | nto Primeira H | Abertura Aula Eventual                                                                                                    |     |
|          | Consul     Prática     Consul     Biomet     Aula     Manual     Descor | ica Veicu<br>sulta / Er<br>netria | lar<br>nissão  | CFC:         0002/02 - FILIAL DA SANTO ANDRE           CNPJ:         04.136.055/0001-84         IP:0200.198.16.231                                                                                                    |     |
|          |                                                                         | anual do Usu<br>esconectar        | suário         | CFC:       0002-02 FILIAL DA SANTO ANDRE         Diretor:       ZABDIEL GOMES SILVA         Instrutor:       JOAO DA SILVA COSTA TAVARES         Curso:       Curso Teónico Técnico (Legislação) Total de Alunos: 0         CPF Aluno: |     |
|          | Techologia                                                              | de Minas Ger                      | ans -          | Excluir? Nome CPF                                                                                                    |     |
| 8        |                                                                         |                                   |                |                                                                                                    |     |
|          |                                                                         |                                   |                | Incluir Aluno Finalizar Aula Eventual                                                                                                    |     |
|          |                                                                         |                                   |                |                                                                                                    |     |

• O usuário deverá:

1º) Inserir o CPF do candidato ou condutor – "CPF Aluno".

2º) Clicar no botão "Incluir Aluno".

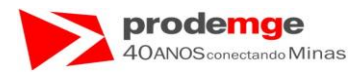

Exibição da tela após incluir o primeiro aluno – indicado pela seta.

| 🦉 Sister | ma de Agendamento de Exames                                                                       | - Windows Internet Explorer                                                                                        |       |
|----------|---------------------------------------------------------------------------------------------------|----------------------------------------------------------------------------------------------------|-------|
|          | 🚖 🕸 🦓 • 🗟 × 🖶 •                                                                                   | 📴 2ágina + 🍈 Ferramentas + 📵 - 🚉 🦓                                                                                 |       |
|          | Detran vet                                                                                        | Sistema de Agendamento de Exames<br>Ciretran: DETRAN/BELO HORIZONTE                                                | T G K |
|          | Cadastramento Primeira H                                                                          | Abertura Aula Eventual                                                                                             |       |
|          | <ul> <li>Prática Veicular</li> <li>Consulta / Emissão</li> <li>Biometria</li> <li>Aula</li> </ul> | CFC:         0002/02 - FILIAL DA SANTO ANDRE           CNPJ:         04.136.055/0001-84         IP:0200.198.16.231 |       |
|          | Manual do Usuário                                                                                 | CFC: 0002-02 FILIAL DA SANTO ANDRE                                                                                 |       |
|          | <b>19</b>                                                                                         | Diretor: ZABDIEL GOMES SILVA<br>Instrutor: JOAO DA SILVA COSTA TAVARES                                             |       |
|          |                                                                                                   | Curso: Curso Teórico (Legislação) Total de Aluños: 1<br>CPF Aluno:                                                 |       |
|          | Techologia de Minas Gerais                                                                        | Excluir? Nome CPF                                                                                                  |       |
| 8        |                                                                                                   | JOAO DA SILVA MACHADO TESTE 666.666.666                                                                            |       |
|          |                                                                                                   | Incluir Aluno Finalizar Aula Eventual                                                                              |       |
|          |                                                                                                   |                                                                                                    |       |

- O usuário deverá inserir um novo CPF e clicar no botão "Incluir Aluno" para inserir um novo aluno na aula, repetindo este processo até incluir todos os alunos na aula.
- Para excluir um aluno que foi inserido erroneamente, basta clicar no box indicado pela seta – referente ao campo "Excluir" na frente do nome do referido aluno que automaticamente o aluno será excluído da "Aula Eventual";

| Excluir? | Nome                        | CPF |  |
|----------|-----------------------------|-----|--|
|          | JOAO DA SILVA MACHADO TESTE |     |  |
|          |                             |     |  |
|          |                             |     |  |

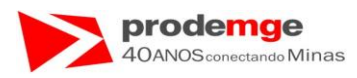

Exibição da tela Abertura de Aula Eventual para nova inclusão e a informação de dois alunos incluídos na aula – indicado pela seta.

| 🥭 Sister | ma de Ag                 | endame                                                                                          | nto de Exame                                                | s - Windows        | Internet       | Explorer                           |                                                 |                                    |                              |                                   |   |    |  |
|----------|--------------------------|-------------------------------------------------------------------------------------------------|-------------------------------------------------------------|--------------------|----------------|------------------------------------|-------------------------------------------------|------------------------------------|------------------------------|-----------------------------------|---|----|--|
|          | 😭 🏟                      | <u>ه</u> -                                                                                      | <b>S</b> - 🖶                                                | • 🔂 <u>P</u> ágina | • 💮 Ferran     | nentas • 🕢 • 📖 🦓                   |                                                 |                                    |                              |                                   |   |    |  |
|          | De                       | tra                                                                                             | <b>11</b> 200                                               |                    |                |                                    | Sis                                             | <b>stema de Ag</b><br>Ciretran: DE | <b>jendamer</b><br>TRAN/BELO | n <b>to de Exame</b><br>HORIZONTE | S | 76 |  |
|          | Cao                      | lastrame<br>islação                                                                             | nto Primeira H                                              | 1                  |                |                                    |                                                 | Abertu                             | ra Aula Ever                 | ntual                             |   |    |  |
|          | Prá<br>Cor<br>Bio<br>Aul | Prática Veicular<br>Consulta / Emissão<br>Biometria<br>Aula<br>Manual do Usuário<br>Desconectar | Prática Veicular<br>Consulta / Emissão<br>Biometria<br>Aula | ular<br>missão     | CFC:<br>CNPJ:  | 0<br>C                             | 0002/02 - FILIAL D<br>04.136.055/0001-84        | A SANTO ANDRE<br>IP:0200.198.16.23 | 1                            |                                   |   |    |  |
|          | E Mar                    |                                                                                                 | suário                                                      | CFC:<br>Diretor:   |                | 0002-02 FILIAL I<br>ZABDIEL GOME   | DA SANTO ANDRE<br>S SILVA                       |                                    | /                            |                                   |   |    |  |
|          | DETRAN                   |                                                                                                 |                                                             | Instruto<br>Curso: |                | JOAO DA SILVA<br>Curso Teórico Téc | . COSTA TAVARES<br>nico (Legislação) <b>T</b> e | otal de Alunos: 2                  |                              |                                   |   |    |  |
|          | Tecnologia               |                                                                                                 | pia de Minas Gerais                                         | rais               | CPF Alu        | no:                                |                                                 |                                    |                              |                                   |   |    |  |
| ^        |                          |                                                                                                 |                                                             | Excluir?           | Nome<br>SEGUND | O TESTE DAE                        |                                                 | CPF<br>555.555.555-55              | 5                            |                                   |   |    |  |
|          |                          |                                                                                                 |                                                             |                    | JOAO DA        | A SILVA MACHADO T                  | ESTE                                            | 666.666.666-66                     | 5                            |                                   |   |    |  |
|          |                          |                                                                                                 |                                                             |                    |                |                                    |                                                 |                                    |                              |                                   |   |    |  |
| $\sim$   |                          |                                                                                                 |                                                             |                    |                |                                    |                                                 |                                    |                              |                                   |   |    |  |
|          |                          |                                                                                                 |                                                             |                    |                |                                    |                                                 | Incluir Aluno                      | Finalizar Au                 | ila Eventual                      |   |    |  |
|          |                          |                                                                                                 |                                                             |                    |                |                                    |                                                 |                                    |                              |                                   |   |    |  |
|          |                          |                                                                                                 |                                                             |                    |                |                                    |                                                 |                                    |                              |                                   |   |    |  |

- Usuário deverá ao fim da inclusão dos alunos, clicar no botão "Finalizar Aula Eventual".
- É exibida a tela de mensagem:

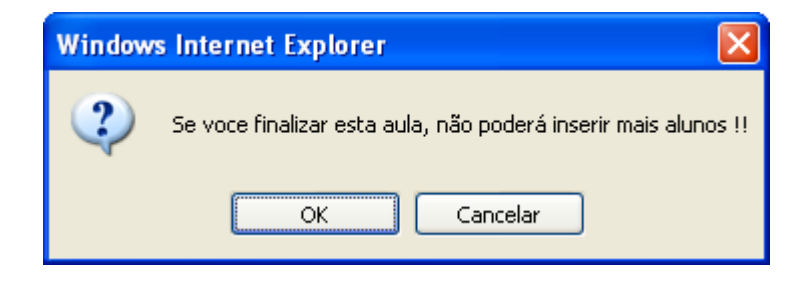

• O usuário deverá clicar em "OK" para concluir a ação.

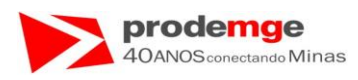

Será exibida a tela com a mensagem de inclusão da "Aula Eventual Incluída com Sucesso – Aguarde Validação/Rejeição DETRAN!!".

| 🥭 Sister | ma de Ag | ndame                            | nto de Exames                          | s - Windows Internet Explorer                                                                                       |  |
|----------|----------|----------------------------------|----------------------------------------|----------------------------------------------------------------------------------------------------|--|
|          | 😭 🏟      | 🟠 •                              | 🔊 · 🖶 ·                                | * 📴 Bágina + 🍈 Ferramentas + 📵 - 🛄 🦓                                                                                |  |
|          | De       | tra                              | 11 of                                  | Sistema de Agendamento de Exames<br>Ciretran: DETRAN/BELO HORIZONTE                                                 |  |
|          | Cad      | astrame<br>slação                | nto Primeira H                         | Abertura Aula Eventual                                                                                              |  |
|          | Prát     | ica Veicu<br>sulta / E<br>netria | ca Veicular<br>ulta / Emissão<br>etria | CFC:         0002/02 - FILIAL DA SANTO ANDRE           CNPJ:         104.136.055/0001-84         IP:0200.198.16.231 |  |
|          | Des      | inual do Usuári<br>isconectar    | suario                                 | CFC: 0002-02 FILIAL DA SANTO ANDRE<br>Diretor: ZABDIEL GOMES SILVA                                                  |  |
|          |          | odem<br>de Minas Ge              | rais                                   | Instrutor: JOAO DA SILVA COSTA TAVARES<br>Curso: Curso Teónico Técnico (Legislação) Total de Alunos: 2              |  |
|          |          |                                  |                                        | Aula Eventual incluida com Sucesso - Aguarde Validação/Rejeição DETRAN!!                                            |  |
|          |          |                                  |                                        | Voltar                                                                                                    |  |
|          |          |                                  |                                        |                                                                                                    |  |
|          |          |                                  |                                        |                                                                                                    |  |
|          |          |                                  |                                        |                                                                                                    |  |
|          |          |                                  |                                        |                                                                                                    |  |
|          |          |                                  |                                        |                                                                                                    |  |

• O usuário deverá clicar no botão "Voltar" para solicitar uma nova inclusão de aula ou escolher outra função no menu.

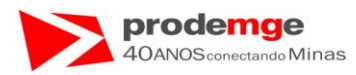

## Exibição da tela do menu "Aula - Controle de Freqüência".

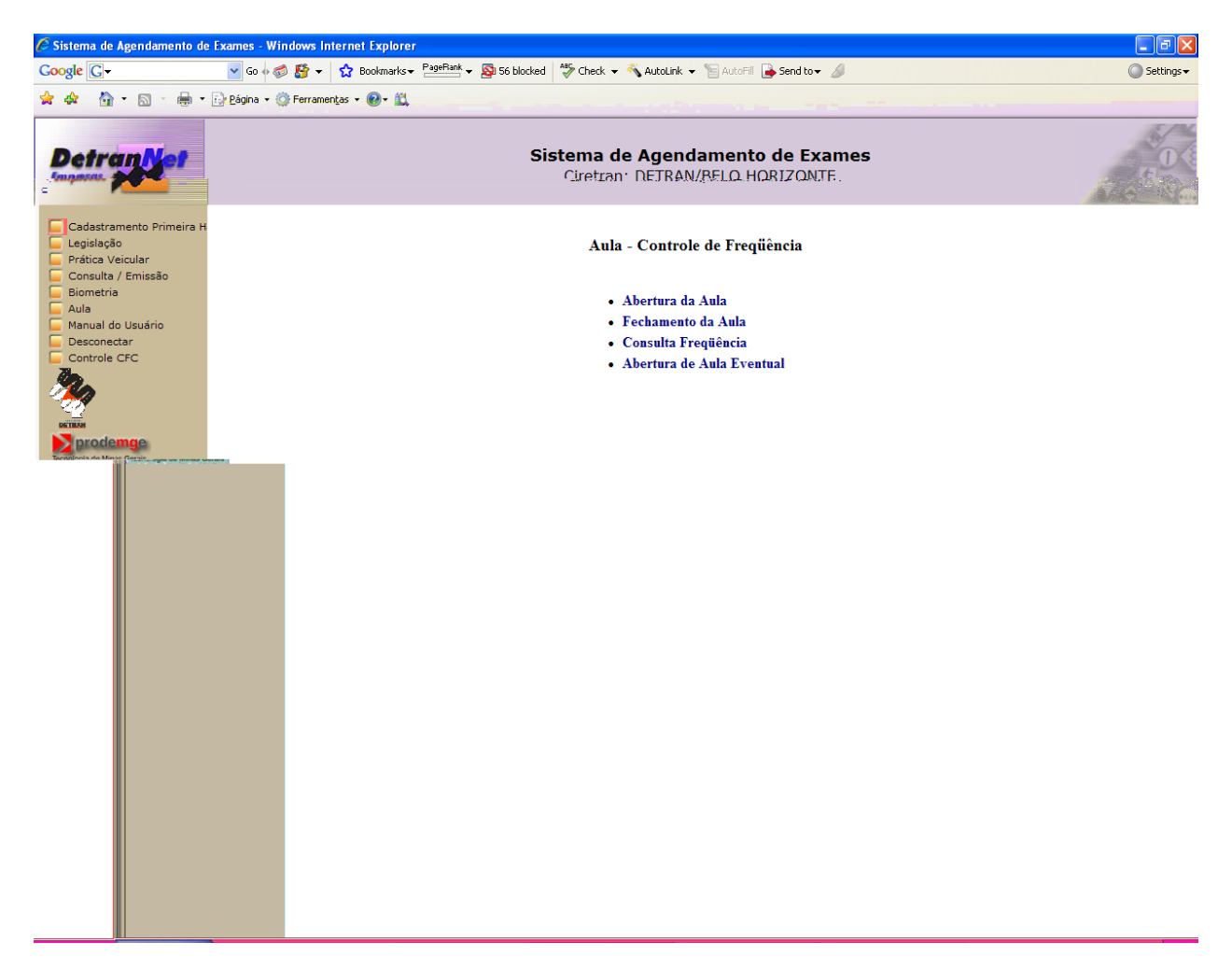

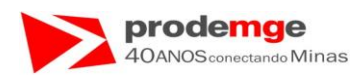

# 6.0 INSTALAÇÃO LEITOR BIOMÉTRICO - Microsoft, MaxBio, Digital Persona.

- 6.1 Instalação Leitor Biométrico Microsoft, MaxBio e Digital Persona – Driver.
  - Não instalar o Driver que acompanha o Leitor Biométrico Microsoft ou MAXBIO ou Digital Persona o Driver a ser instalado é o, caso tenha realizado a instalação você deve realizar a desinstalação do mesmo através do "Painel de Controle", "Adicionar e Remover Hardware". O nome dele é apresentado normalmente como "Microsoft Digital Persona 2.0" ou somente como "Digital Persona 2.0" independente da marca do Leitor Biométrico citado neste documento.
  - O driver encontra-se no CD disponibilizado em "Instalar Sistema" caso não possua o CD faça o download do Driver "Griaule\_FingerCap\_USB\_ Driver\_1.2\_Installer.exe" em <u>www.griaulebiometrics.com</u>, os passos estão descritos na página 143 – depois retorne a esta página!

#### 1º Passo:

 Criar a pasta driver biométrico na raiz do C:\ e colar o arquivo Griaule\_FingerCap\_USB\_Driver\_1.2\_Installer.exe que se encontra no CD de instalação no Item "Instalar Sistema" na pasta Novo Driver Leitor Biométrico Microsoft\_Maxbio e executá-lo, ou clicar duas vezes para executar o driver diretamente do CD:

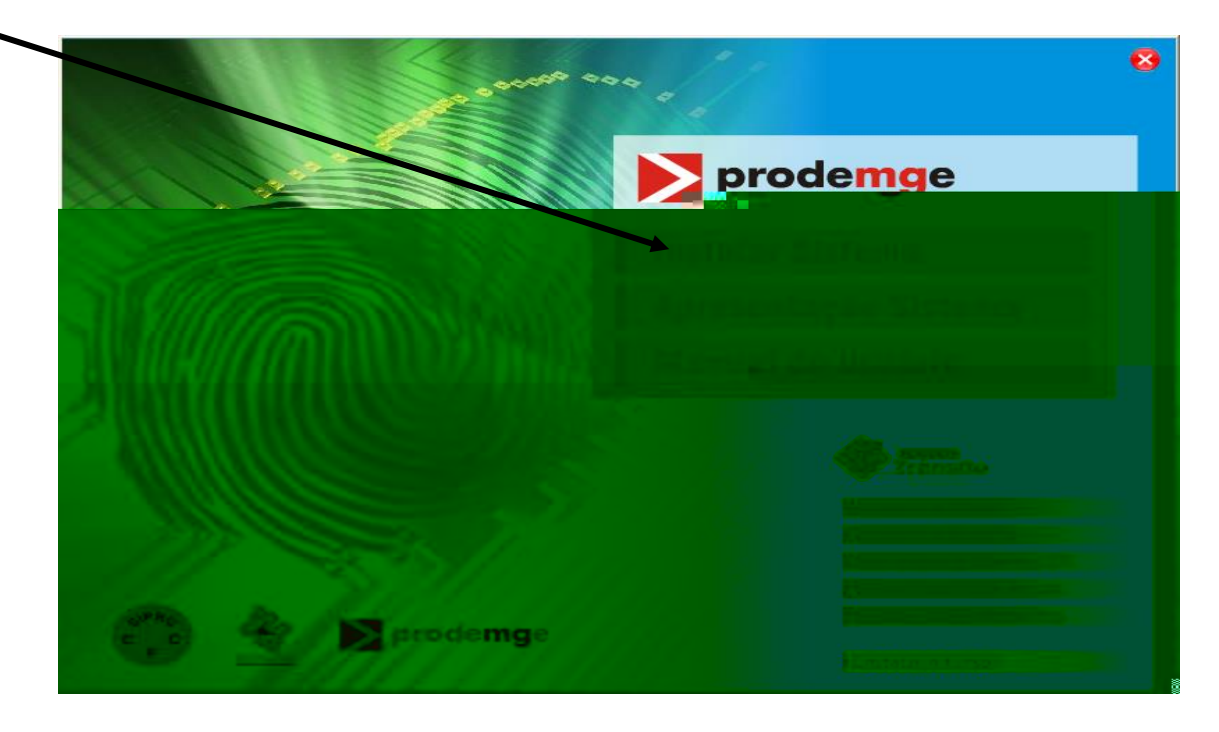

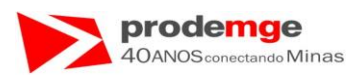

• Exibição da tela ao clicar em "Instalar Sistema":

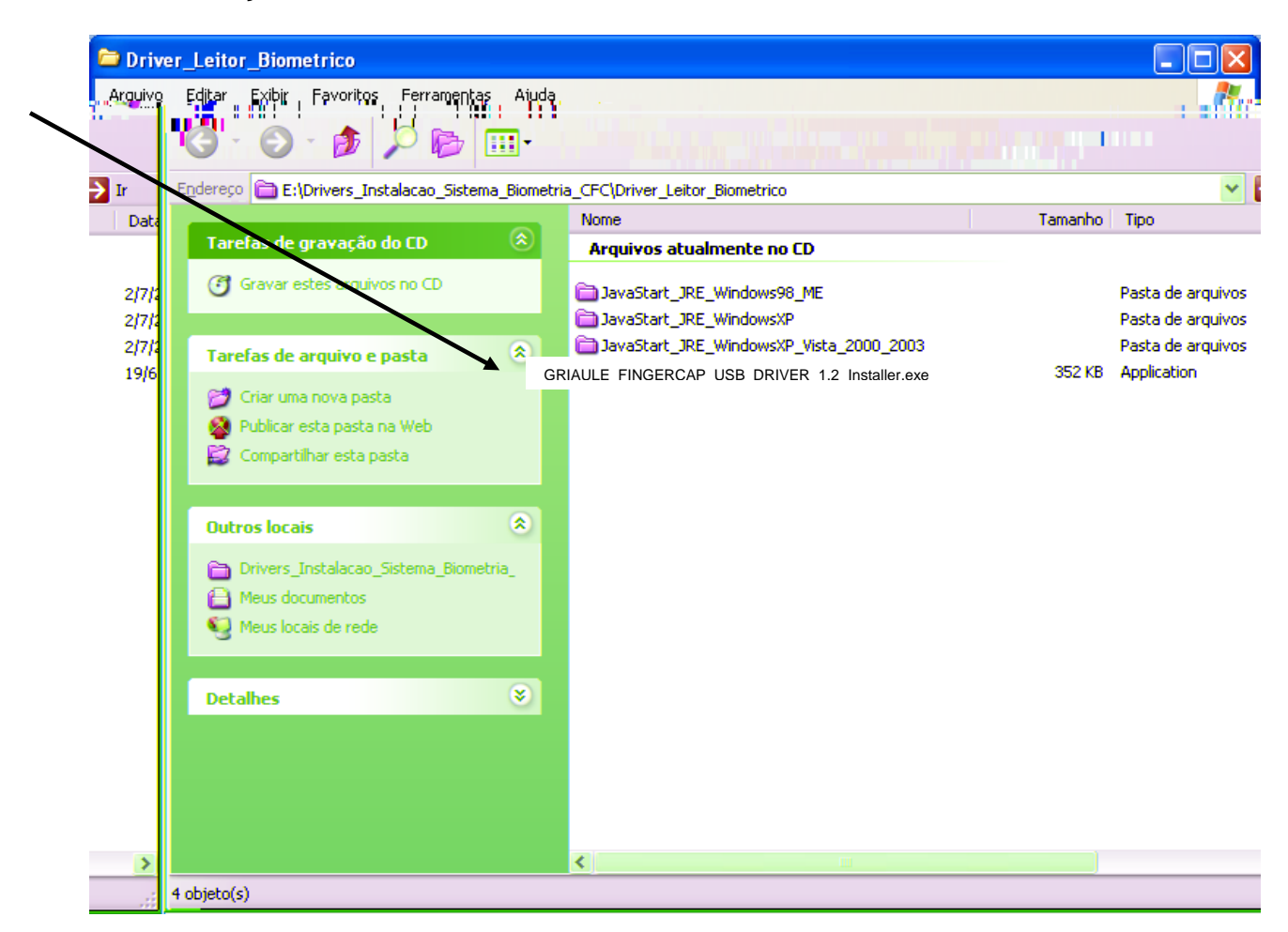

Será exibida a janela abaixo. Selecionar idioma "Português (Brasil)" e clicar "OK".

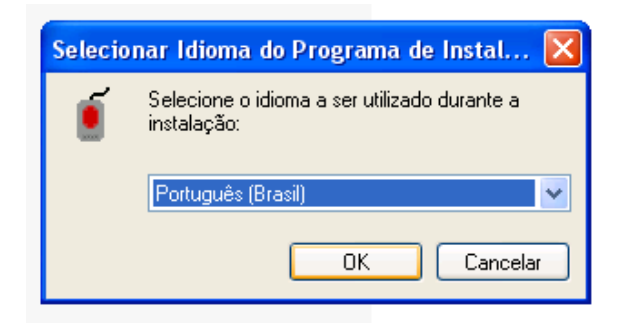

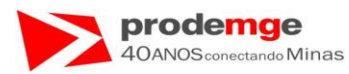

• Na janela abaixo clicar em "Sim".

| Program | Programa de Instalação 🛛 🔛                                                                                                    |  |  |  |  |
|---------|----------------------------------------------------------------------------------------------------|--|--|--|--|
| 2       | ATENÇÃO: Este driver é incompatível com os drivers providos pela DigitalPersona. Se<br>você prosseguir com a instalação, as aplicações que utilizem estes drivers não<br>funcionarão corretamente. Deseja prosseguir com a instalação?<br>Sim Não |  |  |  |  |

• Na janela abaixo clicar em "Avançar >".

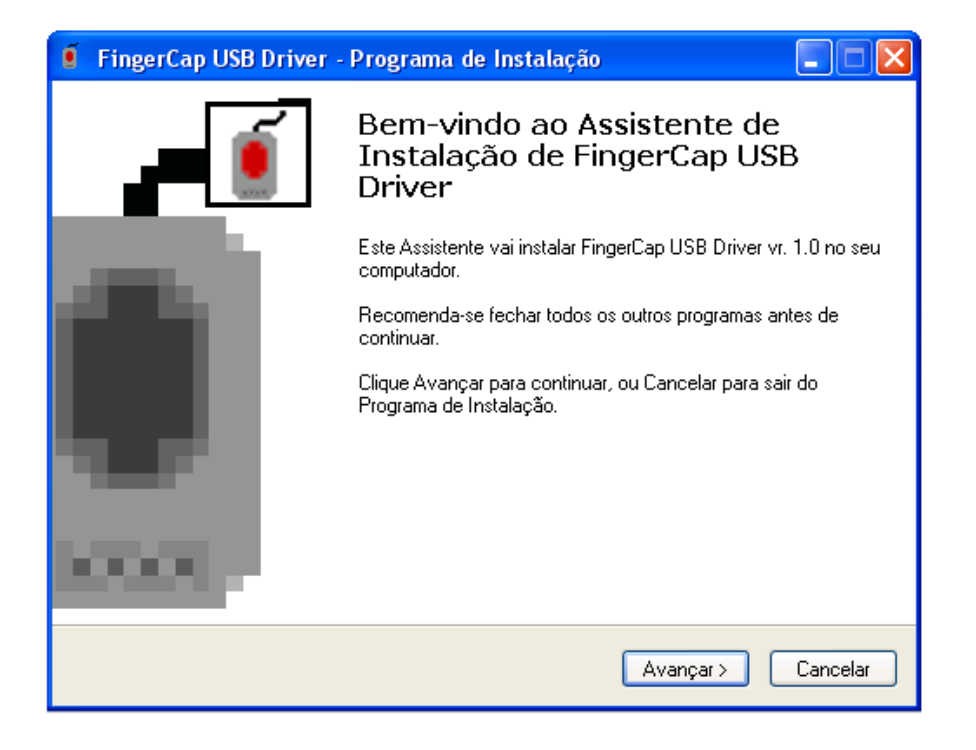

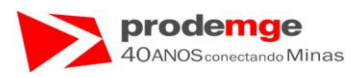

• Na janela seguinte selecionar "Eu aceito os termos do Contrato" e clicar "Avançar >".

| 🧯 FingerCap USB Driver - Programa de Instalação 📃 🗖 🔀                                                                                                    |
|----------------------------------------------------------------------------------------------------|
| Contrato de Licença de Uso<br>Por favor, leia as seguintes informações importantes antes de continuar.                                                                                                    |
| Por favor, leia o seguinte Contrato de Licença de Uso. Você deve aceitar os termos do<br>Contrato antes de prosseguir com a instalação.                                                                                                    |
| LICENÇA PÚBLICA GERAL GNU<br>Versão 2, junho de 1991                                                                                                    |
| This is an unofficial translation of the GNU General Public License<br>into Brazilian Portuguese. It was not published by the Free Software<br>Foundation, and does not legally state the distribution terms for<br>software that uses the GNU GPL only the original English text of<br>the GNU GPL does that. However, we hope that this translation will<br>help Brazilian Portuguese speakers understand the GNU GPL better. |
| Esta é uma tradução não-oficial da Licença Pública Geral GNU ("GPL 🛛 😒                                                                                                    |
| ⊙ Eu aceito os termos do Contrato<br>○ Eu não aceito os termos do Contrato                                                                                                    |
| < Voltar Avançar > Cancelar                                                                                                    |

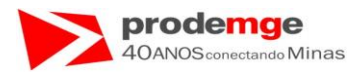

## • Clicar em "Avançar >".

| 🧃 FingerCap USB Driver - Programa de Instalação 📃 🗖 🔀                                                                                          |
|----------------------------------------------------------------------------------------------------|
| Informação<br>Por favor, leia as seguintes informações importantes antes de continuar.                                                         |
| Quando você estiver pronto para continuar, clique Avançar.                                                                                     |
| Por favor, <b>desconecte</b> qualquer leitor de impressão digital da<br>Microsoft ou da DigitalPersona antes de continuar com a<br>instalação. |
| Ao término da instalação você poderá conectar os leitores de<br>impressão digital novamente.                                                   |
|                                                                                                    |
|                                                                                                    |
|                                                                                                    |
| < <u>V</u> oltar <u>A</u> vançar > Cancelar                                                                                                    |

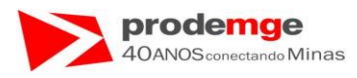

#### • Clicar em "Instalar".

| FingerCap USB Driver - Programa de Instalação                                                                                               |          |
|----------------------------------------------------------------------------------------------------|----------|
| <b>Pronto para Instalar</b><br>O Programa de Instalação está pronto para começar a instalação de FingerCap<br>USB Driver no seu computador. | الم      |
| Clique Instalar para iniciar a instalação.                                                                                                  |          |
| < ⊻oltar                                                                                                    | Cancelar |

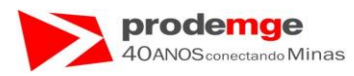

• Aguardar instalação......

| FingerCap USB Driver - Programa de Instalação                                                                                |          |
|----------------------------------------------------------------------------------------------------|----------|
| <b>Instalando</b><br>Por favor, aguarde enquanto o Programa de Instalação instala FingerCap USB<br>Driver no seu computador. | ۱        |
| Instalando o driver (isto pode levar alguns segundos)                                                                        |          |
|                                                                                                    |          |
|                                                                                                    |          |
|                                                                                                    |          |
|                                                                                                    |          |
|                                                                                                    |          |
|                                                                                                    |          |
|                                                                                                    | Cancelar |

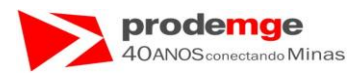

• Clicar "Avançar >".

| 🧯 FingerCap USB Driver - Programa de Instalação 📃 🗖 💽                                                                                                    |
|----------------------------------------------------------------------------------------------------|
| Reconhecimentos<br>Por favor, leia as seguintes informações importantes antes de continuar.                                                                                                    |
| <ul> <li>D FingerCap USB Driver é o driver da libusb-win32, mas restrito aos leitores de impressão digital suportados.</li> <li>A libusb-win32 é um software licenciado sob a GPL. Seu código-fonte completo pode ser obtido em <u>http://www.qriaule.com/public_download/qpl/libusb-win32-src-0.1.10.1.tar.qz</u>.</li> <li>Visite o site do projeto libusb-win32 em <u>http://libusb-win32.sourceforge.net/</u>.</li> </ul> |
| <u>Avançar &gt;</u>                                                                                                    |

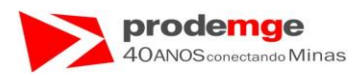

• No termino da instalação Clicar em "Concluir".

| 🧧 Griaule FingerCap USB | Driver - Programa de Instalação 📃 🗖 🔀                                                                 |
|-------------------------|----------------------------------------------------------------------------------------------------|
|                         | Finalizando o Assistente de<br>Instalação de Griaule FingerCap<br>USB Driver                          |
| -                       | O Programa de Instalação finalizou a instalação de Griaule<br>FingerCap USB Driver no seu computador. |
|                         | Clique Concluir para sair do Programa de Instalação.                                                  |
|                         | < <u>V</u> oltar <u>Concluir</u>                                                                      |

• Reinicie o Computador, antes de ir para o <u>2º Passo</u>.

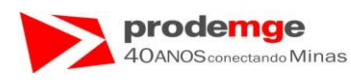

#### 2º Passo:

- Conectar ao computador o leitor biométrico porta USB do computador.
- Será exibida a tela abaixo. Selecionar "Não, não agora" e clicar "Avançar >".

| Assistente para adicionar | novo hardware                                                                                                    |
|---------------------------|----------------------------------------------------------------------------------------------------|
|                           | Bem-vindo ao 'Assistente para<br>adicionar novo hardware'                                                                                                    |
|                           | O Windows irá procurar por software atual e atualizado em seu<br>computador, no CD de instalação de hardware ou no site do<br>Windows Update (com a sua permissão).<br><u>Leia nossa política de segurança</u> |
|                           | 0 Windows pode se conectar ao site do Windows Update para<br>procurar software?                                                                                                    |
|                           | <ul> <li>Sim, somente desta vez</li> <li>Sim, agora e sempre que me conectar a um dispositivo</li> <li>Não, não agora</li> </ul>                                                                               |
|                           | Clique em 'Avançar' para continuar.                                                                                                    |
|                           | < Voltar Avançar > Cancelar                                                                                                    |

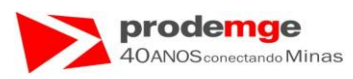

• Na janela abaixo manter selecionado "Instalar software automaticamente (recomendável)" e clicar "Avançar >".

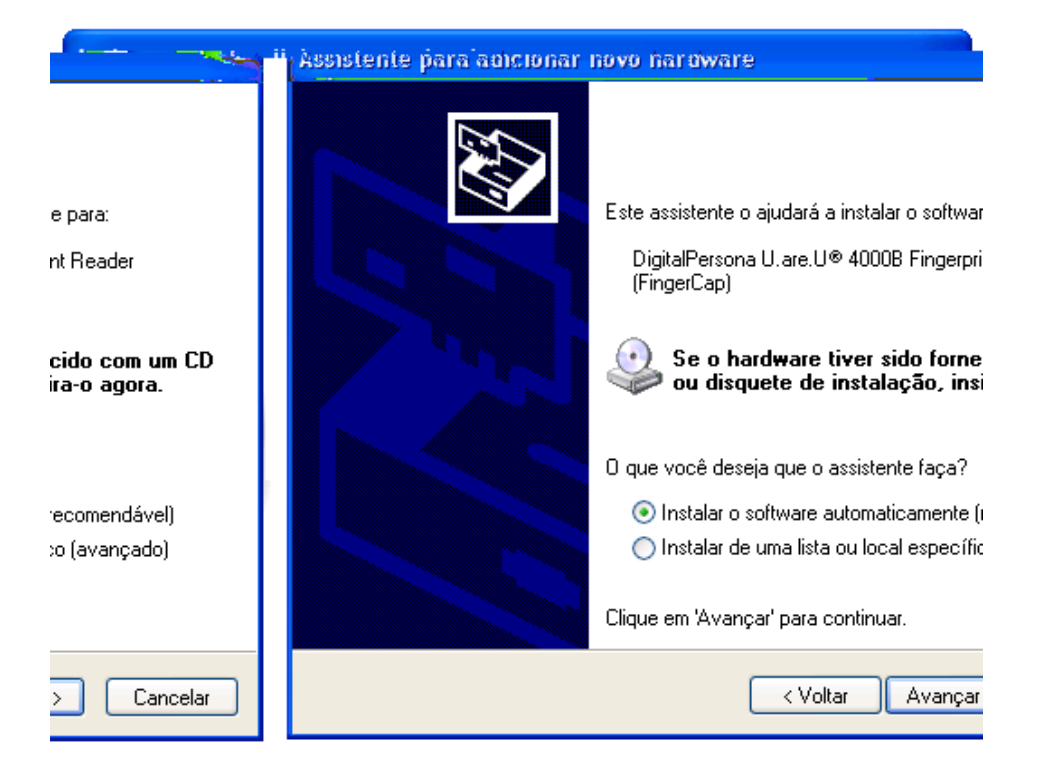

Aguardar instalação.....

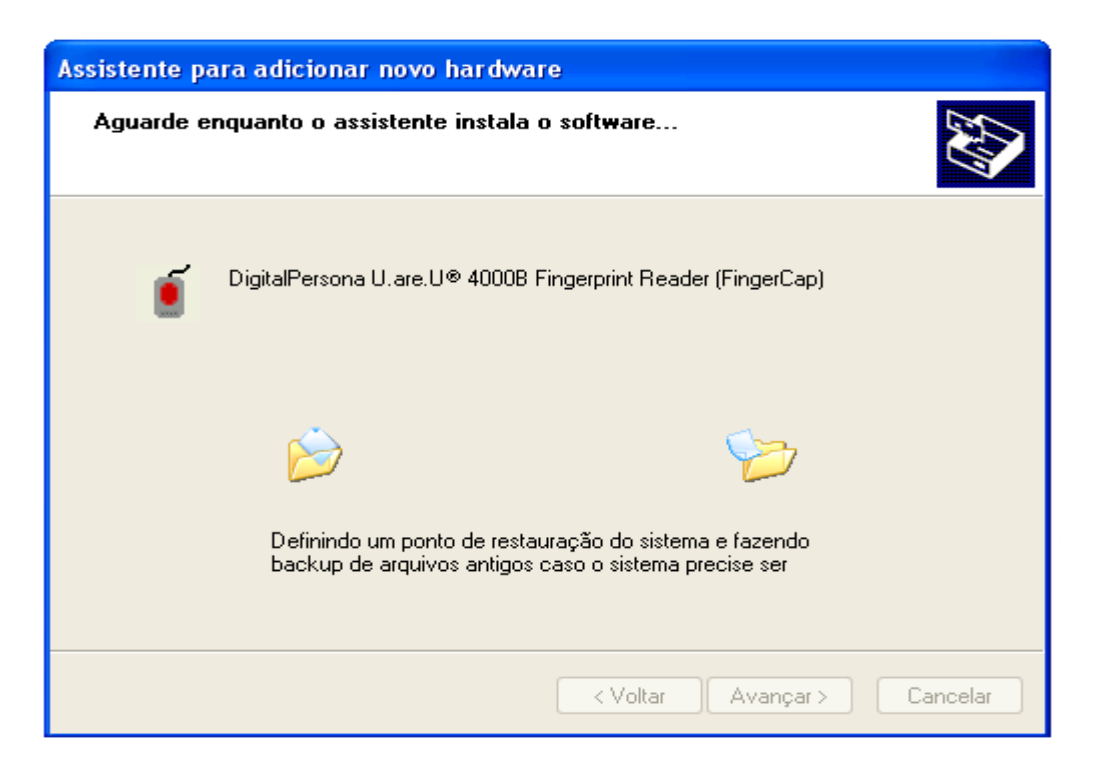

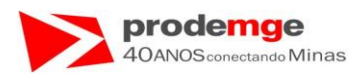

• Clicar em "Concluir".

| Assistente para adicionar | novo hardware                                                   |  |  |  |  |  |  |
|---------------------------|-----------------------------------------------------------------|--|--|--|--|--|--|
|                           | Concluindo o 'Assistente para<br>adicionar novo hardware'       |  |  |  |  |  |  |
|                           | O assistente terminou de instalar o software para:              |  |  |  |  |  |  |
|                           | DigitalPersona U.are.U® 4000B Fingerprint Reader<br>(FingerCap) |  |  |  |  |  |  |
|                           |                                                                 |  |  |  |  |  |  |
|                           |                                                                 |  |  |  |  |  |  |
|                           |                                                                 |  |  |  |  |  |  |
|                           | Clique em 'Concluir' para fechar o assistente.                  |  |  |  |  |  |  |
|                           | < Voltar <b>Concluir</b> Cancelar                               |  |  |  |  |  |  |

Acesse o DETRANNET Empresas – opções descritas abaixo – para realizar o primeiro acesso ao Sistema de Biometria, observando os passos das páginas seguintes – de 134 a 142.

- Agendamento de Exames
- Biometria
- Candidato/ Condutor
- Inclusão / Consulta de dados Biométricos.

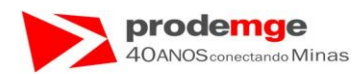

## 6.2 Instalação Leitor Biométrico – Erro Java Start.

- Este passo deve ser realizado somente se ocorrer o erro descrito abaixo, isto é, o computador não possuir o Java JRE instalado, caso o símbolo do Java não fique congelado ou com um "X" na "Área de Leitura Biométrica:" siga para o "Item 6.3 - página 139".
- O driver encontra-se no CD disponibilizado em anexo ao Manual do Usuário.
- Caso não possua o CD de Instalação acesse o Site da <u>http://www.java.com/pt\_BR/download/installed.jsp</u> e faça a Instalação/Atualização do Java.

Ao acessar o Sistema caso ocorra a seguinte tela, no lugar da "Área de Leitura Biométrica" na cor cinza aparecer o símbolo do Java (xícara) você deverá instalar o Java Start referente ao seu Sistema operacional.

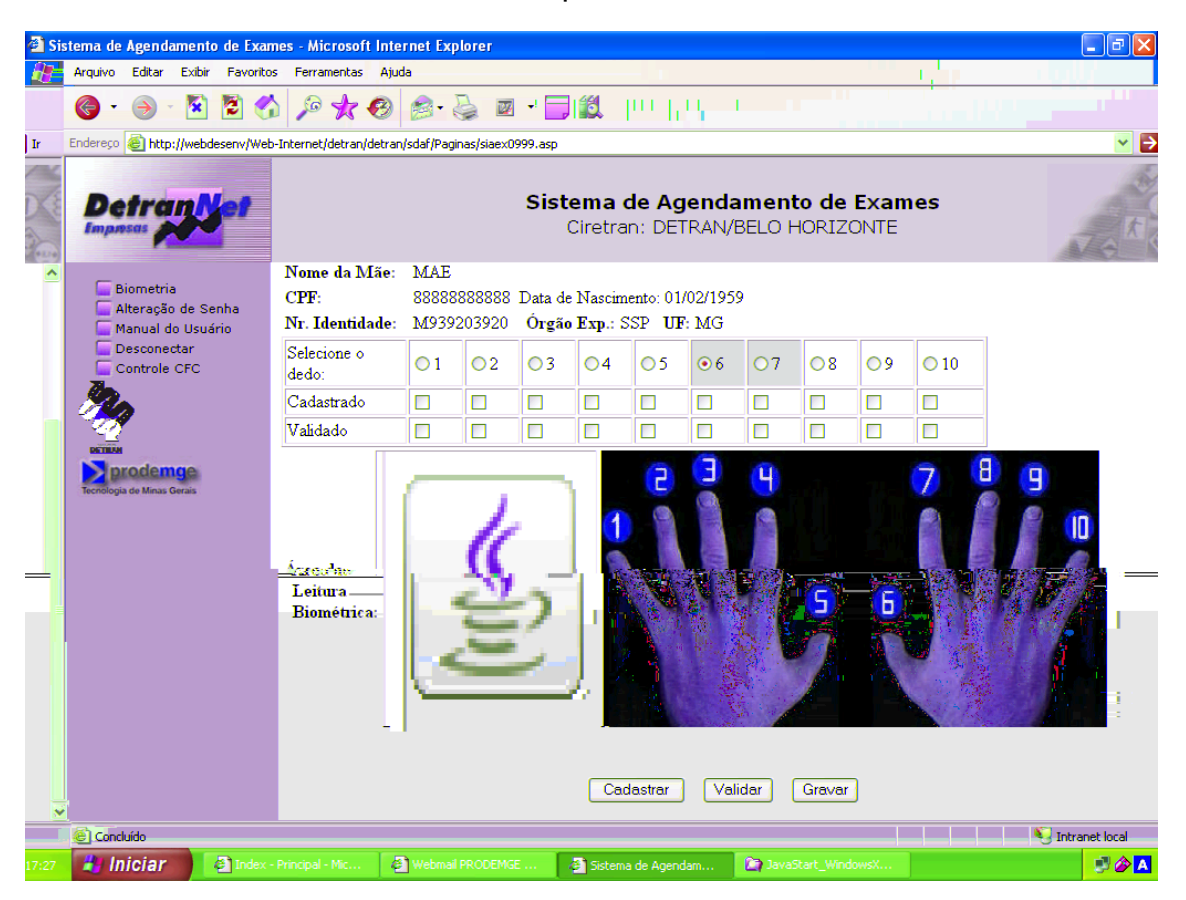

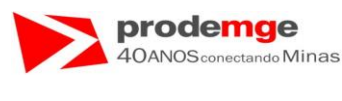

#### <u>1º Passo:</u>

Acesse no CD o Driver correspondente ao seu sistema Operacional e clique sobre o mesmo, abrirá a seguinte tela:

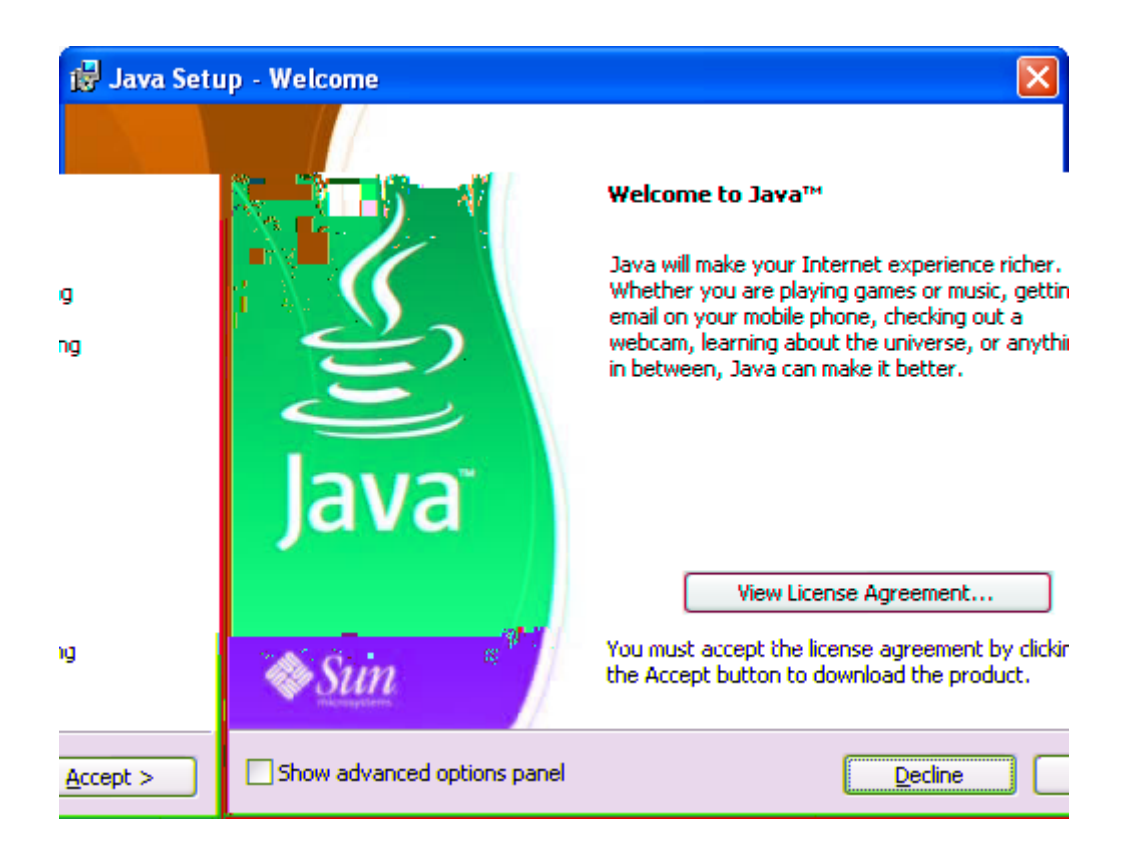

• Clique no botão "Accept >".

**Obs:** Esta tela refere-se ao Java JRE: Java JRE\_WindowsXP\_Vista\_2000\_2003. Para os outros Sistemas Operacionais siga as instruções solicitadas para a instalação.

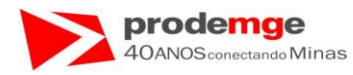

#### Será apresentada a seguinte tela.

| 🙀 Java Set                                                                                                    | tup - OpenOffice.org                                                                                                    |                |
|----------------------------------------------------------------------------------------------------|----------------------------------------------------------------------------------------------------|----------------|
| (jii)<br>Java                                                                                                    | Free Office Productivity Suite (OpenOff<br>Install a free program with the Java™                                                                                                    | ice.org)       |
| <ul> <li>✓ OpenOff</li> <li>Free Mid<br/>spreads</li> <li>Easy to</li> <li>Availabl<br/>Mac, So</li> <li>Terms of</li> </ul> | fice.org Installer<br>crosoft Office-compatible word processor,<br>heet and presentation applications<br>learn and use with familiar user interface<br>e in over 70 languages and on Windows,<br>laris and Linux<br>of Use | CopenOffice or |

• Clique no botão "Next >".

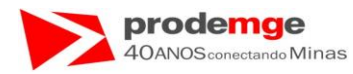

Será apresentada a seguinte tela, aguarde durante 1 à 3 minutos.

| Progress                                                                                                    |                                                                                                    |                                                                                                    |                                                                                                    |                                                                                                    |
|----------------------------------------------------------------------------------------------------|----------------------------------------------------------------------------------------------------|----------------------------------------------------------------------------------------------------|----------------------------------------------------------------------------------------------------|----------------------------------------------------------------------------------------------------|
| ew minutes                                                                                                    |                                                                                                    |                                                                                                    |                                                                                                    | Sun                                                                                                    |
|                                                                                                    |                                                                                                    |                                                                                                    |                                                                                                    |                                                                                                    |
|                                                                                                    |                                                                                                    |                                                                                                    |                                                                                                    |                                                                                                    |
| can have<br>le with M<br>tegrated set of v<br>e applications<br>and saves Micro<br>r 70 languages<br>y-standard, ope<br>click PDF expor | a full-fe<br>icrosof<br>word proces<br>osoft Office<br>and Solaris<br>n file forma<br>t                                                                 | eatured<br>t Office<br>sing, spread<br>files<br>, Windows,<br>t (OpenDoct                                                                                                    | office s<br>for free<br>dsheet, prese<br>Linux and M<br>ument) as its                                                                                                    | entation, drawing<br>lac operating systems<br>s default file format                                                                                                    |
| 1                                                                                                    | Enter<br>Base                                                                                                    |                                                                                                    | Math                                                                                                    | OpenOffice.org                                                                                                    |
|                                                                                                    | can have<br>can have<br>le with M<br>tegrated set of to<br>e applications<br>and saves Micro<br>er 70 languages<br>ty-standard, ope<br>-click PDF expor | ew minutes<br>can have a full-fe<br>le with Microsof<br>tegrated set of word proces<br>e applications<br>and saves Microsoft Office<br>er 70 languages and Solaris<br>ry-standard, open file forma<br>-click PDF export | ew minutes<br>can have a full-featured<br>le with Microsoft Office<br>tegrated set of word processing, spread<br>e applications<br>and saves Microsoft Office files<br>er 70 languages and Solaris, Windows,<br>ry-standard, open file format (OpenDoci<br>-click PDF export | ew minutes<br>ew minutes<br>can have a full-featured office so<br>le with Microsoft Office for free<br>tegrated set of word processing, spreadsheet, press<br>is applications<br>and saves Microsoft Office files<br>er 70 languages and Solaris, Windows, Linux and M<br>ry-standard, open file format (OpenDocument) as its<br>-click PDF export |

• Aguarde.....

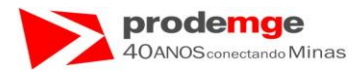

Será apresentada a seguinte tela.

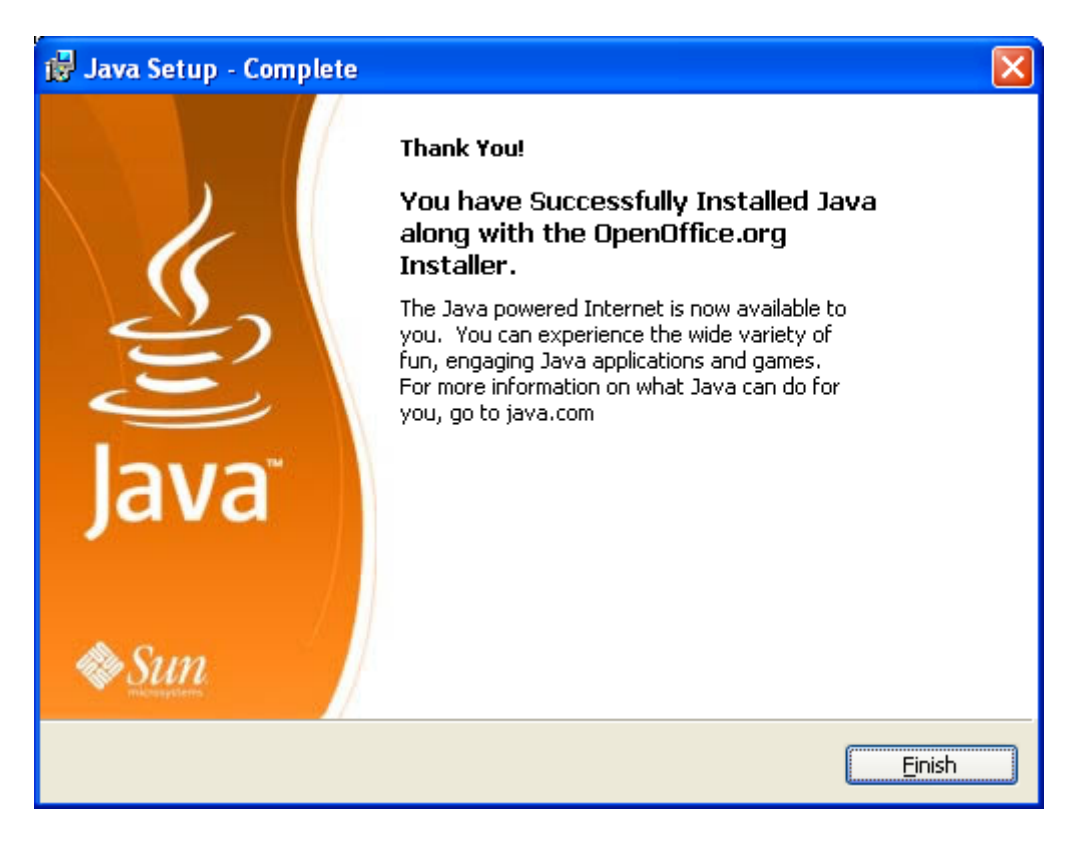

• Clique no botão "Finish". Estará concluída a instalação do Java Start.

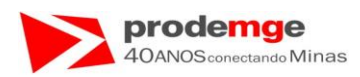

# 6.3 Instalação Leitor Biométrico – Procedimento ao rodar pela primeira vez o SICCB – Sistema de Identificação de Candidato e Condutor pelo Código Biométrico.

 Ao acessar pela 1ª vez o SICCB – Biometria/Candidato-Condutor ou Instrutor/ Inclusão / Consulta de Dados Biométricos, será apresentada a tela abaixo com os dados biográficos do Candidato/Condutor ou Instrutor a foto de indicação dos dedos/números e ao lado esquerdo a Apllet que será carregada utilizando o Java JRE, na 1ª vez este carregamento demora mas nos próximos acessos este tempo será menor, aguarde.....:

|                                                | webdesenv/web-inte | ernet/detran/detran/sc | daf/paginas/si | iaex0999.asp |        |         |        |          |        | Goode |              |                 |
|------------------------------------------------|--------------------|------------------------|----------------|--------------|--------|---------|--------|----------|--------|-------|--------------|-----------------|
| <u>A</u> rquivo <u>E</u> ditar E <u>x</u> ibir | Eavoritos Ferrar   | mentas Aj <u>u</u> da  |                |              |        |         |        |          |        |       |              |                 |
| 😭 🍄 🌈 Sistema de                               | Agendamento de Ex  | ames                   |                |              |        |         |        |          |        |       | 🔂 Página 👻 🍈 | Ferramentas 👻 🎇 |
| Detran<br>Impress                              | ot                 |                        |                |              | Sisten | 1a de A | gendar | nento de | Exames |       | _            | 0               |
|                                                |                    |                        |                |              |        |         |        |          |        |       |              |                 |
|                                                |                    |                        |                |              |        |         |        |          |        |       |              |                 |
|                                                |                    |                        |                |              |        |         |        |          |        |       |              |                 |
|                                                |                    |                        |                |              |        |         |        |          |        |       |              |                 |
|                                                |                    |                        |                |              |        |         |        |          |        |       |              |                 |
|                                                |                    |                        |                |              |        |         |        |          |        |       |              |                 |
|                                                |                    |                        |                |              |        |         |        |          |        |       |              |                 |
|                                                |                    |                        |                |              |        |         |        |          |        |       |              |                 |

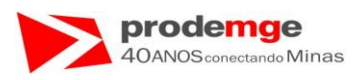

 Após o carregamento do Java ao acessar pela primeira vez o Sistema, será apresentada a seguinte tela abaixo que se refere à Applet Biométrica do Sistema perguntando se você deseja que ela sempre seja ativada quando acessar o Sistema:

#### 1º Passo:

1. Marque o campo "Always Trust content from this Publisher.".

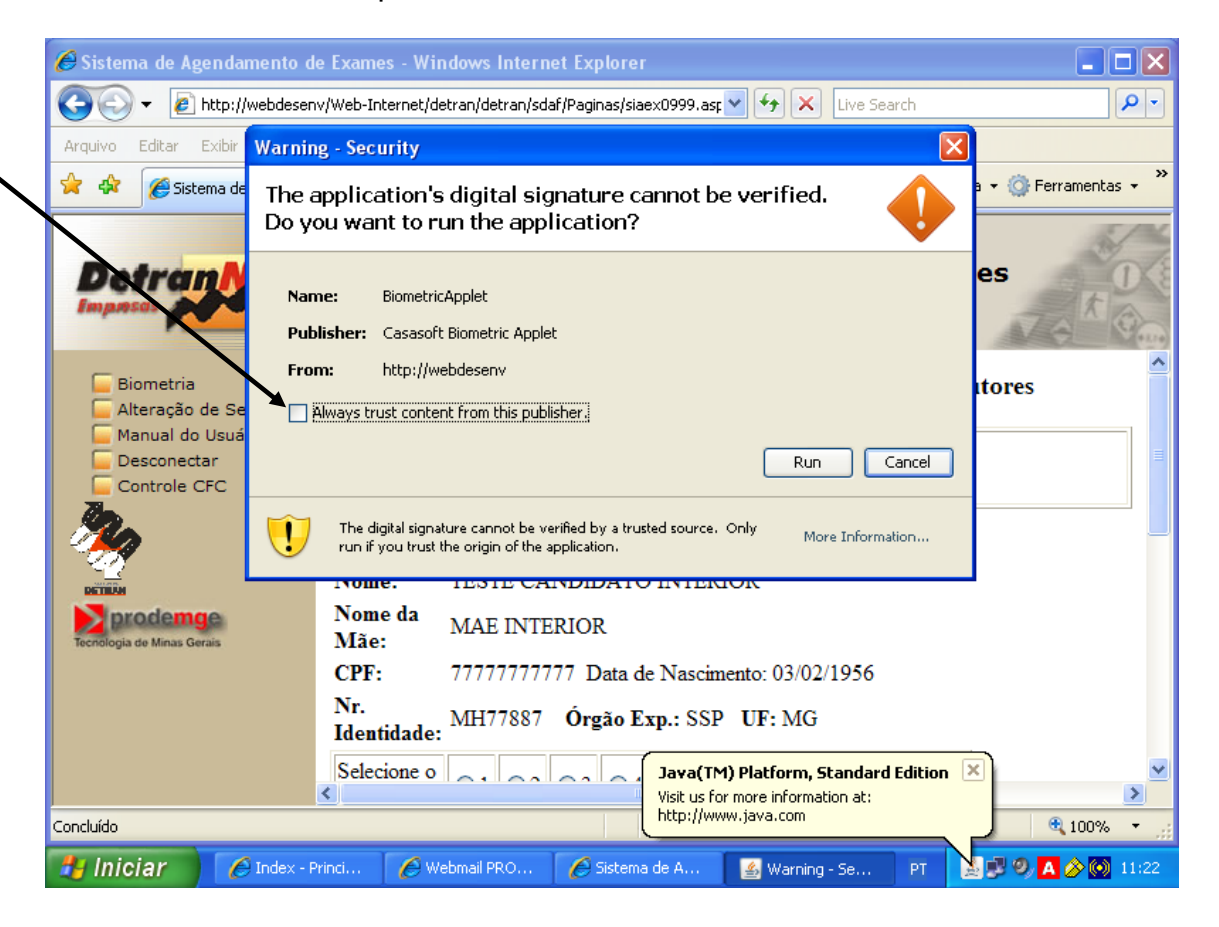

2. Clique no botão "Run".

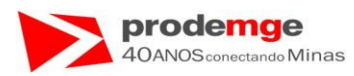

• Exibição do campo "Always Trust content from this Publisher." selecionado:

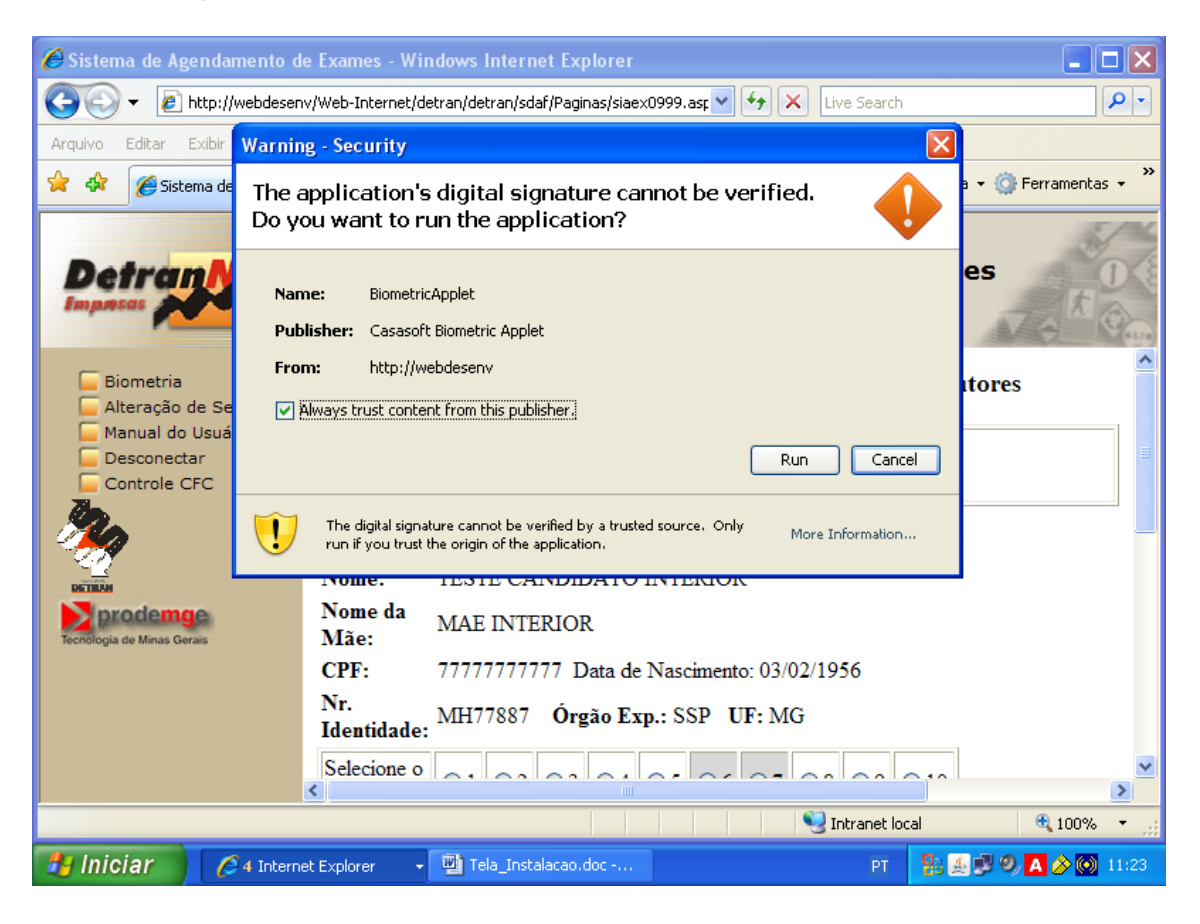

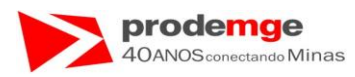

A instalação foi realizada com Sucesso e pronto para utilização! Exibição da tela após a instalação:

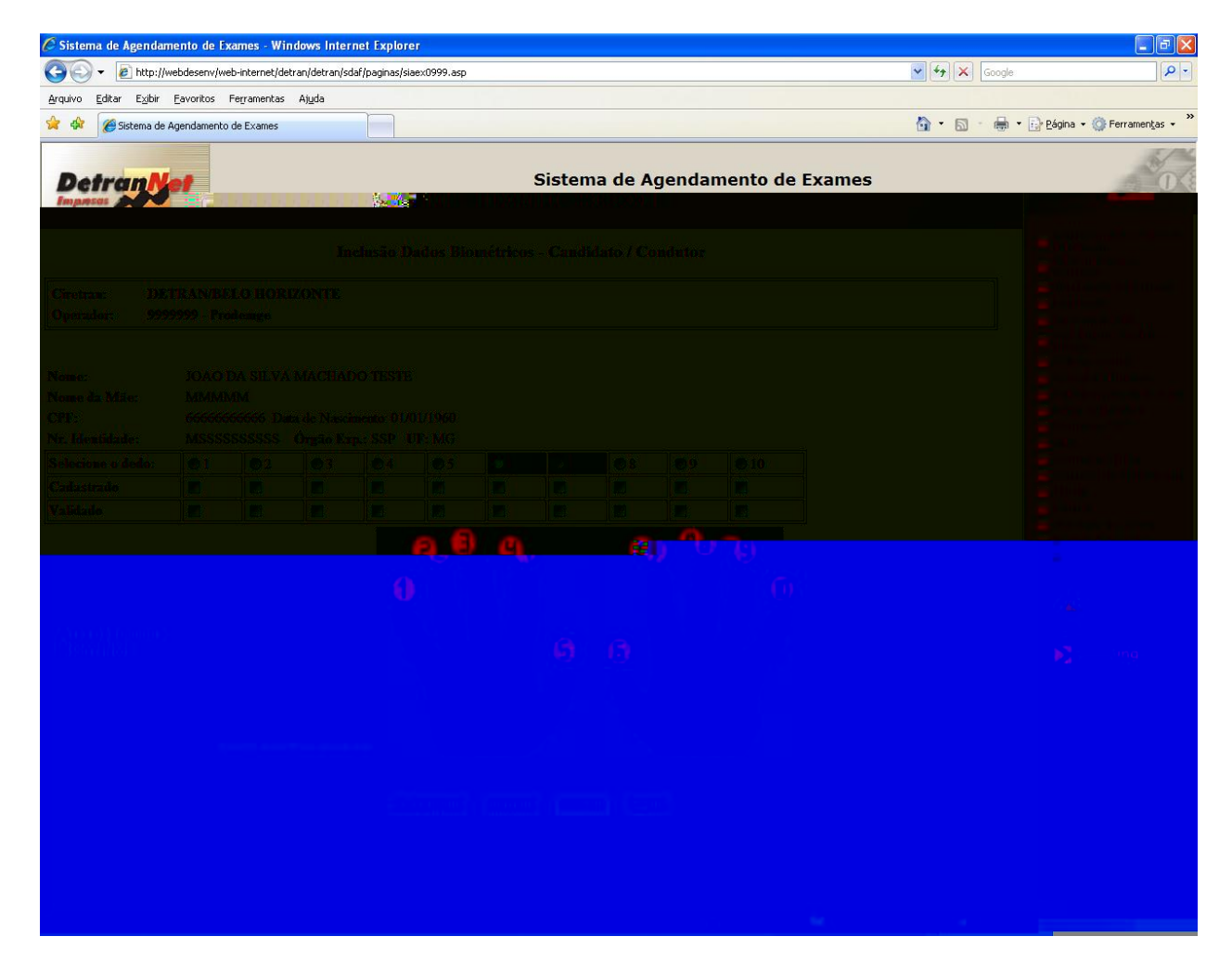

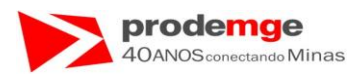

## Passos a serem seguidos caso não possua o CD de instalação:

1º) Acesse o site <u>http://www.griaulebiometrics.com/page/pt-br/index</u> e faça o download do Driver conforme explicado abaixo.

• Será exibida a tela abaixo, clique em "**Downloads**".

| 🖉 Principal   Griaule Bion | metrics - Windows Internet Explo                                              | rer                                                                      |                                                                                                    |                                                                                                    |                                                                                         | E 6 🛛                      |
|----------------------------|-------------------------------------------------------------------------------|--------------------------------------------------------------------------|----------------------------------------------------------------------------------------------------|----------------------------------------------------------------------------------------------------|-----------------------------------------------------------------------------------------|----------------------------|
| 🔆 🔁 🗸 💌 🖓 🖓                | griaulebiometrics.com/page/pt-br/index                                        |                                                                          | /                                                                                                    | 🖌 47 🗙                                                                                                    | griaule                                                                                 | P -                        |
| Arquivo Editar E⊻ibir Eavo | roritos Ferramentas Ajuda                                                     | /                                                                        |                                                                                                    |                                                                                                    |                                                                                         |                            |
| 😪 🕸 🖉 Principal   Griaule  | e Biometrics                                                                  |                                                                          |                                                                                                    | 👌 • 🔊                                                                                                    | 🔹 🖶 🔹 🔂 Página 🕶                                                                        | 💮 Ferramen <u>t</u> as 👻 » |
|                            |                                                                               |                                                                          | 🗮   Contate                                                                                                    | -nos   Português (Portuguese) M                                                                                                    | Login )                                                                                 | ~                          |
|                            | Início Produtos Dow                                                           | nloads Recursos Parceiros                                                | Empresa Suporte Co                                                                                                    | Google" Custom Search                                                                                                    | procura                                                                                 |                            |
|                            |                                                                               | Faça o logon em sua rede<br>O Biometric Network Logo                     | Windows utilizando suas digit<br>n é facilmente integrável ao N                                                                                                    | ais.<br>IS Active Directory.                                                                                                    | DRESS                                                                                   |                            |
| Kit                        | Para <b>seu software</b><br>is de Desenvolvimento de<br>fitware (SDK) que lhe | Para sua empresa<br>Conveniência e segurança<br>elevados a um orau maior | Casos de sucesso<br>Os produtos da Griaule vem<br>sendo usados por empresas de                                                                                                    | Sobre nós Parc                                                                                                    | reiros                                                                                  |                            |
| per<br>bio<br>ao           | imitiem começar a usar<br>cometria, trazendo o futuro<br>seu software         | através da biometria.                                                    | desenvolvimento de software<br>no mundo todo, em seus<br>pontos de venda, controle de<br>acesso, entre várias outras<br>aplicações baseadas em<br>biometria.<br>Temos orgulho de fazer parte<br>desta história de sucesso. Leia<br>aqui alguns casos. | digitais da Griaule é a potênci<br>tecnológica contida por trás d<br>de trans contida por trás d<br>de trans contras e<br>todo o mundo.<br>Quer se trate em controle c<br>ou investigações criminais,<br>solução para organizações<br>ou pequeno porte. Formece<br>caminho para o futuro da d | e milhares<br>diárias em<br>de presença<br>temos a<br>de grande<br>mos o<br>ivulgação e |                            |
|                            | > Fingerprint SDK                                                             | > Biometrics Network Logon                                               | Visão geral dos recursos                                                                                                    | do uso diário da biometria.                                                                                                    |                                                                                         |                            |
|                            | -> AFIS SDK                                                                   | > Desktop Identity                                                       | Inovação tecnológica: como as<br>digitais são reconhecidas? Este                                                                                                    | Cold many & F                                                                                                    |                                                                                         |                            |
|                            | → WSQ SDK                                                                     | > Desktop Login                                                          | é o processo de filtrar a<br>imagem localizar as minúcias e                                                                                                    |                                                                                                    |                                                                                         |                            |
|                            | → ICAO Face SDK                                                               | > Suporte pago                                                           | buscar pelas informações para<br>comparação.                                                                                                    |                                                                                                    |                                                                                         |                            |
|                            | © 2008 Griaule Biometrics. Todos                                              | os direitos reservados.                                                  |                                                                                                    | Contato   Sur                                                                                                    | oorte   Comprar                                                                         |                            |
|                            |                                                                               |                                                                          |                                                                                                    | 8                                                                                                    | 🥫 😜 Internet                                                                            | 100% -                     |

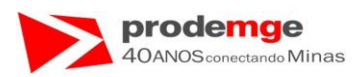

2º) Será exibida a tela abaixo, role a barra de rolagem à esquerda com o mouse – indicada pela seta.

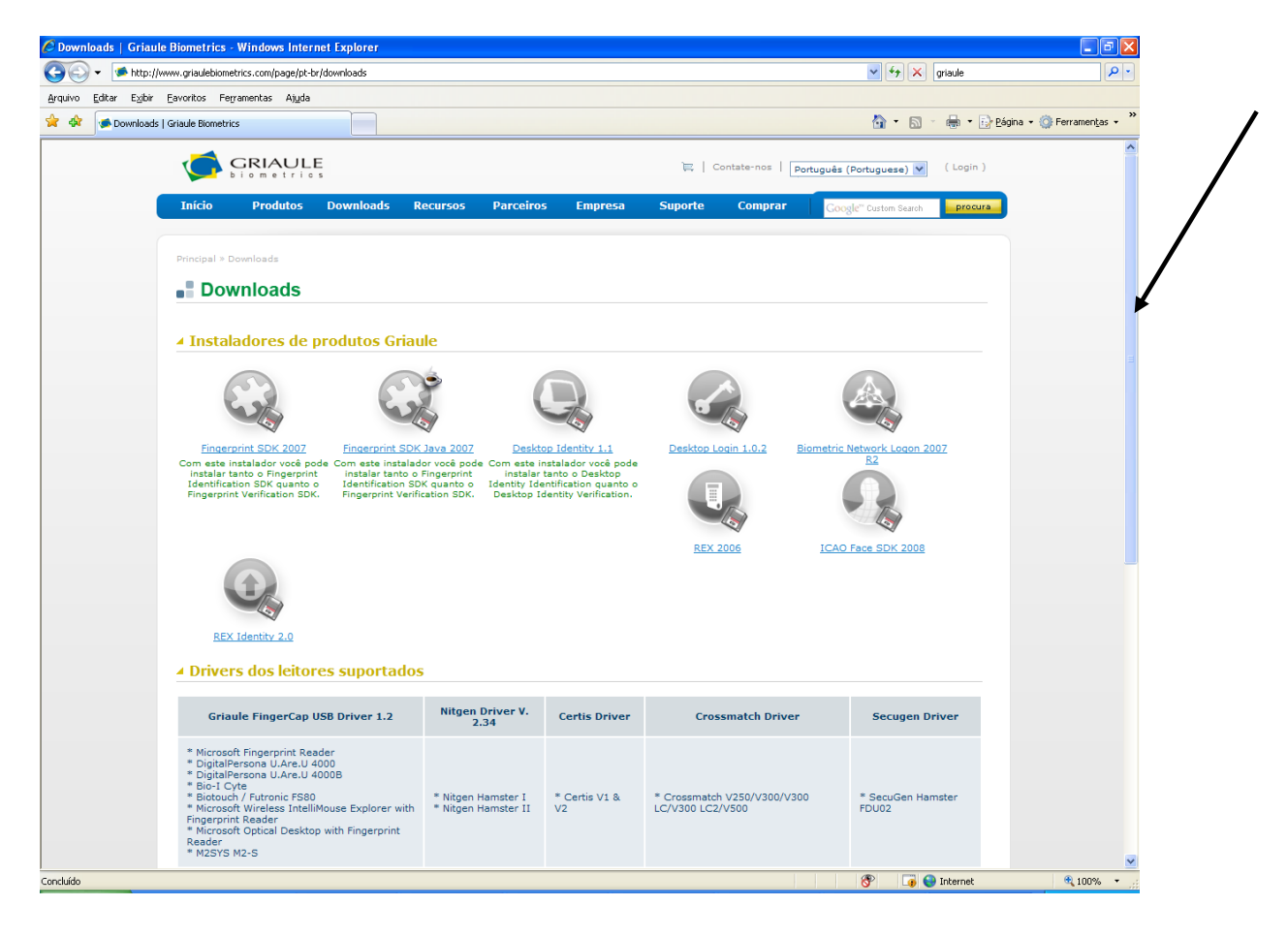
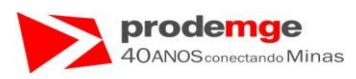

• Continuação da tela anterior, em "Griaule FingerCap USB driver 1.2", clique em "Download" – indicado pela seta.

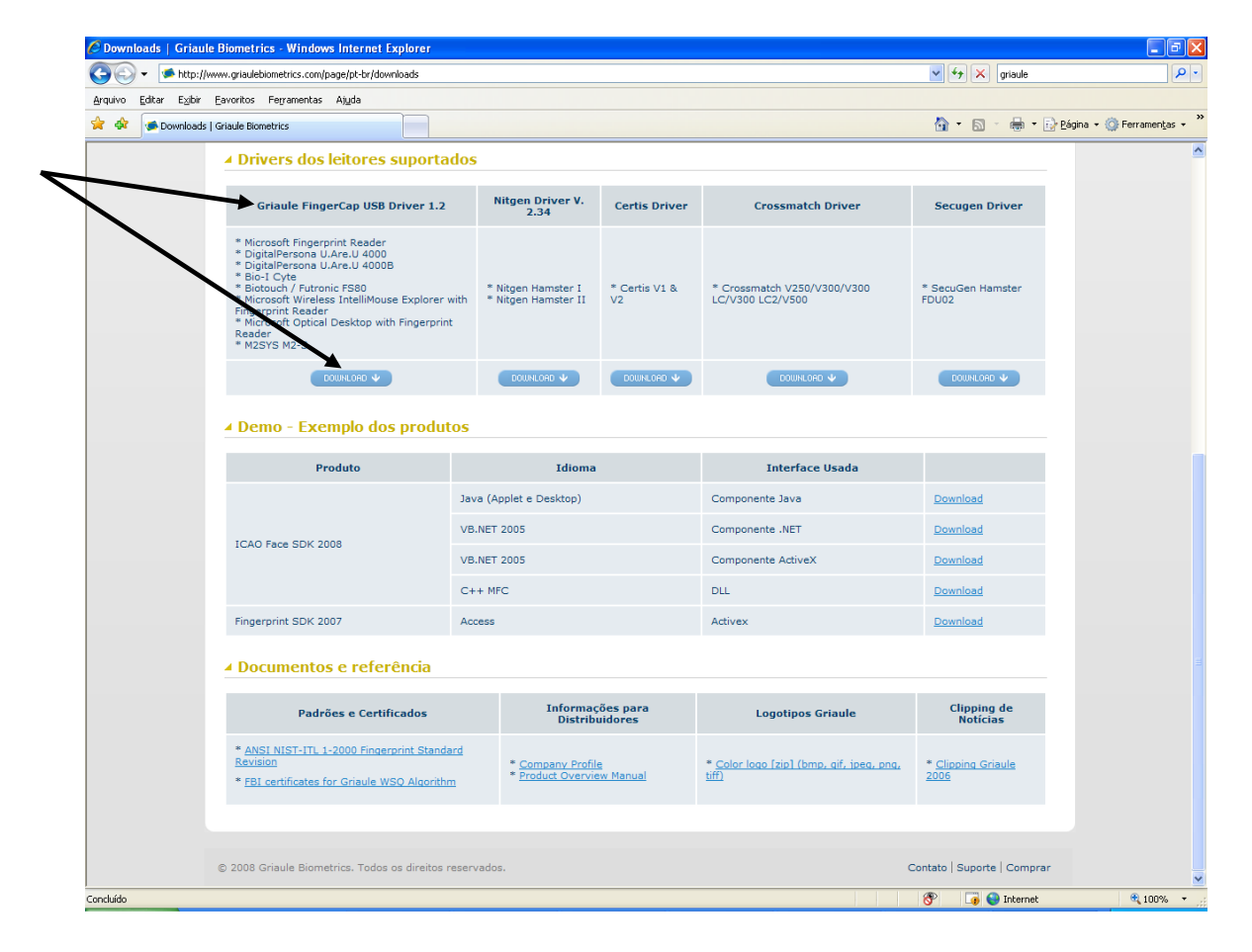

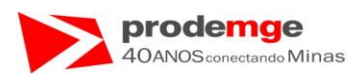

3º) Será exibida a tela abaixo, clique no campo indicado pela seta para fazer o cadastro obrigatório do site para realizar o download.

| Login   Griaule Biometrics - Windows Internet Explorer                                                                       |                                                      |                            |
|----------------------------------------------------------------------------------------------------|------------------------------------------------------|----------------------------|
| 💫 👻 🕖 https://www.griaulebiometrics.com/page/pt-br/download/login?file=Griaule_FingerCap_US8_Driver_1.2_Installer.exe        | 💌 🔒 🐓 🗙 griaule                                      | <b>₽</b> •                 |
| quivo Editar Egibir Eavoritos Ferramentas Ajuda                                                                              |                                                      |                            |
| 🔅 🖉 Login   Griaule Biometrics                                                                                               | 🏠 👻 👼 👻 🔂 Página                                     | 🔹 💮 Ferramen <u>t</u> as 🗸 |
|                                                                                                    | 🗮   Contate-nos   Português (Portuguese) 💌 ( Login ) |                            |
| Início Produtos Downloads Recursos Parceiros Empresa                                                                         | Suporte Comprar                                      |                            |
| Principal > Login                                                                                                    |                                                      |                            |
| ✓ I already have a Griaule Account.                                                                                          | ▲ I don't have a Griaule Account                     |                            |
| Por favor, digite o nome de usuário e sua senha.                                                                             | Registre-se. Levará apenas uns minutos.              |                            |
| Esquecau sua senha?                                                                                                    | Click here to sign up »                              |                            |
| Digite seu nome de usuário do Griaule Biometrics.<br>Senha: *<br>Digite a senha que acompanha seu nome de usuário.<br>Entror |                                                      |                            |
| © 2008 Griaule Biometrics. Todos os direitos reservados.                                                                     | Contato   Suporte   Comprar                          |                            |
|                                                                                                    |                                                      |                            |
| ido                                                                                                    | 🕡 🕥 Internet                                         |                            |

SICCB – Sistema de Identificação de Candidato e Condutor pelo Código Biométrico

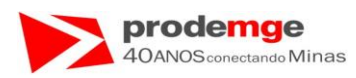

5º) Será exibida a tela abaixo, preencha os dados obrigatórios indicados pelo asterisco; \* na cor vermelha, ao final role a barra de rolagem à esquerda com o mouse – indicada pela seta.

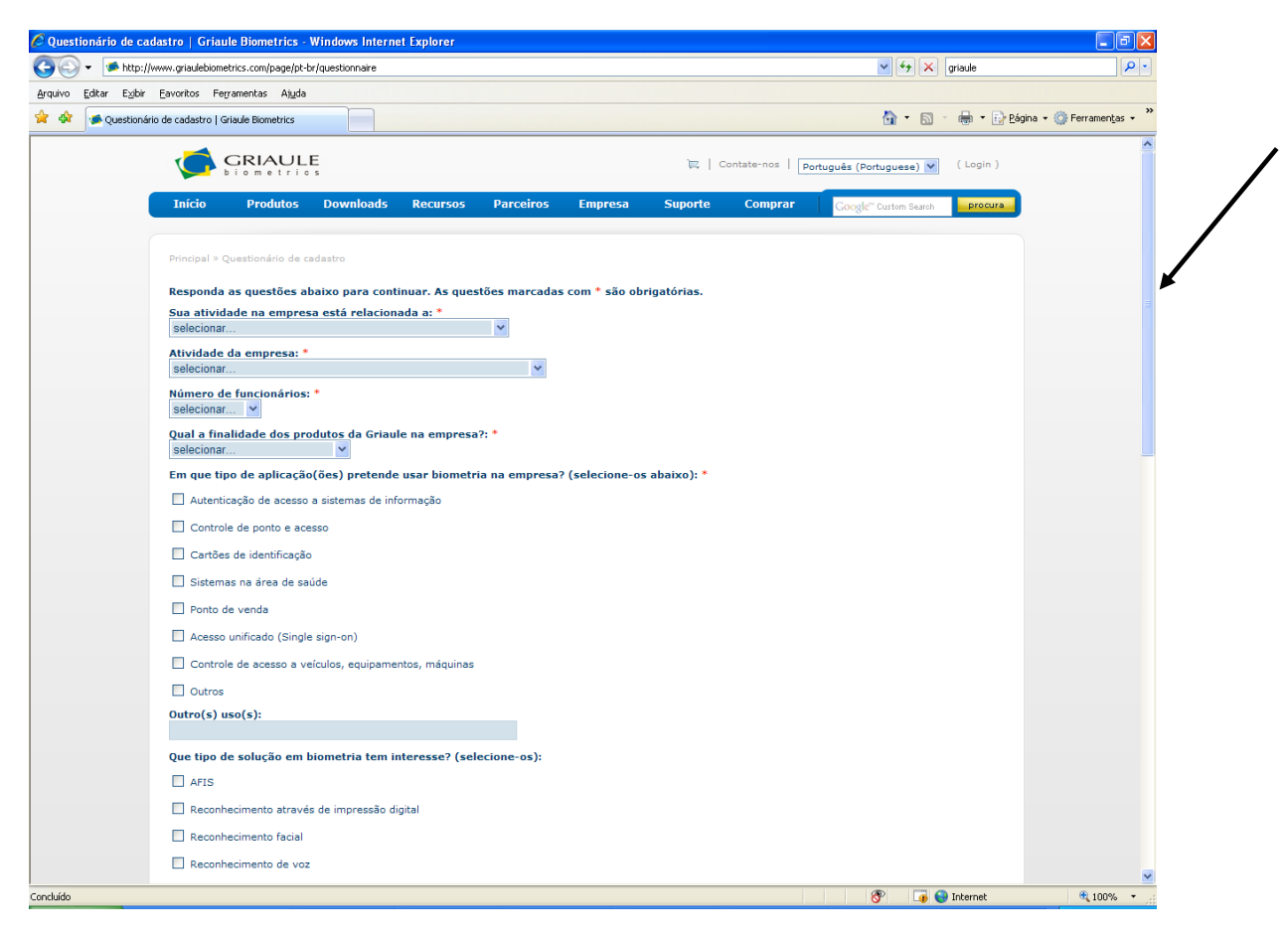

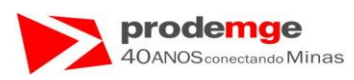

 Continuação do cadastro. Preencha os dados obrigatórios indicados pelo asterisco; \* na cor vermelha, ao final role a barra de rolagem à esquerda com o mouse – indicada pela seta.

| 🖉 Questionário de cad                 | astro   Griaule Biometrics - Windo        | ws Internet Explorer             |            |               |                                  |            |
|---------------------------------------|-------------------------------------------|----------------------------------|------------|---------------|----------------------------------|------------|
| 😋 💽 👻 🖬 http://w                      | ww.griaulebiometrics.com/page/pt-br/quest | ionnaire                         |            | 🖌 🔸 🗙 griaul  | e                                | <b>P</b> • |
| <u>A</u> rquivo <u>E</u> ditar E⊻ibir | Eavoritos Ferramentas Ajuda               |                                  |            |               |                                  |            |
| 🚖 💠 🖉 🗩 Questionário                  | o de cadastro   Griaule Biometrics        |                                  |            | 🚹 • 🖻 🗉 🖶     | 🔹 🔂 Página 👻 🎯 Ferramen <u>t</u> | as •       |
|                                       | Outro(s) uso(s):                          |                                  |            |               |                                  |            |
|                                       | Que l'actil a selución em bienes          |                                  | >          |               |                                  |            |
|                                       | Que tipo de solução em biomet             | tria tem interesse? (selecione-  | os):       |               |                                  |            |
|                                       | Reconhecimento através de im              | upressão diaital                 |            |               |                                  |            |
|                                       | Reconhecimento acraves de in              | ipressao digitar                 |            |               |                                  |            |
|                                       | Reconhecimento de voz                     |                                  |            |               |                                  |            |
|                                       | Biometric data enrollment                 |                                  |            |               |                                  | ,          |
|                                       | Radrões e interoperabilidade              |                                  |            |               |                                  |            |
|                                       |                                           |                                  |            |               |                                  |            |
|                                       | Outro tipo de solução em biom             | etria que tem interesse:         |            |               |                                  |            |
|                                       |                                           |                                  |            |               |                                  |            |
|                                       | Que tipo de solução em biomet             | tria já utiliza? (selecione-os): |            |               |                                  |            |
|                                       | AFIS                                      |                                  |            |               |                                  |            |
|                                       | Reconhecimento através de im              | npressão digital                 |            |               |                                  | •          |
|                                       | Reconhecimento facial                     |                                  |            |               |                                  | =          |
|                                       | Reconhecimento de voz                     |                                  |            |               |                                  |            |
|                                       | Biometric data enrollment                 |                                  |            |               |                                  |            |
|                                       | Padroes e interoperabilidade              |                                  |            |               |                                  |            |
|                                       | Outro                                     | etria que iá utiliza:            |            |               |                                  |            |
|                                       |                                           |                                  |            |               |                                  |            |
|                                       | Qual leitor de impressão digita           | al usa ou pretende usar? (selec  | cione-os): |               |                                  |            |
|                                       | Microsoft                                 |                                  |            |               |                                  |            |
|                                       | Futronic                                  |                                  |            |               |                                  |            |
|                                       | Nitgen                                    |                                  |            |               |                                  |            |
|                                       | ID3 / Orcanthus                           |                                  |            |               |                                  |            |
|                                       | Crossmatch                                |                                  |            |               |                                  |            |
|                                       | Digital Persona                           |                                  |            |               |                                  | ~          |
| Concluído                             |                                           |                                  |            | 😚 🛛 🧊 🌍 Inter | net 🔍 100%                       |            |

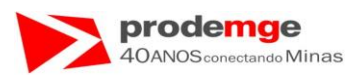

- Continuação do cadastro. Preencha o restante dos dados obrigatórios indicados pelo asterisco; \* na cor vermelha, ao final role a barra de rolagem à esquerda com o mouse – indicada pela seta.
- Clique no botão "Enviar".

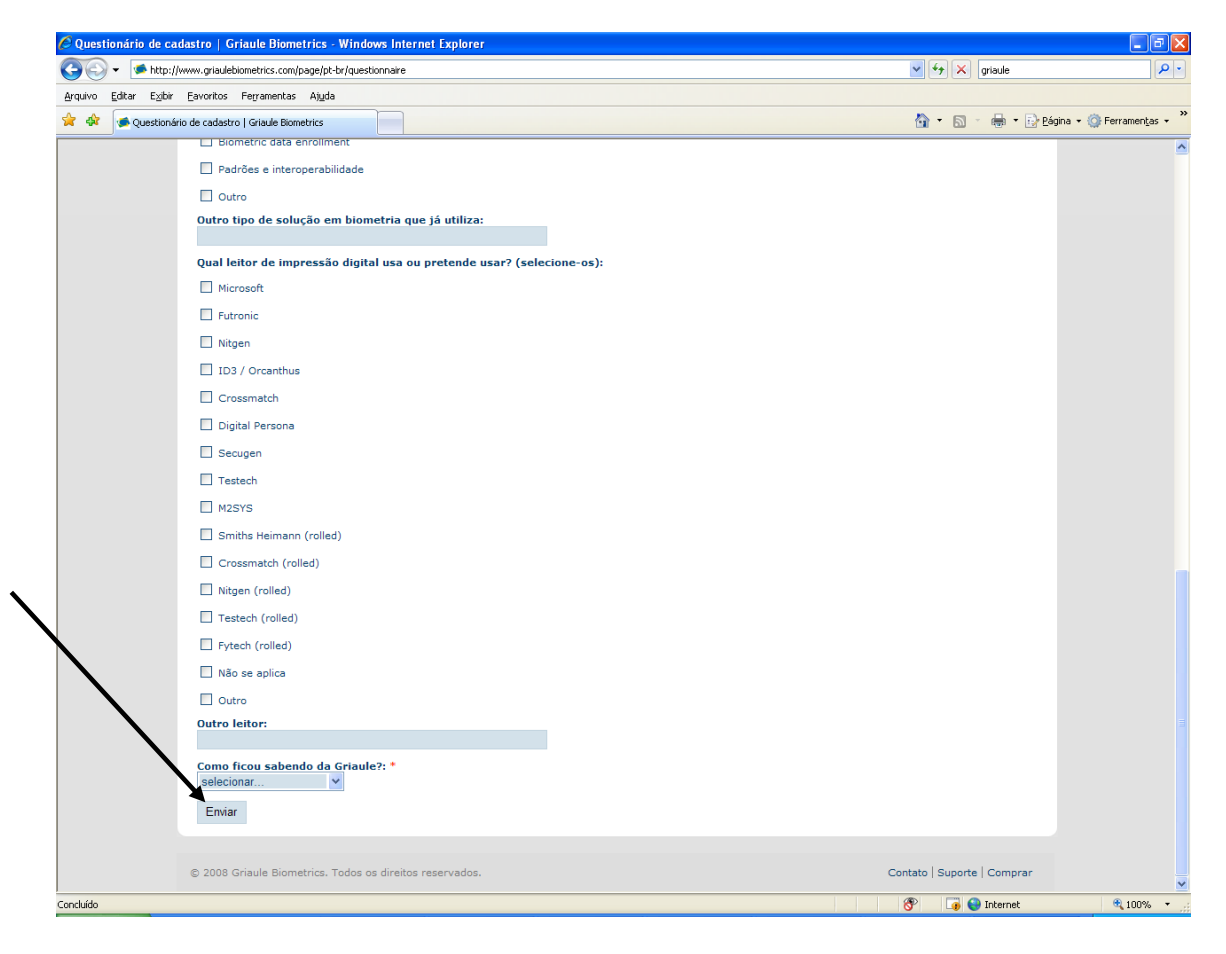

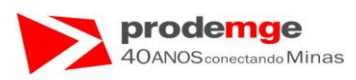

6º) Será exibida a tela abaixo informando; aguardar 10 minutos para acessar o seu email, que foi enviado o link para seu primeiro acesso ao site.

| Activation   Griaule Biometrics - Windows Inte | ernet Explorer                                                                                                    | X                                            |
|------------------------------------------------|----------------------------------------------------------------------------------------------------|----------------------------------------------|
| ← × griaule                                    | 🌍 😔 🍕 🏴 https://www.griaulebiometrics.com/page/pt-br/download/activation                                               | 🛛 🗎                                          |
|                                                | Arquivo Editar Exibir Eavoritos Ferramentas Aijuda                                                                     |                                              |
| 🔻 📓 🔹 🖶 👻 Página 👻 🎯 Ferramentas 👻 🎽           | 🚖 🔅 Activation   Griaule Biometrics                                                                                    | 6                                            |
| uese) 💙 (Login)                                |                                                                                                    | 📜   Contate-nos   Português (Portug          |
|                                                | Início Produtos Downloads Recursos Parceiros Empresa                                                                   | Suporte Comprar                              |
|                                                | Principal * Activation                                                                                                 |                                              |
|                                                | E-mail activation                                                                                                    |                                              |
| eceive it within                               | Now, your account must be activated. An email with the instructions was sent to ten minutes, check also your spam box. | almir.veloso@prodemge.gov.br. If you don't r |
| )   Suporte   Comprar                          | © 2008 Griaule Biometrics. Todos os direitos reservados.                                                               | Contate                                      |
|                                                |                                                                                                    |                                              |
|                                                |                                                                                                    |                                              |
|                                                |                                                                                                    |                                              |
|                                                |                                                                                                    |                                              |
|                                                |                                                                                                    |                                              |
|                                                |                                                                                                    |                                              |
|                                                |                                                                                                    |                                              |
|                                                |                                                                                                    |                                              |
|                                                |                                                                                                    |                                              |
|                                                |                                                                                                    |                                              |
|                                                |                                                                                                    |                                              |
| 🕞 🕒 Internet 🔍 100% 👻                          | ioncluído                                                                                                    |                                              |

• Feche a página da Griaule que foi acessada.

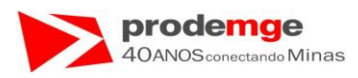

7º) Acesse seu email e localize o email enviado pela Griaule. Abaixo o email enviado neste exemplo, clique no link indicado pela seta para realizar seu acesso – ativar sua conta - ao site e realizar o download.

| 8                | ₽ 9 0 <b>4</b> ♥ ₹                                | Griaule Accour               | nt Activation - Mensagem (texto ser          | n formatação)                    |                                                    | _ = ×                                                       |
|------------------|---------------------------------------------------|------------------------------|----------------------------------------------|----------------------------------|----------------------------------------------------|-------------------------------------------------------------|
| Respond          | ier Responder Encaminhar<br>a Todos<br>Responder  | Mover para Pasta ~           | Bloquear Não é Lixo Eletrônico<br>Remetente  | Categorizar Acompanhar<br>Opções | nento Marcar como<br>Não Lida                      | Al Localizar<br>Relacionadas ~<br>Selecionar ~<br>Localizar |
| De:              | info@griaulebiometrics.com                        | Ações                        |                                              | Opções                           | Enviada em:                                        | qui 27/11/2008 14:09                                        |
| Para:<br>Cc:     |                                                   |                              |                                              |                                  |                                                    |                                                             |
| Assunto:         | Griaule Account Activation                        |                              |                                              |                                  |                                                    |                                                             |
| Hello            | <b>b</b> !                                        |                              |                                              |                                  |                                                    | Â                                                           |
| You'r            | re receiving this e                               | mail because you've cr       | reated a Griaule Account:                    |                                  |                                                    |                                                             |
| Fina             | Namo                                              | -                            |                                              |                                  |                                                    |                                                             |
| Last             | Name:                                             |                              |                                              |                                  |                                                    |                                                             |
| Compa            | any:                                              |                              |                                              |                                  |                                                    |                                                             |
| Your             | Griaule username i                                | 5:                           |                                              |                                  |                                                    |                                                             |
| Pleas            | se, click on the fo                               | llowing link to activa       | ate your account:                            |                                  |                                                    |                                                             |
|                  |                                                   |                              |                                              |                                  |                                                    |                                                             |
| user:            | ://www.griauiebiome<br>=                          | br&key=1bakZuF.              | ad/activation?<br>PN5qNEP4pzJh5mCIE1nAn5rUkA | ASVh                             |                                                    | =                                                           |
| Thic             | is an automatic ma                                | il cont by www.gnicul        | abiometrics com Any quest                    | ion you have nle                 | asa sand an a                                      | mail to                                                     |
| n tuta.<br>Hiiik | jis <u>an acconacte na</u><br>Minexeconducionador | SEATOR IS AND AND A CONTRACT | waarniggesoortnicsreami                      | .100 VOU Nave, Die               | <u>ase senu an e</u><br><u>Iolifiera an</u> igraie | ni Sitana mina sea                                          |
|                  |                                                   |                              |                                              |                                  | Griaule Team                                       |                                                             |
|                  |                                                   |                              |                                              | 1                                | www.griaulebio                                     | metrics.com                                                 |
|                  |                                                   |                              |                                              |                                  |                                                    |                                                             |
|                  |                                                   |                              |                                              |                                  |                                                    |                                                             |
|                  |                                                   |                              |                                              |                                  |                                                    |                                                             |
|                  |                                                   |                              |                                              |                                  |                                                    |                                                             |
|                  |                                                   |                              |                                              | -                                |                                                    |                                                             |

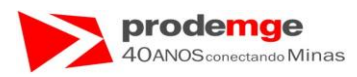

8º) Será exibida a tela abaixo. No campo "**nome de Usuário**" insira seu nome de usuário – Seu email; <u>xxx@yahoo.com.br</u> informado no momento do cadastro – e no campo "**Senha**" sua senha e depois clique no botão "**Enviar**".

| C Login   Griaule Biometrics - Windows Internet Explorer                                             |                                                      |
|----------------------------------------------------------------------------------------------------|------------------------------------------------------|
| Core + 1 https://www.griaulebiometrics.com/page/pt-br/download/login                                 | griaule                                              |
| Arquivo Editar Exibir Eavoritos Ferramentas Alguda                                                   |                                                      |
| 😭 🏟 😢 🔻 🗰 Login   Griaule Biometrics 🛛 🍘 Login   Griaule Biometrics 🔍 🔍 Login   Griaule Biometrics 🗙 | 🟠 👻 🐻 👻 📑 Página 👻 🚱 Ferramen <u>t</u> as 🗸          |
|                                                                                                    | 詞   Contate-nos   Português (Portuguese) 💌 ( Login ) |
| Início Produtos Downloads Recursos Parceiros Empresa                                                 | Suporte Comprar                                      |
| Principal > Login                                                                                    |                                                      |
| ▲ I already have a Griaule Account.                                                                  | ▲ I don't have a Griaule Account.                    |
| Por favor, digite o nome de usuário e sua senha.                                                     | Registre-se. Levará apenas uns minutos.              |
| Esqueceu sua senha?                                                                                  | Click here to sign up »                              |
| Nome de usuário: *                                                                                   |                                                      |
| Digite seu nome de usuário do Griaule Biometrics.                                                    |                                                      |
| Dicite a senha que acomcanha seu nome de usuário.                                                    |                                                      |
| Entrar                                                                                               |                                                      |
|                                                                                                    |                                                      |
| © 2008 Griaule Biometrics. Todos os direitos reservados.                                             | Contato   Suporte   Comprar                          |
|                                                                                                    |                                                      |
|                                                                                                    |                                                      |
|                                                                                                    |                                                      |
|                                                                                                    |                                                      |
|                                                                                                    |                                                      |
|                                                                                                    |                                                      |
|                                                                                                    |                                                      |
|                                                                                                    |                                                      |
| (1 item(ns) restante(s)) Aguardando https://www.griaulebiometrics.com/page/pt-br/download/login      | 📕 👔 Zona desconhecida 🔍 100% 🔻                       |

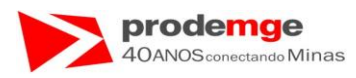

9º) Será apresentada a tela abaixo, marque os dois campos indicados pelas setas e clique em "Enviar".

| C End User License Agreement   Griaule Biometrics - Windows Internet Explorer                                                   |                                          |                   |
|----------------------------------------------------------------------------------------------------|------------------------------------------|-------------------|
| Solor Mttp://www.griaulebiometrics.com/page/pt-br/eula/confirmation                                                             | 🖌 🛃 griaule                              | ٩                 |
| Arquivo Editar Egibir Eavoritos Ferramentas Ajuda                                                                               |                                          | - 🙆 Ferramentar - |
| A 44 CC • Dogn   Gnaule biometrics • Dogn   Gnaule biometrics • Dogn   Gnaule biometrics                                        |                                          | • Writen americas |
| GRIAULE Minha Conta   🗮   Contate-no                                                                                            | os   Português (Portuguese) 💙 ( Logout ) |                   |
| Taícia Deadutas Daumlande Baguesas Daveaixas Emprasa Suparta Can                                                                |                                          |                   |
| Inclo Producos Downloads Recursos Parceiros Empresa Suporte Con                                                                 | Google" Custom Search procura            |                   |
| Principal » End User License Agreement                                                                                          |                                          |                   |
|                                                                                                    |                                          |                   |
| Você deve concordar com as condições abaixo. Marcando as caixas, você contirma que concorda.<br>Licença de avaliação (trial): * |                                          |                   |
| Eu não vou usar a licença de avaliação (trial) por mais de 90 (noventa) dias                                                    |                                          |                   |
| Licença de uso: *                                                                                                    |                                          |                   |
| Eu li e concordo com os termos da licença de uso                                                                                |                                          |                   |
| Enviar                                                                                                    |                                          |                   |
|                                                                                                    |                                          |                   |
| © 2008 Griaule Biometrics. Todos os direitos reservados.                                                                        | Contato   Suporte   Comprar              |                   |
|                                                                                                    |                                          |                   |
|                                                                                                    |                                          |                   |
|                                                                                                    |                                          |                   |
|                                                                                                    |                                          |                   |
|                                                                                                    |                                          |                   |
|                                                                                                    |                                          |                   |
|                                                                                                    |                                          |                   |
|                                                                                                    |                                          |                   |
|                                                                                                    |                                          |                   |
|                                                                                                    |                                          |                   |
|                                                                                                    |                                          |                   |
|                                                                                                    |                                          |                   |
|                                                                                                    |                                          |                   |
|                                                                                                    |                                          |                   |
|                                                                                                    |                                          |                   |
| Concluido                                                                                                    | 🥎 📑 Internet                             | 100% 🔍            |

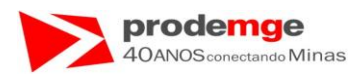

10º) Exibição da tela com os campos marcados - na cor verde.

| 😋 💽 👻 🥌 http:/        | //www.griaulebiometrics.com | n/page/pt-br/eula/confirmation     |                        |                      |                |                  | 🖌 🛃 🔀                 | griaule                |                           |
|-----------------------|-----------------------------|------------------------------------|------------------------|----------------------|----------------|------------------|-----------------------|------------------------|---------------------------|
| Arquivo Editar Exibir | Eavoritos Ferramenta:       | s Aj <u>u</u> da                   |                        |                      |                |                  |                       |                        |                           |
| 🚖 🏟 😸 🗸 🚁 Lo          | ogin   Griaule Biometrics   | 🥌 Login   Griaule Biometrics       | is End User Licen      | se Agreem X          |                |                  | 🟠 • 🖾                 | 🔹 🖶 🔹 🔂 <u>P</u> ágina | a 🔹 🍈 Ferramen <u>t</u> a |
|                       |                             | ALLE                               |                        |                      |                |                  |                       | <i></i>                |                           |
|                       | biom                        | etrics                             |                        | Minha                | ionta   📖   Ci | ontate-nos   Por | tuguês (Portuguese) 🚩 | (Logout)               |                           |
|                       | Início Pro                  | odutos Downloads                   | Recursos Pare          | eiros Empresa        | Suporte        | Comprar          | Google" Custom Search | procura                |                           |
|                       |                             |                                    |                        |                      |                |                  |                       |                        |                           |
| $\sim$                | Principal » End User        | r License Agreement                |                        |                      |                |                  |                       |                        |                           |
|                       | Você deve conco             | ordar com as condições al          | oaixo. Marcando as     | caixas, você confirm | a que concord  | a.               |                       |                        |                           |
|                       | Licença de avalia           | ação (trial): *                    |                        |                      |                |                  |                       |                        |                           |
|                       | Eu não vou usa              | ar a licença de avaliação (tri     | al) por mais de 90 (no | venta) dias          |                |                  |                       |                        |                           |
|                       | Eicença de uso:             | n<br>In com on termen de licence : | 10.000                 |                      |                |                  |                       |                        |                           |
|                       | Emiar                       | lo com os termos da licença i      | ie uso                 |                      |                |                  |                       |                        |                           |
|                       | Liwar                       |                                    |                        |                      |                |                  |                       |                        |                           |
|                       |                             |                                    |                        |                      |                |                  |                       |                        |                           |
|                       | © 2008 Griaule Bion         | netrics. Todos os direitos res     | ervados.               |                      |                |                  | Contato   Suporte     | e   Comprar            |                           |
|                       |                             |                                    |                        |                      |                |                  |                       |                        |                           |
|                       |                             |                                    |                        |                      |                |                  |                       |                        |                           |
|                       |                             |                                    |                        |                      |                |                  |                       |                        |                           |
|                       |                             |                                    |                        |                      |                |                  |                       |                        |                           |
|                       |                             |                                    |                        |                      |                |                  |                       |                        |                           |
|                       |                             |                                    |                        |                      |                |                  |                       |                        |                           |
|                       |                             |                                    |                        |                      |                |                  |                       |                        |                           |
|                       |                             |                                    |                        |                      |                |                  |                       |                        |                           |
|                       |                             |                                    |                        |                      |                |                  |                       |                        |                           |
|                       |                             |                                    |                        |                      |                |                  |                       |                        |                           |
|                       |                             |                                    |                        |                      |                |                  |                       |                        |                           |
|                       |                             |                                    |                        |                      |                |                  |                       |                        |                           |
|                       |                             |                                    |                        |                      |                |                  |                       |                        |                           |
|                       |                             |                                    |                        |                      |                |                  |                       |                        |                           |
|                       |                             |                                    |                        |                      |                |                  | <b>A</b>              | Tabaanab               | 1000                      |

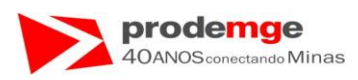

11º) Será exibida a tela abaixo, em "Griaule FingerCap USB driver 1.2", clique em "Download" – indicado pelas setas.

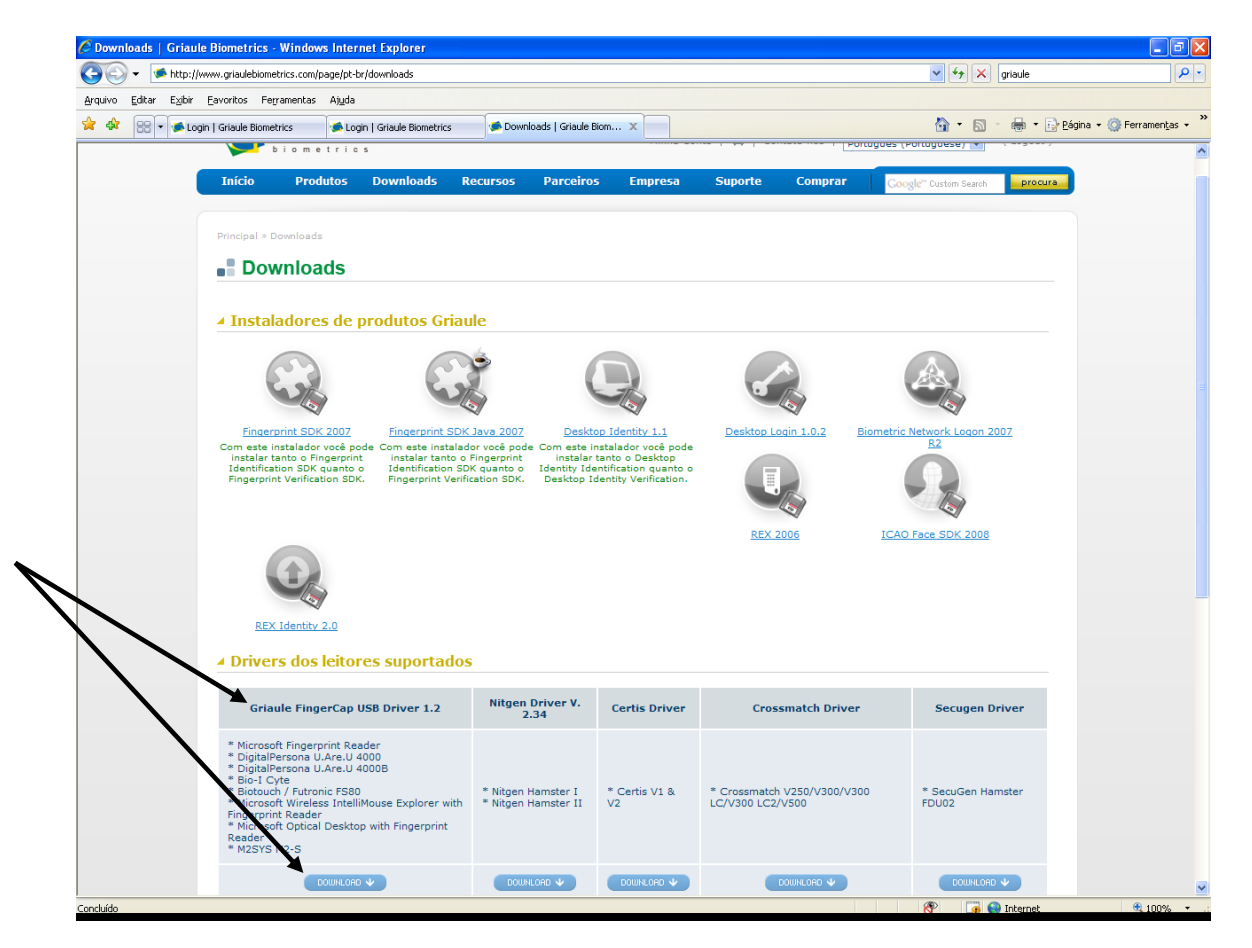

12º) Será exibida a tela abaixo, clique em "Salvar".

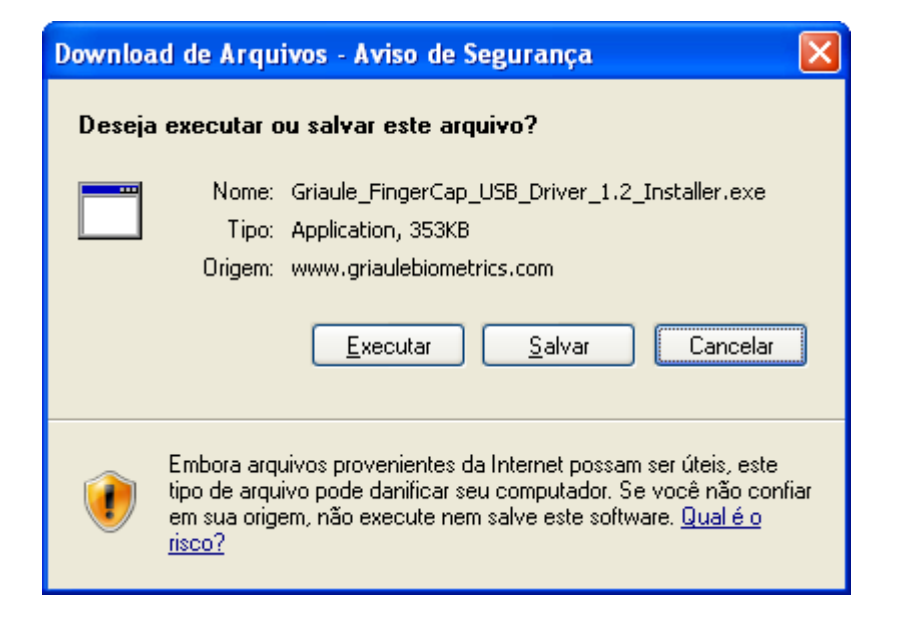

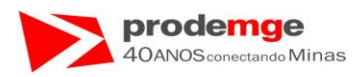

13º) Será exibida a tela abaixo, clique no ícone indicado pela seta, para criar uma nova pasta.

| Salvar como            | 2 🛛                                                                                        |
|------------------------|--------------------------------------------------------------------------------------------|
| <u>S</u> alvar em:     | 🖙 Disco local (C:) 💽 🕜 🤣 📂 🖽 🗸                                                             |
| Documentos<br>recentes | Arquivos de programas   Arquivos para Download Biometria  Arquivos para Download Biometria |
| Desktop                |                                                                                            |
| Meus<br>documentos     |                                                                                            |
| Meu computador         |                                                                                            |
|                        |                                                                                            |
| Meus locais de         | Nome do arquivo: Griaule_FingerCap_USB_Driver_1.2_Installer.exe V Salvar                   |
| rede                   | Salvar como tipo: Application Cancelar                                                     |

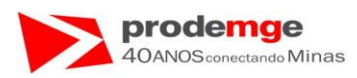

14°) será exibida a tela abaixo, clique dentro do campo do nome da nova pasta com o mouse e de um nome para ela. Guarde o local onde foi salvo para posteriores instalações.

| Salvar como                                             |                                                                                                    | ? 🗙            |
|---------------------------------------------------------|----------------------------------------------------------------------------------------------------|----------------|
| <u>S</u> alvar em:                                      | 🥪 Disco local (C:) 💽 🕜 🎲 📂 🖽 -                                                                                                    |                |
| Documentos<br>recentes<br>Desktop<br>Meus<br>documentos | <ul> <li>TES</li> <li>Teste</li> <li>TesteExibicaooResultados</li> <li>TesteSoftwareCapturaFoto</li> <li>Tuneup</li> <li>WebcamApplet</li> <li>WINDOWS</li> <li>Winzip</li> <li>yyyyyyy</li> <li>GRCDrop.exe</li> <li>UNWISE.EXE</li> <li>Nova pasta (3)</li> </ul> |                |
| 🧐<br>Meus locais de                                     | ▲     ▲       Nome do arquivo:     Griaule_FingerCap_USB_Driver_1.2_Installer.exe       ▲     ▲       Salvar como tipo:     ▲                                                                                                    | A <u>b</u> rir |

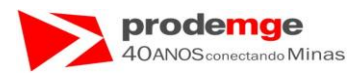

15°) Depois de digitar o nome para a pasta clique fora do campo.

| Salvar como                          |                                                                                                    | ?×          |
|--------------------------------------|----------------------------------------------------------------------------------------------------|-------------|
| <u>S</u> alvar em:                   | 🖙 Disco local (C:) 🛛 💙 🔇 🎓 📂 🎞 🗸                                                                                         |             |
| Documentos<br>recentes<br>Desktop    | TES<br>Teste<br>testeapplet<br>TesteExibicaooResultados<br>TesteSoftwareCapturaFoto<br>Tuneup<br>WebcamApplet<br>WINDOWS |             |
| Meus<br>documentos<br>Meu computador | Winzip VYYYYYY COMPLet GRCDrop.exe VINWISE.EXE Complete Driver FingerCap                                                 |             |
|                                      |                                                                                                    | >           |
| <u>N</u> ome do arqu                 | ivo: Griaule_FingerCap_USB_Driver_1.2_Installer.exe 📝 Salvar                                                             | Meus locais |
| Salvar como t                        | po: Application Cancelar                                                                                                 | rede        |

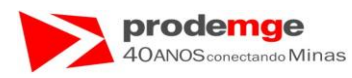

#### 16°) Clique em "Salvar".

| Salvar como            | <b>.</b>                                                       |                                                       |                   |               | ١          | 2 💌     |   |
|------------------------|----------------------------------------------------------------|-------------------------------------------------------|-------------------|---------------|------------|---------|---|
| <del></del> +          | <u>S</u> alvar em:                                             | 🗀 Driver FingerC                                      | ар                | ~             | <b>G</b>   | 1 🖻     |   |
|                        | Documentos<br>recentes<br>Desktop                              |                                                       |                   |               |            |         | m |
| ✓ Saļvar<br>✓ Cancelar | Meus<br>documentos<br>Meu computador<br>Meus locais de<br>rede | <u>N</u> ome do arquivo:<br>Salvar como <u>t</u> ipo: | Griaule_FingerCap | _USB_Driver_1 | 1.2_Instal | ler.exe |   |

17º) Será apresentado a tela abaixo, aguarde o download e ao final clique em "Abrir Pasta".

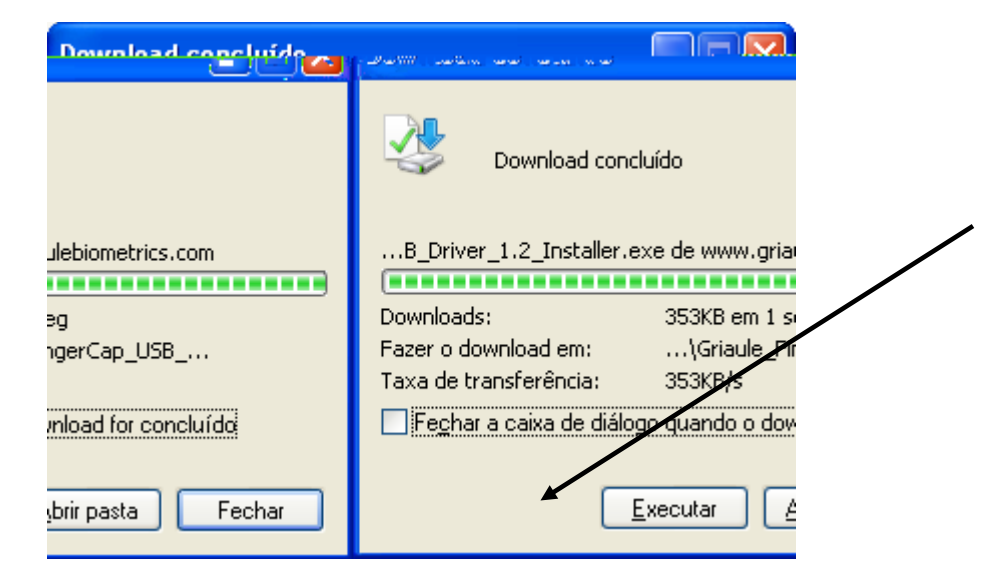

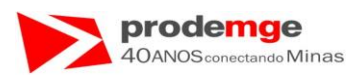

18º) Será exibida a tela abaixo, clique duas vezes sobre o nome do Driver – indicado pela seta – com o mouse.

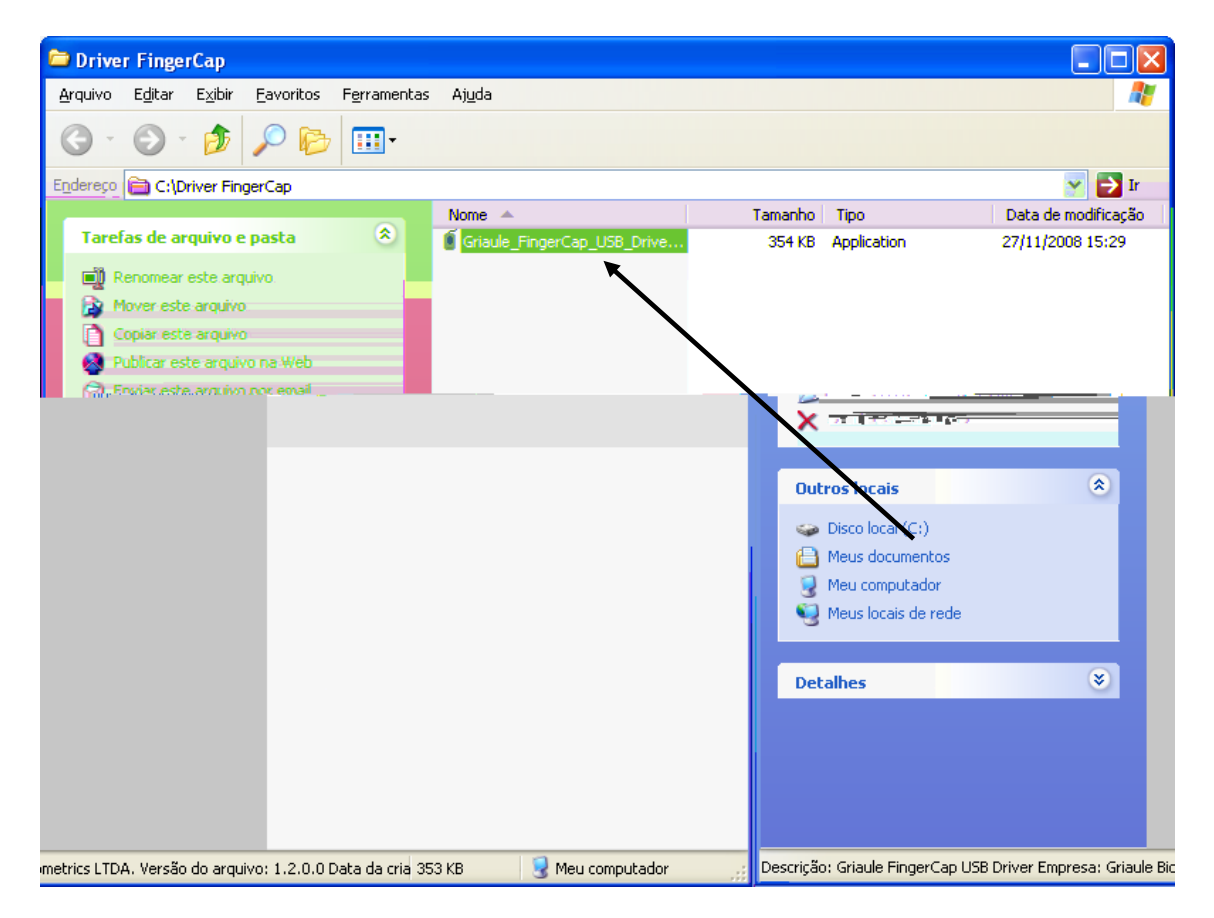

19º) Será exibida a tela abaixo, clique em "Executar", e siga os passos da página 123 para realizar a instalação do driver.

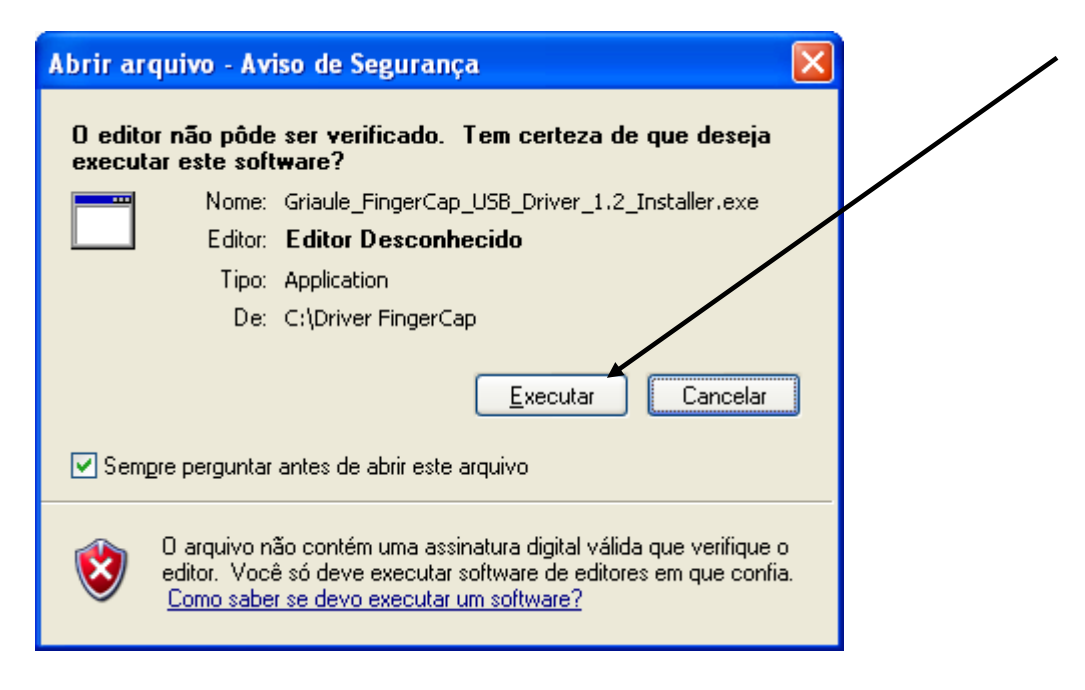

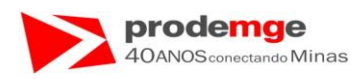

# 7.0 INSTALAÇÃO LEITOR BIOMÉTRICO – Nitgen.

#### 7.1 Instalação Leitor Biométrico Nitgen – Hamster I e II – Driver.

- O driver encontra-se no CD disponibilizado em anexo ao Manual do Usuário.
- Obs. : Caso você não possua o CD de instalação siga os passos da página 156 e depois os passos da página 146, localize o arquivo solicitado EasyInst.exe - e siga os passos.

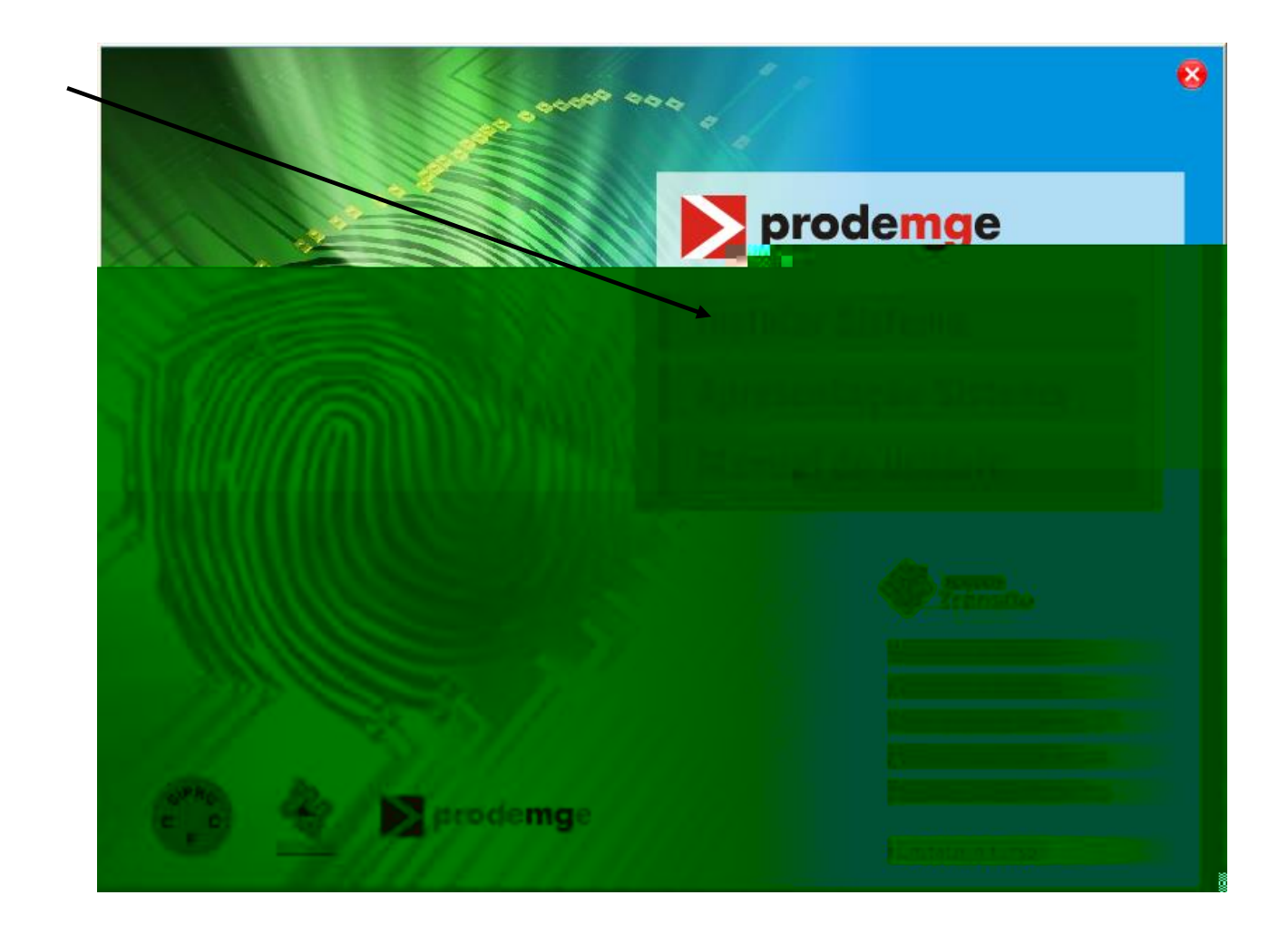

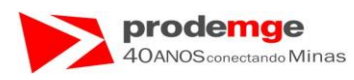

• Clique na pasta "Driver\_Nitgen".

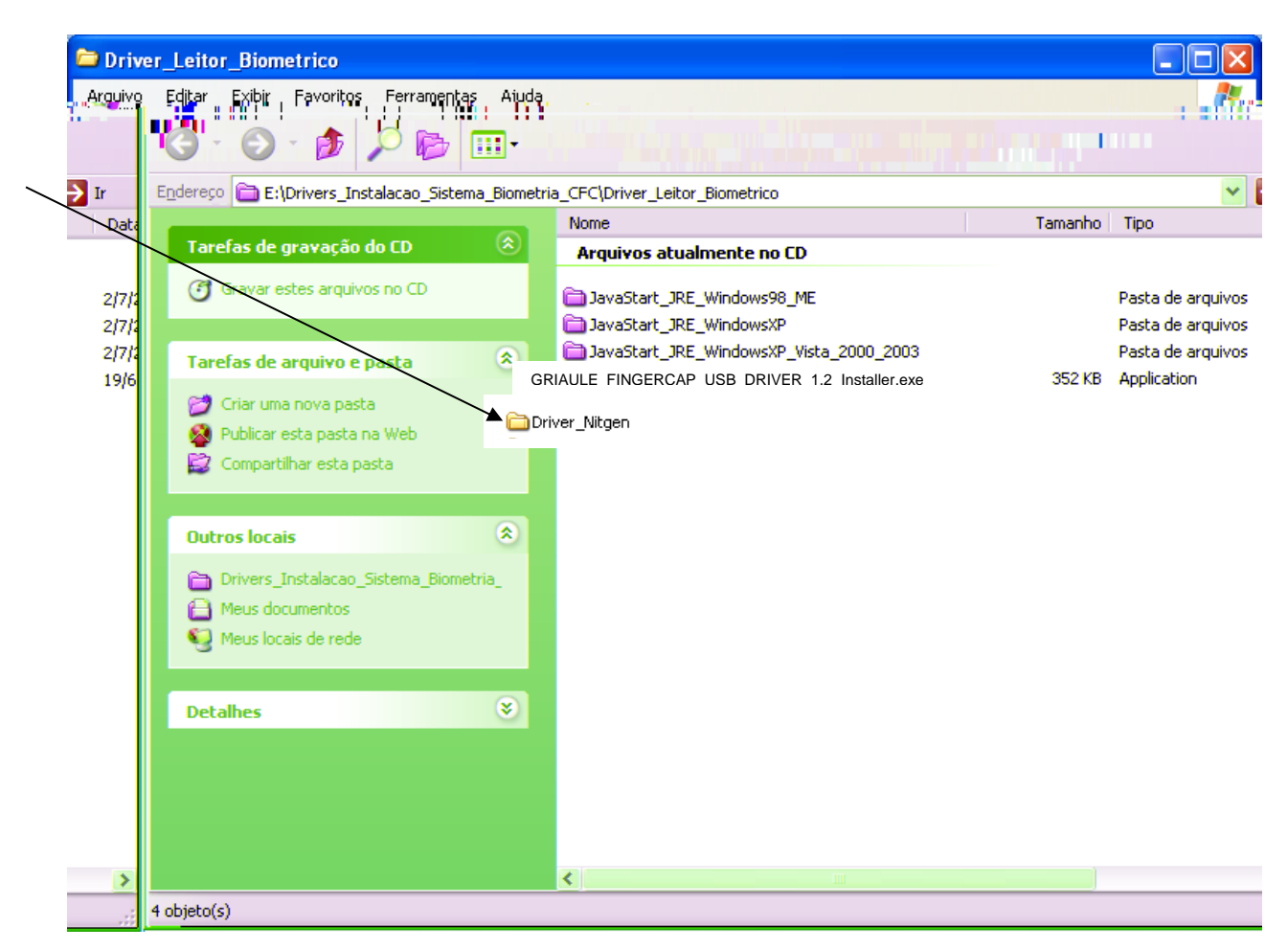

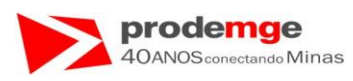

• Clique na pasta "Easy\_Installation\_v2.39

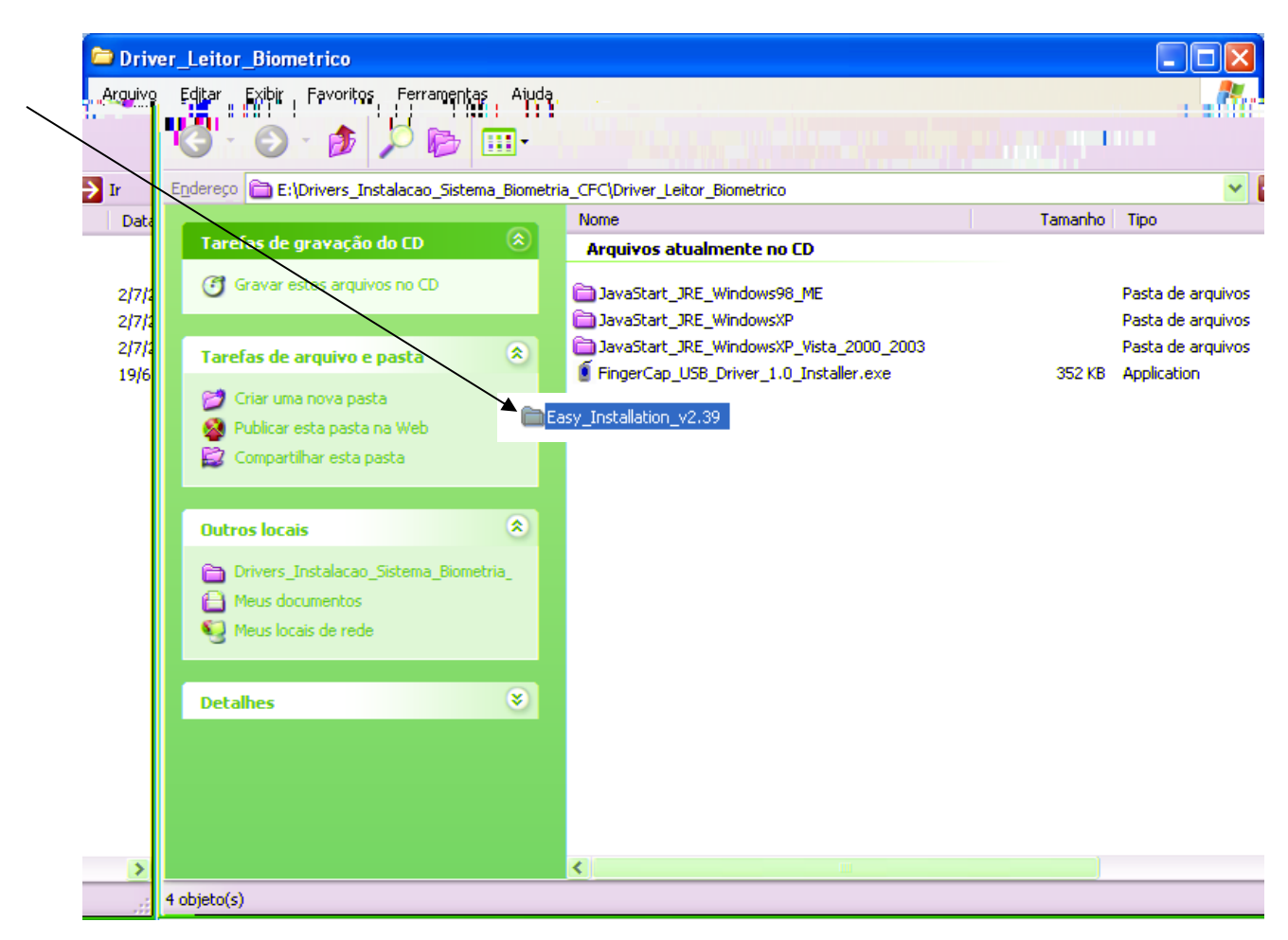

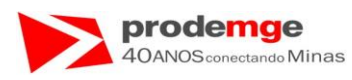

• Clique no arquivo "EasyInst.exe"

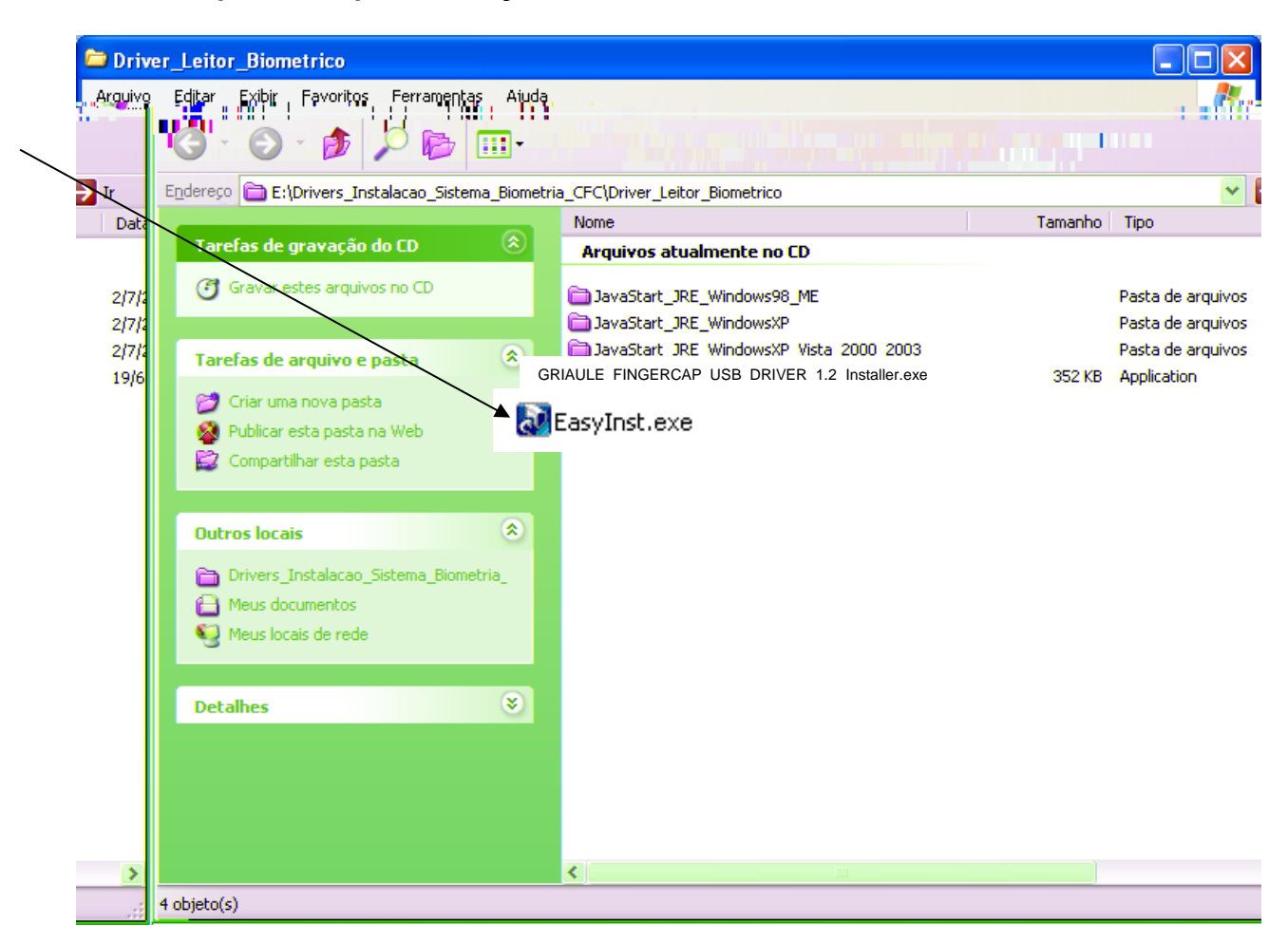

• Será exibida a tela:

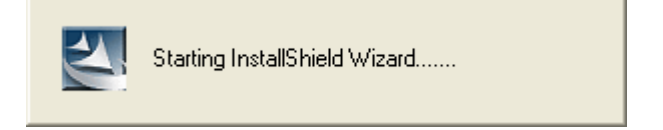

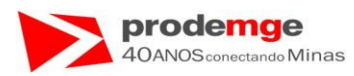

• Será exibida a seguinte tela, clique em "Next >".

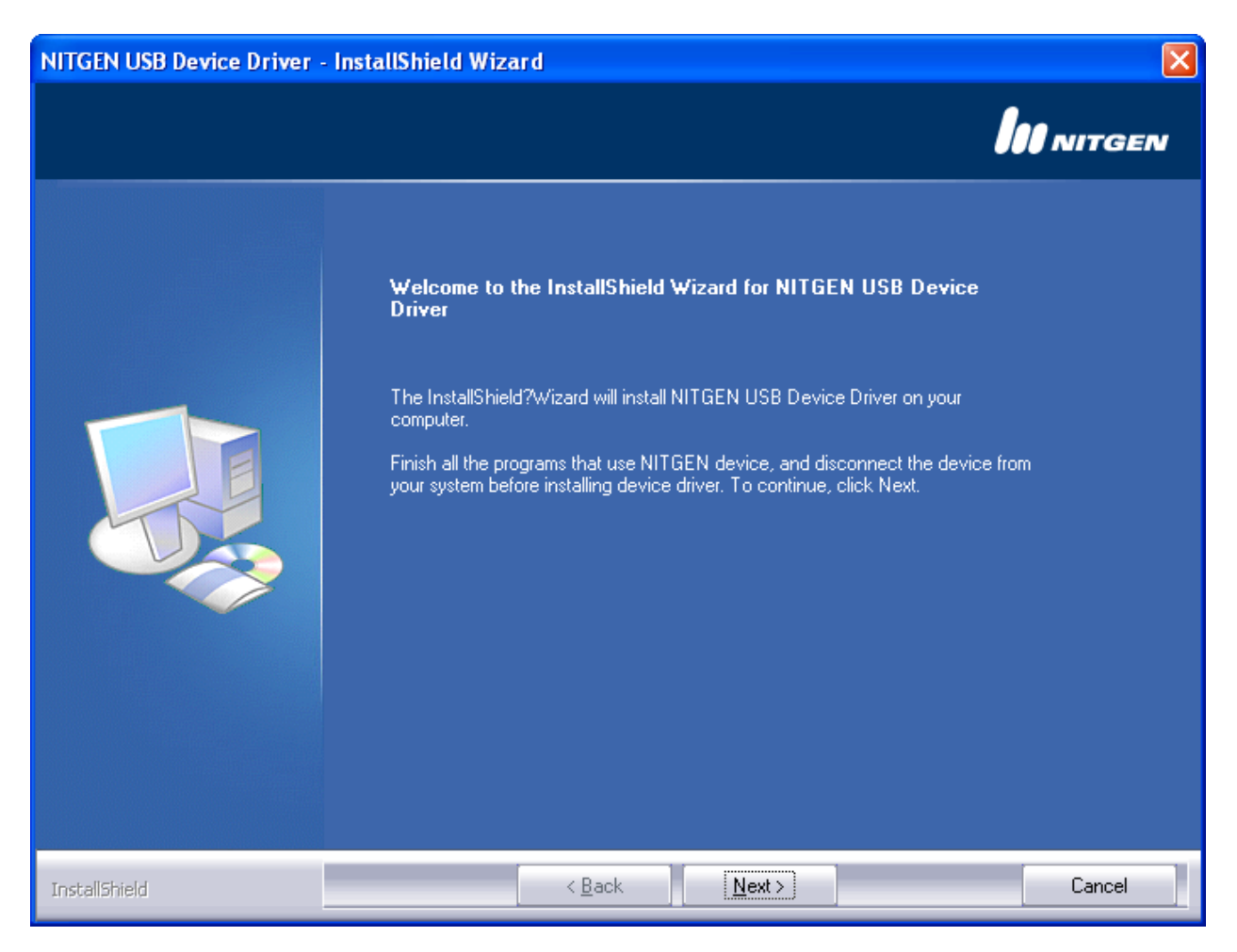

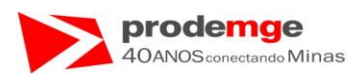

 Será exibida a seguinte tela, O Leitor Biométrico Hamster I já estará selecionado, clique em "Next >". Caso o Leitor Biométrico seja o Hamster II selecione-o.

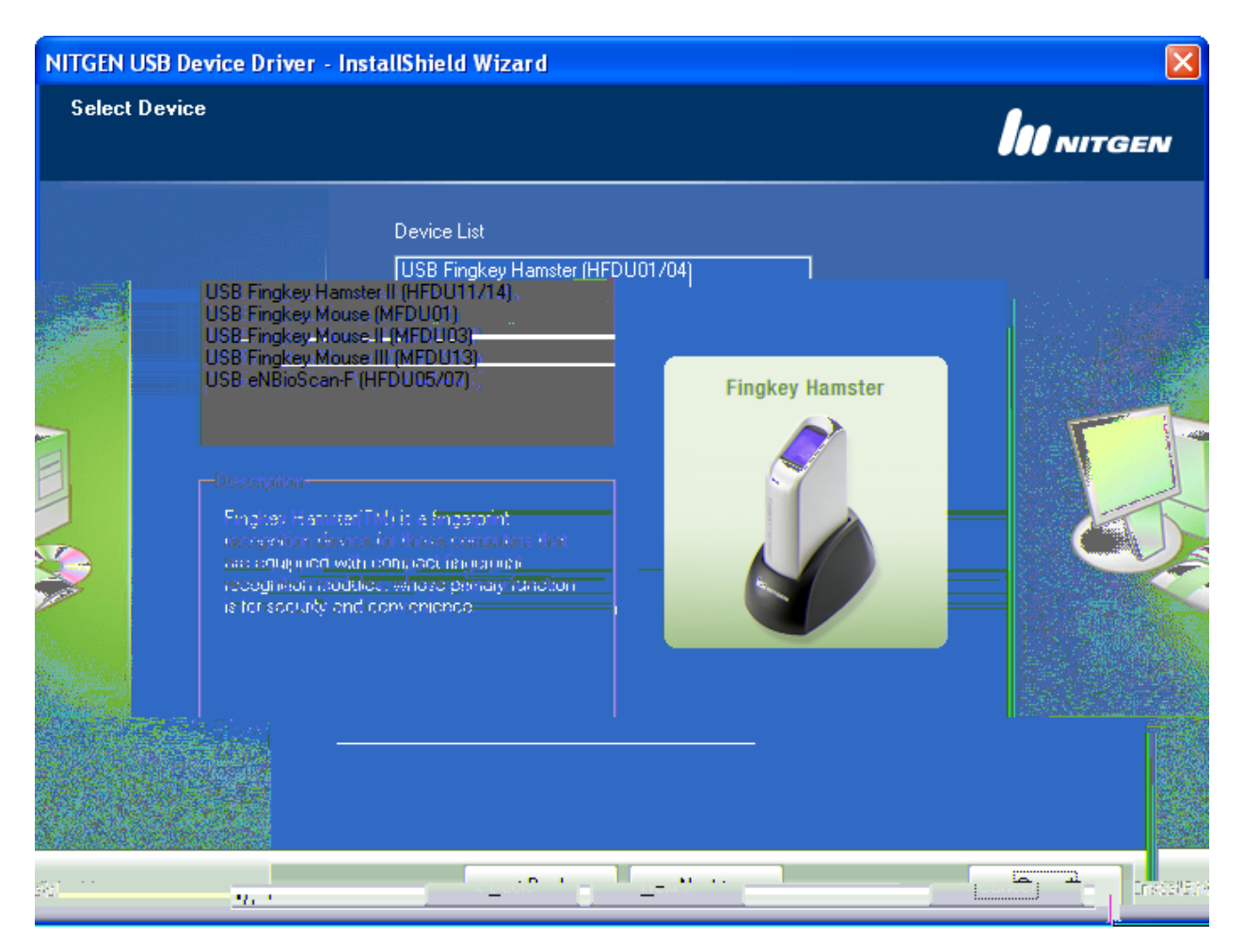

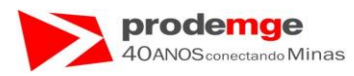

• Será exibida a seguinte tela, aguarde a instalação.

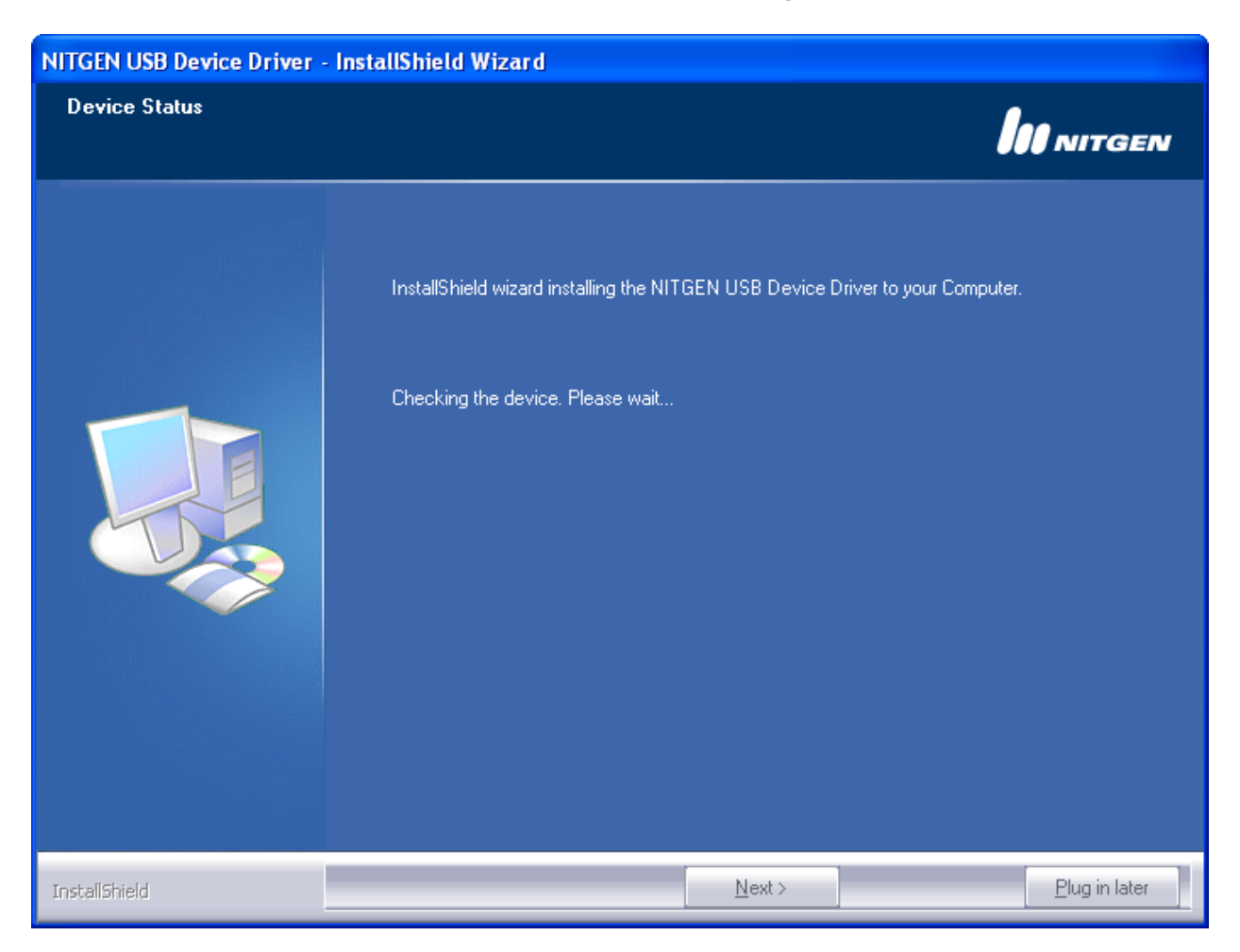

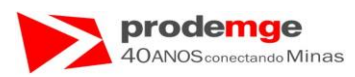

• Será exibida a seguinte tela, selecione o campo "Device Diagnostic Tool" clique em "Finish".

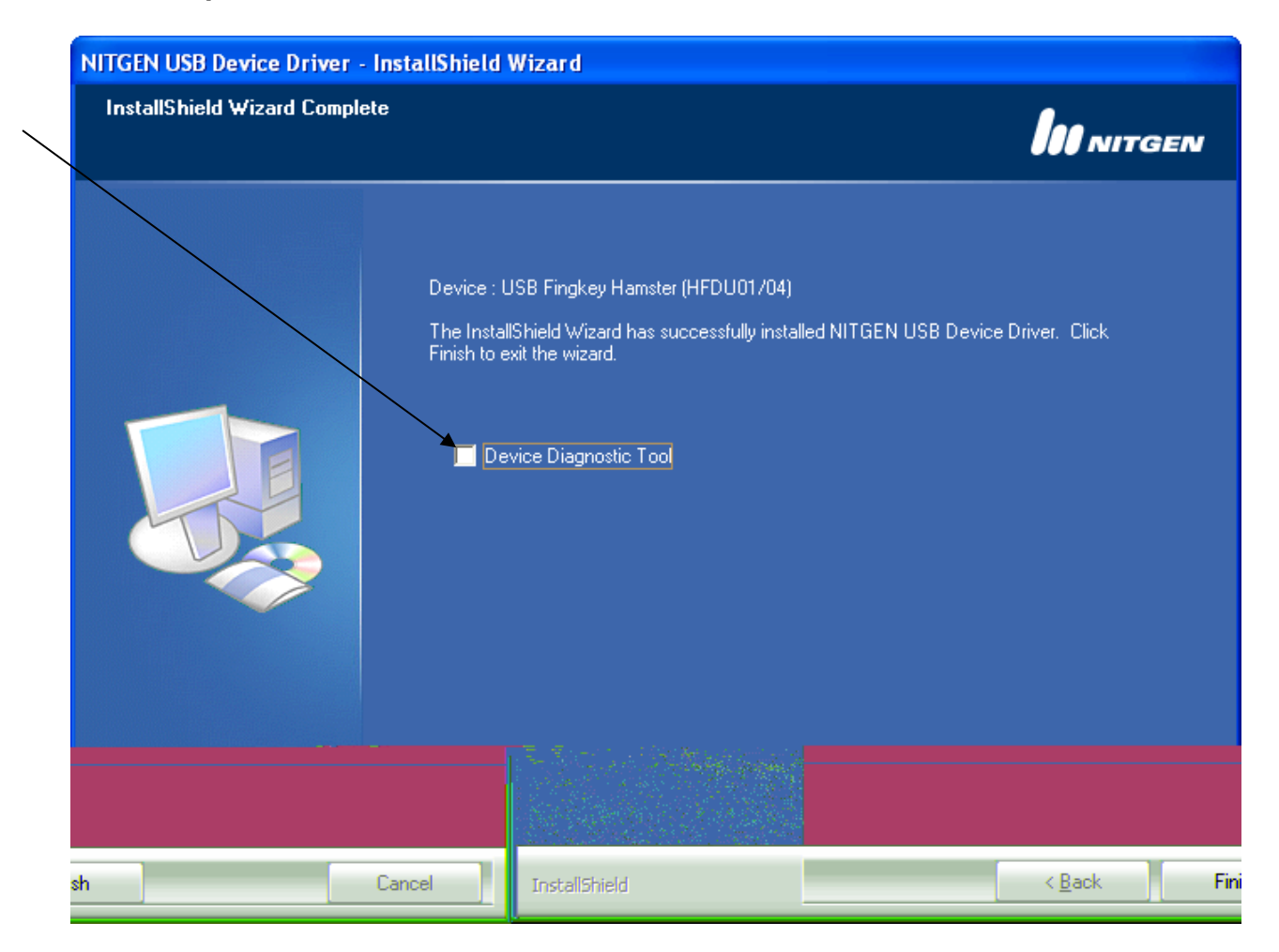

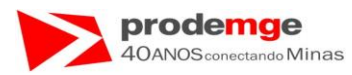

• Exibição da tela com o campo "Device Diagnostic Tool" selecionado.

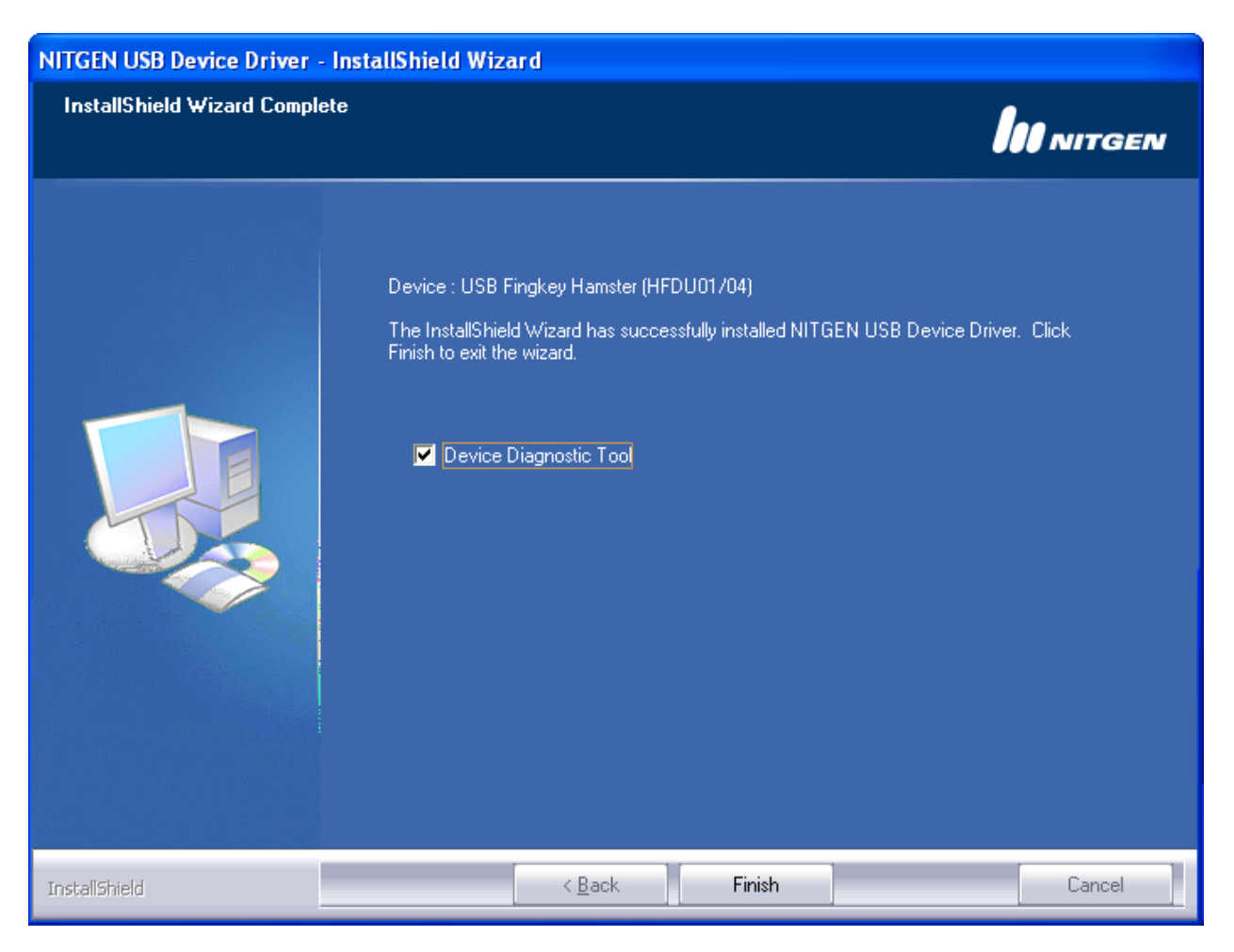

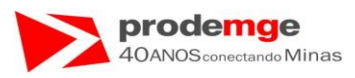

• Será exibida a seguinte tela, clique no botão "Device Scan".

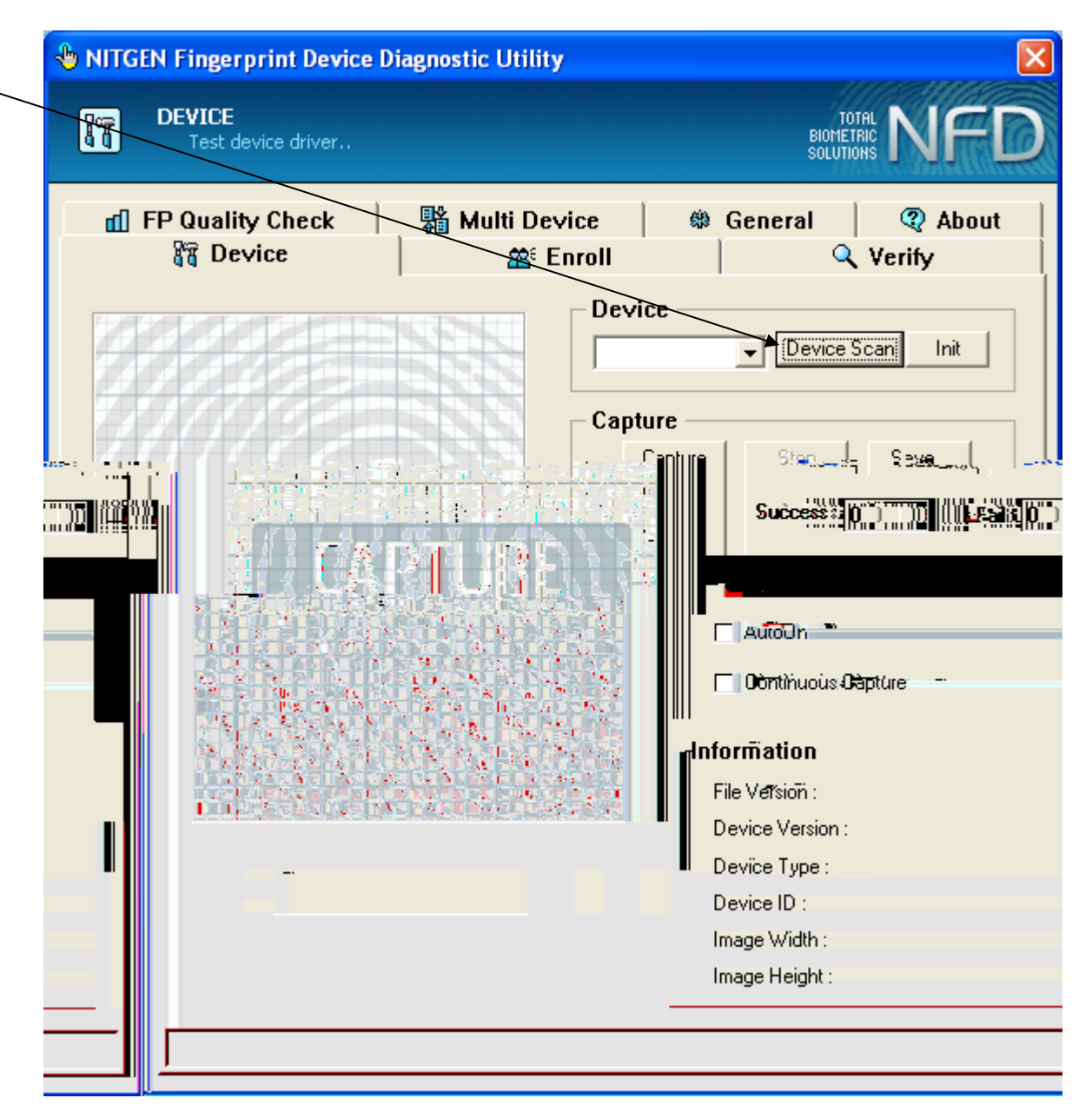

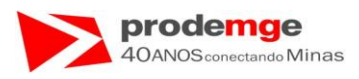

• Será exibida a seguinte tela, com o campo com "Auto\_Detect", Cique em "Init".

| DEVICE<br>Test device driver                               | TOTAL NF<br>BIOMETRIC<br>SOLUTIONS                                                                                                    |
|------------------------------------------------------------|----------------------------------------------------------------------------------------------------|
| FP Quality Check     Fr Quality Check     Fr Quality Check | Multi Device 総 General ② About Series Control Control Con |
|                                                            | Device                                                                                                    |
|                                                            | Capture Stop Save<br>Success : 0 Fail : 0                                                                                                    |
|                                                            | Caption                                                                                                    |
|                                                            | File Version :<br>Device Version :                                                                                                    |
|                                                            | Device Type :<br>Device ID :<br>Image Width :                                                                                                    |

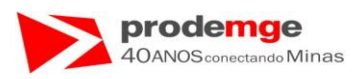

- Será exibida a seguinte tela, com o campo "Device" preenchido com o nome referente ao Leitor Biométrico selecionado "FDU01 (ID:00)".
- Posicione o polegar no visor do Leitor Biométrico e clique no botão "Capture".

| 👆 NITGEN Fingerpr       | int Device Diagnost                                             | ic Utility                        |                             |
|-------------------------|-----------------------------------------------------------------|-----------------------------------|-----------------------------|
| DEVICE<br>Test devi     | ce driver                                                       |                                   | BIOMETRIC<br>SOLUTIONS      |
| 📶 FP Quality<br>🕅 Devic | Check 器 M<br>ce                                                 | fulti Device 🏾 🏶 Ge<br>🎬 Enroll 👘 | neral 🔍 About 🗌<br>Q Verify |
|                         |                                                                 | FDU01 (ID:00)                     | Device Scan                 |
|                         | Capture<br>Capture<br>Success: 0                                | Save                              |                             |
|                         | AutoOn<br>Continuous Cap                                        | oture                             |                             |
|                         | Information<br>File Version :<br>Device Version :               | 4.3.0.0 / 2.3.0.2<br>2.0.0.1      |                             |
|                         | Device Type :<br>Device ID :<br>Image Width :<br>Image Height : | Parister<br>0<br>248<br>292       |                             |
|                         |                                                                 |                                   | Success to Initialize       |

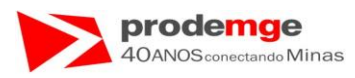

• Será exibida a seguinte tela, com a imagem digital capturada do dedo posicionado.

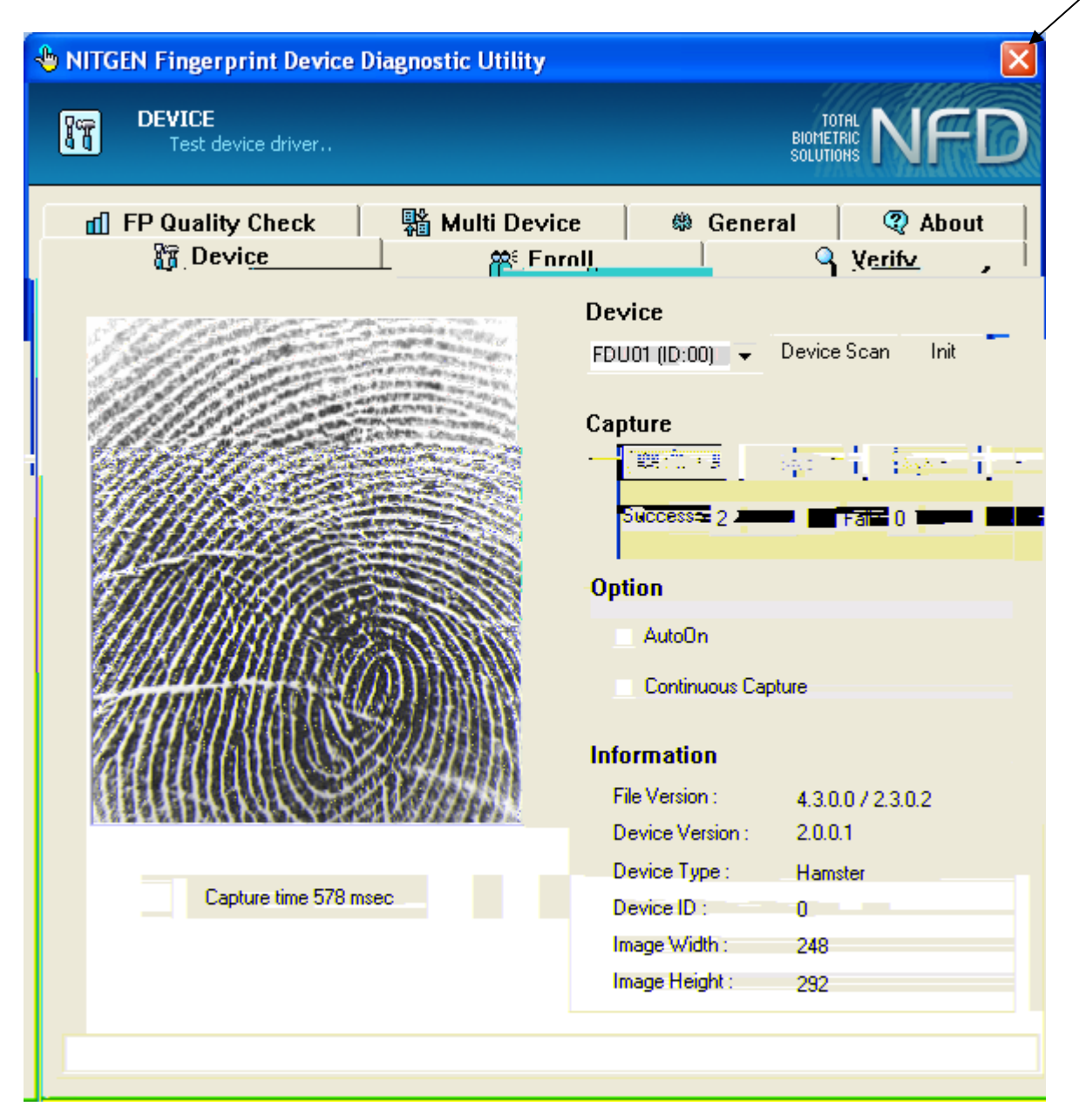

- A Instalação foi realizada com Sucesso!!!!
- Feche a tela e siga as instruções do <u>2º Passo</u> página 164.

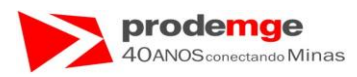

🛕 Erro na página.

### Passos a serem seguidos caso não possua o CD de instalação:

1º) Acesse o site <u>http://www.nitgen.com.br/</u> e faça o download do Driver específico para seu Sistema Operacional.

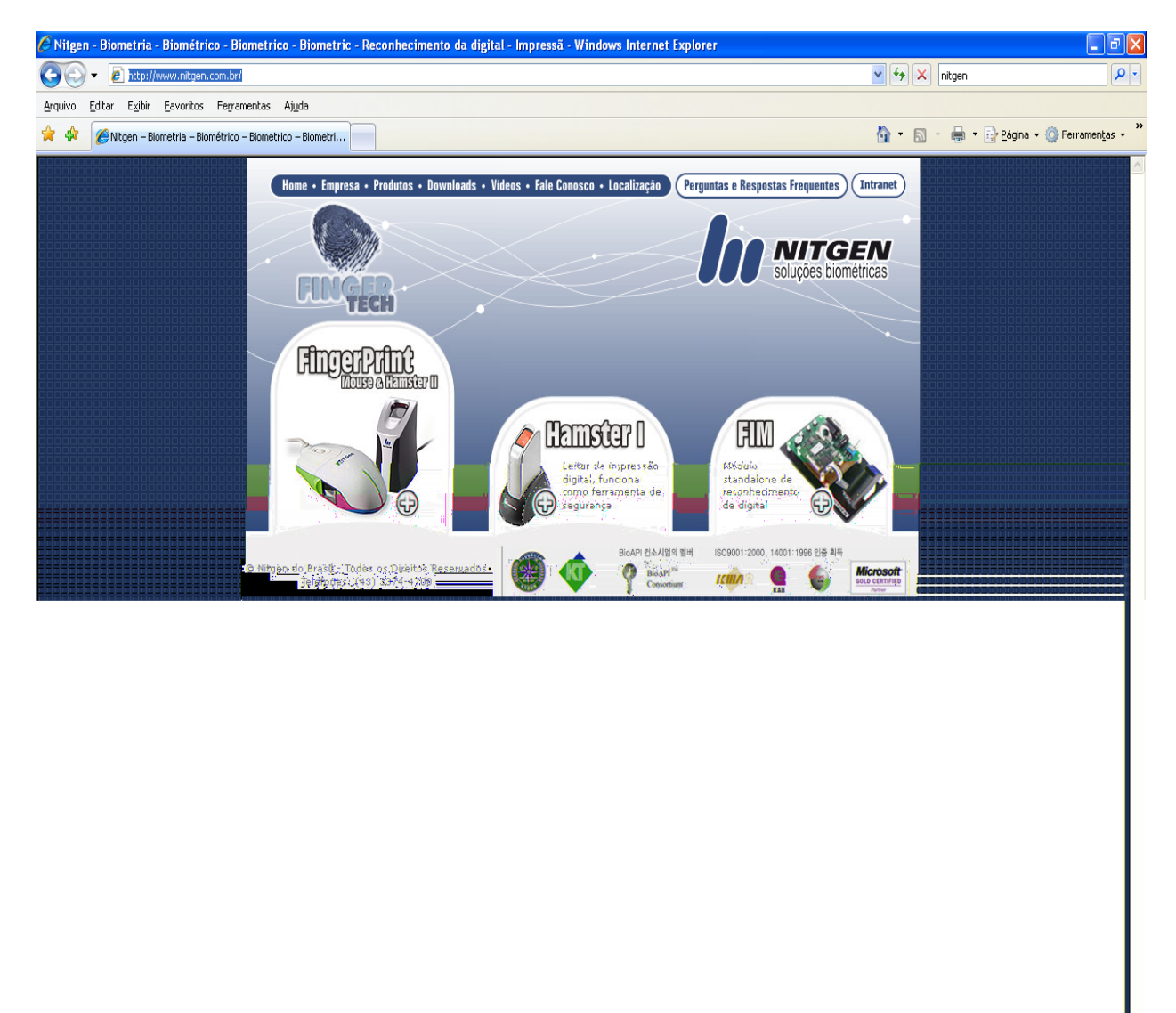

🔍 100% 🔹

🔮 Internet

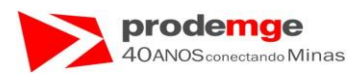

🛕 Erro na página.

## 2°) Clique em "Downloads".

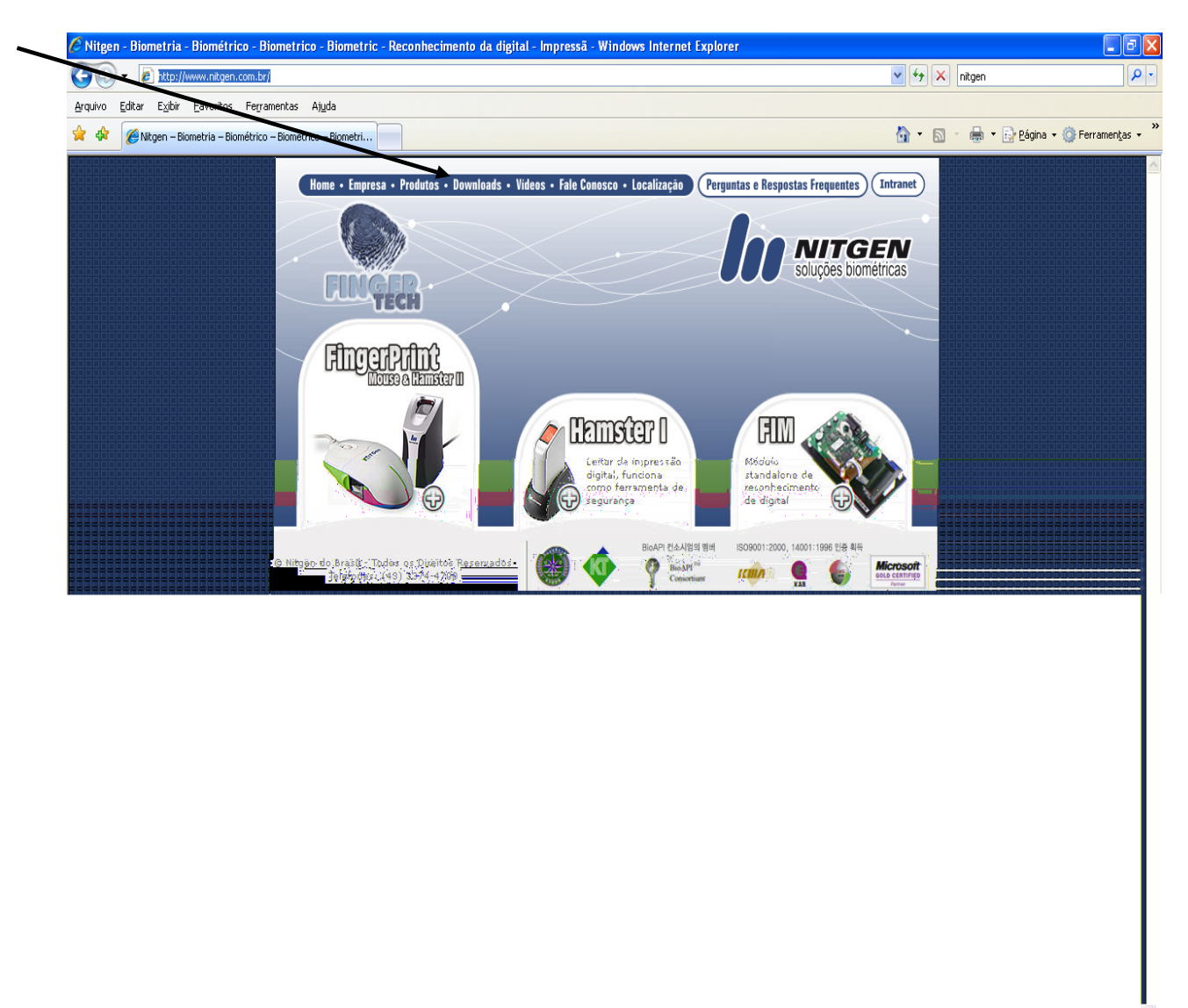

😜 Internet

🔍 100% 🔹

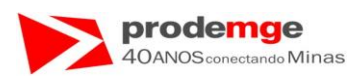

3º) Em "Driver" clique no arquivo referente aos modelos de Leitores Biométricos " Hamster I e II – Win XP 32-bit e versões anteriores.

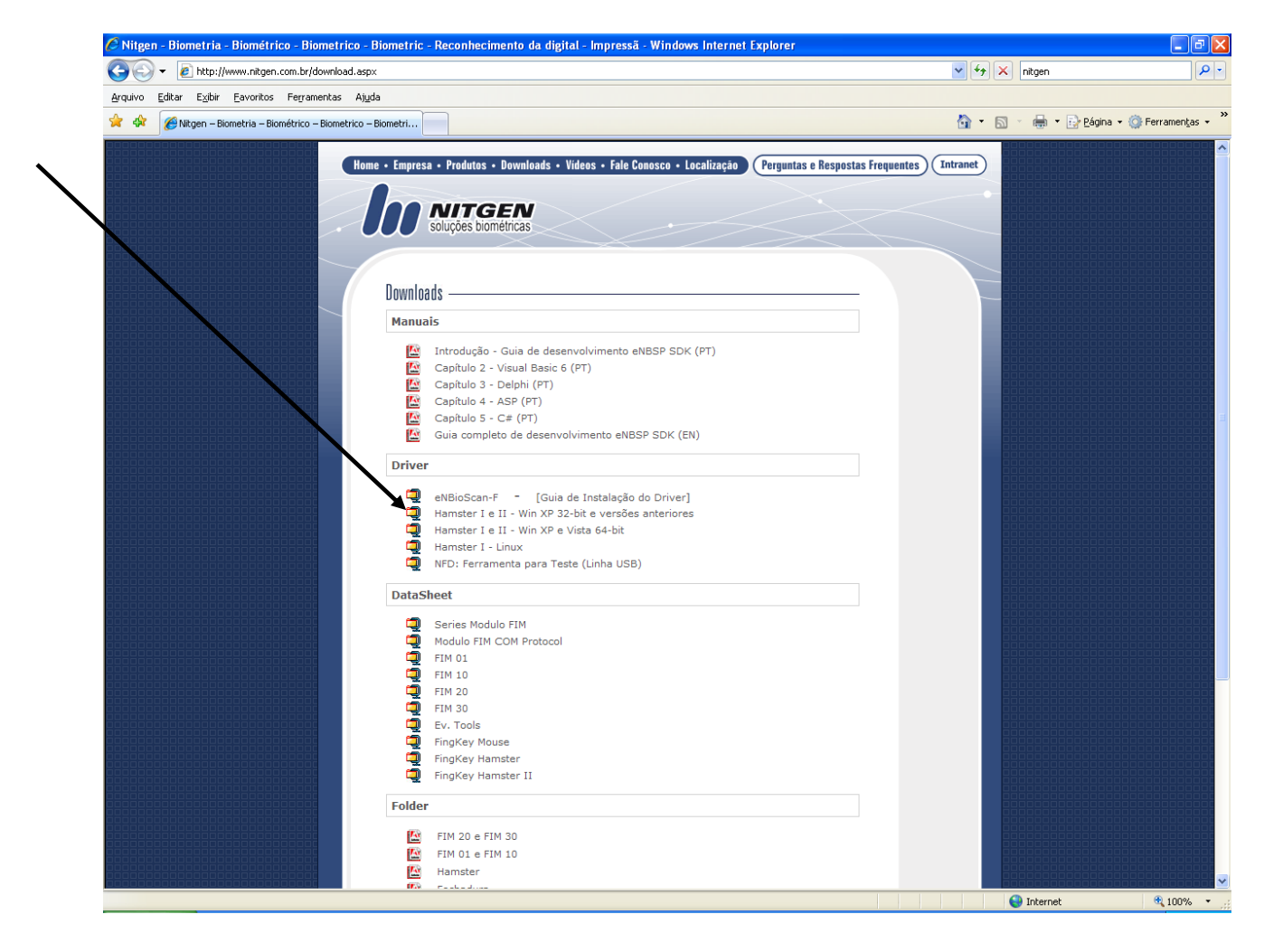

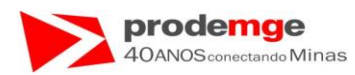

4º) Será exibida a seguinte tela. Clique em "Salvar".

| Downloa                                             | ad de Arquivos 🛛 🔀                                                                                                    |  |  |  |
|-----------------------------------------------------|----------------------------------------------------------------------------------------------------|--|--|--|
| Deseja                                              | a salvar ou abrir este arquivo?                                                                                                    |  |  |  |
|                                                     | Nome: Easy_Installation_v2.39.zip<br>Tipo: WinZip File, 20,1MB<br>Origem: www.nitgen.com.br                                                                                                    |  |  |  |
|                                                     | <u>Abrir</u> <u>S</u> alvar Cancelar                                                                                                    |  |  |  |
| Sempre perguntar antes de abrir arquivos deste tipo |                                                                                                    |  |  |  |
| 2                                                   | Embora arquivos provenientes da Internet possam ser úteis, alguns<br>arquivos podem danificar seu computador. Se você não confiar em<br>sua origem, não abra nem salve este arquivo. <u>Qual é o risco?</u> |  |  |  |

5º) Será exibida a seguinte tela. Clique no ícone, (pasta) indicada pela seta, para criar uma nova pasta.

| 18 | alvar como                                              |                                                          |                                      |        |         | 2                  |  |
|----|---------------------------------------------------------|----------------------------------------------------------|--------------------------------------|--------|---------|--------------------|--|
| T  | <u>S</u> alvar em:                                      | 🗎 Meus docume                                            | ntos                                 | ~      | 3 🗊 💆 🗉 | •                  |  |
|    | Documentos<br>recentes<br>Desktop<br>Meus<br>documentos | Apostilas AppletMarco Arquivos da Life ArquivosPessoa AS | :Cam<br>is                           |        |         |                    |  |
|    | Meus locais de rede                                     | <u>N</u> ome do arquivo:<br>Salvar como <u>t</u> ipo:    | Easy_Installation_v2.<br>WinZip File | 39.zip | *       | Salvar<br>Cancelar |  |

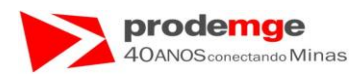

| Salvar como                                                                        |                                                                                                    |                         |                |        | ? 🗙      |    |
|------------------------------------------------------------------------------------|----------------------------------------------------------------------------------------------------|-------------------------|----------------|--------|----------|----|
| <u>S</u> alvar em                                                                  | : 📋 Meus docum                                                                                                    | entos                   | 💌 🔇 💋          | b 📂 🛄- |          |    |
| Doguingotser<br>Liebetol <sup>45</sup><br>Desktop<br>Desktop<br>Meus<br>documentos | Apostilas<br>AppletMarco<br>Arguiticos da 83<br>Arguiticos da 83<br>Arguiticos da 83<br>C<br>C<br>C<br>C<br>C<br>C<br>C<br>C<br>C<br>C<br>C<br>C<br>C<br>C<br>C<br>C<br>C<br>C<br>C | feCam<br>not            | Nova pasta (3) |        |          | 2° |
|                                                                                    | <u>N</u> ome do arquivo:                                                                                                    | Easy_Installation_v2.39 | 3.zip          | *      | Abrir    |    |
| Meus locais de<br>rede                                                             | Salvar como <u>t</u> ipo:                                                                                                    | WinZip File             |                | ~      | Cancelar |    |

## 6º) Dê um nome para a pasta. Exemplo "Driver Nitgen"

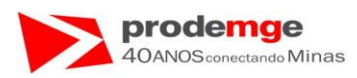

7º) Exibição da tela com a pasta onde o arquivo será salvo. Clique duas vezes sobre a pasta.

| Salvar como                                                               |                                              | ? 🗙        |    |
|---------------------------------------------------------------------------|----------------------------------------------|------------|----|
| <u>S</u> alvar em:                                                        | 🗎 Meus documentos 🛛 🕑 🤣 📂 🎞 🗸                |            |    |
| Documentos<br>recentes<br>Desktop<br>Meus<br>documentos<br>Meu computador | Apostilas                                    |            | 30 |
|                                                                           | Nome do arquivo: Easy_Installation_v2.39.zip | )<br>aļvar |    |
| Meus locais de<br>rede                                                    | Salvar como tipo: WinZip File 🔽 🔽            | ancelar    |    |
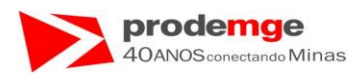

|  | 8°) | Será | exibida a | tela | abaixo, | clique | em | "Salvar" | ·. |
|--|-----|------|-----------|------|---------|--------|----|----------|----|
|--|-----|------|-----------|------|---------|--------|----|----------|----|

| Salvar como            |                                |                         |            |     |    |   | ? 🗙      |
|------------------------|--------------------------------|-------------------------|------------|-----|----|---|----------|
| <u>S</u> alvar em:     | 🚞 Driver Nitgen                |                         | <b>~</b> ( | 3 🤌 | 12 |   |          |
| Documentos<br>recentes |                                |                         |            |     |    |   |          |
| Desktop                |                                |                         |            |     |    |   |          |
| Meus<br>documentos     |                                |                         |            |     |    |   |          |
| Meu computador         |                                |                         |            |     |    |   |          |
|                        | Nome do arquivo: Easy          | _Installation_v2.39.zip |            |     | •  | • | Saļvar   |
| Meus locais de<br>rede | Salvar como <u>t</u> ipo: Wini | Zip File                |            |     | •  | - | Cancelar |

# 9º) Será exibida a tela abaixo, aguarde.

| 14% deasy_Installa                                                        | tion_v2.39.zip de ww 🔳 🗖 🔀                                                       |
|---------------------------------------------------------------------------|----------------------------------------------------------------------------------|
|                                                                           | <sup>2</sup>                                                                     |
|                                                                           |                                                                                  |
| -                                                                         | 4-0                                                                              |
| asy_Installation_v2.39.z                                                  | ip de www.nitgen.com.br                                                          |
|                                                                           | ]                                                                                |
| Tempo restante estimado<br>Fazer o download em:<br>Taxa de transferência: | 13 seg (2,30MB de 20,1MB copiado(s))<br>\Easy_Installation_v2.39.zip<br>1.34MB/s |
| Ecohor o coivo do diálos                                                  | n guanda a daunlaad far aanalu (da                                               |
|                                                                           | io quarioo o downioau foi conciutue                                              |
|                                                                           |                                                                                  |
|                                                                           | Abrir Abrir pasta Cancelar                                                       |

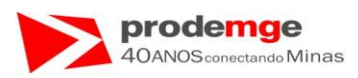

10º) Será exibida a tela abaixo, clique em abrir extraia os arquivos utilizando um descompactador, exemplo "WinZip" e siga os passos da instalação a partir da Página 155 deste, onde você localizará o arquivo de instalação "EasyInst.exe" para realizar a instalação clicando duas vezes no lcone.

| Download concluido                                        |
|-----------------------------------------------------------|
| Downioad conductio                                        |
| asy_Installation_v2.39.zip de www.nitgen.com.br           |
|                                                           |
| Downloads: 20,1MB em 22 seg                               |
| Fazer o download em:\Easy_Installation_v2.39.zip          |
| Taxa de transferência: 937KB/s                            |
| Fechar a caixa de diálogo quando o download for concluído |
| A <u>b</u> rir Abrir pasta Fechar                         |

• Volte para a página 146 – localize o driver - ElesyInst.exe e siga os passos para a instalação do Driver, depois reinicie o computador e siga os passos da página 164.

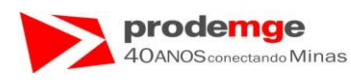

#### 2º Passo:

- Conectar ao computador o leitor biométrico porta USB do computador.
- Será exibida a tela abaixo. Selecionar "Não, não agora" e clicar "Avançar".

| Assistente para adicionar novo hardware |                                                                                                    |  |  |  |
|-----------------------------------------|----------------------------------------------------------------------------------------------------|--|--|--|
|                                         | Bem-vindo ao 'Assistente para<br>adicionar novo hardware'                                                                                                    |  |  |  |
|                                         | O Windows irá procurar por software atual e atualizado em seu<br>computador, no CD de instalação de hardware ou no site do<br>Windows Update (com a sua permissão).<br><u>Leia nossa política de segurança</u> |  |  |  |
|                                         | O Windows pode se conectar ao site do Windows Update para<br>procurar software?                                                                                                    |  |  |  |
|                                         | <ul> <li>○ Sim, somente desta vez</li> <li>○ Sim, agora e sempre que me conectar a um dispositivo</li> <li>○ Não, não agora</li> </ul>                                                                         |  |  |  |
|                                         | Clique em 'Avançar' para continuar.                                                                                                    |  |  |  |
|                                         | < Voltar Avançar > Cancelar                                                                                                    |  |  |  |

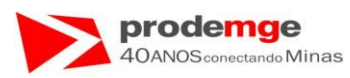

• Na janela abaixo manter selecionado "Instalar software automaticamente" e clicar "Avançar >".

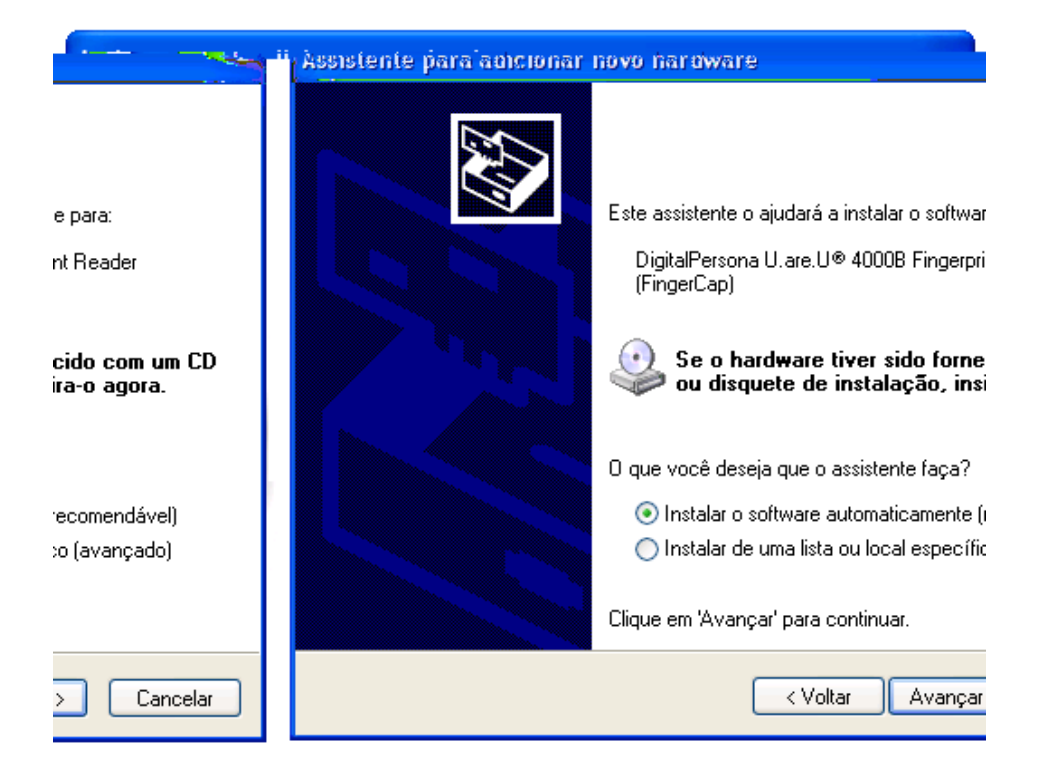

• Aguardar instalação. Neste caso em vez de "Digital Persona...", que indicaria os leitores das marcas Microsoft, MaxBio e Digital Persona, será apresentado o reconhecimento do driver da marca Nitgen.

| Assistente para adicior                          | nar novo hardware                     |  |  |  |  |
|--------------------------------------------------|---------------------------------------|--|--|--|--|
| Aguarde enquanto o assistente instala o software |                                       |  |  |  |  |
|                                                  | NITGEN FDU01A/04 USB FRD              |  |  |  |  |
| 3                                                | 6                                     |  |  |  |  |
|                                                  | Venus.dll<br>Para C:\WINDOWS\system32 |  |  |  |  |
|                                                  |                                       |  |  |  |  |
|                                                  |                                       |  |  |  |  |
|                                                  | < <u>V</u> oltar Avançar > Cancelar   |  |  |  |  |

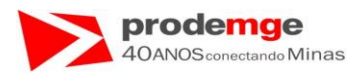

• Será apresentada a seguinte tela.

| Assistente para adicionar novo hardware |                                                                |  |  |  |
|-----------------------------------------|----------------------------------------------------------------|--|--|--|
|                                         | Concluindo o 'Assistente para<br>adicionar novo hardware'      |  |  |  |
|                                         | O assistente terminou de instalar o software para:             |  |  |  |
|                                         | NITGEN FDU01A/04 USB FRD                                       |  |  |  |
|                                         | Clique em 'Concluir' para fechar o assistente.                 |  |  |  |
|                                         | <ul> <li>Voltar</li> <li>Concluir</li> <li>Cancelar</li> </ul> |  |  |  |

• Clicar em "Concluir".

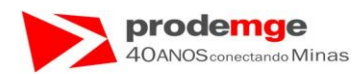

### 7.2 Instalação Leitor Biométrico – Erro Java Start.

- Este passo deve ser realizado somente se ocorrer o erro descrito abaixo, isto é, o computador não possuir o Java JRE instalado, caso o símbolo do Java não fique congelado ou com um "X" na "Área de Leitura Biométrica:" siga para o "Item 7.3 - página 172".
- O driver encontra-se no CD disponibilizado em anexo ao Manual do Usuário.
- Caso não possua o CD de Instalação acesse o Site da <u>http://www.java.com/pt\_BR/download/installed.jsp</u> e faça a Instalação/Atualização do Java.

Ao acessar o Sistema caso ocorra a seguinte tela, no lugar da "Área de Leitura Biométrica" na cor cinza aparecer o símbolo do Java (xícara) ou um "**X**" você deverá instalar o Java Start referente ao seu Sistema operacional.

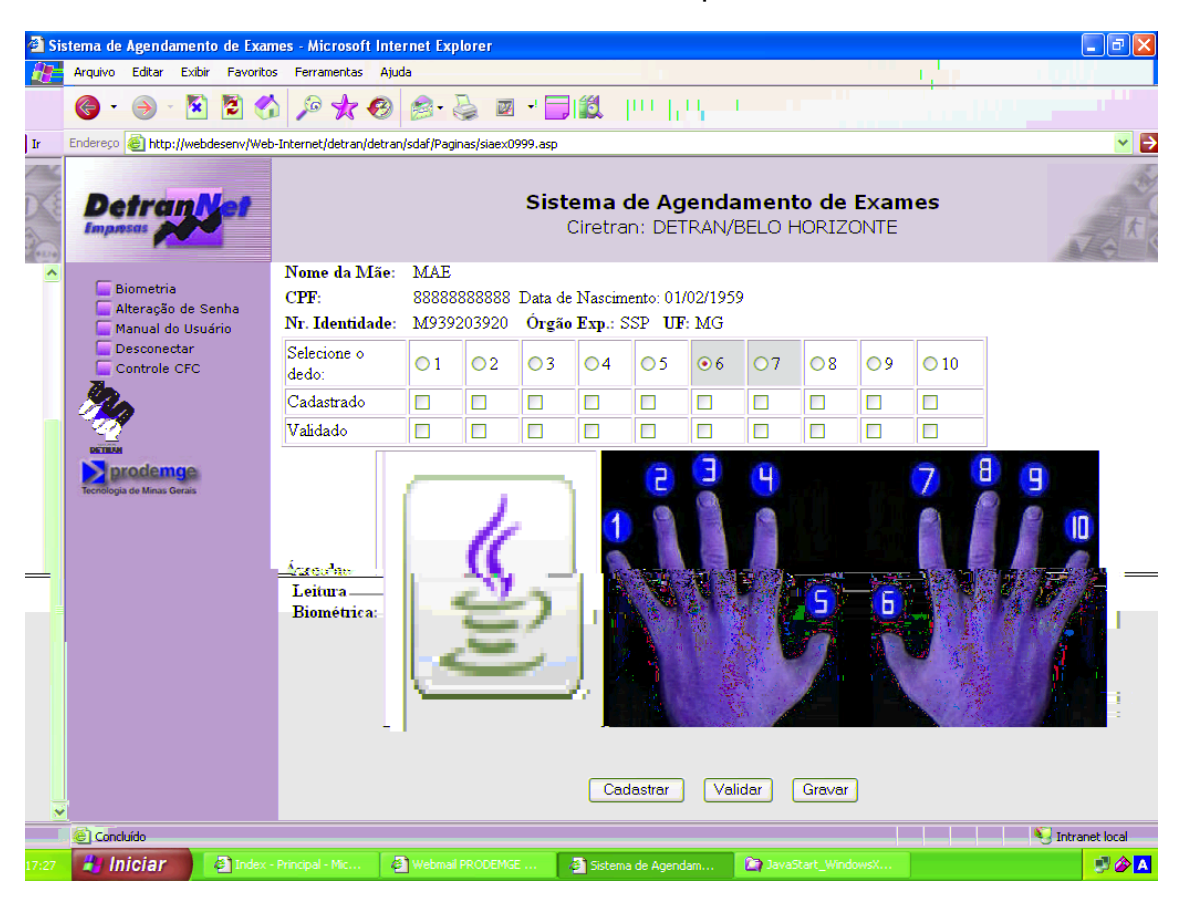

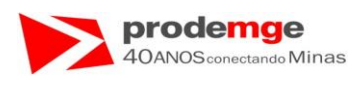

#### <u>1º Passo:</u>

 Acesse no CD o Driver correspondente ao seu sistema Operacional e clique sobre o mesmo, abrirá a seguinte tela:

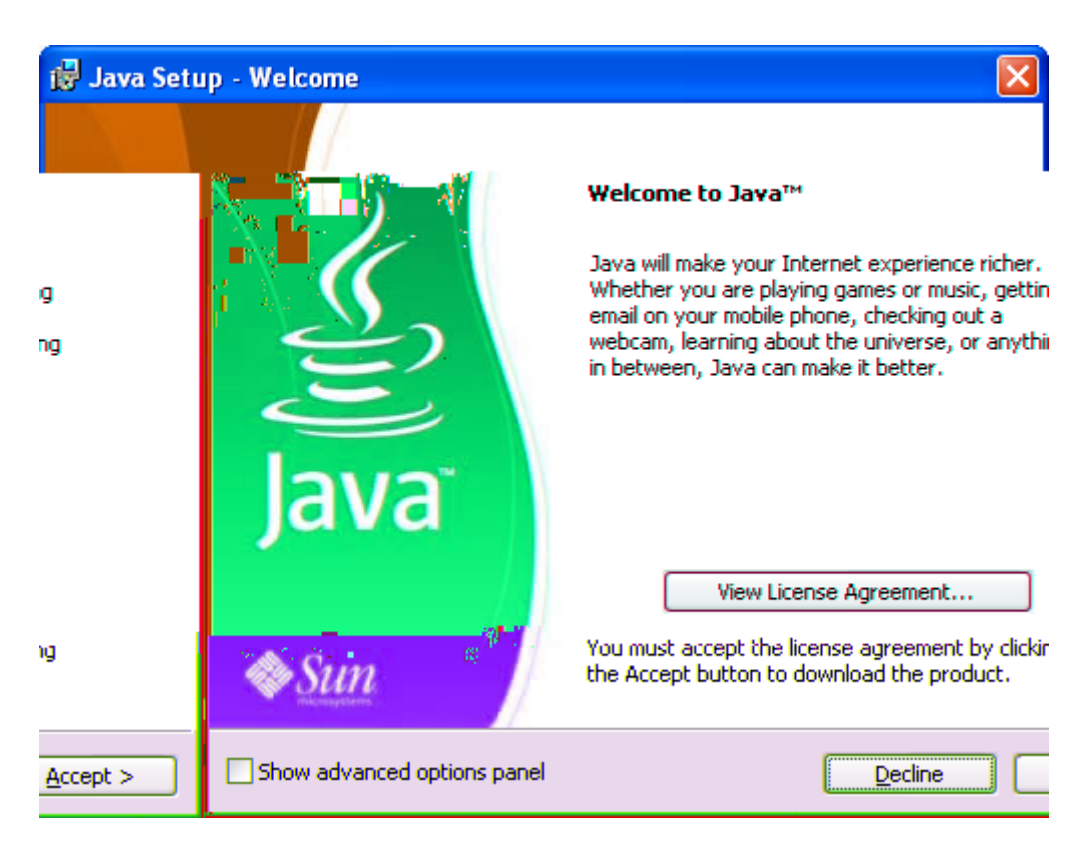

• Clique no botão "Accept >".

**Obs:** Esta tela refere-se ao Java JRE: Java JRE\_WindowsXP\_Vista\_2000\_2003. Para os outros Sistemas Operacionais siga as instruções solicitadas para a instalação.

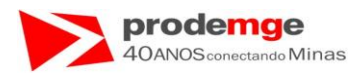

• Será apresentada a seguinte tela:

| 🙀 Java Set                                                                                                    | up - OpenOffice.org                                                                                                    |                | $\mathbf{X}$ |
|----------------------------------------------------------------------------------------------------|----------------------------------------------------------------------------------------------------|----------------|--------------|
| (jii)<br>Java                                                                                                    | Free Office Productivity Suite (OpenOff<br>Install a free program with the Java™                                                                                                    | ice.org) 🔷 🔊   | un           |
| <ul> <li>✓ OpenOff</li> <li>Free Mid<br/>spreads</li> <li>Easy to</li> <li>Availabl<br/>Mac, So</li> <li>Terms of</li> </ul> | fice.org Installer<br>crosoft Office-compatible word processor,<br>heet and presentation applications<br>learn and use with familiar user interface<br>e in over 70 languages and on Windows,<br>laris and Linux | OpenOffice ord |              |

• Clique no botão "Next >".

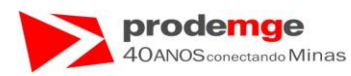

• Será apresentada a seguinte tela, durante 1 à 3 minutos.

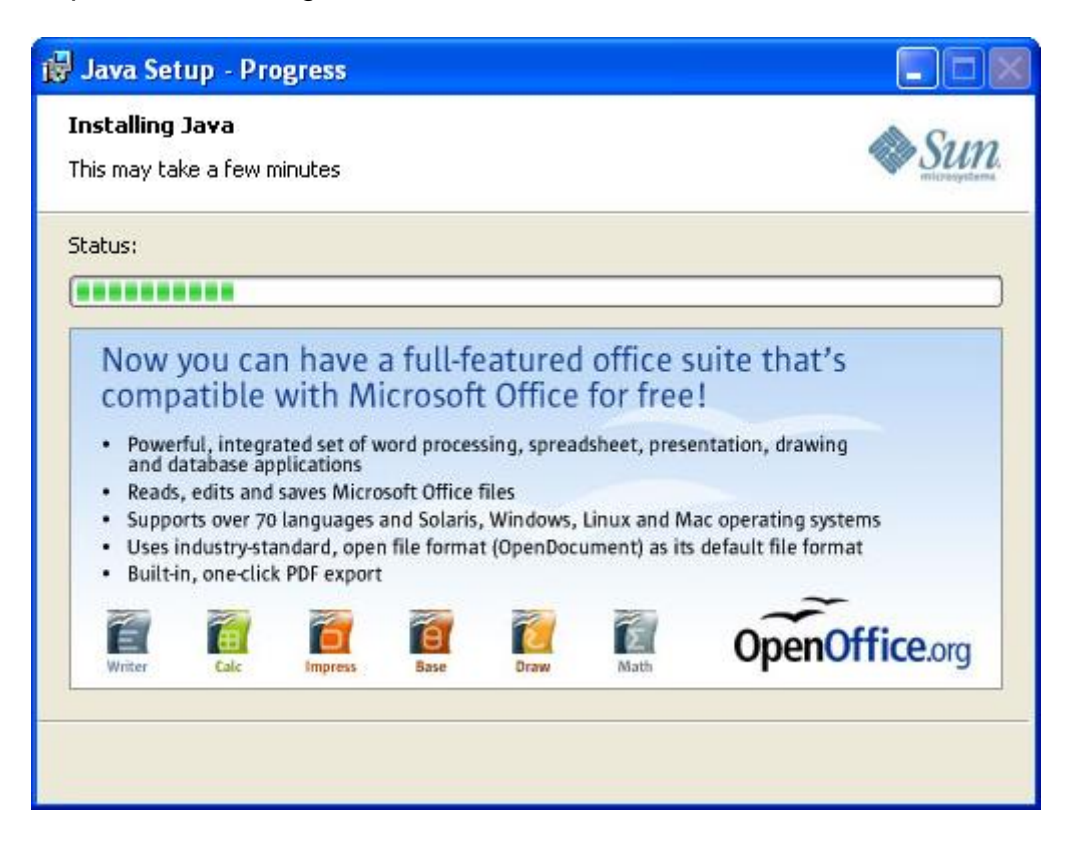

• Aguarde.....

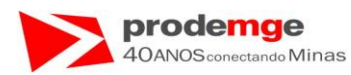

• Será apresentada a seguinte tela:

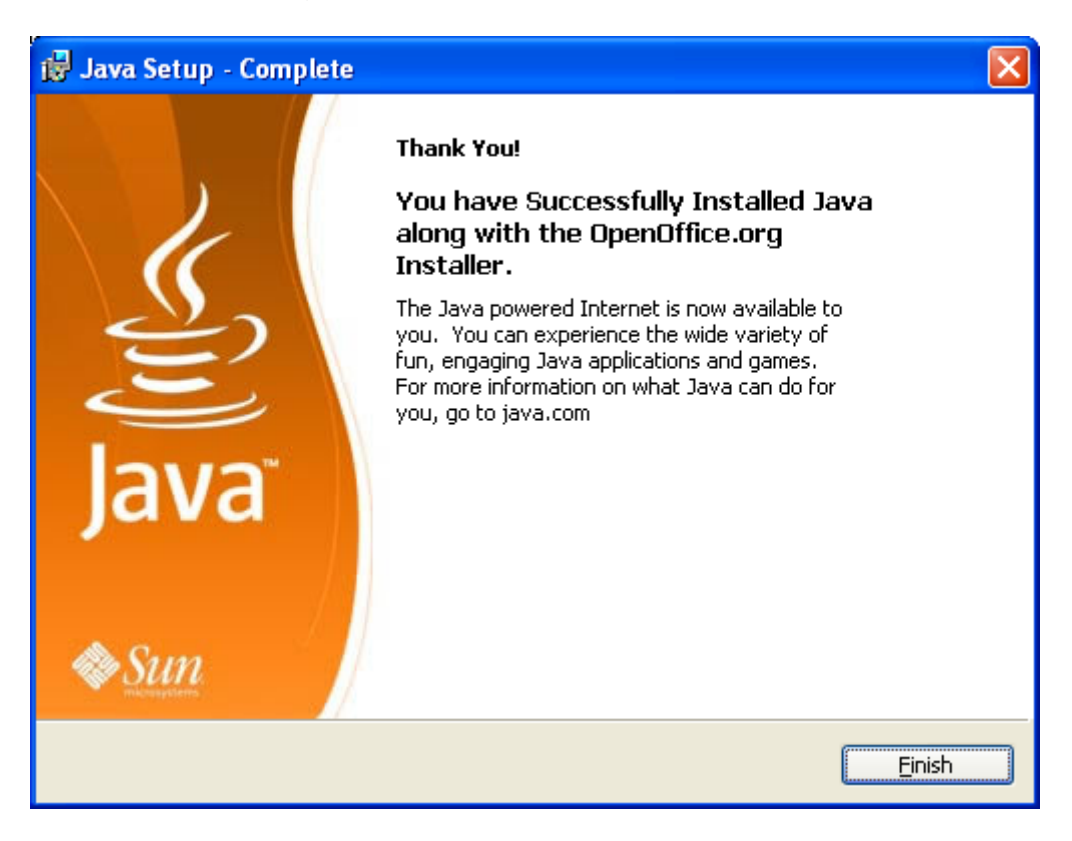

• Clique no botão "Finish". Estará concluída a instalação do Java Start.

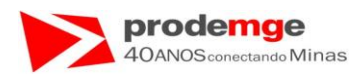

# 7.3 Instalação Leitor Biométrico – Procedimento ao rodar pela primeira vez o SICCB – Sistema de Identificação de Candidato e Condutor pelo Código Biométrico.

• Ao acessar pela 1ª vez o SICCB

## – Biometria

#### - Candidato-Condutor ou Instrutor - Inclusão / Consulta de Dados Biométricos

Será apresentada a tela abaixo com os dados biográficos do Candidato/Condutor ou Instrutor, a foto de indicação dos dedos/números e ao lado esquerdo a Apllet que será carregada utilizando o Java JRE, na 1ª vez este carregamento pode demorar, mas nos próximos acessos este tempo será menor, aguarde.....:

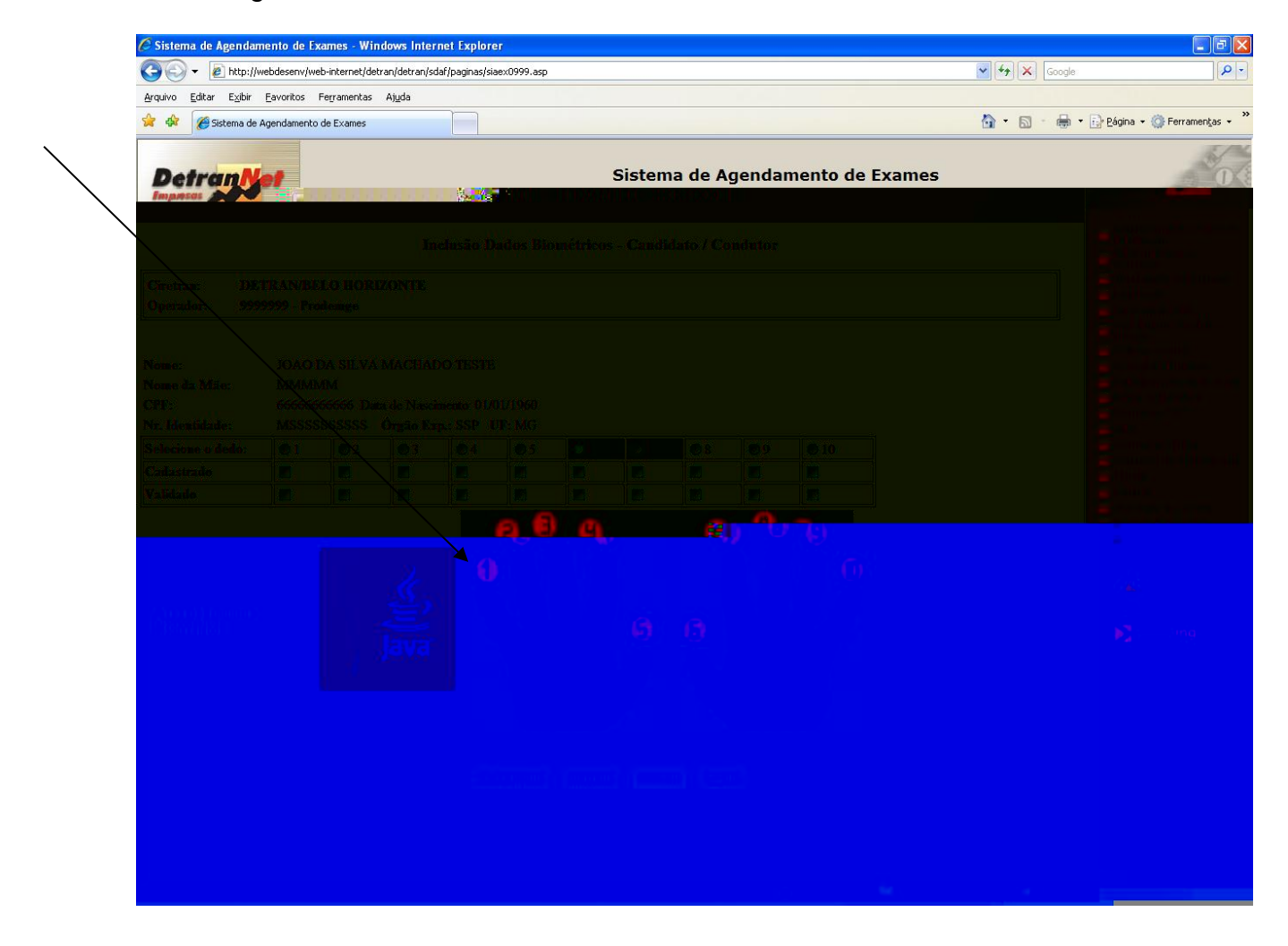

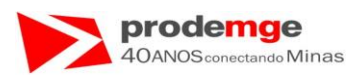

 Após o carregamento do Java ao acessar pela primeira vez o Sistema, será apresentada a seguinte tela abaixo que se refere à Applet Biométrica do Sistema perguntando se você deseja que ela sempre seja ativada quando acessar o Sistema:

#### 1º Passo:

3. Marque o campo "Always Trust content from this Publisher.".

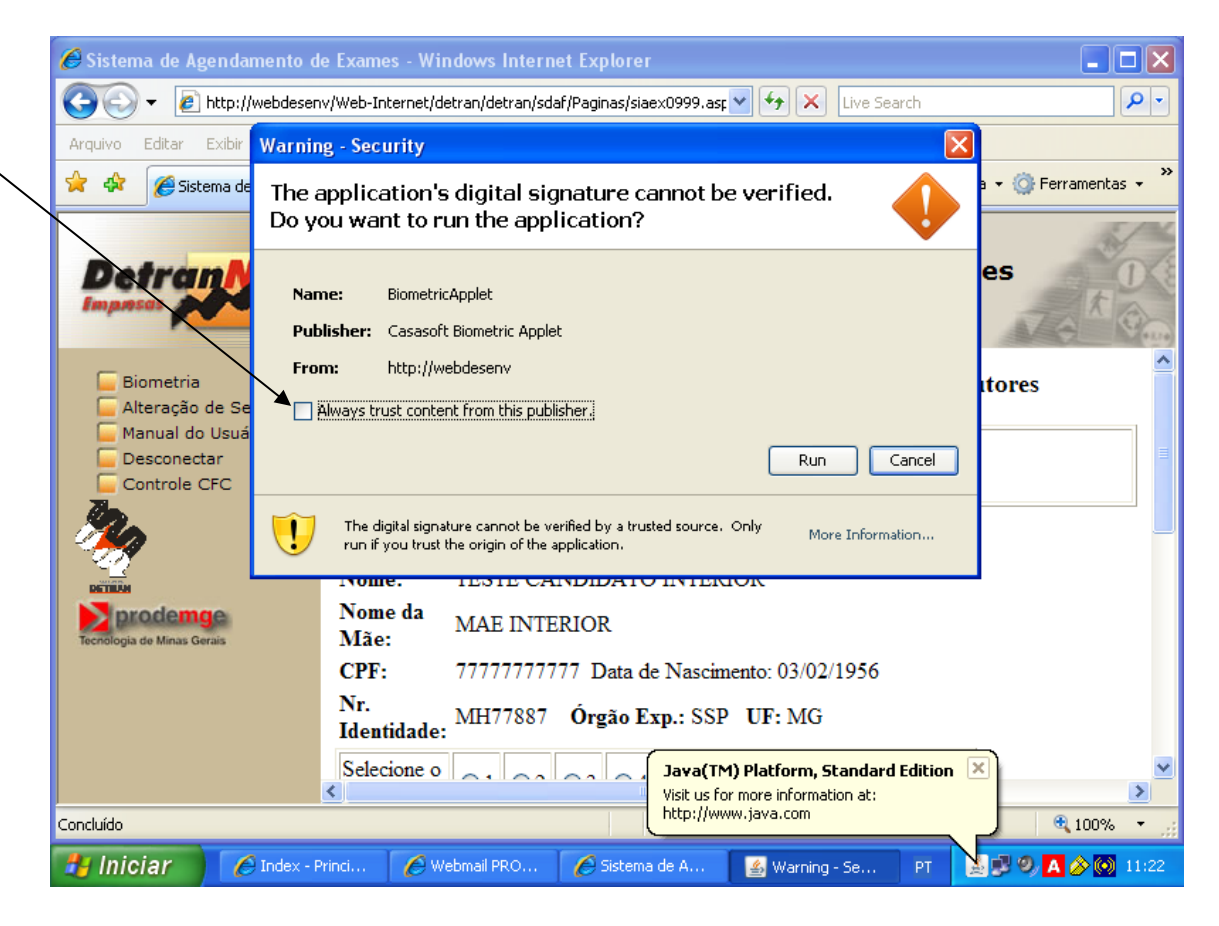

4. Clique no botão "Run".

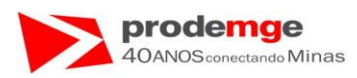

• Exibição do campo "Always Trust content from this Publisher." selecionado:

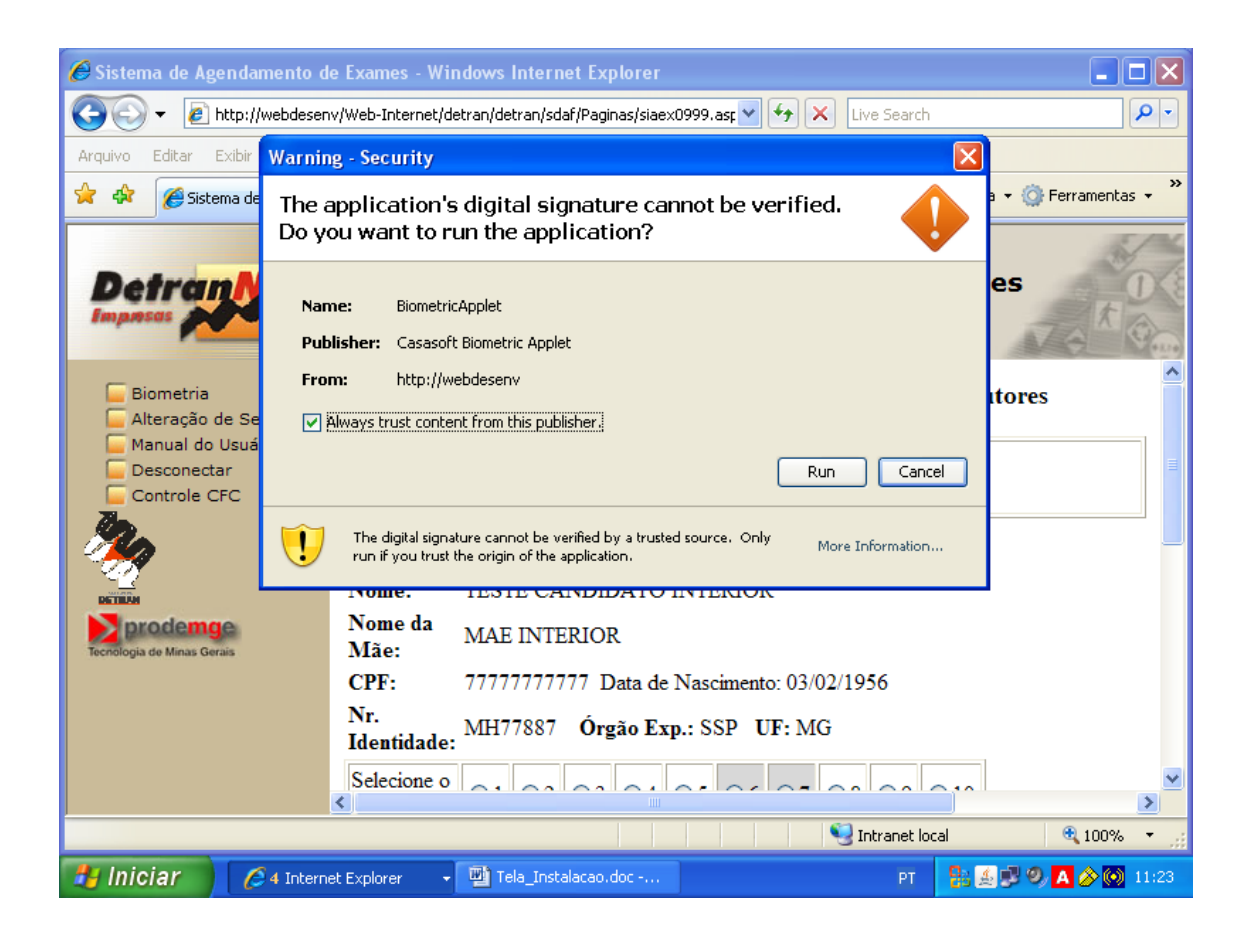

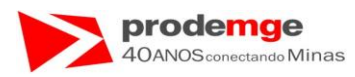

A instalação foi realizada com Sucesso e pronto para utilização! Exibição da tela após a instalação.

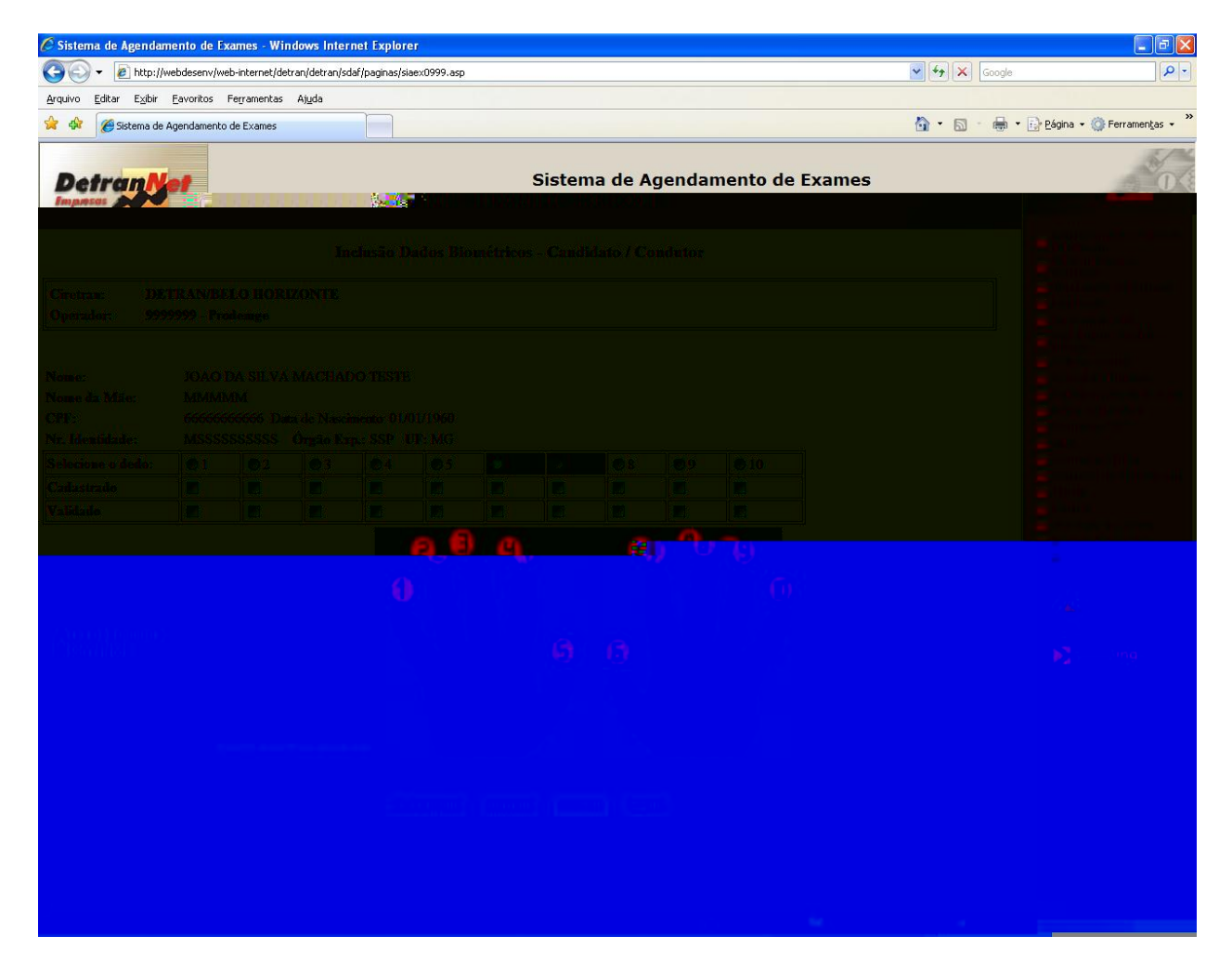

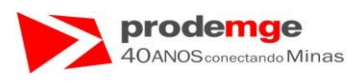

# 8.0 INSTALAÇÃO NOVOS LEITORES BIOMÉTRICOS – Digital Persona 4500 e Griaule Biometrics / Fultronic FS80.

Os leitores DIGITAL PERSONA 4500 e GRIAULE BIOMETRICS/FUTRONIC FS80 foram homologados com sucesso para o Windows XP e Windows 7 - 64 bits, mas com restrições ao Java JRE 7 e suas respectivas versões, e para o browser Internet Explorer de 64 bits, para os quais há incompatibilidade, não devendo estes serem instalados/utilizados.

## 8.1 Apresentação dos Novos Modelos:

• Imagem do modelo FS80:

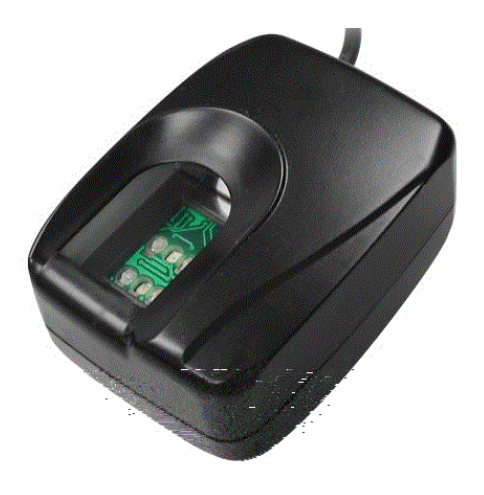

• Imagem Modelo DIGITAL PERSONA 4500:

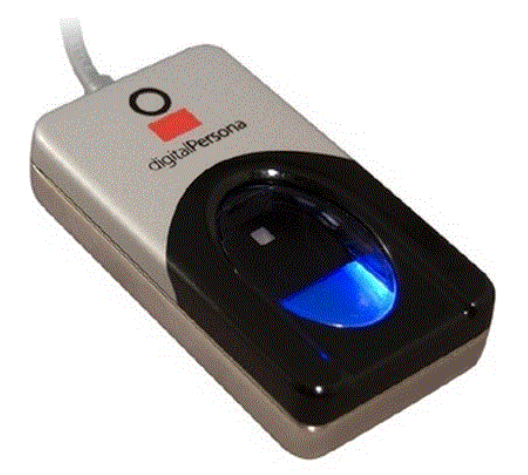

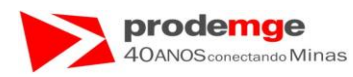

## 8.2 Instruções e Restrições de Instalações dos Novos Leitores Biométricos:

Abaixo seguem as instruções de instalação, especificações e restrições para o funcionamento dos novos leitores:

#### • No Sistema Operacional Windows XP:

Para a instalação dos Leitores Biométricos - Digital Persona – Modelo: U.are.U 4500 e Griaule Biometrics/Futronic – Modelo: FS80 – deve-se:

• Instalar respectivamente seus drivers que acompanham os leitores ou realizar o download dos Sites abaixo descritos;

Griaule Biometrics/Futronic – Modelo: FS80:

Download do Driver: http://www.futronic-tech.com/download.html

Exibição da tela para download com o driver em destaque:

| Futronic Technology Com ×                                                                                                    |                                                                                                    |
|----------------------------------------------------------------------------------------------------|----------------------------------------------------------------------------------------------------|
| + → C □ www.futronic-tech.com/download.html                                                                                                    | ☆ :                                                                                                    |
| È Esta página está em linglês → Deseja traduzi-la? Traduzir Não                                                                                                    | Opções <b>→</b>                                                                                                    |
| Quanana.                                                                                                    |                                                                                                    |
| About Us   Products   Distributor   Development Partner   Download   Contact Us   Online Order                                                                                                    | ONLINE DEMO                                                                                                    |
| USB driver<br>• FS25/50/60/88/90 - Version 9.1.0 for Windows 8/8.1(32 and 64 bit) / Windows 2012, signed by Microsoft.                                                                                                    | NEWS                                                                                                    |
| F950/F960/88/99 Version 280.0: 1-for Windows 2009     Social State State Sta    | Eingerprint Scanner and                                                                                                    |
| Hose - Hose - Hose | d 2 Stanh 2015 6 Fertina<br>Gauntina Stan 2015 6 Fertina<br>Print Sanhar<br>17 June 2015 Further<br>Fertina Stanhar<br>17 June 2015 Fertina<br>Fertina Stanhar<br>Frieder Stanhar<br>Frieder Stanhar<br>Frieder Stanhar<br>Frieder Stanhar<br>Frieder Stanhar<br>Frieder Stanhar<br>Frieder Stanhar<br>Frieder Stanhar |
|                                                                                                    | 26 June 2012 ACB in<br>Vietnam Selacted<br>Futroin: FSB8 Fingerpr<br>Stanner<br>15 October 2005<br>Futroin: Windows 7<br>Biometric Framework<br>Driver is Signed by<br>Wircogeft                                                                                                    |
| FS80_Brochure     FS81_Brochure     FS81_Brochure     FS82_Brochure     FS82_Brochure     FS84_Brochure     FS84_Brochure     FS84_Brochure     FS84_Brochure     FS84_Brochure     Fiduation Personal Edition(PE)                                                                                                    | 23 September 2009<br>Futonic Launches RS:<br>FIPS201/PIV Complia<br>USB20 Two Finger<br>Scanner<br>All news                                                                                                    |

Para melhor visualização aumente o Zoom em "Exibição/Zoom" na barra de ferramentas.

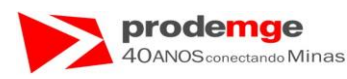

Digital Persona – Modelo: U.are.U 4500:

Download do Driver: Solicitar junto ao fornecedor do Leitor Biométrico.

- No Sistema Operacional Windows 7 64 Bits:
  - Para a instalação dos Leitores Biométricos Digital Persona Modelo: U.are.U 4500 e Griaule Biometrics – Modelo: Futronic FS80 – basta conectá-los à porta USB da Estação de Trabalho que serão reconhecidos automaticamente - plug-andplay.
- Browser Navegador Internet:
  - Os dois modelos de Leitores Biométricos Digital Persona Modelo: U.are.U 4500 e Griaule Biometrics – Modelo: Futronic FS80 – estão Homologados somente para o Internet Explorer – 32 Bits, para identificá-lo:
  - Como Verificar: Acessar no Sistema Operacional Windows 7:

Iniciar / Todos os Programas.

Clicar no canto esquerdo da tela em "Iniciar";

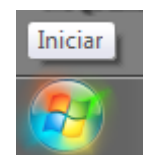

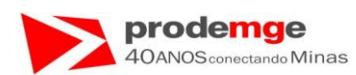

#### Será exibida a tela - Clique em indicado pela seta: Microsoft Word 2010 ۲ Microsoft Outlook 2010 • Documentos Fetorișe Antonieiro - E Imagens revide Rykowiho Músicas Itens Recentes sqldeveloper.exe - Atalho Computador Rede Painel de Controle Dispositivos e Impressoras Programas Padrão Todos os Programas Desligar 🕨 Pesquisar programas e arquivos Q

Será exibida a tela abaixo - identifique o Internet Explorer 32 bits - Indicado pela seta:

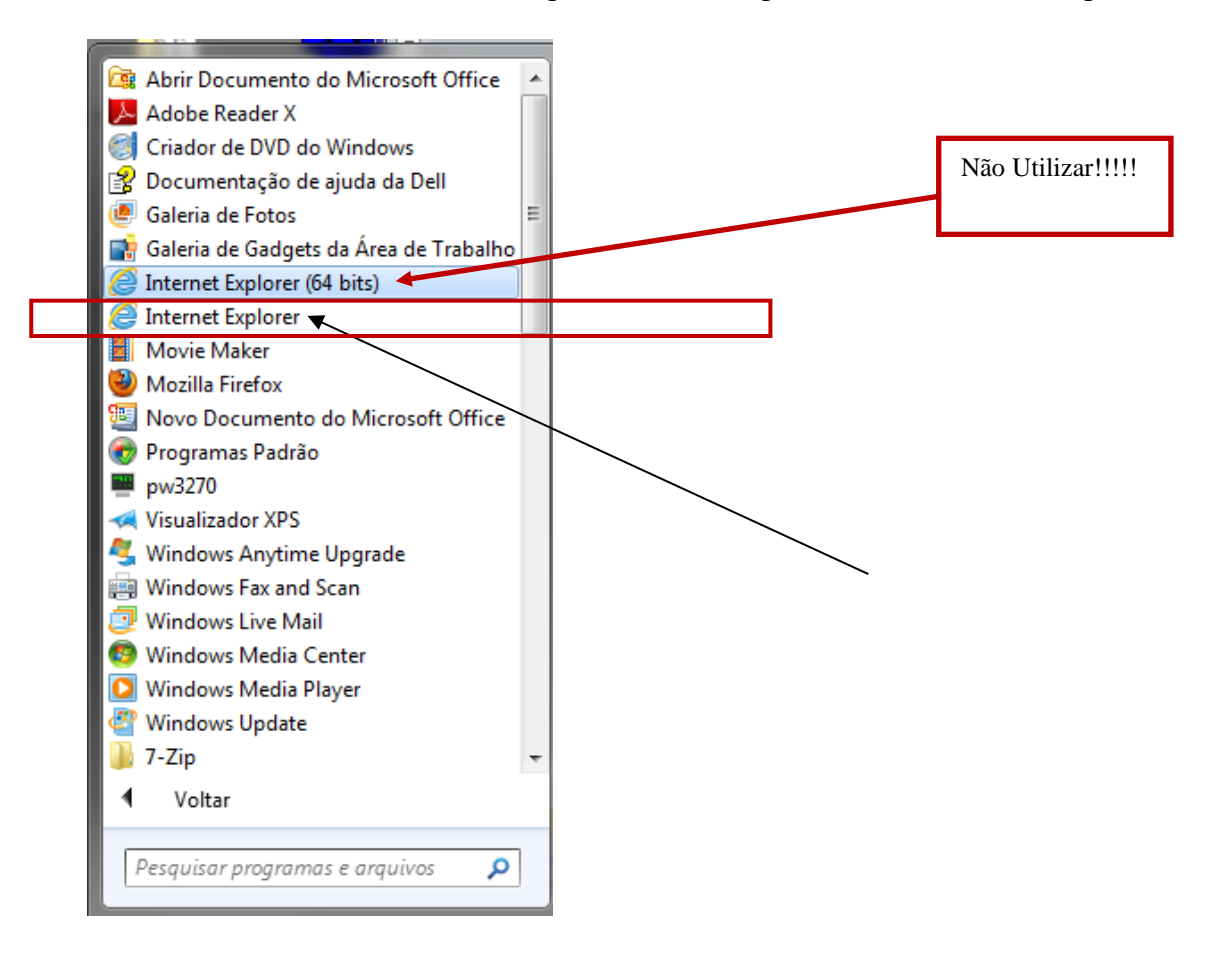

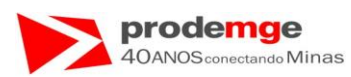

• Caso seja utilizado o Internet Explorer 64 Bits será exibida a seguinte tela onde a Applet Biométrica não será carregada, exibindo um "X" e ficando em branco (em destaque na cor azul e indicada com a seta):

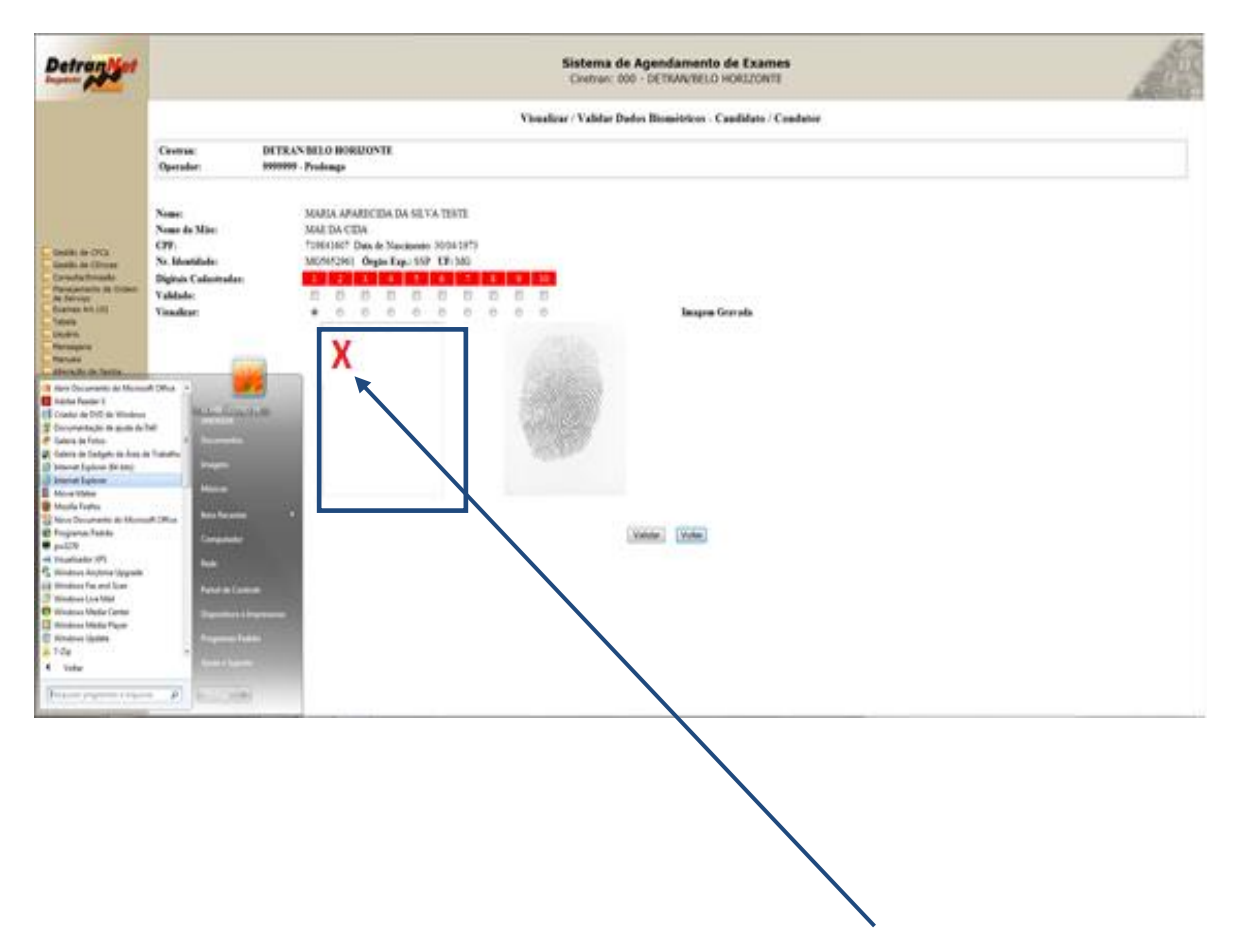

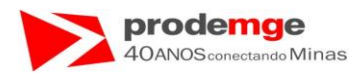

# 9.0 Perguntas Freqüentes.

1) Como proceder quando um ou mais candidatos ou condutores forem embora antes do termino da aula?

Dê saída aos candidatos ou condutores que assistiram a aula e deixe-os por último na lista.Quando terminar de dar saída aos candidatos ou condutores presentes, feche a aula normalmente clicando no botão "Finalizar aula" o Sistema irá informar que há alunos que não deram saída, se tem certeza que quer finalizar a aula – tela abaixo - clique em "OK" e faça o confronto biométrico do diretor de ensino e do instrutor. Para maiores detalhes veja "Obs. 1 – página 104".

| Windows Internet Explorer |                                                                                    |  |  |  |  |
|---------------------------|------------------------------------------------------------------------------------|--|--|--|--|
| ?                         | Existem alunos que ainda não deram saída! Se você finalizar eles perderão a aula!! |  |  |  |  |
|                           | OK Cancelar                                                                        |  |  |  |  |

2) Como fechar uma aula que foi aberta com o nome do curso ou diretor de ensino/instrutor errado?

```
Resposta: "Obs. 3 - página 83".
```

3) Como fechar uma aula que foi aberta com o nome do curso ou diretor de ensino/instrutor errado e há alunos inseridos na aula?

Resposta: "Obs. 4 - página 85".

4) O Leitor Biométrico não esta ativado – a luz não acende ou pisca.

Os Leitores Biométricos só são ativados quando é acessado o Sistema de Biometria nas funções de "Inclusão", "Adição" e confronto biométrico, isto é, quando a Apllet Biométrica é carregada.

Para os Leitores Biométricos das marcas Microsoft, MaxBio e Digital Persona – Modelo U.ARE.U 4000B Reader, após o 1º acesso ficará ativado mesmo após a saída do Sistema Biométrico. Estes Modelos ao serem ativados ficam com seus Leds – Luzes vermelhas – acessas ininterruptamente.

Para os Leitores Biométricos da marca Nitgen – Modelo Hamster I e II após o 1º acesso irá desligar automaticamente ao sair do Sistema Biométrico. Estes Modelos ao serem ativados ficam piscando os Leds – Luzes vermelhas.